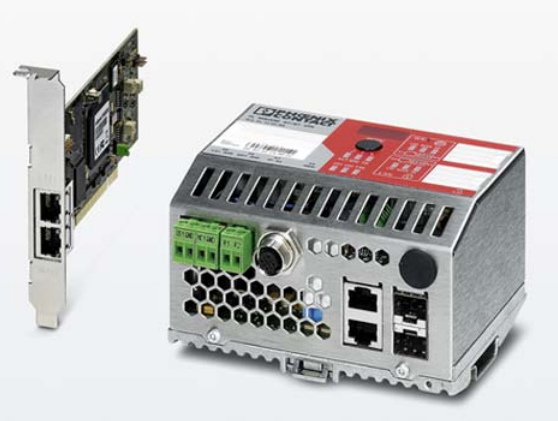

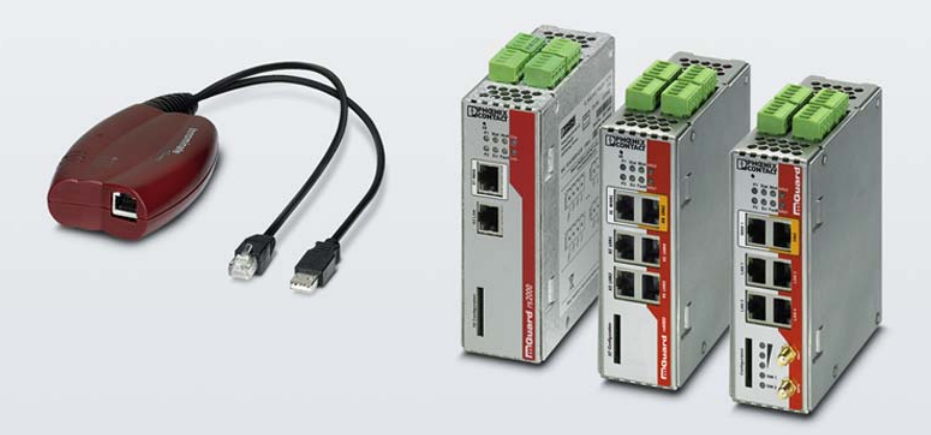

# Installing and starting up the mGuard hardware

User manual

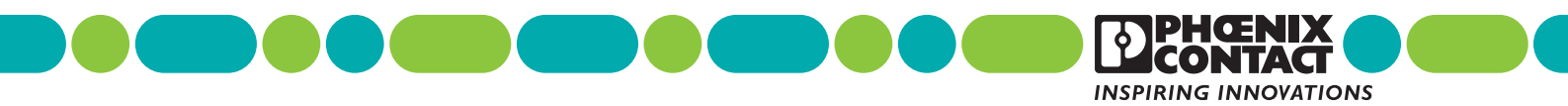

# User manual Installing and starting up the mGuard hardware

- Revision: 05
- Order No.: —

This user manual is valid for the following devices of the mGuard product range:

- FL MGUARD RS4000
- FL MGUARD RS2000
- FL MGUARD RS4004
- FL MGUARD RS2005
- TC MGUARD RS4000 3G
- TC MGUARD RS2000 3G
- TC MGUARD RS4000 4G
- TC MGUARD RS2000 4G
- FL MGUARD RS2000 TX/TX-B
- FL MGUARD RS4000 TX/TX-P
- FL MGUARD RS4000 TX/TX VPN-M
- FL MGUARD GT/GT
- FL MGUARD SMART2
- FL MGUARD PCI(E)4000
- FL MGUARD CENTERPORT
- FL MGUARD DELTA TX/TX

# Please observe the following notes

## User group of this manual

The use of products described in this manual is oriented exclusively to qualified electricians or persons instructed by them, who are familiar with applicable standards and other regulations regarding electrical engineering and, in particular, the relevant safety concepts.

## Explanation of symbols used and signal words

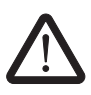

This is the safety alert symbol. It is used to alert you to potential personal injury hazards. Obey all safety measures that follow this symbol to avoid possible injury or death.

There are three different categories of personal injury that are indicated with a signal word.

| DANGER  | This indicates a hazardous situation which, if not avoided, will re-<br>sult in death or serious injury. |
|---------|----------------------------------------------------------------------------------------------------|
| WARNING | This indicates a hazardous situation which, if not avoided, could result in death or serious injury.     |

**CAUTION** This indicates a hazardous situation which, if not avoided, could result in minor or moderate injury.

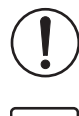

alert the reader to a situation which may cause damage or malfunction to the device, hardware/software, or surrounding property.

This symbol together with the signal word **NOTE** and the accompanying text

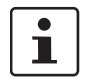

This symbol and the accompanying text provide the reader with additional information or refer to detailed sources of information.

## How to contact us

| Internet     | Up-to-date information on Phoenix Contact products and our Terms and Conditions can be found on the Internet at:<br>phoenixcontact.com                                                                 |
|--------------|----------------------------------------------------------------------------------------------------|
|              | Make sure you always use the latest documentation.<br>It can be downloaded at:<br>phoenixcontact.net/products                                                                                          |
| Subsidiaries | If there are any problems that cannot be solved using the documentation, please contact your Phoenix Contact subsidiary.<br>Subsidiary contact information is available at <u>phoenixcontact.com</u> . |
| Published by | PHOENIX CONTACT GmbH & Co. KG<br>Flachsmarktstraße 8<br>32825 Blomberg<br>GERMANY                                                                                                    |
|              | Should you have any suggestions or recommendations for improvement of the contents and layout of our manuals, please send your comments to:<br>tecdoc@phoenixcontact.com                               |

#### General terms and conditions of use for technical documentation

Phoenix Contact reserves the right to alter, correct, and/or improve the technical documentation and the products described in the technical documentation at its own discretion and without giving prior notice, insofar as this is reasonable for the user. The same applies to any technical changes that serve the purpose of technical progress.

The receipt of technical documentation (in particular user documentation) does not constitute any further duty on the part of Phoenix Contact to furnish information on modifications to products and/or technical documentation. You are responsible to verify the suitability and intended use of the products in your specific application, in particular with regard to observing the applicable standards and regulations. All information made available in the technical data is supplied without any accompanying guarantee, whether expressly mentioned, implied or tacitly assumed.

In general, the provisions of the current standard Terms and Conditions of Phoenix Contact apply exclusively, in particular as concerns any warranty liability.

This manual, including all illustrations contained herein, is copyright protected. Any changes to the contents or the publication of extracts of this document is prohibited.

Phoenix Contact reserves the right to register its own intellectual property rights for the product identifications of Phoenix Contact products that are used here. Registration of such intellectual property rights by third parties is prohibited.

Other product identifications may be afforded legal protection, even where they may not be indicated as such.

#### FCC Note

The FCC Statement applies to the following devices:

**Class A:** FL MGUARD RS4000, FL MGUARD RS2000, FL MGUARD RS4004, FL MGUARD RS2005, FL MGUARD SMART2, FL MGUARD PCI4000, FL MGUARD DELTA TX/TX, FL MGUARD GT/GT, FL MGUARD RS2000 TX/TX-B, FL MGUARD RS4000 TX/TX-P, FL MGUARD RS2000 TX/TX VPN-M. **Class B:** TC MGUARD RS4000 3G, TC MGUARD RS2000 3G, FL MGUARD CENTERPORT.

## **FCC Statement**

This device complies with Part 15 of the FCC Rules. Operation is subject to the following two conditions: (1) this device may not cause harmful interference, and (2) this device must accept any interference received, including interference that may cause undesired operation.

## FCC Statement

| Class A                                                                                                    | Class B                                                                                                    |
|----------------------------------------------------------------------------------------------------|----------------------------------------------------------------------------------------------------|
| This equipment has been<br>tested and found to comply<br>with the limits for a Class A<br>digital device, pursuant to<br>part 15 of the FCC Rules.<br>These limits are designed to<br>provide reasonable protec-<br>tion against harmful interfer-<br>ence when the equipment is<br>operated in a commercial<br>environment. This equip-<br>ment generates, uses, and<br>can radiate radio frequency<br>energy and, if not installed<br>and used in accordance with<br>the instruction manual, may<br>cause harmful interference<br>to radio communications.<br>Operation of this equipment<br>in a residential area is likely<br>to cause harmful interfer-<br>ence in which case the user<br>will be required to correct the<br>interference at his own ex-<br>pense. | <ul> <li>This equipment has been tested and found to comply with the limits for a Class B digital device, pursuant to part 15 of the FCC Rules. These limits are designed to provide reasonable protection against harmful interference in a residential installation. This equipment generates, uses, and can radiate radio frequency energy and, if not installed and used in accordance with the instructions, may cause harmful interference to radio communications. However, there is no guarantee that interference will not occur in a particular installation. If this equipment does cause harmful interference to radio or television reception, which can be determined by turning the equipment off and on, the user is encouraged to try to correct the interference by one or more of the following measures:</li> <li>Reorient or relocate the receiving antenna.</li> <li>Increase the separation between the equipment and receiver.</li> <li>Connect the equipment into an outlet on a circuit different from that to which the receiver is connected.</li> <li>Consult the dealer or an experienced radio/TV technician for help.</li> <li>Changes or modifications not expressly approved by the party responsible for compliance could void the user's authority to operate the equipment.</li> </ul> |
|                                                                                                    | FCC RF radiation Exposure Statement: This equip-<br>ment complies with FCC RF exposure limits set forth for<br>an uncontrolled environment. The antenna(s) used for<br>this transmitter must be installed and operated with a<br>minimum separation distance of 20 cm from all persons<br>and must not be co-located or operating in conjunction<br>with any other antenna or transmitter expect in accor-<br>dance with the FCC multi-transmitter policy.                                                                                                    |

# Table of contents

| 1 | FL MGUARD RS4000/R         | S2000                                                  | 11 |
|---|----------------------------|--------------------------------------------------------|----|
|   | 1.1                        | Operating elements and LEDs                            | 12 |
|   | 1.2                        | Startup                                                | 14 |
|   | 1.3                        | Installation of FL MGUARD RS4000/RS2000                | 15 |
|   | 1.4                        | Preparing the configuration                            | 21 |
|   | 1.5                        | Configuration in Stealth mode                          | 22 |
|   | 1.6                        | Establishing a local configuration connection          | 25 |
|   | 1.7                        | Remote configuration                                   | 27 |
|   | 1.8                        | Serial interface                                       | 27 |
|   | 1.9                        | Restart, recovery procedure, and flashing the firmware |    |
|   | 1.10                       | 0 Technical data                                       | 33 |
| 2 | FL MGUARD RS4004/R         | S2005                                                  | 35 |
|   | 2.1                        | Operating elements and LEDs                            |    |
|   | 2.2                        | Startup                                                |    |
|   | 2.3                        | Installing the FL MGUARD RS4004/RS2005                 |    |
|   | 2.4                        | Preparing the configuration                            |    |
|   | 2.5                        | Configuration in Router mode                           |    |
|   | 2.6                        | Establishing a local configuration connection          | 45 |
|   | 2.7                        | Remote configuration                                   | 47 |
|   | 2.8                        | Serial interface                                       |    |
|   | 2.9                        | Restart, recovery procedure, and flashing the firmware | 48 |
|   | 2.1                        | 0 Technical data                                       | 53 |
| 3 | TC MGUARD RS4000/RS2000 3G |                                                        | 55 |
|   | 3.1                        | Operating elements and LEDs                            |    |
|   | 3.2                        | Startup                                                | 58 |
|   | 3.3                        | Installation of TC MGUARD RS4000/RS2000 3G             | 59 |
|   | 3.4                        | Preparing the configuration                            | 66 |
|   | 3.5                        | Configuration in Router mode                           | 66 |
|   | 3.6                        | Establishing a local configuration connection          | 67 |
|   | 3.7                        | Remote configuration                                   | 69 |
|   | 3.8                        | Serial interface                                       | 69 |
|   | 3.9                        | Restart, recovery procedure, and flashing the firmware | 70 |
|   | 3.1                        | 0 Technical data                                       | 75 |

| 4 | TC MGUARD RS400 | 0/RS2 | 2000 4G                                                | 77  |
|---|-----------------|-------|--------------------------------------------------------|-----|
|   |                 | 4.1   | Operating elements and LEDs                            | 78  |
|   |                 | 4.2   | Startup                                                | 80  |
|   |                 | 4.3   | Installation of TC MGUARD RS4000/RS2000 4G             | 81  |
|   |                 | 4.4   | Preparing the configuration                            |     |
|   |                 | 4.5   | Configuration in Router mode                           |     |
|   |                 | 4.6   | Establishing a local configuration connection          |     |
|   |                 | 4.7   | Remote configuration                                   | 91  |
|   |                 | 4.8   | Serial interface                                       | 91  |
|   |                 | 4.9   | Restart, recovery procedure, and flashing the firmware | 92  |
|   |                 | 4.10  | Technical data                                         | 96  |
| 5 | FL MGUARD RS200 | 0 TX/ | ГХ-В                                                   | 99  |
|   |                 | 5.1   | Operating elements and LEDs                            | 100 |
|   |                 | 5.2   | Startup                                                |     |
|   |                 | 5.3   | Installation of FL MGUARD RS2000 TX/TX-B               |     |
|   |                 | 5.4   | Preparing the configuration                            |     |
|   |                 | 5.5   | Serial interface                                       |     |
|   |                 | 5.6   | Restart, recovery procedure, and flashing the firmware |     |
|   |                 | 5.7   | Technical data                                         | 117 |
| 6 | FL MGUARD RS400 | 0 TX/ | ГХ-Р                                                   | 119 |
|   |                 | 6.1   | Operating elements and LEDs                            | 120 |
|   |                 | 6.2   | Safety notes                                           |     |
|   |                 | 6.3   | Startup                                                | 123 |
|   |                 | 6.4   | Installation of FL MGUARD RS4000 TX/TX-P               | 124 |
|   |                 | 6.5   | Preparing the configuration                            | 129 |
|   |                 | 6.6   | Configuration in Stealth mode                          |     |
|   |                 | 6.7   | Establishing a local configuration connection          | 132 |
|   |                 | 6.8   | Remote configuration                                   |     |
|   |                 | 6.9   | Serial interface                                       |     |
|   |                 | 6.10  | Restart, recovery procedure, and flashing the firmware | 135 |
|   |                 | 6.11  | Technical Data                                         | 140 |

## Table of contents

| 7 | FL MGUARD RS400  | )0 TX/ | TX VPN-M                                               | 143 |
|---|------------------|--------|--------------------------------------------------------|-----|
|   |                  | 7.1    | Operating elements and LEDs                            | 144 |
|   |                  | 7.2    | Startup                                                | 146 |
|   |                  | 7.3    | Installation of FL MGUARD RS4000 TX/TX VPN-M           | 147 |
|   |                  | 7.4    | Preparing the configuration                            | 152 |
|   |                  | 7.5    | Configuration in Stealth mode                          | 153 |
|   |                  | 7.6    | Establishing a local configuration connection          | 156 |
|   |                  | 7.7    | Remote configuration                                   | 158 |
|   |                  | 7.8    | Serial interface                                       | 158 |
|   |                  | 7.9    | Restart, recovery procedure, and flashing the firmware | 159 |
|   |                  | 7.10   | Technical data                                         | 164 |
| 8 | FL MGUARD GT/GT  | Γ      |                                                        | 165 |
|   |                  | 8.1    | Operating elements and LEDs                            |     |
|   |                  | 8.2    | Startup                                                |     |
|   |                  | 8.3    | Installation of FL MGUARD GT/GT                        |     |
|   |                  | 8.4    | Preparing the configuration                            |     |
|   |                  | 8.5    | Establishing a local configuration connection          |     |
|   |                  | 8.6    | Remote configuration                                   |     |
|   |                  | 8.7    | Serial interface                                       |     |
|   |                  | 8.8    | Restart, recovery procedure, and flashing the firmware |     |
|   |                  | 8.9    | Technical data                                         |     |
| 9 | FL MGUARD PCI(E) | )4000  |                                                        | 195 |
|   |                  | 9.1    | Operating elements and LEDs                            |     |
|   |                  | 9.2    | Startup                                                |     |
|   |                  | 9.3    | Installation of FL MGUARD PCI4000                      |     |
|   |                  | 9.4    | Preparing the configuration                            |     |
|   |                  | 9.5    | Configuration in Stealth mode                          |     |
|   |                  | 9.6    | Establishing a local configuration connection          |     |
|   |                  | 9.7    | Remote configuration                                   | 207 |
|   |                  | 9.8    | Restart, recovery procedure, and flashing the firmware |     |
|   |                  | 9.9    | Technical data                                         | 212 |
|   |                  |        |                                                        |     |

| 10 | FL MGUARD SMART2           |                                                        | 213 |
|----|----------------------------|--------------------------------------------------------|-----|
| 10 | 10.1                       | Operating elements and LEDs                            | 214 |
|    | 10.2                       | Startup                                                |     |
|    | 10.3                       | Connecting the FL MGUARD SMART2                        |     |
|    | 10.4                       | Preparing the configuration                            |     |
|    | 10.5                       | Configuration in Stealth mode                          | 218 |
|    | 10.6                       | Establishing a local configuration connection          | 221 |
|    | 10.7                       | Remote configuration                                   |     |
|    | 10.8                       | Restart, recovery procedure, and flashing the firmware |     |
|    | 10.9                       | Technical data                                         | 228 |
| 11 | FL MGUARD CENTERPOR        | RT                                                     |     |
|    | 11.1                       | Operating elements and LEDs                            |     |
|    | 11.2                       | Startup                                                |     |
|    | 11.3                       | Installing and booting the FL MGUARD CENTERPORT        |     |
|    | 11.4                       | Preparing the configuration                            |     |
|    | 11.5                       | Establishing a local configuration connection          |     |
|    | 11.6                       | Remote configuration                                   |     |
|    | 11.7                       | Serial interface                                       |     |
|    | 11.8                       | Restart, recovery procedure, and flashing the firmware | 240 |
|    | 11.9                       | Technical data                                         | 246 |
| 12 | FL MGUARD DELTA TX/T       | <                                                      | 247 |
|    | 12.1                       | Operating elements and LEDs                            | 248 |
|    | 12.2                       | Startup                                                | 249 |
|    | 12.3                       | Connecting the FL MGUARD DELTA TX/TX                   |     |
|    | 12.4                       | Preparing the configuration                            | 251 |
|    | 12.5                       | Configuration in Stealth mode                          |     |
|    | 12.6                       | Establishing a local configuration connection          | 255 |
|    | 12.7                       | Remote configuration                                   | 257 |
|    | 12.8                       | Serial interface                                       |     |
|    | 12.9                       | Restart, recovery procedure, and flashing the firmware | 258 |
|    | 12.10                      | Technical data                                         |     |
| 13 | Assigning IP addresses and | d setting up DHCP/TFTP servers                         |     |
|    | 13.1                       | Assigning the IP address using IPAssign.exe            |     |
|    | 13.2                       | Installing the DHCP and TFTP server                    |     |
|    |                            |                                                        |     |

# 1 FL MGUARD RS4000/RS2000

Table 1-1 Currently available products

| Product designation        | Phoenix Contact order number |
|----------------------------|------------------------------|
| FL MGUARD RS4000 TX/TX     | 2700634                      |
| FL MGUARD RS4000 TX/TX VPN | 2200515                      |
| FL MGUARD RS2000 TX/TX VPN | 2700642                      |

## **Product description**

The **FL MGUARD RS4000** is a security router with intelligent firewall and optional IPsec VPN (optionally up to 10 or up to 250 tunnels). It has been designed for use in industry to accommodate strict distributed security and high availability requirements.

The **FL MGUARD RS2000** is a version with basic firewall and integrated IPsec VPN (maximum of two tunnels). Its scope of functions is reduced to the essentials. It is suitable for secure remote maintenance applications in industry and enables the quick startup of robust field devices for industrial use, thereby facilitating error-free, independent operation.

Both versions support a replaceable configuration memory in the form of an SD card. (The SD cards are not supplied as standard.) The fanless metal housing is mounted on a DIN rail.

## The following connectivity options are available

| FL MGUARD RS4 | 1000: (LAN/WAN)         | FL MGUARD RS2000: (LAN/WAN) |                         |  |
|---------------|-------------------------|-----------------------------|-------------------------|--|
| TX/TX         | Ethernet/Ethernet       | TX/TX VPN                   | Ethernet/Ethernet + VPN |  |
| TX/TX VPN     | Ethernet/Ethernet + VPN |                             |                         |  |

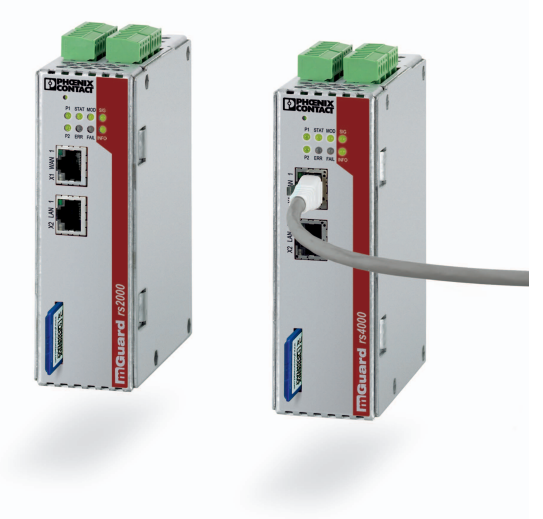

Figure 1-1 FL MGUARD RS4000/RS2000

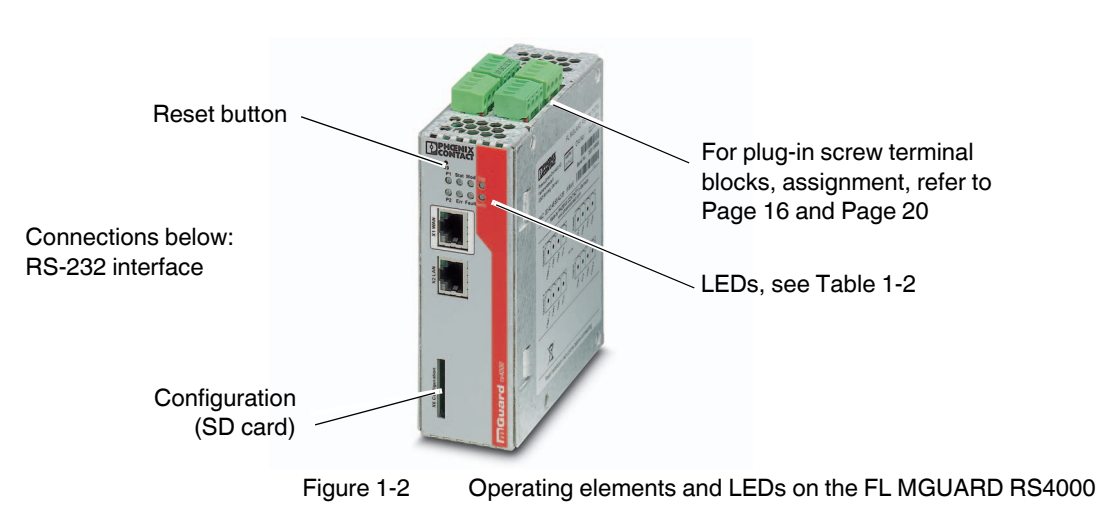

# 1.1 Operating elements and LEDs

## Table 1-2LEDs on the FL MGUARD RS4000 and FL MGUARD RS2000

| LED       | State                                       |          | Meaning                                                                                                    |
|-----------|---------------------------------------------|----------|----------------------------------------------------------------------------------------------------|
| P1        | Green                                       | On       | Power supply 1 is active                                                                                                    |
| P2        | Green                                       | On       | Power supply 2 is active (FL MGUARD RS2000: not used)                                                                                                    |
| STAT      | Green                                       | Flashing | Heartbeat. The device is correctly connected and operating.                                                                                                   |
| ERR       | Red                                         | Flashing | System error. Restart the device.                                                                                                    |
|           |                                             |          | <ul> <li>Press the Reset button (for 1.5 seconds).</li> </ul>                                                                                                 |
|           |                                             |          | <ul> <li>Alternatively, briefly disconnect the device power supply and then connect it again.</li> </ul>                                                      |
|           |                                             |          | If the error is still present, start the recovery procedure (see Page 29) or contact your dealer.                                                             |
| STAT+ ERR | Flashing alter-<br>nately: green and<br>red |          | <b>Boot process</b> . When the device has just been connected to the power supply. After a few seconds, this LED changes to the heartbeat state.              |
| SIG       | -                                           |          | (Not used)                                                                                                    |
| FAULT     | Red                                         | On       | The signal output changes to the low level due to an error (inverted control logic) (see Page 18 or Page 19). The signal output is inactive during a restart. |
| MOD       | Green                                       | On       | Connection via modem established                                                                                                    |

| LED  | State |          | Meaning                                                                                                    |  |  |  |
|------|-------|----------|----------------------------------------------------------------------------------------------------|--|--|--|
| INFO | Green | On       | Up to firmware version 8.0: the configured VPN connection has been established                                                                                                    |  |  |  |
|      |       |          | As of firmware version 8.1, the configured VPN connections are established or the firewall rule records defined at output O1 are activated                                                                                                    |  |  |  |
|      |       | Flashing | Up to firmware version 8.0: the configured VPN connection is being established or aborted                                                                                                    |  |  |  |
|      |       |          | As of firmware version 8.1: the configured VPN connections are being established or aborted or the defined firewall rule records are activated or deactivated.                                                                                                    |  |  |  |
| LAN  | Green | On       | The LAN/WAN LEDs are located in the LAN/WAN sockets (10/100 and duplex LED)                                                                                                    |  |  |  |
| WAN  | Green | On       | <b>Ethernet status.</b> Indicates the status of the LAN or WAN port. As soon as the device is connected to the relevant network, a continuous light indicates that there is a connection to the network partner in the LAN or WAN. When data packets are transmitted, the LED goes out briefly. |  |  |  |

Table 1-2 LEDs on the FL MGUARD RS4000 and FL MGUARD RS2000 [...]

## 1.2 Startup

## 1.2.1 Safety notes

To ensure correct operation and the safety of the environment and of personnel, the device must be installed, operated, and maintained correctly.

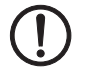

## NOTE: Risk of material damage due to incorrect wiring

Only connect the device network ports to LAN installations. Some telecommunications connections also use RJ45 sockets; these must not be connected to the RJ45 sockets of the device.

## General notes regarding usage

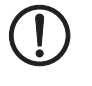

## NOTE: Select suitable ambient conditions

- Ambient temperature:
- -20°C ... +60°C
- Maximum humidity, non-condensing 5% ... 95%

To avoid overheating, do not expose the device to direct sunlight or other heat sources.

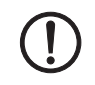

## **NOTE: Cleaning**

Clean the device housing with a soft cloth. Do not use aggressive solvents.

## 1.2.2 Checking the scope of supply

Before startup, check the scope of supply to ensure nothing is missing.

## The scope of supply includes:

- The device
- Package slip
- Plug-in screw terminal blocks for the power supply connection and inputs/outputs (inserted)

## 1.3 Installation of FL MGUARD RS4000/RS2000

## 1.3.1 Mounting/removal

Mounting

The device is ready to operate when it is supplied. The recommended sequence for mounting and connection is as follows:

 Mount the FL MGUARD RS4000/RS2000 on a grounded 35 mm DIN rail according to DIN EN 60715.

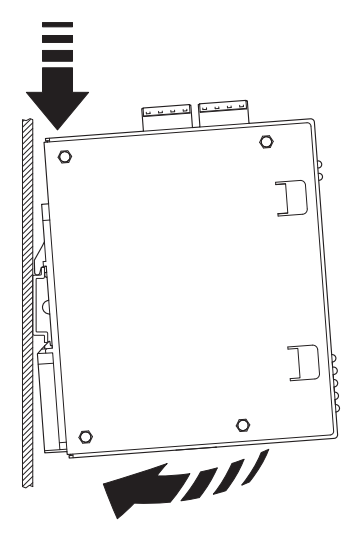

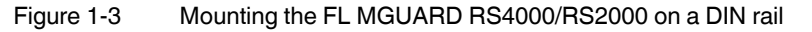

 Attach the top snap-on foot of the FL MGUARD RS4000/RS2000 to the DIN rail and then press the FL MGUARD RS4000/RS2000 down towards the DIN rail until it engages with a click.

Removal

- Remove or disconnect the connections.
- To remove the FL MGUARD RS4000/RS2000 from the DIN rail, insert a screwdriver horizontally in the locking slide under the housing, pull it down – without tilting the screwdriver – and then pull up the FL MGUARD RS4000/RS2000.

## 1.3.2 Connecting to the network

1

**NOTE:** Only connect the device network ports to LAN installations. Some telecommunications connections also use RJ45 sockets; these must not be connected to the RJ45 sockets of the device.

- Connect the device to the network. To do this, you need a suitable UTP cable (CAT5) which is not included in the scope of supply.
- Connect the internal network interface LAN 1 of the device to the corresponding Ethernet network card of the configuration computer or a valid network connection of the internal network (LAN).

## 1.3.3 Service contacts

**NOTE:** Do **not** connect the voltage and ground outputs **US** (resp. **CMD V+**) and **GND** to an external voltage source.

Please note that only the "Service 1" contacts are used with firmware version up to and including 7.6.x. The "Service 2" contacts shall be made available as of firmware version 8.1.

The plug-in screw terminal blocks of the service contacts may be removed or inserted during operation of the device.

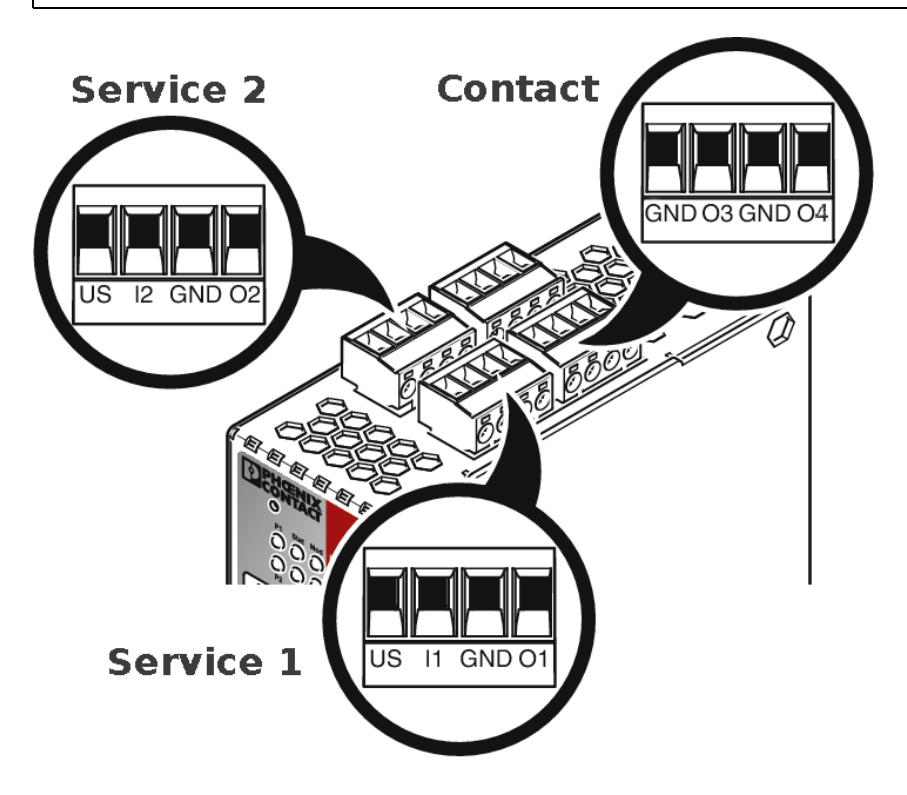

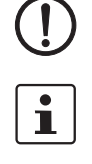

i

|     | US           | l1/l2     | GND          | 01/02               |        | 24V         | 0V       | 24V                    | 0V                                  |
|-----|--------------|-----------|--------------|---------------------|--------|-------------|----------|------------------------|-------------------------------------|
|     | Voltage out- | Switching | Ground out-  | Short-cir-          | 2      | +24 V       | 0 V      | +24 V                  | 0 V                                 |
|     | put (+)      | input 11  | put (-)      | cuit-proof          | OWe    | See Section | n 1.3.4  | Only for               |                                     |
| 2   | Supply volt- | 36 V DC   | Supply volt- | output <sup>1</sup> | ٩      |             |          | FL MGUARI              | D RS4000                            |
| +   | age          |           | age          | o a p a i           |        |             |          | See Section            | 1.3.4                               |
| ice |              |           |              |                     |        |             |          |                        |                                     |
| erv |              |           |              |                     |        | GND         | 03       | GND                    | 04                                  |
| S   | Example      |           | Example      | •                   | Intact | Not used    | Not used | Signal out-<br>put (-) | Signal out-<br>put (+) <sup>2</sup> |
|     |              | •         |              |                     | ပိ     |             |          |                        |                                     |
|     | I            |           | I            |                     | L      | I           | 1        | 1                      |                                     |

<sup>1</sup> Maximum of 250 mA at 11 ... 36 V DC

 $^2\,$  11 V  $\dots$  36 V when operating correctly; disconnected in the event of a fault

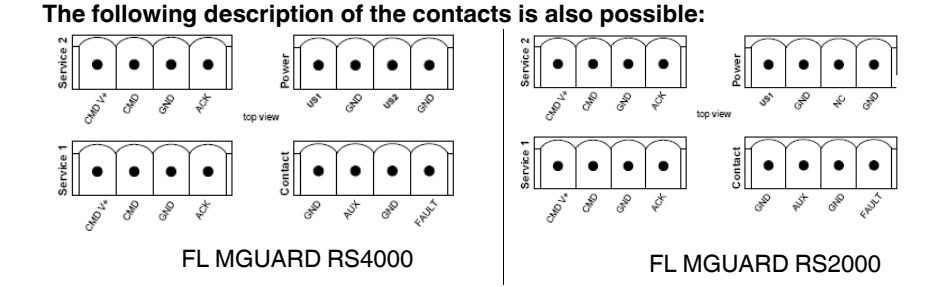

CMD V+ CMD GND ACK US1 GND US2 GND Voltage out-Switching Ground out-Short-cir-+24 V 0 V +24 V 0 V Power put (+) input 11 ... put (-) cuit-proof Only for See Section 1.3.4 36 V DC switching FL MGUARD RS4000 Supply volt-Supply volt-Service 1 + 2 output <sup>1</sup> age age See Section 1.3.4 AUX GND FAULT GND Example Example Not used Not used Signal out-Signal out-Contact put (-) put  $(+)^2$ 

<sup>1</sup> Maximum of 250 mA at 11 ... 36 V DC

 $^2\,$  11 V ... 36 V when operating correctly; disconnected in the event of a fault

A **push button** or an **on/off switch** (e.g., key switch) can be connected between **service contacts US** and I (resp. CMD V+ and CMD).

The **contacts O1/O2 (+)** and **O4 (+)** (resp. ACK and FAULT) are non-floating, continuously short-circuit-proof and supply a maximum of 250 mA.

|                                                      | The switching inputs and switching outputs can be connected with signals from external devices, e.g., with signals from PLCs. In this case, ensure the same potential as well as voltage and current specifications are defined.                                                                                                    |
|------------------------------------------------------|----------------------------------------------------------------------------------------------------|
|                                                      | Depending on the firmware version used, the service contacts can be used for various switching or signaling tasks.                                                                                                    |
|                                                      | Service contacts as of firmware version 8.1                                                                                                    |
| Input/CMD I1, CMD I2                                 | Via the web interface under "Management, Service I/O", you can set whether a push button<br>or an on/off switch has been connected to the inputs. One or more freely selectable VPN<br>connections or firewall rule records can be switched via the corresponding switch. A mixture<br>of VPN connections and firewall rule records is also possible. The web interface displays<br>which VPN connections and which firewall rule records are connected to this input. |
|                                                      | The push button or on/off switch is used to establish and release predefined VPN connections or the defined firewall rule records.                                                                                                    |
| Operating a connected<br>push button                 | <ul> <li>To switch on the selected VPN connections or firewall rule records, press and hold the push button for a few seconds and then release the push button.</li> <li>To switch off the selected VPN connections or firewall rule records, press and hold the push button for a few seconds and then release the push button.</li> </ul>                                                                                                    |
| On a wetting a compared                              |                                                                                                    |
| on/off switch                                        | • To switch on the selected VPN connections of frewall fulle records, set the switch to ON.                                                                                                    |
|                                                      | <ul> <li>To switch off the selected VPN connections or firewall rule records, set the switch to<br/>OFF.</li> </ul>                                                                                                    |
| Signal contact (signal out-<br>put) O1, O2 resp. ACK | Via the web interface under "Management, Service I/O" you can set whether certain VPN connections or firewall rule records are monitored and displayed via the LED Info 1 (out-put/O1 resp. ACK) or LED Info 2 (output/O2 resp. ACK).                                                                                                    |
|                                                      | If VPN connections are being monitored, an illuminated Info LED indicates that VPN con-<br>nections are established.                                                                                                    |
| Alarm output O4 resp.<br>FAULT                       | The O4 alarm output monitors the function of the FL MGUARD RS4000/RS2000 and there-<br>fore enables remote diagnostics.                                                                                                    |
|                                                      | The Fault LED lights up red if the signal output changes to the low level due to an error (inverted control logic).                                                                                                    |
|                                                      | The O4 alarm output reports the following when "Management, Service I/O, Alarm output" has been activated.                                                                                                    |
|                                                      | <ul> <li>Failure of the redundant supply voltage</li> <li>Monitoring of the link status of the Ethernet connections</li> </ul>                                                                                                    |
|                                                      | <ul> <li>Monitoring of the temperature condition</li> </ul>                                                                                                    |
|                                                      | <ul> <li>Monitoring of the redundancy status</li> </ul>                                                                                                    |
|                                                      | <ul> <li>Monitoring of the connection state of the internal modem</li> </ul>                                                                                                    |

|                                      | Service contacts up to firmware version 8.0                                                                                                    |  |  |  |  |  |
|--------------------------------------|----------------------------------------------------------------------------------------------------|--|--|--|--|--|
|                                      | The push button or on/off switch is used to establish and release a predefined VPN connection.                                                                                                    |  |  |  |  |  |
|                                      | The output indicates the status of the VPN connection (in the web interface under "IPsec VPN >> Global >> Options").                                                                                                    |  |  |  |  |  |
| Operating a connected<br>push button | • To establish the VPN connection, hold down the button for a few seconds until the INFO LED flashes. Only then release the button.<br>Flashing indicates that the device has received the command to establish the VPN con-                                              |  |  |  |  |  |
|                                      | nection and is establishing the VPN connection. As soon as the VPN connection is es-<br>tablished, the INFO LED remains lit continuously.                                                                                                    |  |  |  |  |  |
|                                      | • To release the VPN connection, hold down the button for a few seconds until the signal output flashes or goes out. Only then release the button.                                                                                                    |  |  |  |  |  |
|                                      | As soon as the INFO LED goes out, the VPN connection is released.                                                                                                    |  |  |  |  |  |
| Operating a connected                | • To establish the VPN connection, set the switch to the ON position.                                                                                                    |  |  |  |  |  |
| on/off switch                        | To release the VPN connection, set the switch to the OFF position.                                                                                                    |  |  |  |  |  |
| INFO LED                             | If the INFO LED does not light up, this generally indicates that the defined VPN connection is not present. Either the VPN connection was not established or it has failed due to an error.                                                                               |  |  |  |  |  |
|                                      | If the INFO LED is illuminated, the VPN connection is present.                                                                                                    |  |  |  |  |  |
|                                      | If the INFO LED is flashing, the VPN connection is being established or released.                                                                                                    |  |  |  |  |  |
| Signal contact (signal out-<br>put)  | The signal contact monitors the function of the FL MGUARD RS4000/RS2000 and thus enables remote diagnostics.                                                                                                    |  |  |  |  |  |
|                                      | The FAULT LED lights up red if the signal output changes to the low level due to an error (inverted control logic).                                                                                                    |  |  |  |  |  |
|                                      | The voltage at the signal contact corresponds to the supply voltage applied. The following is reported when monitoring the output voltage:                                                                                                    |  |  |  |  |  |
|                                      | <ul> <li>Failure of at least one of the two supply voltages.</li> </ul>                                                                                                    |  |  |  |  |  |
|                                      | <ul> <li>Power supply of the FL MGUARD RS4000/RS2000 below the limit value (supply volt-<br/>age 1 and/or 2 lower than 11 V).</li> </ul>                                                                                                    |  |  |  |  |  |
|                                      | <ul> <li>Link status monitoring of the Ethernet connections, if configured. By default upon delivery, the connection is not monitored. Monitoring can be activated (on the web interface under "Management &gt;&gt; System Settings &gt;&gt; Signal Contact").</li> </ul> |  |  |  |  |  |
|                                      | <ul> <li>Error during selftest.</li> </ul>                                                                                                    |  |  |  |  |  |
|                                      | During a restart, the signal contact is switched off until the FL MGUARD RS4000/RS2000 has started up completely. This also applies when the signal contact is manually set to "Closed" under "Manual settings" in the software configuration.                            |  |  |  |  |  |

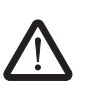

## 1.3.4 Connecting the supply voltage

**WARNING:** The FL MGUARD RS4000/RS2000 is designed for operation with a DC voltage of 11 V DC ... 36 V DC/SELV, 1.5 A, maximum.

Therefore, only SELV circuits with voltage limitations according to EN 60950-1 may be connected to the supply connections and the signal contact.

The supply voltage is connected via a plug-in screw terminal block, which is located on the top of the device.

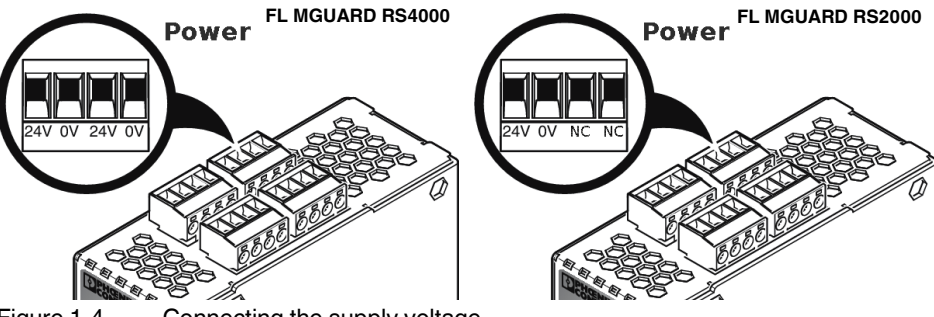

Figure 1-4 Connecting the supply voltage

Instead of the designation 24V/24V the designation US1/US2 is also used.

The **FL MGUARD RS4000** has a redundant supply voltage. If you only connect one supply voltage, you will get an error message.

- Remove the plug-in screw terminal blocks for the power supply and the service contacts.
- Do not connect the service contacts to an external voltage source.
- Wire the supply voltage lines with the corresponding screw terminal block 24V/24V (resp. US1/US2) of the device. Tighten the screws on the screw terminal blocks with 0.5 ... 0.8 Nm.
- Insert the screw terminal blocks into the intended sockets on the top of the device (see Figure 1-4).

Status LED P1 lights up green when the supply voltage has been connected properly. On the FL MGUARD RS4000, the status indicator P2 also lights up if there is a redundant supply voltage connection.

The device boots the firmware. Status STAT LED flashes green. The device is ready for operation as soon as the Ethernet socket LEDs light up. Additionally, status LEDs P1/P2 light up green and the status STAT LED flashes green at heartbeat.

#### Redundant voltage supply (FL MGUARD RS4000)

A redundant supply voltage can be connected. Both inputs are isolated. The load is not distributed. With a redundant supply, the power supply unit with the higher output voltage supplies the FL MGUARD RS4000 alone. The supply voltage is electrically isolated from the housing.

If the supply voltage is not redundant, the FL MGUARD RS4000 indicates the failure of the supply voltage via the signal contact. This message can be prevented by feeding the supply voltage via both inputs **24V/24V** (resp. US1/US2)) or by installing an appropriate wire jumper between connections **24V and 24V** (resp. US1 and US2).

## **1.4 Preparing the configuration**

## 1.4.1 Connection requirements

- The FL MGUARD RS4000/RS2000 must be connected to at least one active power supply unit.
- For local configuration: The computer that is to be used for configuration must be connected to the LAN socket on the device.
- For remote configuration: The device must be configured so that remote configuration is permitted.
- The device must be connected, i.e., the required connections must be working.

## 1.4.2 Local configuration on startup (EIS)

As of firmware version 7.2, initial startup of mGuard products provided in Stealth mode is considerably easier. From this version onwards, the EIS (Easy Initial Setup) procedure enables startup to be performed via preset or user-defined management addresses without actually having to connect to an external network.

The device is configured using a web browser on the computer used for configuration.

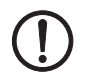

**NOTE:** The web browser used must support SSL encryption (i.e., HTTPS).

According to the default setting, the device can be accessed via the following addresses:

Table 1-3 Preset addresses

| Default setting  | Network mode | Management IP #1 | Management IP #2     |
|------------------|--------------|------------------|----------------------|
| FL MGUARD RS4000 | Stealth      | https://1.1.1.1/ | https://192.168.1.1/ |
| FL MGUARD RS2000 | Stealth      | https://1.1.1.1/ | https://192.168.1.1/ |

The device is preset to the "multiple Clients" stealth configuration. You need to configure a management IP address and default gateway if you want to use VPN connections (see Page 25). Alternatively, you can select a different stealth configuration or use another network mode.

## 1.5 Configuration in Stealth mode

On initial startup, the device can be accessed via two addresses:

- https://192.168.1.1/ (see Page 23)
- https://1.1.1.1/ (see Page 23)

Alternatively, an IP address can be assigned via BootP (see "Assigning the IP address via BootP" on page 24).

The device can be accessed via https://192.168.1.1/ if the external network interface is not connected on startup.

Computers can access the device via https://1.1.1.1/ if they are directly or indirectly connected to the LAN port of the device. For this purpose, the device with LAN port and WAN port must be integrated in an operational network in which the default gateway can be accessed via the WAN port.

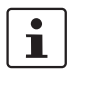

\_

- After access via IP address 192.168.1.1 and successful login, IP address 192.168.1.1 is set as a fixed management IP address.
- After access via IP address 1.1.1.1 or after IP address assignment via BootP, the product can no longer be accessed via IP address 192.168.1.1.

## 1.5.1 IP address 192.168.1.1

1

In Stealth mode, the device can be accessed via the LAN interface via IP address 192.168.1.1 within network 192.168.1.0/24, if one of the following conditions applies.

- The device is in the delivery state.
- The device was reset to the default settings via the web interface and restarted.
- The rescue procedure (flashing of the device) or the recovery procedure has been performed.

To access the configuration interface, it may be necessary to adapt the network configuration of your computer.

Under Windows 7, proceed as follows:

- In the Control Panel, open the "Network and Sharing Center".
- Click on "LAN connection". (The "LAN connection" item is only displayed if a connection exists from the LAN interface on the computer to a mGuard device in operation or another partner).
- Click on "Properties".
- Select the menu item "Internet protocol Version 4 (TCP/IPv4)".
- Click on "Properties".
- First select "Use the following IP address" under "Internet Protocol Version 4 Properties", then enter the following address, for example:

| IP address:      | 192.168.1.2   |
|------------------|---------------|
| Subnet mask:     | 255.255.255.0 |
| Default gateway: | 192.168.1.1   |

Depending on the configuration of the device, it may then be necessary to adapt the network interface of the locally connected computer or network accordingly.

## 1.5.2 IP address https://1.1.1.1/

# With a configured network interface

In order for the device to be addressed via address **https://1.1.1/**, it must be connected to a configured network interface. This is the case if it is connected in an existing network connection and if the default gateway can be accessed via the WAN port of the device at the same time.

In this case, the web browser establishes a connection to the mGuard configuration interface after the address https://1.1.1.1/ is entered (see "Establishing a local configuration connection" on page 25). Continue from this point.

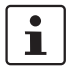

i

After access via IP address 1.1.1.1, the product can no longer be accessed via IP address 192.168.1.1

## 1.5.3 Assigning the IP address via BootP

1

After assigning an IP address via BootP, the product can no longer be accessed via IP address 192.168.1.1

For IP address assignment, the device uses the BootP protocol. The IP address can also be assigned via BootP. On the Internet, numerous BootP servers are available. You can use any of these programs for address assignment.

Section 13.1 explains IP address assignment using the free Windows software "IP Assignment Tool" (IPAssign.exe).

## Notes for BootP

During initial startup, the device transmits BootP requests without interruption until it receives a valid IP address. After receiving a valid IP address, the device no longer sends BootP requests. The product can then no longer be accessed via IP address 192.168.1.1.

After receiving a BootP reply, the device no longer sends BootP requests, not even after it has been restarted. For the device to send BootP requests again, it must either be set to the default settings or one of the procedures (recovery or flash) must be performed.

#### 1.6 Establishing a local configuration connection

Web-based administrator interface

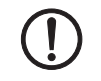

The device is configured via a web browser that is executed on the configuration computer.

NOTE: The web browser used must support SSL encryption (i.e., HTTPS).

The device can be accessed via one of the following addresses:

Table 1-4 Preset addresses

| Default setting  | Network<br>mode | Management IP #1 | Management IP #2     |
|------------------|-----------------|------------------|----------------------|
| FL MGUARD RS4000 | Stealth         | https://1.1.1.1/ | https://192.168.1.1/ |
| FL MGUARD RS2000 | Stealth         | https://1.1.1.1/ | https://192.168.1.1/ |

Proceed as follows:

- Start a web browser.
- Make sure that the browser, when it is started, does not automatically establish a connection as otherwise the connection establishment to the device may be more difficult.

In Internet Explorer, make the following settings:

- In the "Tools" menu, select "Internet Options" and click on the "Connections" tab:
- Under "Dial-up and Virtual Private Network settings", select "Never dial a connection".
- Enter the address of the device completely into the address line of the web browser (refer to Table 1-4).

You access the administrator website of the device.

## If the administrator web page of the device cannot be accessed

If you have forgotten the If the address of the device in Router, PPPoE or PPTP mode has been set to a different value, and the current address is not known, the device must be reset to the default settings specified above for the IP address using the **Recovery** procedure (see "Performing a recovery procedure" on page 29).

If the web browser repeatedly reports that the page cannot be displayed, try the following:

- Check whether the default gateway of the connected configuration computer is initialized (see "Local configuration on startup (EIS)" on page 21).
- Disable any active firewalls.
- Make sure that the browser does not use a proxy server.
  - In Internet Explorer (Version 8), make the following settings: "Tools" menu, "Internet Options", "Connections" tab.

Click on "Properties" under "LAN settings".

Check that "Use a proxy server for your LAN" (under "Proxy server") is not activated in the "Local Area Network (LAN) Settings" dialog box.

If other LAN connections are active on the computer, deactivate them until the configuration has been completed.

Under the Windows menu "Start, Settings, Control Panel, Network Connections" or "Network and Dial-up Connections", right-click on the corresponding icon and select "Disable" in the context menu.

If the administrator web page is not displayed

configured address

#### After successful connection establishment

Once a connection has been established successfully, a security alert may be displayed.

**Explanation:** 

As administrative tasks can only be performed using encrypted access, a self-signed certificate is supplied with the device.

Click "Yes" to acknowledge the security alert.

The login window is displayed.

| User Name: |                         |
|------------|-------------------------|
| Password:  |                         |
|            | Login                   |
|            | User Name:<br>Password: |

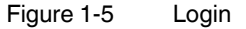

٠

 To log in, enter the preset user name and password (please note these settings are case-sensitive):

| User Name: | admin  |
|------------|--------|
| Password:  | mGuard |

The device can then be configured via the web interface. For additional information, please refer to the software reference manual.

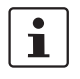

For security reasons, we recommend you change the default root and administrator passwords during initial configuration.

# **1.7** Remote configuration

| Requirement    | The device must be configured so that remote configuration is permitted.<br>The option for remote configuration is disabled by default.<br>Switch on the remote configuration option in the web interface under "Management >> Web<br>Settings".                        |
|----------------|----------------------------------------------------------------------------------------------------|
| How to proceed | To configure the device via its web user interface from a remote computer, establish the connection to the device from there.<br>Proceed as follows:                                                                                                    |
|                | <ul> <li>Under address, enter the IP address where the device can be accessed externally over<br/>the Internet or WAN, together with the port number (if required).</li> </ul>                                                                                          |
| Example        | If the device can be accessed over the Internet, for example, via address<br>https://123.45.67.89/ and port number 443 has been specified for remote access, the fol-<br>lowing address must be entered in the web browser of the remote peer:<br>https://123.45.67.89/ |
|                | If a different port number is used, it should be entered after the IP address, e.g., https://123.45.67.89:442/                                                                                                    |
| Configuration  | The device can then be configured via the web interface. For additional information, please refer to the software reference manual.                                                                                                    |

## **1.8** Serial interface

Via the serial interface (RS232), a user can access the command line of the device. The following parameters must be configured device-specific:

- Baud rate: 57600
- Data bits / parity bit / stop bit: 8-N-1
- Hardware handshake RTS/CTS: Off (Default)

## 1.9 Restart, recovery procedure, and flashing the firmware

The Reset button is used to set the device to one of the following states:

- Performing a restart
- Performing a recovery procedure
- Flashing the firmware/rescue procedure

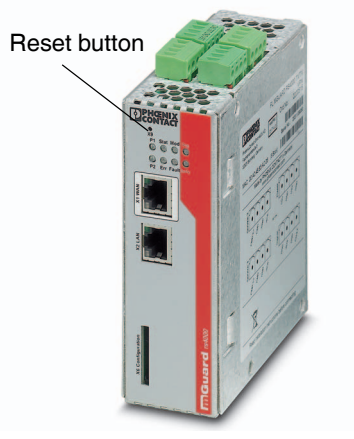

Figure 1-6 Reset button

## 1.9.1 Performing a restart

Objective

The device is restarted with the configured settings.

Action

• Press the Reset button for around 1.5 seconds until the ERR LED lights up. (Alternatively, disconnect the power supply and then connect it again.)

## 1.9.2 Performing a recovery procedure

#### Objective (up to 8.3.x)

#### Up to mGuard firmware version 8.3.x

**The network configuration** (but not the rest of the configuration) is to be reset to the delivery state, as it is no longer possible to access the device.

When performing the recovery procedure, the default network settings are established:

| Default setting  | Network<br>mode | Management IP #1 | Management IP #2     |
|------------------|-----------------|------------------|----------------------|
| FL MGUARD RS4000 | Stealth         | https://1.1.1.1/ | https://192.168.1.1/ |
| FL MGUARD RS2000 | Stealth         | https://1.1.1.1/ | https://192.168.1.1/ |

The device is reset to Stealth mode with the default setting "multiple Clients".

- The CIFS integrity monitoring function is also disabled because this only works when the management IP is active.
- In addition, MAU management is switched on for Ethernet connections. HTTPS access is enabled via the local Ethernet connection (LAN).
- The settings configured for VPN connections and the firewall are retained, including passwords.

## Possible reasons for performing the recovery procedure:

- The device is in Router or PPPoE mode.
- The configured IP address of the device differs from the default setting.
- The current IP address of the device is not known.

following Internet address: phoenixcontact.net/products.

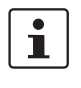

## Objective (8.4.0 or later)

### mGuard firmware version 8.4.0 or later

**The complete configuration** (and not only the network configuration) is to be reset to the delivery state, as it is no longer possible to access the device.

Up-to-date information on the recovery and flashing procedure can be found in the appli-

cation note for your mGuard firmware version. You can find application notes under the

The current configuration will be automatically be saved on the device and can be restored after the recovery procedure is finished.

When performing the recovery procedure, the default network settings are established:

| Table 1-6 | Preset addresses  |
|-----------|-------------------|
|           | i lesel audiesses |

| Default setting  | Network<br>mode | Management IP #1 | Management IP #2     |
|------------------|-----------------|------------------|----------------------|
| FL MGUARD RS4000 | Stealth         | https://1.1.1.1/ | https://192.168.1.1/ |
| FL MGUARD RS2000 | Stealth         | https://1.1.1.1/ | https://192.168.1.1/ |

#### Activity during the recovery procedure (mGuard firmware version 8.4.0 or later)

Before performing the recovery procedure, the current configuration of the device is stored in a newly generated configuration profile ("Recovery-DATE"). After the recovery procedure has finished, the device starts with the Factory Default settings.

The configuration profile named "Recovery DATE" subsequently appears in the list of configuration profiles and can be edited and restored with or without changes.

Action

- Slowly press the Reset button six times.
   After approximately 2 seconds, the STAT LED lights up green.
- Press the Reset button slowly again six times.
   If successful, the STAT LED lights up green.
   If unsuccessful, the ERR LED lights up red.

If successful, the device restarts after two seconds and switches to Stealth mode. The device can then be reached again under the corresponding addresses.

#### mGuard firmware version 8.4.0 or later

- After the recovery procedure has finished, log in to the web interface of the device.
- Open the menu Management >> Configuration Profiles.
- Choose the configuration profile, generated during the recovery procedure: "Recovery-DATE" (e.g. "Recovery-2016.12.01-18:02:50).
- Click on the Icon , Edit profile to analyze the configuration profile and to restore it with or without changes.
- Click on the Icon 📑 "Save" to apply the changes.

## **1.9.3** Flashing the firmware/rescue procedure

| Objective        | <ul> <li>The entire mGuard firmware should be reloaded on the device.</li> <li>All configured settings are deleted. The device is set to the delivery state.</li> <li>In mGuard firmware version 5.0.0 or later, the licenses installed on the device are retained after flashing the firmware. Therefore, they do not have to be installed again.</li> </ul>                                                                                                    |
|------------------|----------------------------------------------------------------------------------------------------|
| Possible reasons | The administrator and root password have been lost.                                                                                                    |
| Requirements     | Requirements for flashing                                                                                                    |
| (                | <ul> <li>NOTE: During flashing, the firmware is always loaded from an SD card first. The firmware is only loaded from a TFTP server if no SD card is found.</li> <li>The following requirements apply when loading the firmware from an SD card:         <ul> <li>All necessary firmware files must be located in a common directory on the first partition of the SD card</li> <li>This partition must use a VFAT file system (standard type for SD cards).</li> <li>To flash the firmware from a TFTP server, a TFTP server must be installed on the locally connected computer (see "Installing the DHCP and TFTP server" on page 268).</li> </ul> </li> </ul> |
| (!               | <b>NOTE:</b> Installing a second DHCP server in a network could affect the configuration of the entire network.                                                                                                    |
|                  | <ul> <li>The mGuard firmware has been obtained from your dealer's support team or the phoe-<br/>nixcontact.net/products website and has been saved on a compatible SD card.</li> </ul>                                                                                                    |

- This SD card has been inserted into the device.
- The relevant firmware files are available for download from the download page of <u>phoenixcontact.net/products</u>. The files must be located under the following path names or in the following folders on the SD card:

Firmware/install-ubi.mpc83xx.p7s Firmware/ubifs.img.mpc83xx.p7s Action

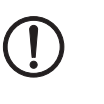

To flash the firmware or to perform the rescue procedure, proceed as follows:

**NOTE:** Do not interrupt the power supply to the device during any stage of the flashing procedure. Otherwise, the device could be damaged and may have to be reactivated by the manufacturer.

- Hold down the Reset button until the STAT, MOD, and SIG LEDs light up green. Then, the device is in the recovery state.
- Release the Reset button within a second of entering the recovery state. If the Reset button is not released, the device is restarted.

The device now starts the recovery system: It searches for a DHCP server via the LAN interface in order to obtain an IP address.

The STAT LED flashes.

The "install.p7s" file is loaded from the TFTP server or SD card. It contains the electronically signed control procedure for the installation process. Only files that are signed are executed.

The control procedure deletes the current contents of the Flash memory and prepares for a new firmware installation.

The STAT, MOD, and SIG LEDs form a running light.

The "jffs2.img.p7s" firmware file is downloaded from the TFTP server or SD card and written to the Flash memory. This file contains the actual mGuard operating system and is signed electronically. Only files signed by Phoenix Contact are accepted.

This process takes around 3 to 5 minutes. The STAT LED is lit continuously.

The new firmware is extracted and configured. This procedure takes 1 to 3 minutes.

As soon as the procedure is complete, the STAT, MOD, and SIG LEDs flash green simultaneously.

Restart the device. To do this, briefly press the Reset button.

(Alternatively, disconnect the power supply and then connect it again.)

The device is in the delivery state. You can now configure it again (see "Establishing a local configuration connection" on page 25).

# 1.10 Technical data

| Hardware properties                   | FL MGUARD RS4000                                                                                                    | FL MGUARD RS2000                                                                                                    |  |
|---------------------------------------|----------------------------------------------------------------------------------------------------|----------------------------------------------------------------------------------------------------|--|
| Platform                              | Freescale network processor with<br>330 MHz clocking                                                                                | Freescale network processor with 330 MHz clocking                                                                          |  |
| Network interfaces                    | 1 LAN port   1 WAN port                                                                                                    | 1 LAN port   1 WAN port                                                                                                    |  |
|                                       | Ethernet IEEE 802.3 10/100-BaseTX                                                                                                   | Ethernet IEEE 802.3 10/100-BaseTX                                                                                          |  |
|                                       | RJ45   full duplex   auto MDIX                                                                                                    | RJ45   full duplex   auto MDIX                                                                                             |  |
| Other interfaces                      | Serial RS-232   D-SUB 9 connector                                                                                                   | Serial RS-232   D-SUB 9 connector                                                                                          |  |
|                                       | 2 digital inputs and 2 digital outputs                                                                                              | 2 digital inputs and 2 digital outputs                                                                                     |  |
| Memory                                | 128 MB RAM   128 MB Flash   SD card                                                                                                 | 128 MB RAM   128 MB Flash   SD card                                                                                        |  |
|                                       | Replaceable configuration memory                                                                                                    | Replaceable configuration memory                                                                                           |  |
| Redundancy options                    | Optional: VPN   router and firewall                                                                                                 | Not available                                                                                                    |  |
| Power supply                          | Voltage range 11 36 V DC, redundant                                                                                                 | Voltage range 11 36 V DC                                                                                                   |  |
| Power consumption                     | 2.13 W, typical                                                                                                    | 2.13 W, typical                                                                                                    |  |
| Humidity range                        | 5% 95% (operation, storage), non-con-<br>densing                                                                                    | 5% 95% (operation, storage), non-con-<br>densing                                                                           |  |
| Degree of protection                  | IP20                                                                                                    | IP20                                                                                                    |  |
| Temperature range                     | -20°C +60°C (operation)                                                                                                    | -20°C +60°C (operation)                                                                                                    |  |
|                                       | -20°C +60°C (storage)                                                                                                    | -20°C +60°C (storage)                                                                                                    |  |
| Dimensions (H x W x D)                | 130 x 45 x 114 mm (up to DIN rail support)                                                                                          | 130 x 45 x 114 mm (up to DIN rail support)                                                                                 |  |
| Weight                                | 725 g (TX/TX)                                                                                                    | 725 g (TX/TX)                                                                                                    |  |
| Weight (incl. packaging)              | 900 g (TX/TX)                                                                                                    | 900 g (TX/TX)                                                                                                    |  |
| Firmware and power values             | FL MGUARD RS4000                                                                                                    | FL MGUARD RS2000                                                                                                    |  |
| Firmware compatibility                | For mGuard v7.4.0 or later: Phoenix Contact recommends the use of the latest firm-<br>ware version and patch releases in each case. |                                                                                                    |  |
|                                       | For the scope of functions, please refer to the relevant firmware data sheet.                                                       |                                                                                                    |  |
| Data throughput (Firewall)            | Router mode, default firewall rules, bidirectional throughput: 120 Mbps, maximum                                                    |                                                                                                    |  |
|                                       | Stealth mode, default firewall rules, bidirectional throughput: 50 Mbps, maximum.                                                   |                                                                                                    |  |
| Virtual Private Network (VPN)         | IPsec (IETF standard)                                                                                                    | IPsec (IETF standard)                                                                                                    |  |
|                                       | Optionally up to 250 VPN tunnels                                                                                                    | Up to 2 VPN tunnels                                                                                                    |  |
| Hardware-based encryption             | DES   3DES   AES-128/192/256                                                                                                    | 2/256 DES   3DES   AES-128/192/256                                                                                         |  |
| Data throughput encrypted (IPsec VPN) | Router mode, default firewall rules, bidirectional throughput: 30 Mbps, maximum                                                     |                                                                                                    |  |
|                                       | Stealth mode, default firewall rules, bidirectional throughput: 20 Mbps, maximum                                                    |                                                                                                    |  |
| Management support                    | Web GUI (HTTPS) I command line interface (SSH) I SNMP v1/2/3 I central device management software                                   |                                                                                                    |  |
| Diagnostics                           | LEDs (Power 1 + 2, State, Error, Signal,<br>Fault, Modem, Info) signal contacts I ser-<br>vice contacts I log file I remote syslog  | LEDs (Power, State, Error, Signal, Fault,<br>Modem, Info) signal contacts   service<br>contacts   log file   remote syslog |  |
| Other                                 | FL MGUARD RS4000                                                                                                    | FL MGUARD RS2000                                                                                                    |  |
| Conformance                           | CE   FCC   UL 508                                                                                                    |                                                                                                    |  |
|                                       | ANSI/ISA 12.12 Class   Div. 2                                                                                                    |                                                                                                    |  |
| Special features                      | Realtime clock   Trusted Platform Module (TPM)   temperature sensor   mGuard Remote Services Portal ready                           |                                                                                                    |  |

## FL MGUARD RS4000/RS2000

# 2 FL MGUARD RS4004/RS2005

Table 2-1 Currently available products

| Product designation        | Phoenix Contact order number |
|----------------------------|------------------------------|
| FL MGUARD RS4004 DTX/TX    | 2701876                      |
| FL MGUARD RS4004 TX/TX VPN | 2701877                      |
| FL MGUARD RS2005 TX VPN    | 2701875                      |

#### **Product description**

The **FL MGUARD RS4004** is suitable for distributed protection of production cells or individual machines against manipulation.

It features a 4-port managed LAN switch, one WAN port and one DMZ port, and a serial interface.

The serial interface can be switched to the WAN interface as redundancy path, for example. A dedicated DMZ port with its own firewall rules enables segmentation and differentiated safety concepts. You can integrate automation devices with serial interfaces into networks, as a COM server is integrated.

For software-independent remote maintenance, the FL MGUARD RS4004 can be used as a VPN router for optionally up to 250 parallel, IPsec-encrypted VPN tunnels.

The **FL MGUARD RS2005** is a version with basic firewall and can be used as a VPN client for up to two parallel, IPsec-encrypted VPN tunnels. It is suitable for secure remote maintenance applications and enables connection of globally distributed machines and controllers.

Both versions support a replaceable configuration memory in the form of an SD card. To increase safety, VPN connections can be switched on or off via a switch contact or software interface. The fanless metal housing is mounted on a DIN rail.

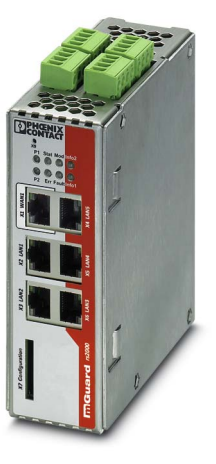

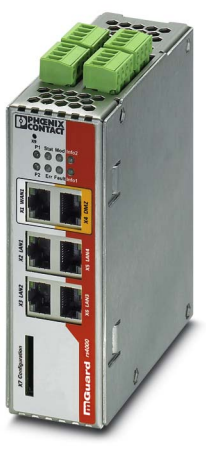

Figure 2-1

FL MGUARD RS2005/FL MGUARD RS4004

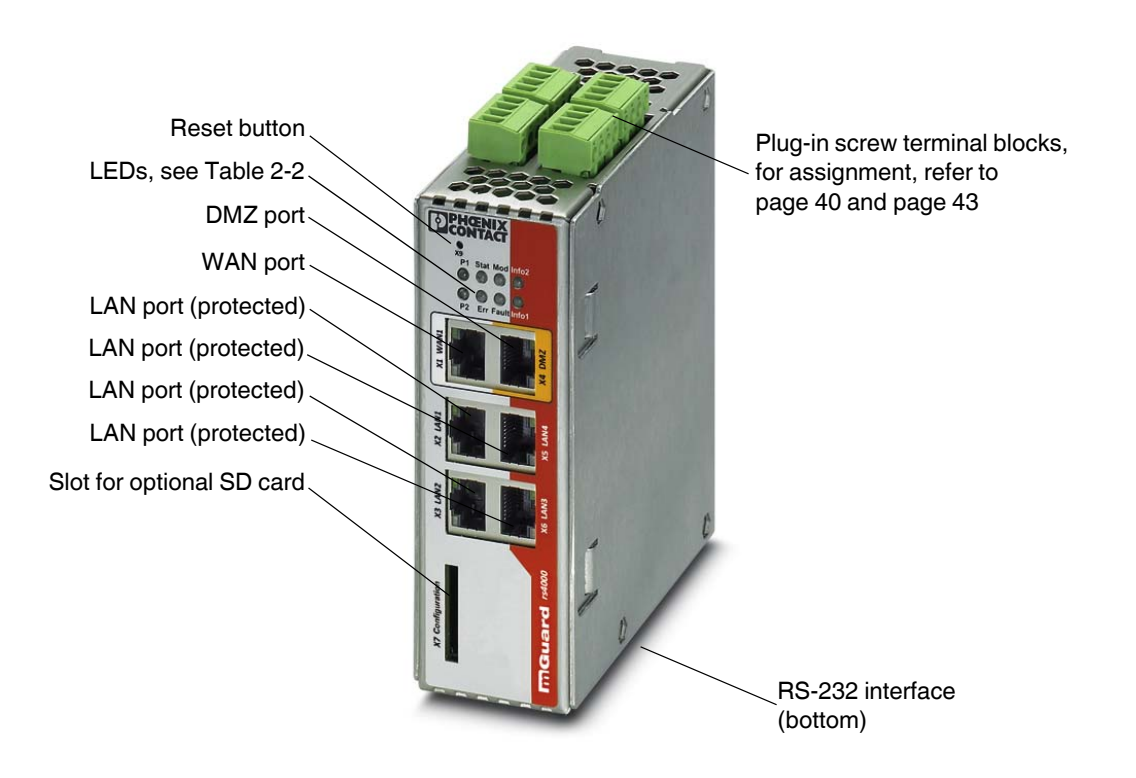

## 2.1 Operating elements and LEDs

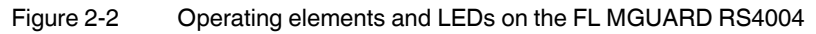

## Table 2-2 LEDs on the FL MGUARD RS4004 and FL MGUARD RS2005

| LED        | State                               |          | Meaning                                                                                                    |                                                                                                    |  |  |  |
|------------|-------------------------------------|----------|----------------------------------------------------------------------------------------------------|----------------------------------------------------------------------------------------------------|--|--|--|
| P1         | Green                               | On       | Power supply 1 is a                                                                                                    | Power supply 1 is active                                                                                                    |  |  |  |
| P2         | Green                               | On       | Power supply 2 is active (FL MGUARD RS2005: not used)                                                                                                    |                                                                                                    |  |  |  |
| Stat       | Green                               | Flashing | Heartbeat. The device is correctly connected and operating.                                                                                               |                                                                                                    |  |  |  |
| Err        | Red                                 | Flashing | <ul> <li>System error. Rest</li> <li>Press the reset</li> <li>Alternatively, br<br/>again.</li> <li>If the error is still pre<br/>your dealer.</li> </ul> | error. Restart the device.<br>the reset button shortly (for 1.5 seconds).<br>hatively, briefly disconnect the device power supply and then connect it<br>n.<br>r is still present, start the recovery procedure (see page 49) or contact<br>er. |  |  |  |
| Stat + Err | Flashing alternately: green and red |          | <b>Boot process</b> . When the device has been connected to the power supply. After a few seconds, this LED changes to the heartbeat state.               |                                                                                                    |  |  |  |
| Mod        | Green                               | On       | Connection via modem established                                                                                                    |                                                                                                    |  |  |  |
| Fault      | Red                                 | On       | The signal output ch<br>The signal output is                                                                                                    | ut changes to the low level due to an error (inverted control logic).<br>ut is inactive during a restart.                                                                                                    |  |  |  |
### FL MGUARD RS4004/RS2005

| LED                    | State |          | Meaning                                                                                                    |  |                                             |  |  |
|------------------------|-------|----------|----------------------------------------------------------------------------------------------------|--|---------------------------------------------|--|--|
| Info2                  | Green | On       | The configured VPN connections are established at output O1 or the firewall re-<br>cords defined at output O1 are activated.                                                                                 |  |                                             |  |  |
|                        |       | Flashing | The configured VPN connections are being established or aborted at output O1 of the firewall rule records defined at output O1 are activated or deactivated.                                                 |  |                                             |  |  |
| Info1                  | Green | On       | The configured VPN connections are established at output O2 or the firewall re-<br>cords defined at output O2 are activated.                                                                                 |  |                                             |  |  |
|                        |       | Flashing | The configured VPN connections are being established or aborted at output O2 or the firewall rule records defined at output O2 are activated or deactivated.                                                 |  |                                             |  |  |
| WAN 1                  | Green | On       | The LEDs are located in the sockets (10/100 and duplex LED)                                                                                                    |  |                                             |  |  |
| DMZ1 <sup>1</sup>      | Green | On       | Ethernet status. The LEDs indicate the status of the relevant port. As soon as the                                                                                                    |  | port. As soon as the                        |  |  |
| LAN 1-4/5 <sup>2</sup> | Green | On       | device is connected to the relevant network, a continuous light indicates that the is a connection to the network partner in the LAN, WAN or DMZ. When data p ets are transmitted, the LED goes out briefly. |  | indicates that there<br>IZ. When data pack- |  |  |

#### Table 2-2 LEDs on the FL MGUARD RS4004 and FL MGUARD RS2005 [...]

<sup>1</sup> FL MGUARD RS4004 only

<sup>2</sup> FL MGUARD RS2005 only

### 2.2 Startup

### 2.2.1 Safety notes

To ensure correct operation and the safety of the environment and of personnel, the device must be installed, operated, and maintained correctly.

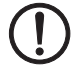

#### NOTE: Risk of material damage due to incorrect wiring

Only connect the device network ports to LAN installations. Some telecommunications connections also use RJ45 sockets; these must not be connected to the RJ45 sockets of the device.

For connecting a modem or serial terminal to the RS-232 interface, you will need a null modem cable not exceeding 10 m in length.

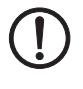

#### NOTE: Risk of damage to equipment due to noise emissions

This is a Class A item of equipment. This equipment can cause radio interference in residential areas; in this case, the operator may be required to implement appropriate measures.

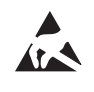

#### NOTE: Electrostatic discharge

When handling the device, observe the necessary safety precautions against electrostatic discharge (ESD) in accordance with EN 61340-5-1 and IEC 61340-5-1.

#### General notes regarding usage

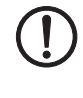

#### NOTE: Select suitable ambient conditions

- Ambient temperature:
- -20°C ... +60°C
- Maximum humidity, non-condensing: 5% ... 95%

To avoid overheating, do not expose the device to direct sunlight or other heat sources.

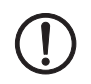

#### NOTE: Cleaning

Clean the device housing with a soft cloth. Do not use aggressive solvents.

### 2.2.2 Checking the scope of supply

Before startup, check the scope of supply to ensure nothing is missing.

#### The scope of supply includes:

- Device
- Package slip
- Plug-in screw terminal blocks for the power supply connection and inputs/outputs (inserted)

#### 2.2.3 mGuard-Firmware

The device must be operated with mGuard firmware version 8.1.5 or higher.

### 2.3 Installing the FL MGUARD RS4004/RS2005

### 2.3.1 Mounting/removal

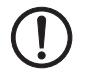

**NOTE: Device damage** Only mount and remove devices when the power supply is disconnected.

#### Mounting

The device is ready to operate when it is supplied. The recommended sequence for mounting and connection is as follows:

 Mount the FL MGUARD RS4004/RS2005 on a grounded 35 mm DIN rail according to DIN EN 60715.

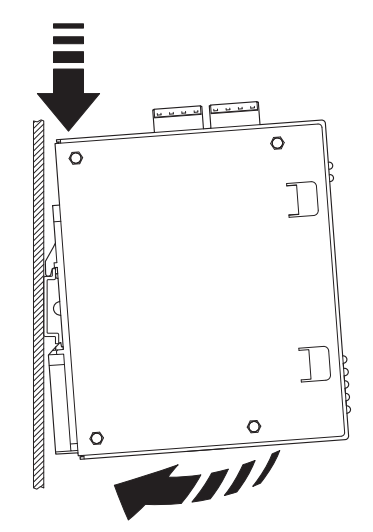

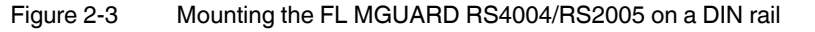

 Attach the top snap-on foot of the FL MGUARD RS4004/RS2005 to the DIN rail and then press the FL MGUARD RS4004/RS2005 down towards the DIN rail until it engages with a click.

Removal

- Remove or disconnect the connections.
- To remove the FL MGUARD RS4004/RS2005 from the DIN rail, insert a screwdriver horizontally in the locking slide under the housing, pull it down – without tilting the screwdriver – and then pull up the FL MGUARD RS4004/RS2005.

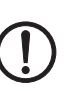

#### 2.3.2 Connecting to the network

NOTE: Risk of material damage due to incorrect wiring

Only connect the device network ports to LAN installations. Some telecommunications connections also use RJ45 sockets; these must not be connected to the RJ45 sockets of the device.

- Connect the device to the network. To do this, you need a suitable UTP cable (CAT5) which is not included in the scope of supply.
- Connect the internal network interface LAN of the device to the corresponding Ethernet network card of the configuration computer or a valid network connection of the internal network (LAN).

#### 2.3.3 Connecting the service contacts

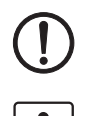

NOTE: Do not connect the voltage and ground outputs US (resp. CMD V+) and GND to an external voltage source.

The plug-in screw terminal blocks of the service contacts may be removed or inserted during operation of the device.

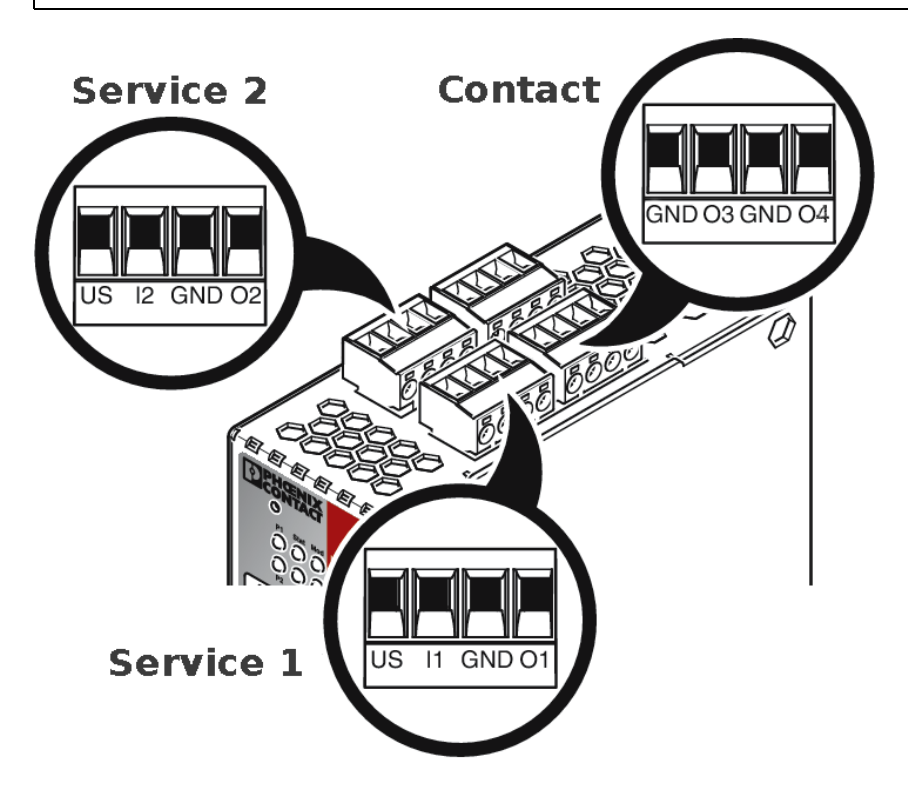

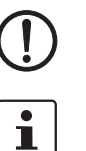

|     | US                             | l1/l2               | GND                            | 01/02                                          |       | 24V         | 0V       | 24V                                  | 0V                                  |
|-----|--------------------------------|---------------------|--------------------------------|------------------------------------------------|-------|-------------|----------|--------------------------------------|-------------------------------------|
|     | Voltage out-                   | Switching           | Ground out-                    | Short-cir-                                     | ۲     | +24 V       | 0 V      | +24 V                                | 0 V                                 |
| 1+2 | put (+)<br>Supply volt-<br>age | input 11<br>36 V DC | put (-)<br>Supply volt-<br>age | cuit-proof<br>switching<br>output <sup>1</sup> | Powe  | See Section | n 2.3.4  | Only for<br>FL MGUARI<br>See Section | D RS4000<br>2.3.4                   |
| ice |                                |                     |                                |                                                |       | 1           |          | 1                                    |                                     |
| erv |                                |                     |                                |                                                |       | GND         | 03       | GND                                  | 04                                  |
| S   | Example                        |                     | Example                        | •                                              | ntact | Not used    | Not used | Signal out-<br>put (-)               | Signal out-<br>put (+) <sup>2</sup> |
|     |                                | •                   |                                |                                                | ပိ    |             |          |                                      |                                     |
|     | 1                              |                     | •                              |                                                | L     |             | •        | •                                    |                                     |

<sup>1</sup> Maximum of 250 mA at 11 ... 36 V DC

 $^2\,$  11 V  $\dots$  36 V when operating correctly; disconnected in the event of a fault

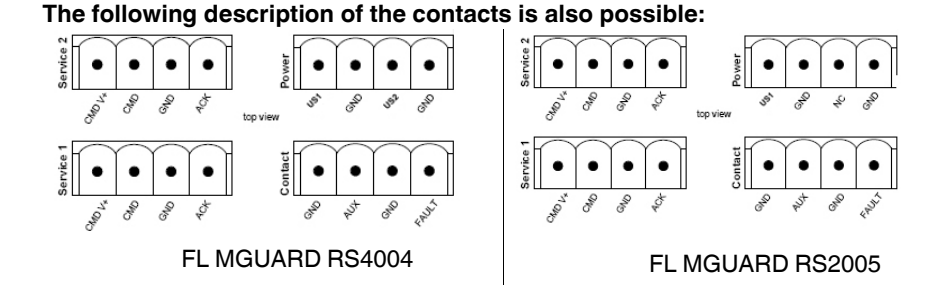

CMD V+ CMD GND ACK US1 GND US2 GND Voltage out-Switching Ground out-Short-cir-+24 V 0 V +24 V 0 V Power put (+) input 11 ... put (-) cuit-proof Only for See Section 2.3.4 36 V DC switching FL MGUARD RS4004 Supply volt-Supply volt-Service 1 + 2 output <sup>1</sup> age age See Section 2.3.4 AUX GND FAULT GND Example Example Not used Not used Signal out-Signal out-Contact put (-) put  $(+)^2$ 

<sup>1</sup> Maximum of 250 mA at 11 ... 36 V DC

 $^2\,$  11 V ... 36 V when operating correctly; disconnected in the event of a fault

A **push button** or an **on/off switch** (e.g., key switch) can be connected between **service contacts US** and I (resp. CMD V+ and CMD).

The **contacts O1/O2 (+)** and **O4 (+)** (resp. ACK and FAULT) are non-floating, continuously short-circuit-proof and supply a maximum of 250 mA.

The switching inputs and switching outputs can be connected with signals from external devices, e.g., with signals from PLCs. In this case, ensure the same potential as well as voltage and current specifications are defined.

Depending on the firmware version used, the service contacts can be used for various switching or signaling tasks.

#### 2.3.4 Connecting the supply voltage

 $\triangle$ 

**WARNING:** The FL MGUARD RS4000/RS2000 is designed for operation with a DC voltage of 11 V DC ... 36 V DC/SELV, 1.5 A, maximum.

Therefore, only SELV circuits with voltage limitations according to EN 60950-1 may be connected to the supply connections and the signal contact.

The supply voltage is connected via a plug-in screw terminal block, which is located on the top of the device.

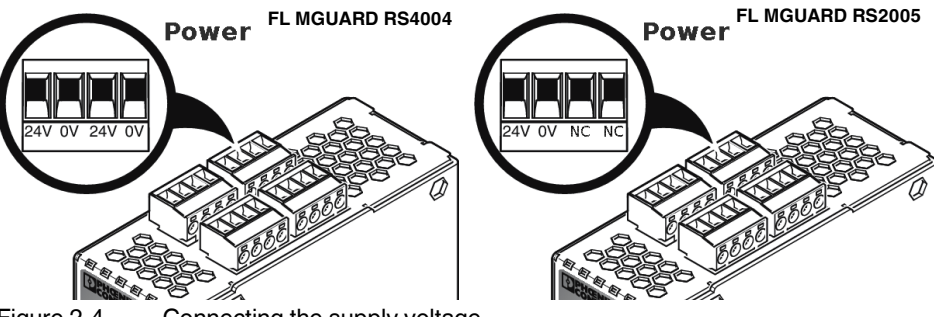

Figure 2-4 Connecting the supply voltage

Instead of the designation 24V/24V the designation US1/US2 is also used.

The **FL MGUARD RS4004** has a redundant supply voltage. If you only connect one supply voltage, you will get an error message.

- Remove the plug-in screw terminal blocks for the power supply and the service contacts.
- Do not connect the service contacts to an external voltage source.
- Wire the supply voltage lines with the corresponding screw terminal block 24V/24V (resp. US1/US2) of the device. Tighten the screws on the screw terminal blocks with 0.5 ... 0.8 Nm.
- Insert the screw terminal blocks into the intended sockets on the top of the device (see Figure 2-4).

Status LED P1 lights up green when the supply voltage has been connected properly. On the FL MGUARD RS4004, the status indicator P2 also lights up if there is a redundant supply voltage connection.

The device boots the firmware. Status STAT LED flashes green. The device is ready for operation as soon as the Ethernet socket LEDs light up. Additionally, status LEDs P1/P2 light up green and the status STAT LED flashes green at heartbeat.

#### Redundant voltage supply (FL MGUARD RS4004)

A redundant supply voltage can be connected. Both inputs are isolated. The load is not distributed. With a redundant supply, the power supply unit with the higher output voltage supplies the FL MGUARD RS4004 alone. The supply voltage is electrically isolated from the housing.

If the supply voltage is not redundant, the FL MGUARD RS4004 indicates the failure of the supply voltage via the signal contact. This message can be prevented by feeding the supply voltage via both inputs **24V/24V** (resp. US1/US2)) or by installing an appropriate wire jumper between connections **24V and 24V** (resp. US1 and US2).

### 2.4 **Preparing the configuration**

#### 2.4.1 Connection requirements

- The FL MGUARD RS4004/RS2005 must be connected to at least one active power supply unit.
- **For local configuration**: The computer that is to be used for configuration must be connected to the LAN socket on the device.
- For remote configuration: The device must be configured so that remote configuration is permitted.
- The device must be connected, i.e., the required connections must be working.

### 2.5 Configuration in Router mode

On initial startup, the device can be accessed via the following address:

- https://192.168.1.1

#### 2.5.1 IP address 192.168.1.1

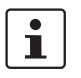

In Router mode, the device can be accessed via the LAN interface via IP address 192.168.1.1 within network 192.168.1.0/24, if one of the following conditions applies.

- The device is in the delivery state.
- The device was reset to the default settings via the web interface and restarted.
- The rescue procedure (flashing of the device) or the recovery procedure has been performed.

To access the configuration interface, it may be necessary to adapt the network configuration of your computer.

Under Windows 7, proceed as follows:

- In the Control Panel, open the "Network and Sharing Center".
- Click on "LAN connection". (The "LAN connection" item is only displayed if a connection exists from the LAN interface on the computer to a device in operation or another partner).
- Click on "Properties".
- Select the menu item "Internet protocol Version 4 (TCP/IPv4)".
- Click on "Properties".
- First select "Use the following IP address" under "Internet Protocol Version 4 Properties", then enter the following address, for example:

| IP address:      | 192.168.1.2   |
|------------------|---------------|
| Subnet mask:     | 255.255.255.0 |
| Default gateway: | 192.168.1.1   |

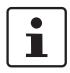

Depending on the configuration of the device, it may then be necessary to adapt the network interface of the locally connected computer or network accordingly.

### 2.6 Establishing a local configuration connection

**NOTE:** The web browser used must support SSL encryption (i.e., HTTPS).

Web-based administrator interface

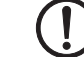

The device is configured via a web browser that is executed on the configuration computer.

The device can be accessed via the following address:

Table 2-3 Preset address

| Default setting  | Network mode | Management IP #1 (IP address of the internal interface) |
|------------------|--------------|---------------------------------------------------------|
| FL MGUARD RS2005 | Router       | https://192.168.1.1/                                    |
| FL MGUARD RS4004 | Router       | https://192.168.1.1/                                    |

Proceed as follows:

- Start a web browser.
- Make sure that the browser, when it is started, does not automatically establish a connection as otherwise the connection establishment to the device may be more difficult.

In Internet Explorer, make the following settings:

- In the "Tools" menu, select "Internet Options" and click on the "Connections" tab:
- Under "Dial-up and Virtual Private Network settings", select "Never dial a connection".
- Enter the address of the device completely into the address line of the web browser (refer to Table 2-3).

You access the administrator website of the device.

#### If the administrator web page of the device cannot be accessed

If you have forgotten the configured address of the device in Router, PPPoE or PPTP mode has been set to a different value, and the current address is not known, the device must be reset to the default settings specified above for the IP address using the **Recovery** procedure (see "Performing a recovery procedure" on page 49).

If the web browser repeatedly reports that the page cannot be displayed, try the following:

- Disable any active firewalls.
- Make sure that the browser does not use a proxy server.
  - In **Internet Explorer** (Version 8), make the following settings: "Tools" menu, "Internet Options", "Connections" tab.

Click on "Properties" under "LAN settings".

Check that "Use a proxy server for your LAN" (under "Proxy server") is not activated in the "Local Area Network (LAN) Settings" dialog box.

 If other LAN connections are active on the computer, deactivate them until the configuration has been completed.

Under the Windows menu "Start, Settings, Control Panel, Network Connections" or "Network and Dial-up Connections", right-click on the corresponding icon and select "Disable" in the context menu.

If the administrator web

page is not displayed

#### After successful connection establishment

Once a connection has been established successfully, a security alert may be displayed.

Explanation

As administrative tasks can only be performed using encrypted access, a self-signed certificate is supplied with the device.

Click "Yes" to acknowledge the security alert.

The login window is displayed.

| Us | ser Name: |          |  |
|----|-----------|----------|--|
| Pa | assword:  |          |  |
|    |           | 1 martin |  |

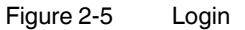

٠

• To log in, enter the preset user name and password (please note these settings are case-sensitive):

| User Name: | admin  |
|------------|--------|
| Password:  | mGuard |

The device can then be configured via the web interface. For additional information, please refer to software reference manual.

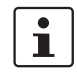

For security reasons, we recommend you change the default root and administrator passwords during initial configuration.

# 2.7 Remote configuration

| Requirement    | The device must be configured so that remote configuration is permitted.<br>By default upon delivery, the option for remote configuration is disabled.<br>Switch on the remote configuration option in the web interface under "Management >> Web<br>Settings".         |
|----------------|----------------------------------------------------------------------------------------------------|
| How to proceed | To configure the device via its web user interface from a remote computer, establish the connection to the device from there.                                                                                                    |
|                | <ul> <li>Proceed as follows:</li> <li>Start the web browser on the remote computer.</li> <li>Under address, enter the IP address where the device can be accessed externally over the Internet or WAN, together with the port number (if required).</li> </ul>          |
| Example        | If the device can be accessed over the Internet, for example, via address<br>https://123.45.67.89/ and port number 443 has been specified for remote access, the fol-<br>lowing address must be entered in the web browser of the remote peer:<br>https://123.45.67.89/ |
|                | If a different port number is used, it should be entered after the IP address, e.g., https://123.45.67.89:442/                                                                                                    |
| Configuration  | The device can then be configured via the web interface. For additional information, please refer to software reference manual.                                                                                                    |

## 2.8 Serial interface

Via the serial interface (RS232), a user can access the command line of the device. The following parameters must be configured device-specific:

- Baud rate: 57600
- Data bits / parity bit / stop bit: 8-N-1
- Hardware handshake RTS/CTS: Off (default)

### 2.9 Restart, recovery procedure, and flashing the firmware

The reset button is used to set the device to one of the following states:

- Performing a restart
- Performing a recovery procedure
- Flashing the firmware/rescue procedure

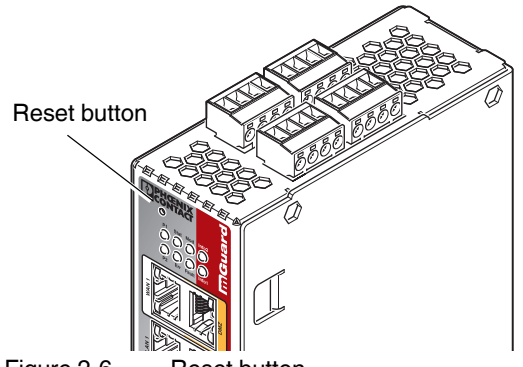

Figure 2-6 Reset button

### 2.9.1 Performing a restart

Objective

The device is restarted with the configured settings.

Action

• Press the reset button for around 1.5 seconds until the Err LED lights up. (Alternatively, disconnect the power supply and then connect it again.)

#### 2.9.2 Performing a recovery procedure

#### Objective (up to 8.3.x)

#### Up to mGuard firmware version 8.3.x

**The network configuration** (but not the rest of the configuration) is to be reset to the delivery state, as it is no longer possible to access the device.

Use the recovery procedure in case you have forgotten the IP address under which the device can be accessed.

The following network setting is restored:

Table 2-4 Restored network setting

| Network mode | Management IP #1 (IP address of the internal interface) |
|--------------|---------------------------------------------------------|
| Router       | https://192.168.1.1/                                    |

The device is reset to router mode with the fixed IP address.

- The CIFS integrity monitoring function is also disabled because this only works when the management IP is active.
- In addition, MAU configuration is activated for the Ethernet connections. HTTPS access is enabled via the local Ethernet connection (LAN).
- The settings configured for VPN connections and the firewall are retained, including passwords.

#### Possible reasons for performing the recovery procedure:

- The device is in Router or PPPoE mode.
- The IP address of the device has been configured and is not known.
- The current IP address of the device is not known.

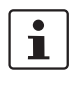

Up-to-date information on the recovery and flashing procedure can be found in the application note for your firmware version. You can find application notes under the following Internet address: <u>phoenixcontact.net/products</u>.

#### **Objective (8.4.0 or later)**

#### mGuard firmware version 8.4.0 or later

The complete configuration (and not only the network configuration) is to be reset to the delivery state, as it is no longer possible to access the device.

The current configuration will be automatically be saved on the device and can be restored after the recovery procedure is finished.

When performing the recovery procedure, the default network settings are established:

Table 2-5 Restored network setting

| Network mode | Management IP #1 (IP address of the internal interface) |
|--------------|---------------------------------------------------------|
| Router       | https://192.168.1.1/                                    |

#### Activity during the recovery procedure (mGuard firmware version 8.4.0 or later)

Before performing the recovery procedure, the current configuration of the device is stored in a newly generated configuration profile ("Recovery-DATE"). After the recovery procedure has finished, the device starts with the Factory Default settings.

The configuration profile named "Recovery DATE" subsequently appears in the list of configuration profiles and can be edited and restored with or without changes.

#### FL MGUARD RS4004/RS2005

| <ul> <li>Slowly press the reset button six times.<br/>After approximately two seconds, the Stat LED lights up green.</li> <li>When the Stat LED has gone out, slowly press the reset button again six times.<br/>If successful, the Stat LED lights up green.<br/>If unsuccessful, the Err LED lights up red.</li> </ul>                         |  |  |  |  |
|----------------------------------------------------------------------------------------------------|--|--|--|--|
| If successful, the device restarts after two seconds and switches to Router mode. The de-<br>vice can then be reached again under the corresponding address.                                                                                                    |  |  |  |  |
| mGuard firmware version 8.4.0 or later                                                                                                    |  |  |  |  |
| <ul> <li>After the recovery procedure has finished, log in to the web interface of the device.</li> <li>Open the menu Management &gt;&gt; Configuration Profiles.</li> <li>Choose the configuration profile, generated during the recovery procedure: "Recovery-DATE" (e.g. "Recovery-2016.12.01-18:02:50).</li> <li>Click on the lcon</li></ul> |  |  |  |  |
|                                                                                                    |  |  |  |  |

#### 2.9.3 Flashing the firmware/rescue procedure

The administrator and root password have been lost.

#### Objective

The entire firmware of the device should be reloaded on the device.
All configured settings are deleted. The device is set to the delivery state.

**Possible reasons** 

Requirements

**Requirements for flashing** 

**NOTE:** During flashing, the firmware is always loaded from an SD card first. The firmware is only loaded from a TFTP server if no SD card is found.

The following requirements apply when loading the firmware from an SD card:

- All necessary firmware files must be located in a common directory on the first partition of the SD card
  - This partition must use a VFAT file system (standard type for SD cards)

To flash the firmware from a TFTP server, a TFTP server must be installed on the locally connected computer (see "Installing the DHCP and TFTP server" on page 268).

**NOTE:** Installing a second DHCP server in a network could affect the configuration of the entire network.

- The mGuard firmware has been obtained from your dealer's support team or the <u>phoenixcontact.net/products</u> website and has been saved on a compatible SD card.
- This SD card has been inserted into the device.
- The relevant firmware files are available for download from the download page of <u>phoenixcontact.net/products</u>. The files must be located under the following path names in the following folders on the SD card:

Firmware/install-ubi.mpc83xx.p7s Firmware/ubifs.img.mpc83xx.p7s

105656\_en\_05

Action

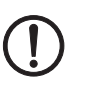

To flash the firmware or to perform the rescue procedure, proceed as follows:

**NOTE:** Do not interrupt the power supply to the device during any stage of the flashing procedure. Otherwise, the device could be damaged and may have to be reactivated by the manufacturer.

- Hold down the reset button until the Stat, Mod, and Sig LEDs light up green. The device then is in rescue status.
- Release the reset button within one second of entering rescue status.

If the reset button is not released, the device is restarted.

The device now starts the rescue system: It first searches for an inserted SD card and for the relevant firmware there. If the device does not find an SD card, it searches for a DHCP server via the LAN interface in order to obtain an IP address.

The Stat LED flashes.

The "install.p7s" file is loaded from the TFTP server or SD card. It contains the electronically signed control procedure for the installation process. Only files that are signed are executed.

The control procedure deletes the current contents of the Flash memory and prepares for a new firmware installation.

The Stat, Mod, and Sig LEDs form a running light.

The "jffs2.img.p7s" firmware file is downloaded from the TFTP server or SD card and written to the Flash memory. This file contains the actual operating system and is signed electronically. Only files signed by the manufacturer are accepted.

This process takes around 3 to 5 minutes. The Stat LED is lit continuously.

The new firmware is extracted and configured. This procedure takes 1 to 3 minutes.

As soon as the procedure is complete, the Stat, Mod, and Sig LEDs flash green simultaneously.

• Restart the device. To do so, press the reset button.

(Alternatively, disconnect the power supply and then connect it again.)

The device is in the delivery state. You can now configure it again (see "Establishing a local configuration connection" on page 45).

| Hardware properties                   | FL MGUARD RS4004                                                                                                    | FL MGUARD RS2005                                                                               |  |
|---------------------------------------|----------------------------------------------------------------------------------------------------|------------------------------------------------------------------------------------------------|--|
| Platform                              | Freescale network processor                                                                                                    | Freescale network processor                                                                    |  |
| Network interfaces                    | 4 LAN ports (managed)   1 DMZ port  <br>1 WAN port<br>Ethernet IEEE 802.3 10/100 Base TX<br>RJ45   full duplex   auto MDIX                                                                                     | 5 LAN ports (unmanaged)<br>Ethernet IEEE 802.3 10/100-BaseTX<br>RJ45   full duplex   auto MDIX |  |
| Other interfaces                      | Serial RS-232   D-SUB 9 connector<br>3 digital inputs and 3 digital outputs                                                                                                    | Serial RS-232   D-SUB 9 connector<br>3 digital inputs and 3 digital outputs                    |  |
| Memory                                | 128-Mbyte RAM   128-Mbyte Flash<br>SD card<br>Replaceable configuration memory                                                                                                    | 128-Mbyte RAM   128-Mbyte Flash<br>SD card<br>Replaceable configuration memory                 |  |
| Redundancy options                    | Optional: VPN   router and firewall                                                                                                    | -                                                                                              |  |
| Power supply                          | Voltage range 11 36 V DC, redundant                                                                                                    | Voltage range 11 36 V DC                                                                       |  |
| Current consumption                   | Typical < 200 mA (24 V DC)  <br>Maximum < 800 mA (10 V DC)                                                                                                    | Typical < 200 mA (24 V DC)  <br>Maximum < 800 mA (10 V DC)                                     |  |
| Humidity range                        | 5% 95% (operation, storage), non-con-<br>densing                                                                                                    | 5% 95% (operation, storage), non-con-<br>densing                                               |  |
| Degree of protection                  | IP20                                                                                                    | IP20                                                                                           |  |
| Temperature range                     | -20°C +60°C (operation)                                                                                                    | -20°C +60°C (operation)                                                                        |  |
|                                       | -20°C +70°C (storage)                                                                                                    | -20°C +70°C (storage)                                                                          |  |
| Dimensions (H x W x D)                | 130 mm x 45 mm x 114 mm<br>(up to DIN rail support)                                                                                                    | 130 mm x 45 mm x 114 mm<br>(up to DIN rail support)                                            |  |
| Weight                                | 749 g (TX/DTX)                                                                                                    | 749 g (TX)                                                                                     |  |
| Weight (incl. packaging)              | 906 g (TX/DTX)                                                                                                    | 906 g (TX)                                                                                     |  |
| Firmware and power values             | FL MGUARD RS4004                                                                                                    | FL MGUARD RS2005                                                                               |  |
| Firmware compatibility                | Firmware 8.1.5: Phoenix Contact recomme<br>and patch releases in each case.                                                                                                    | ends the use of the latest firmware version                                                    |  |
|                                       | For the scope of functions, please refer to                                                                                                    | the relevant firmware data sheet.                                                              |  |
| Data throughput (Firewall)            | Router mode, default firewall rules, bidirec                                                                                                    | tional throughput: 120 Mbps, maximum                                                           |  |
|                                       | Stealth mode, default firewall rules, bidirectional throughput: 50 Mbps, maximum<br>When using the DMZ as independent network zone, the maximum possible data<br>throughput is distributed to the three zones. |                                                                                                |  |
| Virtual Private Network (VPN)         | IPsec (IETF standard)                                                                                                    | IPsec (IETF standard)                                                                          |  |
|                                       | Optionally up to 250 VPN tunnels                                                                                                    | Up to 2 VPN tunnels                                                                            |  |
| Hardware-based encryption             | DES   3DES   AES-128/192/256                                                                                                    | DES   3DES   AES-128/192/256                                                                   |  |
| Data throughput encrypted (IPsec VPN) | Router mode, default firewall rules, bidirectional throughput: 30 Mbps, maximum                                                                                                    |                                                                                                |  |
|                                       | When using the DMZ as independent network throughput is distributed to the three zones                                                                                                    | ork zone, the maximum possible data                                                            |  |
| Management support                    | Web GUI (HTTPS)   command line interface (SSH)   SNMP v1/2/3   central device man-<br>agement software                                                                                                    |                                                                                                |  |
| Diagnostics                           | 13 LEDs (Power 1 + 2, State, Error, Signal,<br>tus)   service I/O   log file   remote Syslog                                                                                                    | Fault, Modem, Info, Signal Status, SIM Sta-                                                    |  |
| Other                                 | FL MGUARD RS4004                                                                                                    | FL MGUARD RS2005                                                                               |  |
| Special features                      | Realtime clock   Trusted Platform Module cure Cloud ready                                                                                                    | (TPM)   temperature sensor   mGuard Se-                                                        |  |

## 2.10 Technical data

#### FL MGUARD RS4004/RS2005

# 3 TC MGUARD RS4000/RS2000 3G

Table 3-1 Currently available products

| Product designation     | Phoenix Contact order number |
|-------------------------|------------------------------|
| TC MGUARD RS4000 3G VPN | 2903440                      |
| TC MGUARD RS2000 3G VPN | 2903441                      |

#### **Product description**

The **TC MGUARD RS4000 3G** is suitable for distributed protection of production cells or individual machines against manipulation.

It features a 4-port managed LAN switch and an industrial 3G mobile communication modem for GPRS, UMTS, and CDMA networks with a download speed of up to 14.4 Mbps.

The mobile communication interface can be switched to WAN interface as redundancy path. A dedicated DMZ port with its own firewall rules enables segmentation and differentiated safety concepts. The GPS/GLONASS receiver enables time synchronization and location services. You can integrate automation devices with serial interfaces into networks, as a COM server is integrated.

For software-independent remote maintenance, the TC MGUARD RS4000 3G can be used as a VPN router for up to 10 (optionally up to 250) parallel, IPsec-encrypted VPN tunnels.

The **TC MGUARD RS2000 3G** is a version with basic firewall and can be used as a VPN client for up to two parallel, IPsec-encrypted VPN tunnels. It is suitable for secure remote maintenance applications at locations without wired networks and enables global connection of distributed machines and controllers.

Both versions support a replaceable configuration memory in the form of an SD card. To increase safety, VPN connections can be switched on or off via switch contact, SMS or software interface. The fanless metal housing is mounted on a DIN rail.

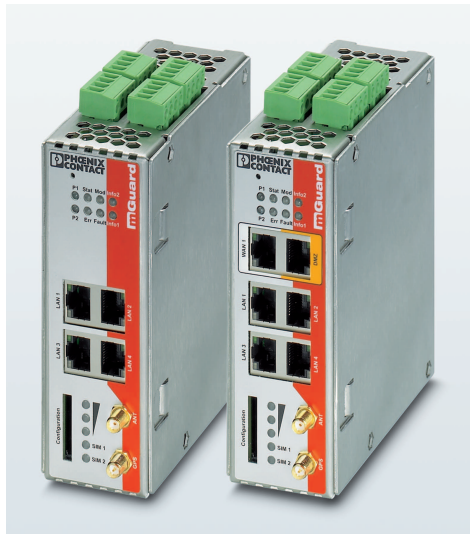

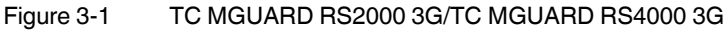

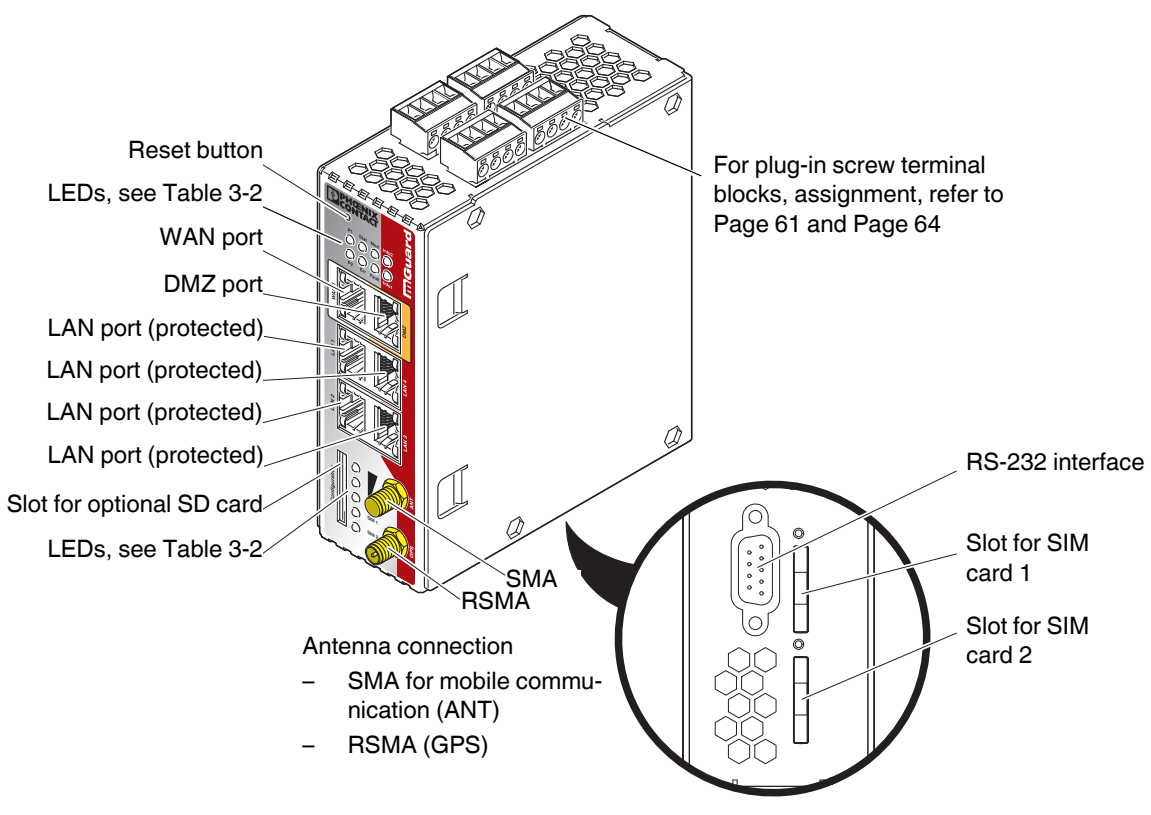

### 3.1 Operating elements and LEDs

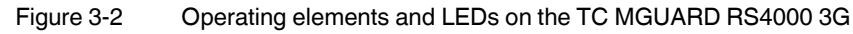

#### Table 3-2 LEDs on the TC MGUARD RS4000 3G and TC MGUARD RS2000 3G

| LED        | State                               |          | Meaning                                                                                                    |                                                                                                    |                                 |                       |
|------------|-------------------------------------|----------|----------------------------------------------------------------------------------------------------|----------------------------------------------------------------------------------------------------|---------------------------------|-----------------------|
| P1         | Green                               | On       | Power supply 1 is active                                                                                                    |                                                                                                    |                                 |                       |
| P2         | Green                               | On       | Power supply 2 is a                                                                                                    | ctive (TC MGUARD F                                                                                                    | RS2000 3G: not used             | )                     |
| Stat       | Green                               | Flashing | Heartbeat. The dev                                                                                                    | vice is correctly conne                                                                                                    | ected and operating.            |                       |
| Err        | Red                                 | Flashing | <ul> <li>System error. Res</li> <li>Press the Rese</li> <li>Alternatively, by again.</li> <li>If the error is still preyour dealer.</li> </ul>   | <ul> <li>System error. Restart the device.</li> <li>Press the Reset button (for 1.5 seconds).</li> <li>Alternatively, briefly disconnect the device power supply and then connect it again.</li> <li>If the error is still present, start the recovery procedure (see Page 71) or contact your dealer.</li> </ul> |                                 |                       |
| Stat + Err | Flashing alternately: green and red |          | <b>Boot process</b> . When the device has just been connected to the power supply. After a few seconds, this LED changes to the heartbeat state. |                                                                                                    | the power supply.               |                       |
| Mod        | Green                               | On       | Connection via modem established                                                                                                    |                                                                                                    |                                 |                       |
| Fault      | Red                                 | On       | The signal output ch<br>The signal output is                                                                                                    | nanges to the low leve<br>inactive during a rest                                                                                                    | el due to an error (inv<br>art. | erted control logic). |

| LED                | State    |           | Meaning                                                                                                    |                                        |                                                                                                    |                                                                                          |  |
|--------------------|----------|-----------|----------------------------------------------------------------------------------------------------|----------------------------------------|----------------------------------------------------------------------------------------------------|------------------------------------------------------------------------------------------|--|
| Info2              | Green    | On        | Up to firmware vers                                                                                                    | ion 8.0                                | As of firmware vers                                                                                                    | As of firmware version 8.1                                                               |  |
|                    |          |           | The configured VPN connection has been established at output O1.                                                                                                    |                                        | The configured VPN connections are<br>established at output O1 or the firewall<br>rule records defined at output O1 are<br>activated. |                                                                                          |  |
|                    |          | Flashing  | The configured VPN being established o O1.                                                                                                    | l connection is<br>r aborted at output | The configured VPN<br>being established o<br>O1 or the firewall rul<br>output O1 are active                                           | V connections are<br>r aborted at output<br>e records defined at<br>ated or deactivated. |  |
| Info1              | Green    | On        | Up to firmware vers                                                                                                    | ion 8.0                                | As of firmware version 8.1                                                                                                    |                                                                                          |  |
|                    |          |           | The configured VPN connection has<br>been established at output O2.The configure<br>established at<br>rule records d<br>activated.                                                                               |                                        | The configured VPN<br>established at outpur<br>rule records defined<br>activated.                                                     | V connections are<br>ut O2 or the firewall<br>at output O2 are                           |  |
|                    |          | Flashing  | The configured VPN being established o O2.                                                                                                    | l connection is<br>r aborted at output | The configured VPN<br>being established o<br>O2 or the firewall rul<br>output O2 are activa                                           | V connections are<br>r aborted at output<br>e records defined at<br>ated or deactivated. |  |
| WAN 1 <sup>1</sup> | Green    | On        | The LEDs are locate                                                                                                    | ed in the sockets (10/                 | 100 and duplex LED                                                                                                    | )                                                                                        |  |
| DMZ1               | Green    | On        | Ethernet status. The LEDs indicate the status of the relevant port. As soon as                                                                                                    |                                        | port. As soon as the                                                                                                    |                                                                                          |  |
| LAN 1-4            | Green    | On        | device is connected to the relevant network, a continuous light indicates that there is a connection to the network partner in the LAN, WAN or DMZ. When data packets are transmitted, the LED goes out briefly. |                                        |                                                                                                    |                                                                                          |  |
| Bar graph          | LED 3    | Тор       | Off                                                                                                    | Off                                    | Off                                                                                                    | Green                                                                                    |  |
|                    | LED 2    | Middle    | Off                                                                                                    | Off                                    | Green                                                                                                    | Green                                                                                    |  |
|                    | LED 1    | Bottom    | Off                                                                                                    | Yellow                                 | Yellow                                                                                                    | Yellow                                                                                   |  |
|                    | Signal s | trength   | -113 111 dBm                                                                                                    | -109 89 dBm                            | -87 67 dBm                                                                                                    | -65 51 dBm                                                                               |  |
|                    | Network  | reception | Very poor to none                                                                                                    | Sufficient                             | Good                                                                                                    | Very good                                                                                |  |
| SIM 1              | Green    | On        | SIM card 1 active                                                                                                    |                                        |                                                                                                    |                                                                                          |  |
|                    |          | Flashing  | No PIN or incorrect one entered                                                                                                    |                                        |                                                                                                    |                                                                                          |  |
| SIM 2              | Green    | On        | SIM card 2 active                                                                                                    |                                        |                                                                                                    |                                                                                          |  |
|                    |          | Flashing  | ing No PIN or incorrect one entered                                                                                                    |                                        |                                                                                                    |                                                                                          |  |

Table 3-2 LEDs on the TC MGUARD RS4000 3G and TC MGUARD RS2000 3G [...]

<sup>1</sup> only TC MGUARD RS4000 3G

### 3.2 Startup

#### 3.2.1 Safety notes

To ensure correct operation and the safety of the environment and of personnel, the device must be installed, operated, and maintained correctly.

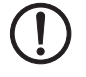

#### NOTE: Risk of material damage due to incorrect wiring

Only connect the device network ports to LAN installations. Some telecommunications connections also use RJ45 sockets; these must not be connected to the RJ45 sockets of the device.

For connecting a modem or serial terminal to the RS-232 interface, you will need a null modem cable not exceeding 10 m in length.

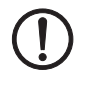

#### NOTE: Risk of material damage due to emissions

This is a Class A item of equipment. This equipment can cause radio interference in residential areas; in this case, the operator may be required to implement appropriate measures.

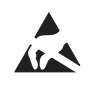

#### NOTE: Electrostatic discharge

When handling the device, observe the necessary safety precautions against electrostatic discharge (ESD) according to EN 61340-5-1 and IEC 61340-5-1.

#### General notes regarding usage

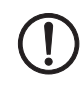

#### NOTE: Select suitable ambient conditions

Ambient temperature: -40°C ... +60°C

Maximum humidity, non-condensing: 5% ... 95%

To avoid overheating, do not expose the device to direct sunlight or other heat sources.

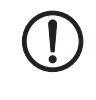

#### NOTE: Extended run-up time at low temperatures

Low temperatures result in a prolonged run-up time of the device. Operational availability is reached after a maximum of 5 minutes.

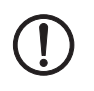

#### NOTE: Cleaning

Clean the device housing with a soft cloth. Do not use aggressive solvents.

### 3.2.2 Checking the scope of supply

Before startup, check the scope of supply to ensure nothing is missing.

#### The scope of supply includes:

- The device
- Package slip
- Plug-in screw terminal blocks for the power supply connection and inputs/outputs (inserted)

#### 3.2.3 mGuard-Firmware

- The device must be operated with mGuard firmware version 8.0 or higher.

### 3.3 Installation of TC MGUARD RS4000/RS2000 3G

### 3.3.1 Mounting/removal

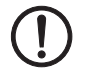

**NOTE: Device damage** Only mount and remove devices when the power supply is disconnected.

#### Mounting

The device is ready to operate when it is supplied. The recommended sequence for mounting and connection is as follows:

 Mount the TC MGUARD RS4000/RS2000 3G on a grounded 35 mm DIN rail according to DIN EN 60715.

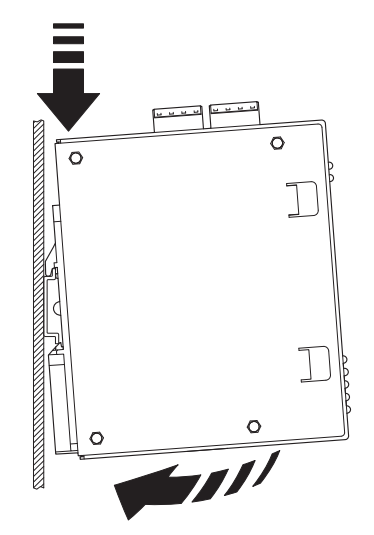

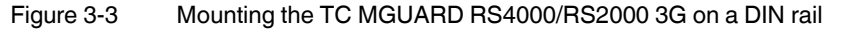

 Attach the top snap-on foot of the TC MGUARD RS4000/RS2000 3G to the DIN rail and then press the TC MGUARD RS4000/RS2000 3G down towards the DIN rail until it engages with a click.

Removal

- Remove or disconnect the connections.
- To remove the TC MGUARD RS4000/RS2000 3G from the DIN rail, insert a screwdriver horizontally in the locking slide under the housing, pull it down – without tilting the screwdriver – and then pull up the TC MGUARD RS4000/RS2000 3G.

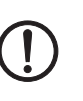

### 3.3.2 Connecting to the network

#### NOTE: Risk of material damage due to incorrect wiring

Only connect the device network ports to LAN installations. Some telecommunications connections also use RJ45 sockets; these must not be connected to the RJ45 sockets of the device.

- Connect the device to the network. To do this, you need a suitable UTP cable (CAT5) which is not included in the scope of supply. Use UTP cables with an impedance of 100  $\Omega$ .
- Connect the internal network interface LAN of the device to the corresponding Ethernet network card of the configuration computer or a valid network connection of the internal network (LAN).

#### 3.3.3 Connecting service contacts

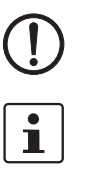

**NOTE:** Do **not** connect the voltage and ground outputs to an external source.

The plug-in screw terminal blocks of the service contacts may be removed or inserted during operation of the device.

The TC MGUARD RS4000/RS2000 3G has three digital inputs and outputs. These are configured in the web interface, e.g., the starting and stopping of VPN, sending alarms via SMS etc..

The digital inputs and outputs are connected as follows.

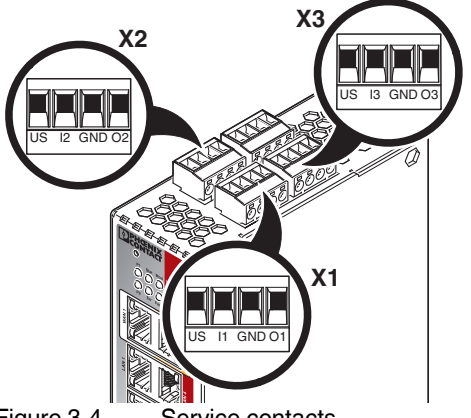

Figure 3-4 Service contacts

|       | Control s          | witch CMD       | Signal output     | (digital) ACK                                     |
|-------|--------------------|-----------------|-------------------|---------------------------------------------------|
|       | US                 | l1, l2, l3      | GND               | 01, 02, 03                                        |
|       | Voltage output (+) | Switching input | Ground output (-) | Short-circuit-proof                               |
| (1 X3 | Supply voltage     | 11 36 V DC      | Supply voltage    | switch output,<br>maximum 250 mA<br>at 11 36 V DC |
| ×     | Example            |                 | Example           |                                                   |
|       | •`                 | •               |                   |                                                   |

A push button or an on/off switch (e.g., key switch) can be connected between service contacts US and I.

The **service contacts O1–O3** are non-floating, continuously short-circuit-proof and supply a maximum of 250 mA.

The switching inputs and switching outputs can be connected with signals from external devices, e.g., with PLC signals. In this case, ensure the same potential as well as voltage and current specifications are defined.

Depending on the firmware version used, the service contacts can be used for various switching or signaling tasks.

#### 3.3.4 Antennas

To establish a mobile communication connection, a matching **antenna** must be connected to the devices.

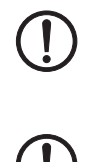

#### NOTE: Health effects due to RF radiation

A distance of at least 20 cm between persons and the antennas must be maintained during normal operation.

#### NOTE: Removing operator permissions

Operation of the wireless system is only permitted with accessories supplied by Phoenix Contact. The use of other accessory components may invalidate the operating license.

You can find the approved accessories for this wireless system listed with the product at: phoenixcontact.net/products.

We recommend combined mobile phone GPS antenna with omnidirectional characteristic, antenna cable with SMA round plug (GSM/UMTS) and R-SMA round plug (TC ANT MOBILE/GPS, 2903590 from Phoenix Contact).

In the case of the **TC MGUARD RS2000 3G**, the WAN is only available via the mobile network, as a WAN interface is not available. The mobile network function is preset. The TC MGUARD RS2000 3G can only be operated in Router mode.

#### **Connecting antennas**

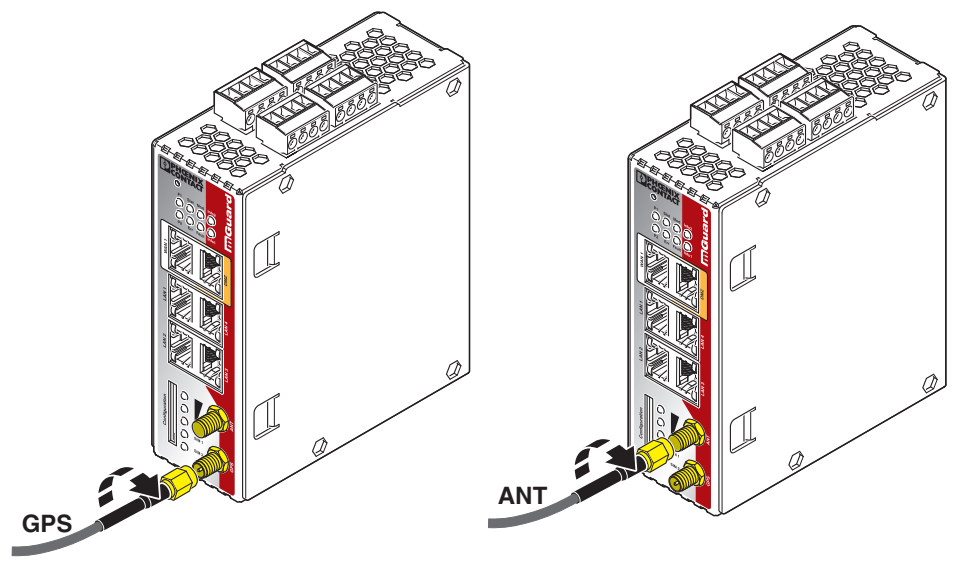

Figure 3-5

5 Antenna connection

- Connect a suitable antenna to the antenna connection. Antenna connection
  - SMA for mobile communication (ANT)
  - RSMA (GPS)
- If the bar graph indicates good or very good reception, affix the antenna (see "Bar graph" on page 57).

#### 3.3.5 SIM card

To establish a mobile communication connection, the device also requires at least one valid **mini SIM card** in ID-000 format, via which it assigns and authenticates itself to a mobile network.

The TC MGUARD RS4000/RS2000 3G can be equipped with two SIM cards. The SIM card in the SIM 1 slot is the primary SIM card which is normally used to establish the connection. If this connection fails, the device can optionally turn to the second SIM card in slot SIM 2. You can set whether, and under which conditions, the connection to the primary SIM card is restored.

The state of the SIM cards is indicated via two LEDs on the front. The LEDs SIM1 and SIM2 light up green when the SIM card is active. If a PIN has not been entered, the LED flashes green.

#### Quality of the mobile network connection

The signal strength of the mobile network connection is indicated by three LEDs on the front of the TC MGUARD RS4000/RS2000 3G. The LEDs function as a bar graph (refer to "Bar graph" on page 57).

For stable data transmission, we recommend at least good network reception. If the network reception is only adequate, only SMS messages can be sent and received.

#### Inserting the SIM card

You will receive a SIM card from the wireless provider on which all data and services for your connection are stored. If you use CDMA networks in the USA (e.g., from Verizon Wireless), you will not receive a SIM card. Change the TC MGUARD RS4000/RS2000 3G to a CDMA provider via the web interface.

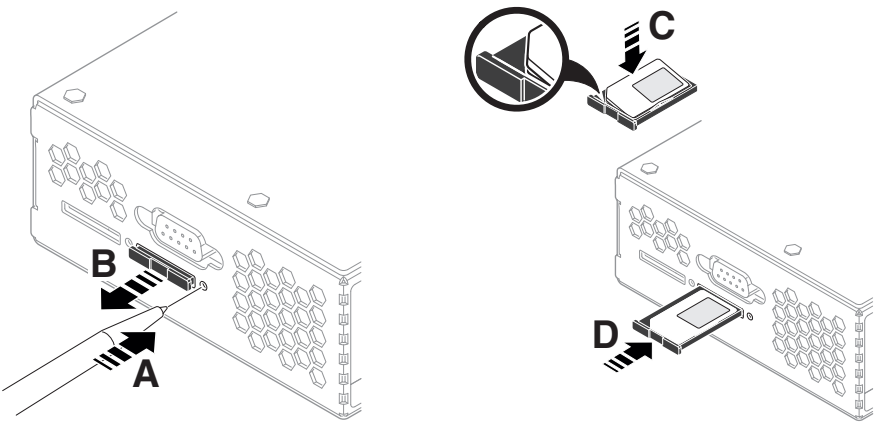

Figure 3-6 Insert the SIM card

To insert the SIM card, proceed as follows:

- Press the release button.
- Remove the SIM card holder.
- Insert the SIM card so that the SIM chip remains visible.
- Insert the SIM card holder together with the SIM card into the device until this ends flush with the housing.

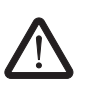

#### 3.3.6 Connecting the supply voltage

**WARNING:** The device is designed for operation with a DC voltage of 11 V DC ... 36 V DC/SELV, 800 mA maximum.

Therefore, only SELV circuits with voltage limitations according to IEC 60950/EN 60950/VDE 0805 may be connected to the supply connections and the signal contact.

The supply voltage is connected via a plug-in screw terminal block, which is located on the top of the device.

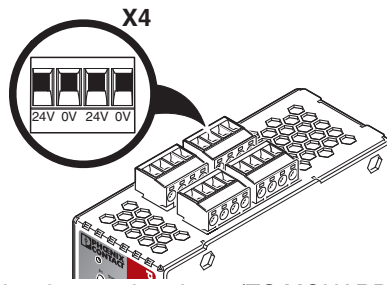

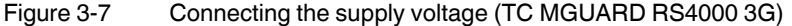

| Table 3-3 | Supply voltage TC MGUARD RS4000/RS2000 3G |
|-----------|-------------------------------------------|
|-----------|-------------------------------------------|

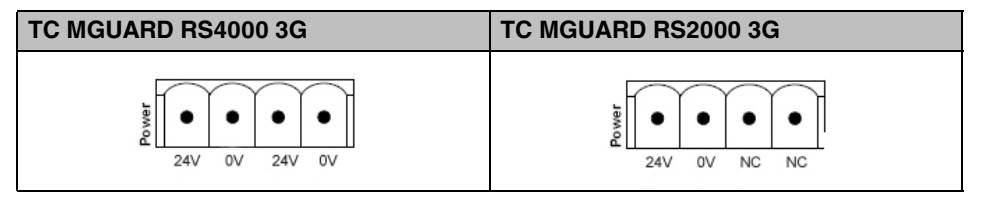

The TC MGUARD RS4000 3G has a redundant supply voltage. If you only connect one supply voltage, you will get an error message.

- Remove the plug-in screw terminal blocks for the power supply and the service contacts.
- Wire the supply voltage lines of the X4 mGuard screw terminal block. Tighten the screws on the screw terminal blocks with 0.5 ... 0.8 Nm.
- Insert the plug-in screw terminal blocks into the intended sockets on the top of the device.

Status LED P1 lights up green when the supply voltage has been connected properly. On the TC MGUARD RS4000 3G, the status indicator P2 also lights up if there is a redundant supply voltage connection.

The device boots the firmware. The Stat LED flashes green. The device is ready for operation as soon as the Ethernet socket LEDs light up. Additionally, the P1/P2 LEDs light up green and Stat LED flashes green at heartbeat.

#### Redundant voltage supply (TC MGUARD RS4000 3G)

A redundant supply voltage can be connected. Both inputs are isolated. The load is not distributed. With a redundant supply, the power supply unit with the higher output voltage supplies the TC MGUARD RS4000 3G alone. The supply voltage is electrically isolated from the housing. If the supply voltage is not redundant, the TC MGUARD RS4000 3G indicates the failure of the supply voltage via the signal contact. This message can be prevented by feeding the supply voltage via both inputs or by installing an appropriate wire jumper between the connections.

### 3.4 Preparing the configuration

#### 3.4.1 Connection requirements

- The **TC MGUARD RS4000/RS2000 3G** must be connected to at least one active power supply unit.
- For local configuration: The computer that is to be used for configuration must be connected to the LAN socket on the device.
- For remote configuration: The device must be configured so that remote configuration is permitted.
- The device must be connected, i.e., the required connections must be working.

### 3.5 Configuration in Router mode

On initial startup, the device can be accessed via the following address: - https://192.168.1.1

#### 3.5.1 IP address 192.168.1.1

i

In Router mode, the device can be accessed via the LAN interface via IP address 192.168.1.1 within network 192.168.1.0/24, if one of the following conditions applies.

- The device is in the delivery state.
- The device was reset to the default settings via the web interface and restarted.
- The rescue procedure (flashing of the device) or the recovery procedure has been performed.

To access the configuration interface, it may be necessary to adapt the network configuration of your computer.

Under Windows 7, proceed as follows:

- In the Control Panel, open the "Network and Sharing Center".
- Click on "LAN connection". (The "LAN connection" item is only displayed if a connection exists from the LAN interface on the computer to a mGuard device in operation or another partner).
- Click on "Properties".
- Select the menu item "Internet protocol Version 4 (TCP/IPv4)".
- Click on "Properties".
- First select "Use the following IP address" under "Internet Protocol Version 4 Properties", then enter the following address, for example:

| IP address:      | 192.168.1.2   |
|------------------|---------------|
| Subnet mask:     | 255.255.255.0 |
| Default gateway: | 192.168.1.1   |

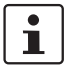

Depending on the configuration of the device, it may then be necessary to adapt the network interface of the locally connected computer or network accordingly.

### 3.6 Establishing a local configuration connection

**NOTE:** The web browser used must support SSL encryption (i.e., HTTPS).

Web-based administrator interface

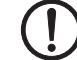

The device is configured via a web browser that is executed on the configuration computer.

The device can be accessed via the following address:

Table 3-4Preset address

| Default setting     | Network mode | Management IP #1 (IP<br>address of the internal<br>interface) |
|---------------------|--------------|---------------------------------------------------------------|
| TC MGUARD RS4000 3G | Router       | https://192.168.1.1/                                          |
| TC MGUARD RS2000 3G | Router       | https://192.168.1.1/                                          |

Proceed as follows:

- Start a web browser.
- Make sure that the browser, when it is started, does not automatically establish a connection as otherwise the connection establishment to the device may be more difficult.

In Internet Explorer, make the following settings:

- In the "Tools" menu, select "Internet Options" and click on the "Connections" tab:
- Under "Dial-up and Virtual Private Network settings", select "Never dial a connection".
- Enter the address of the device completely into the address line of the web browser (refer to Table 3-4).

You access the administrator website of the device.

#### If the administrator web page of the device cannot be accessed

If you have forgotten the configured address

If the administrator web page is not displayed

If the address of the device in Router, PPPoE or PPTP mode has been set to a different value, and the current address is not known, the device must be reset to the default settings specified above for the IP address using the **Recovery** procedure (see "Performing a recovery procedure" on page 71).

If the web browser repeatedly reports that the page cannot be displayed, try the following:

- Disable any active firewalls.
- Make sure that the browser does not use a proxy server.

In **Internet Explorer** (Version 8), make the following settings: "Tools" menu, "Internet Options", "Connections" tab.

Click on "Properties" under "LAN settings".

Check that "Use a proxy server for your LAN" (under "Proxy server") is not activated in the "Local Area Network (LAN) Settings" dialog box.

 If other LAN connections are active on the computer, deactivate them until the configuration has been completed.

Under the Windows menu "Start, Settings, Control Panel, Network Connections" or "Network and Dial-up Connections", right-click on the corresponding icon and select "Disable" in the context menu.

#### After successful connection establishment

Once a connection has been established successfully, a security alert may be displayed.

#### TC MGUARD RS4000/RS2000 3G

#### **Explanation:**

As administrative tasks can only be performed using encrypted access, a self-signed certificate is supplied with the device.

• Click "Yes" to acknowledge the security alert.

The login window is displayed.

| Login to: mguard |
|------------------|
|                  |
|                  |
| Login            |
|                  |

#### Figure 3-8 Login

 To log in, enter the preset user name and password (please note these settings are case-sensitive):

| User Name: | admin  |
|------------|--------|
| Password:  | mGuard |

The device can then be configured via the web interface. For additional information, please refer to the software reference manual.

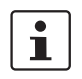

For security reasons, we recommend you change the default root and administrator passwords during initial configuration.

# **3.7** Remote configuration

| Requirement    | The device must be configured so that remote configuration is permitted.<br>The option for remote configuration is disabled by default.<br>Switch on the remote configuration option in the web interface under "Management >> Web Settings".                           |
|----------------|----------------------------------------------------------------------------------------------------|
| How to proceed | To configure the device via its web user interface from a remote computer, establish the connection to the device from there.                                                                                                    |
|                | <ul> <li>Proceed as follows:</li> <li>Start the web browser on the remote computer.</li> <li>Under address, enter the IP address where the device can be accessed externally over the Internet or WAN, together with the port number (if required).</li> </ul>          |
| Example        | If the device can be accessed over the Internet, for example, via address<br>https://123.45.67.89/ and port number 443 has been specified for remote access, the fol-<br>lowing address must be entered in the web browser of the remote peer:<br>https://123.45.67.89/ |
|                | If a different port number is used, it should be entered after the IP address, e.g., https://123.45.67.89:442/                                                                                                    |
| Configuration  | The device can then be configured via the web interface. For additional information, please refer to the software reference manual.                                                                                                    |

## 3.8 Serial interface

Via the serial interface (RS232), a user can access the command line of the device. The following parameters must be configured device-specific:

- Baud rate: 57600
- Data bits / parity bit / stop bit: 8-N-1
- Hardware handshake RTS/CTS: Off (default)

### 3.9 Restart, recovery procedure, and flashing the firmware

The Reset button is used to set the device to one of the following states:

- Performing a restart
- Performing a recovery procedure
- Flashing the firmware/rescue procedure

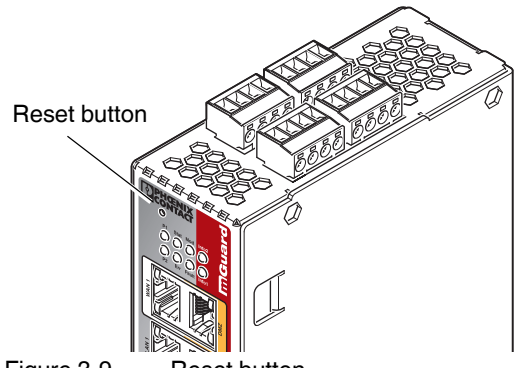

Figure 3-9 Reset button

### 3.9.1 Performing a restart

Objective

The device is restarted with the configured settings.

Action

• Press the Reset button for around 1.5 seconds until the Err LED lights up. (Alternatively, disconnect the power supply and then connect it again.)

#### 3.9.2 Performing a recovery procedure

#### Objective (up to 8.3.x)

#### Up to mGuard firmware version 8.3.x

**The network configuration** (but not the rest of the configuration) is to be reset to the delivery state, as it is no longer possible to access the device.

When performing the recovery procedure, the default network settings are established:

| Network mode | Management IP #1 (IP address of the internal interface) |
|--------------|---------------------------------------------------------|
| Router       | https://192.168.1.1/                                    |

The device is reset to router mode with the fixed IP address.

- The CIFS integrity monitoring function is also disabled because this only works when the management IP is active.
- In addition, MAU management is switched on for Ethernet connections. HTTPS access is enabled via the local Ethernet connection (LAN).
- The settings configured for VPN connections and the firewall are retained, including passwords.

#### Possible reasons for performing the recovery procedure:

- The device is in Router or PPPoE mode.
- The configured IP address of the device differs from the default setting.
- The current IP address of the device is not known.

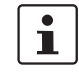

Up-to-date information on the recovery and flashing procedure can be found in the application note for your mGuard firmware version. You can find application notes under the following Internet address: <u>phoenixcontact.net/products</u>.

Objective (8.4.0 or later)

#### mGuard firmware version 8.4.0 or later

The complete configuration (and not only the network configuration) is to be reset to the delivery state, as it is no longer possible to access the device.

The current configuration will be automatically be saved on the device and can be restored after the recovery procedure is finished.

When performing the recovery procedure, the default network settings are established:

Table 3-6 Preset address

| Network mode | Management IP #1 (IP address of the internal interface) |
|--------------|---------------------------------------------------------|
| Router       | https://192.168.1.1/                                    |

#### Activity during the recovery procedure (mGuard firmware version 8.4.0 or later)

Before performing the recovery procedure, the current configuration of the device is stored in a newly generated configuration profile ("Recovery-DATE"). After the recovery procedure has finished, the device starts with the Factory Default settings.

The configuration profile named "Recovery DATE" subsequently appears in the list of configuration profiles and can be edited and restored with or without changes.

Action

Slowly press the Reset button six times.
 After approximately two seconds, the Stat LED lights up green.

 When the Stat LED has gone out, slowly press the Reset button again six times. If successful, the Stat LED lights up green. If unsuccessful, the Err LED lights up red.

If successful, the device restarts after two seconds and switches to Router mode. The device can then be reached again under the corresponding address.

#### mGuard firmware version 8.4.0 or later

- After the recovery procedure has finished, log in to the web interface of the device.
- Open the menu Management >> Configuration Profiles.
- Choose the configuration profile, generated during the recovery procedure: "Recovery-DATE" (e.g. "Recovery-2016.12.01-18:02:50).
- Click on the Icon 
  ,Edit profile" to analyze the configuration profile and to restore it with or without changes.
- Click on the Icon 📑 "Save" to apply the changes.
#### 3.9.3 Flashing the firmware/rescue procedure

The administrator and root password have been lost.

#### Objective

The entire mGuard firmware should be reloaded on the device. All configured settings are deleted. The device is set to the delivery state.

**Possible reasons** 

**Requirements for flashing** 

**NOTE:** During flashing, the firmware is always loaded from an SD card first. The firmware is only loaded from a TFTP server if no SD card is found.

The following requirements apply when loading the firmware from an SD card:

- All necessary firmware files must be located in a common directory on the first parti-\_ tion of the SD card
  - This partition must use a VFAT file system (standard type for SD cards).

To flash the firmware from a TFTP server, a TFTP server must be installed on the locally connected computer (see "Installing the DHCP and TFTP server" on page 268).

NOTE: Installing a second DHCP server in a network could affect the configuration of the entire network.

- The mGuard firmware has been obtained from your dealer's support team or the phoe-\_ nixcontact.net/products website and has been saved on a compatible SD card.
- This SD card has been inserted into the device.
- The relevant firmware files are available for download from the download page of phoenixcontact.net/products. The files must be located under the following path names or in the following folders on the SD card:

Firmware/install-ubi.mpc83xx.p7s Firmware/ubifs.img.mpc83xx.p7s

Requirements

Action

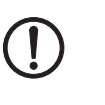

To flash the firmware or to perform the rescue procedure, proceed as follows:

**NOTE:** Do not interrupt the power supply to the device during any stage of the flashing procedure. Otherwise, the device could be damaged and may have to be reactivated by the manufacturer.

- Hold down the Reset button until the Stat, Mod, and Sig LEDs light up green. Then, the device is in the recovery state.
- Release the Reset button within a second of entering the recovery state. If the Reset button is not released, the device is restarted.

The device now starts the rescue system: It searches for a DHCP server via the LAN interface in order to obtain an IP address. (Exception: if an SD card is inserted into the device with corresponding firmware, the rescue system is started from there). The Stat LED flashes.

The "install.p7s" file is loaded from the TFTP server or SD card. It contains the electronically signed control procedure for the installation process. Only files that are signed are executed.

The control procedure deletes the current contents of the Flash memory and prepares for a new firmware installation.

The Stat, Mod, and Sig LEDs form a running light.

The "jffs2.img.p7s" firmware file is downloaded from the TFTP server or SD card and written to the Flash memory. This file contains the actual mGuard operating system and is signed electronically. Only files signed by Phoenix Contact are accepted.

This process takes around 3 to 5 minutes. The Stat LED is lit continuously.

The new firmware is extracted and configured. This procedure takes 1 to 3 minutes.

As soon as the procedure is complete, the Stat, Mod, and Sig LEDs flash green simultaneously.

• Restart the device. To do so, press the Reset button.

(Alternatively, disconnect the power supply and then connect it again.)

The device is in the delivery state. You can now configure it again (see "Establishing a local configuration connection" on page 67):

| Hardware properties                                          | TC MGUARD RS4000 3G                                                                                                    | TC MGUARD RS2000 3G                                                                            |
|--------------------------------------------------------------|----------------------------------------------------------------------------------------------------|------------------------------------------------------------------------------------------------|
| Platform                                                     | Freescale network processor                                                                                               | Freescale network processor                                                                    |
| Network interfaces                                           | 4 LAN Ports (managed)   1 DMZ port  <br>1 WAN port<br>Ethernet IEEE 802.3 10/100-BaseTX<br>RJ45   full duplex   auto MDIX | 4 LAN ports (unmanaged)<br>Ethernet IEEE 802.3 10/100-BaseTX<br>RJ45   full duplex   auto MDIX |
| Wireless interface                                           | WAN   GSM   GPRS   EDGE   UMTS   CD-<br>MA2000                                                                            | WAN   GSM   GPRS   EDGE   UMTS   CD-<br>MA2000                                                 |
| SIM interfaces (1 + 2)                                       | 1.8 V   3 V, redundant                                                                                                    | 1.8 V I 3 V, redundant                                                                         |
| Data rate                                                    | ≤ 14.4 Mbps (HSDPA)                                                                                                    | ≤ 14.4 Mbps (HSDPA)                                                                            |
| Other interfaces                                             | Serial RS-232   D-SUB 9 connector<br>3 digital inputs and 3 digital outputs                                               | Serial RS-232   D-SUB 9 connector<br>3 digital inputs and 3 digital outputs                    |
| Memory                                                       | 128 MB RAM   128 MB Flash   SD card<br>Replaceable configuration memory                                                   | 128 MB RAM   128 MB Flash   SD card<br>Replaceable configuration memory                        |
| Redundancy options                                           | Optional: VPN I router and firewall                                                                                       | -                                                                                              |
| Power supply                                                 | Voltage range 11 36 V DC, redundant                                                                                       | Voltage range 11 36 V DC, redundant                                                            |
| Power consumption                                            | typical < 200 mA (24 V DC)  <br>maximum < 800 mA (10 V DC)                                                                | typical < 200 mA (24 V DC)  <br>maximum < 800 mA (10 V DC)                                     |
| Humidity range                                               | 5% 95% (operation, storage), non-con-<br>densing                                                                          | 5% 95% (operation, storage), non-con-<br>densing                                               |
| Degree of protection                                         | IP20                                                                                                    | IP20                                                                                           |
| Temperature range                                            | -40°C +60°C (operation)<br>-40°C +70°C (storage)                                                                          | -40°C +60°C (operation)<br>-40°C +70°C (storage)                                               |
| Vibration resistance in acc. with EN 60068-2-6/IEC 60068-2-6 | 5g, 10-150 Hz, 2.5 h, in XYZ direction                                                                                    | 5g, 10-150 Hz, 2.5 h, in XYZ direction                                                         |
| Dimensions (H x W x D)                                       | 130 x 45 x 114 mm (up to DIN rail support)                                                                                | 130x45x114 mm (up to DIN rail support)                                                         |
| Weight                                                       | 850 g                                                                                                    | 835 g                                                                                          |
|                                                              |                                                                                                    |                                                                                                |
| Firmware and power values                                    | TC MGUARD RS4000 3G                                                                                                    | TC MGUARD RS2000 3G                                                                            |
| Firmware compatibility                                       | For mGuard v8.0 or later: Phoenix Contact                                                                                 | recommends the use of the latest firmware                                                      |

version and patch releases in each case.

IPsec (IETF standard)

agement software

Optionally up to 250 VPN tunnels

DES | 3DES | AES-128/192/256

throughput is distributed to the three zones.

tus) | Service I/OI Log File | Remote Syslog

Depending on the mobile connection ≤ 5,7 Mbit/s (HSDPA) upload ≤ 14,4 Mbit/s (HSDPA) download

For the scope of functions, please refer to the relevant firmware data sheet.

Router mode, default firewall rules, bidirectional throughput: 110 Mbps, maximum Stealth mode, default firewall rules, bidirectional throughput: 50 Mbps, maximum When using the DMZ as independent network zone, the maximum possible data throughput is distributed to the three zones.

Router mode, default firewall rules, bidirectional throughput: 30 Mbps, maximum Stealth mode, default firewall rules, bidirectional throughput: 20 Mbps, maximum When using the DMZ as independent network zone, the maximum possible data

Web GUI (HTTPS) | command line interface (SSH) | SNMP v1/2/3 | central device man-

13 LEDs (Power 1 + 2, State, Error, Signal, Fault, Modem, Info, Signal Status, SIM Sta-

IPsec (IETF standard)

DES | 3DES | AES-128/192/256

Up to 2 VPN tunnels

#### 3.10 **Technical data**

Data throughput (Firewall)

Virtual Private Network (VPN)

Hardware-based encryption

Data throughput encrypted (IPsec VPN)

Data throughput (mobile)

Management support

Diagnostics

### TC MGUARD RS4000/RS2000 3G

#### Emitted interference in acc. with EN 61000-6-4

### TC MGUARD RS4000 3G

### TC MGUARD RS2000 3G

Radio interference voltage in acc. with EN 55011

Emitted radio interference in acc. with EN 55011

Noise emission Criterion A

Criterion B

## Other

Conformance

Special features

### EN 55011 class A industrial area of application

EN 55011 class A industrial area of application

EN 61000-6-4

Normal operating behavior within the specified limits

Criterion B Temporary impairment of operating behavior that is corrected by the device itself

### TC MGUARD RS4000 3G

TC MGUARD RS2000 3G

CE | FCC | UL 508 | electrical isolation (VCC//PE) | ANSI / ISA 12.12 Class | Div. 2

GPS / GLONASS receiver | realtime clock | Trusted Platform Module (TPM) | temperature sensor | mGuard Secure Cloud ready

# 4 TC MGUARD RS4000/RS2000 4G

Table 4-1 Currently available products

| Product designation     | Phoenix Contact order number |
|-------------------------|------------------------------|
| TC MGUARD RS4000 4G VPN | 2903586                      |
| TC MGUARD RS2000 4G VPN | 2903588                      |

### **Product description**

The **TC MGUARD RS4000 4G** is suitable for distributed protection of production cells or individual machines against manipulation.

It features a 4-port managed LAN switch and an industrial 4G mobile communication modem for GPRS, UMTS, LTE, and CDMA networks with a download speed of up to 150 Mbps.

The mobile communication interface can be switched to WAN interface as redundancy path. A dedicated DMZ port with its own firewall rules enables segmentation and differentiated safety concepts. The GPS/GLONASS receiver enables time synchronization and location services. You can integrate automation devices with serial interfaces into networks, as a COM server is integrated.

For software-independent remote maintenance, the TC MGUARD RS4000 4G can be used as a VPN router for up to 10 (optionally up to 250) parallel, IPsec-encrypted VPN tunnels.

The **TC MGUARD RS2000 4G** is a version with basic firewall and can be used as a VPN client for up to two parallel, IPsec-encrypted VPN tunnels. It is suitable for secure remote maintenance applications at locations without wired networks and enables global connection of distributed machines and controllers.

Both versions support a replaceable configuration memory in the form of an SD card. To increase safety, VPN connections can be switched on or off via switch contact, SMS or software interface. The fanless metal housing is mounted on a DIN rail.

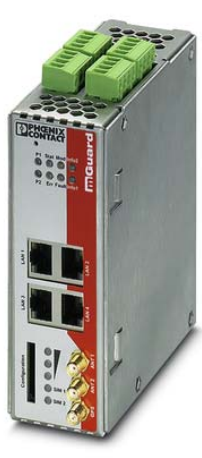

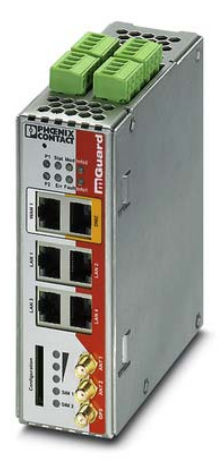

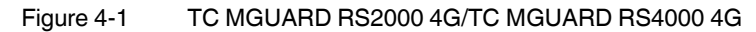

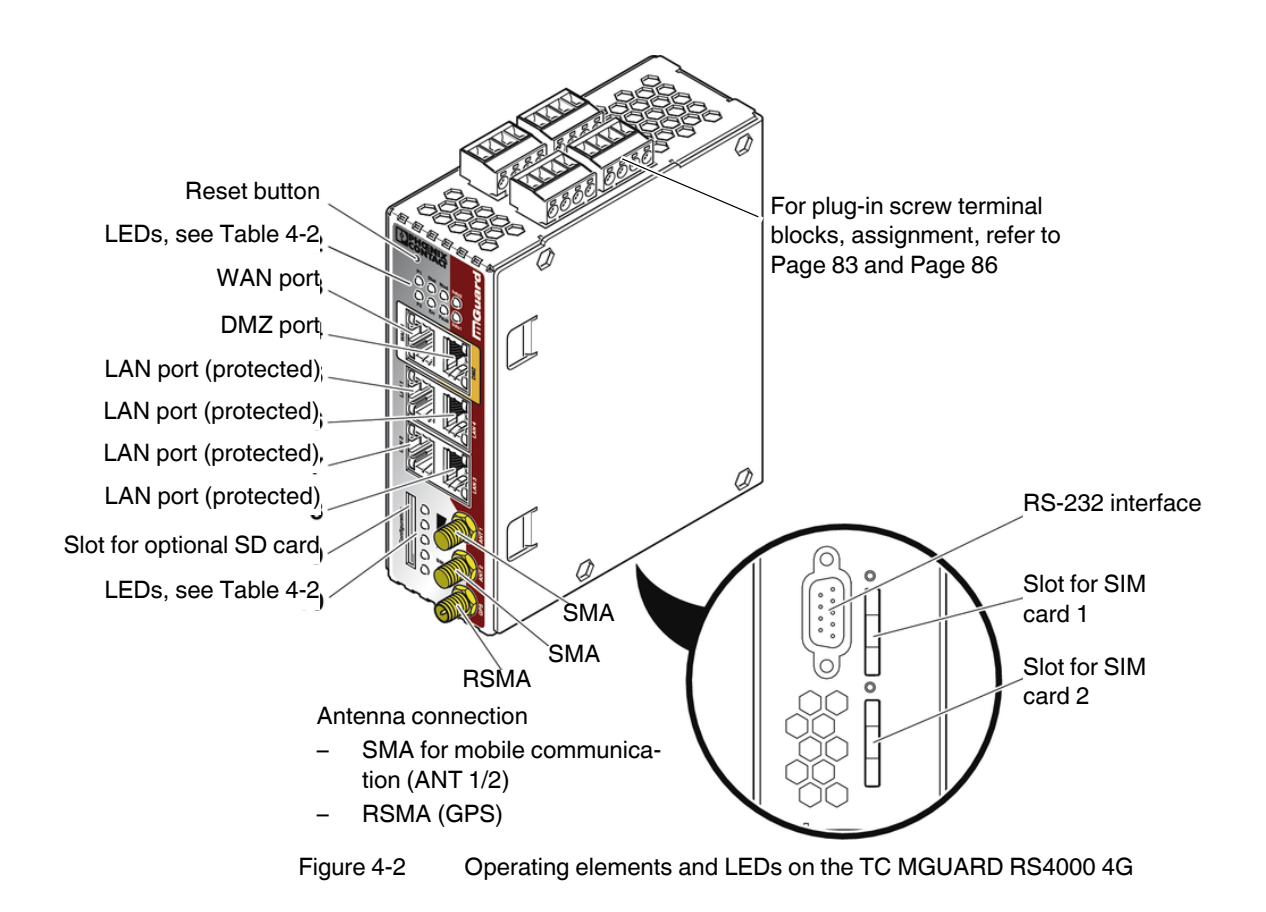

# 4.1 Operating elements and LEDs

| Table 4-2 LEDs on the TC MGUARD RS4000 4G and TC MGUARD RS2000 4G |
|-------------------------------------------------------------------|
|-------------------------------------------------------------------|

| LED        | State                |                        | Meaning                                                                                                    |                                                 |                                  |                       |
|------------|----------------------|------------------------|----------------------------------------------------------------------------------------------------|-------------------------------------------------|----------------------------------|-----------------------|
| P1         | Green                | On                     | Power supply 1 is a                                                                                                    | ctive                                           |                                  |                       |
| P2         | Green                | On                     | Power supply 2 is a                                                                                                    | ctive (TC MGUARD F                              | RS2000 4G: not used              | )                     |
| Stat       | Green                | Flashing               | Heartbeat. The dev                                                                                                    | vice is correctly conne                         | ected and operating.             |                       |
| Err        | Red                  | Flashing               | <ul> <li>System error. Restart the device.</li> <li>Press the Reset button (for 1.5 seconds).</li> <li>Alternatively, briefly disconnect the device power supply and then connect it again.</li> <li>If the error is still present, start the recovery procedure (see Page 93) or contact your dealer.</li> </ul> |                                                 |                                  |                       |
| Stat + Err | Flashing<br>green ar | alternately:<br>nd red | <b>Boot process</b> . When the device has just been connected to the power supply. After a few seconds, this LED changes to the heartbeat state.                                                                                                    |                                                 |                                  |                       |
| Mod        | Green                | On                     | Connection via mod                                                                                                    | lem established                                 |                                  |                       |
| Fault      | Red                  | On                     | The signal output ch<br>The signal output is                                                                                                    | nanges to the low leve<br>inactive during a res | el due to an error (inv<br>tart. | erted control logic). |

| LED                | State    |           | Meaning                                                                                                    |                                                                                                    |                                                                                             |                                                                                                    |  |
|--------------------|----------|-----------|----------------------------------------------------------------------------------------------------|----------------------------------------------------------------------------------------------------|---------------------------------------------------------------------------------------------|----------------------------------------------------------------------------------------------------|--|
| Info2              | Green    | On        | Up to firmware version 8.0                                                                                                    |                                                                                                    | As of firmware version 8.1                                                                  |                                                                                                    |  |
|                    |          |           | The configured VPN connection has been established at output O1.                                                                                                    |                                                                                                    | The configured VPN<br>established at outpur<br>rule records defined<br>activated.           | V connections are<br>ut O1 or the firewall<br>I at output O1 are                                                                                                    |  |
|                    |          | Flashing  | The configured VPN being established o O1.                                                                                                    | I connection is<br>r aborted at output                                                                                                    | The configured VPN<br>being established o<br>O1 or the firewall rul<br>output O1 are active | I connections are<br>r aborted at output<br>e records defined at<br>ated or deactivated.                                                                              |  |
| Info1              | Green    | On        | Up to firmware version 8.0 As of firmware version 8.1                                                                                                    |                                                                                                    |                                                                                             |                                                                                                    |  |
|                    |          |           | The configured VPN connection has<br>been established at output O2.The configured VPN connections are<br>established at output O2 or the fireware<br>rule records defined at output O2 are<br>activated.         |                                                                                                    | I connections are<br>ut O2 or the firewall<br>I at output O2 are                            |                                                                                                    |  |
|                    |          | Flashing  | The configured VPN being established o O2.                                                                                                    | The configured VPN connection is The configured VPN connection is The configured stabilished or aborted at output being O2. O2 or to output |                                                                                             | The configured VPN connections are<br>being established or aborted at output<br>D2 or the firewall rule records defined at<br>butput O2 are activated or deactivated. |  |
| WAN 1 <sup>1</sup> | Green    | On        | The LEDs are locate                                                                                                    | ed in the sockets (10,                                                                                                    | /100 and duplex LED                                                                         | )                                                                                                    |  |
| DMZ1               | Green    | On        | Ethernet status. The                                                                                                    | he LEDs indicate the                                                                                                    | status of the relevant                                                                      | port. As soon as the                                                                                                    |  |
| LAN 1-4            | Green    | On        | device is connected to the relevant network, a continuous light indicates that there is a connection to the network partner in the LAN, WAN or DMZ. When data packets are transmitted, the LED goes out briefly. |                                                                                                    |                                                                                             |                                                                                                    |  |
| Bar graph          | LED 3    | Тор       | Off                                                                                                    | Off                                                                                                    | Off                                                                                         | Green                                                                                                    |  |
|                    | LED 2    | Middle    | Off                                                                                                    | Off                                                                                                    | Green                                                                                       | Green                                                                                                    |  |
|                    | LED 1    | Bottom    | Off                                                                                                    | Yellow                                                                                                    | Yellow                                                                                      | Yellow                                                                                                    |  |
|                    | Signal s | trength   | -113 111 dBm                                                                                                    | -109 89 dBm                                                                                                    | -87 67 dBm                                                                                  | -65 51 dBm                                                                                                    |  |
|                    | Network  | reception | Very poor to none                                                                                                    | Sufficient                                                                                                    | Good                                                                                        | Very good                                                                                                    |  |
| SIM 1              | Green    | On        | SIM card 1 active                                                                                                    |                                                                                                    |                                                                                             |                                                                                                    |  |
|                    |          | Flashing  | No PIN or incorrect one entered                                                                                                    |                                                                                                    |                                                                                             |                                                                                                    |  |
| SIM 2              | Green    | On        | SIM card 2 active                                                                                                    |                                                                                                    |                                                                                             |                                                                                                    |  |
|                    |          | Flashing  | No PIN or incorrect one entered                                                                                                    |                                                                                                    |                                                                                             |                                                                                                    |  |

Table 4-2 LEDs on the TC MGUARD RS4000 4G and TC MGUARD RS2000 4G [...]

<sup>1</sup> only TC MGUARD RS4000 4G

# 4.2 Startup

## 4.2.1 Safety notes

To ensure correct operation and the safety of the environment and of personnel, the device must be installed, operated, and maintained correctly.

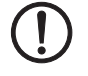

### NOTE: Risk of material damage due to incorrect wiring

Only connect the device network ports to LAN installations. Some telecommunications connections also use RJ45 sockets; these must not be connected to the RJ45 sockets of the device.

For connecting a modem or serial terminal to the RS-232 interface, you will need a null modem cable not exceeding 10 m in length.

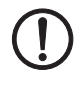

## NOTE: Risk of material damage due to emissions

This is a Class A item of equipment. This equipment can cause radio interference in residential areas; in this case, the operator may be required to implement appropriate measures.

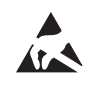

### NOTE: Electrostatic discharge

When handling the device, observe the necessary safety precautions against electrostatic discharge (ESD) according to EN 61340-5-1 and IEC 61340-5-1.

### General notes regarding usage

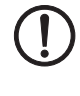

### NOTE: Select suitable ambient conditions

- Ambient temperature:
- -40°C ... +60°C
- Maximum humidity, non-condensing: 5% ... 95%

To avoid overheating, do not expose the device to direct sunlight or other heat sources.

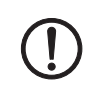

### NOTE: Extended run-up time at low temperatures

Low temperatures result in a prolonged run-up time of the device. Operational availability is reached after a maximum of 5 minutes.

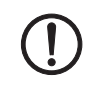

### **NOTE: Cleaning**

Clean the device housing with a soft cloth. Do not use aggressive solvents.

## 4.2.2 Checking the scope of supply

Before startup, check the scope of supply to ensure nothing is missing.

### The scope of supply includes:

- The device
- Package slip
- Plug-in screw terminal blocks for the power supply connection and inputs/outputs (inserted)

### 4.2.3 mGuard-Firmware

- The device must be operated with mGuard firmware version 8.4 or higher.

# 4.3 Installation of TC MGUARD RS4000/RS2000 4G

## 4.3.1 Mounting/removal

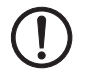

**NOTE: Device damage** Only mount and remove devices when the power supply is disconnected.

### Mounting

The device is ready to operate when it is supplied. The recommended sequence for mounting and connection is as follows:

 Mount the TC MGUARD RS4000/RS2000 4G on a grounded 35 mm DIN rail according to DIN EN 60715.

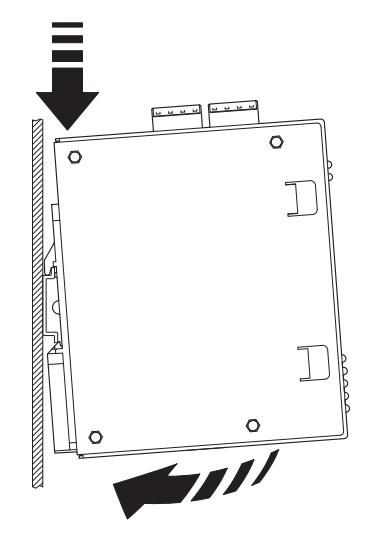

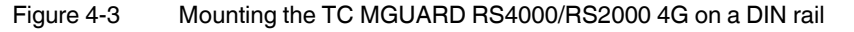

 Attach the top snap-on foot of the TC MGUARD RS4000/RS2000 4G to the DIN rail and then press the TC MGUARD RS4000/RS2000 4G down towards the DIN rail until it engages with a click.

Removal

- Remove or disconnect the connections.
- To remove the TC MGUARD RS4000/RS2000 4G from the DIN rail, insert a screwdriver horizontally in the locking slide under the housing, pull it down – without tilting the screwdriver – and then pull up the TC MGUARD RS4000/RS2000 4G.

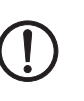

## 4.3.2 Connecting to the network

### NOTE: Risk of material damage due to incorrect wiring

Only connect the device network ports to LAN installations. Some telecommunications connections also use RJ45 sockets; these must not be connected to the RJ45 sockets of the device.

- Connect the device to the network. To do this, you need a suitable UTP cable (CAT5) which is not included in the scope of supply. Use UTP cables with an impedance of 100  $\Omega$ .
- Connect the internal network interface LAN of the device to the corresponding Ethernet network card of the configuration computer or a valid network connection of the internal network (LAN).

## 4.3.3 Connecting service contacts

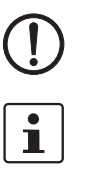

**NOTE:** Do **not** connect the voltage and ground outputs to an external source.

The plug-in screw terminal blocks of the service contacts may be removed or inserted during operation of the device.

The TC MGUARD RS4000/RS2000 4G has three digital inputs and outputs. These are configured in the web interface, e.g., the starting and stopping of VPN, sending alarms via SMS etc..

The digital inputs and outputs are connected as follows.

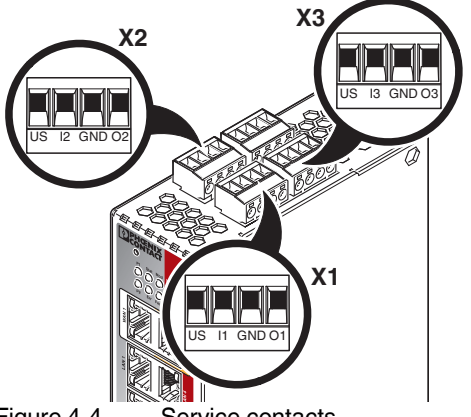

Figure 4-4 Service contacts

|       | Control switch CMD |                 | Signal output (digital) ACK |                                                   |
|-------|--------------------|-----------------|-----------------------------|---------------------------------------------------|
|       | US                 | l1, l2, l3      | GND                         | 01, 02, 03                                        |
|       | Voltage output (+) | Switching input | Ground output (-)           | Short-circuit-proof                               |
| (1 X3 | Supply voltage     | 11 36 V DC      | Supply voltage              | switch output,<br>maximum 250 mA<br>at 11 36 V DC |
| ×     | Example            |                 | Example                     |                                                   |
|       | •`                 | •               | Ľ.⊗_ľ                       |                                                   |

A push button or an on/off switch (e.g., key switch) can be connected between service contacts US and I.

The **service contacts O1–O3** are non-floating, continuously short-circuit-proof and supply a maximum of 250 mA.

The switching inputs and switching outputs can be connected with signals from external devices, e.g., with PLC signals. In this case, ensure the same potential as well as voltage and current specifications are defined.

Depending on the firmware version used, the service contacts can be used for various switching or signaling tasks.

## 4.3.4 Antennas

To establish a mobile communication connection, matching **antennas** must be connected to the devices. TC MGUARD RS4000/RS2000 4G have two SMA round plugs for the antennas. For optimum LTE reception, always connect two antennas to the devices.

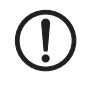

### NOTE: Health effects due to RF radiation

A distance of at least 20 cm between persons and the antennas must be maintained during normal operation.

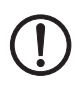

### NOTE: Removing operator permissions

Operation of the wireless system is only permitted with accessories supplied by Phoenix Contact. The use of other accessory components may invalidate the operating license.

You can find the approved accessories for this wireless system listed with the product at: <u>phoenixcontact.net/products</u>.

We recommend the multiband mobile phone antenna with mounting bracket for outdoor installation (TC ANT MOBILE WALL 5M, Article No. 2702273). Also refer to the antenna documentation at phoenixcontact.net/product/2702273.

In the case of the **TC MGUARD RS2000 4G**, the WAN is only available via the mobile network, as a WAN interface is not available. The mobile network function is preset. The **TC MGUARD RS2000 4G** can only be operated in Router mode.

### **Connecting antennas**

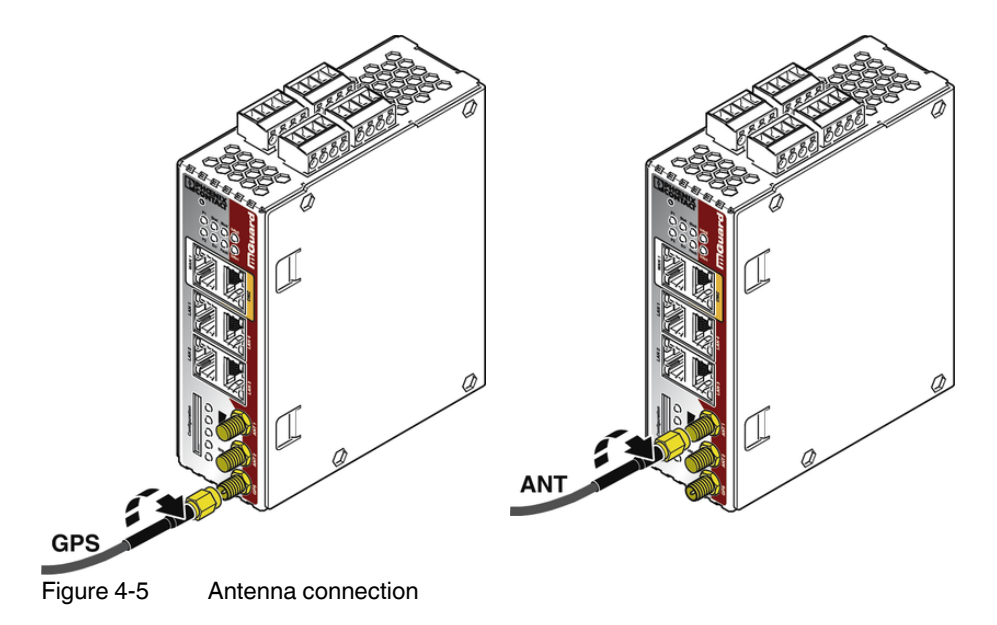

- Connect one or two suitable antennas to the antenna connection. Antenna connection
  - SMA for mobile communication (ANT1/ANT2", primary/secondary antenna)
     RSMA (GPS)
- If the bar graph indicates good or very good reception, affix the antenna (see "Bar graph" on page 79).

## 4.3.5 SIM card

To establish a mobile communication connection, the device also requires at least one valid **mini SIM card** in ID-000 format, via which it assigns and authenticates itself to a mobile network.

The TC MGUARD RS4000/RS2000 4G can be equipped with two SIM cards. The SIM card in the SIM 1 slot is the primary SIM card which is normally used to establish the connection. If this connection fails, the device can optionally turn to the second SIM card in slot SIM 2. You can set whether, and under which conditions, the connection to the primary SIM card is restored.

The state of the SIM cards is indicated via two LEDs on the front. The LEDs SIM1 and SIM2 light up green when the SIM card is active. If a PIN has not been entered, the LED flashes green.

### Quality of the mobile network connection

The signal strength of the mobile network connection is indicated by three LEDs on the front of the TC MGUARD RS4000/RS2000 4G. The LEDs function as a bar graph (refer to "Bar graph" on page 79).

For stable data transmission, we recommend at least good network reception. If the network reception is only adequate, only SMS messages can be sent and received.

### Inserting the SIM card

You will receive a SIM card from the wireless provider on which all data and services for your connection are stored. If you use CDMA networks in the USA (e.g., from Verizon Wireless), you will not receive a SIM card. Change the TC MGUARD RS4000/RS2000 4G to a CDMA provider via the web interface.

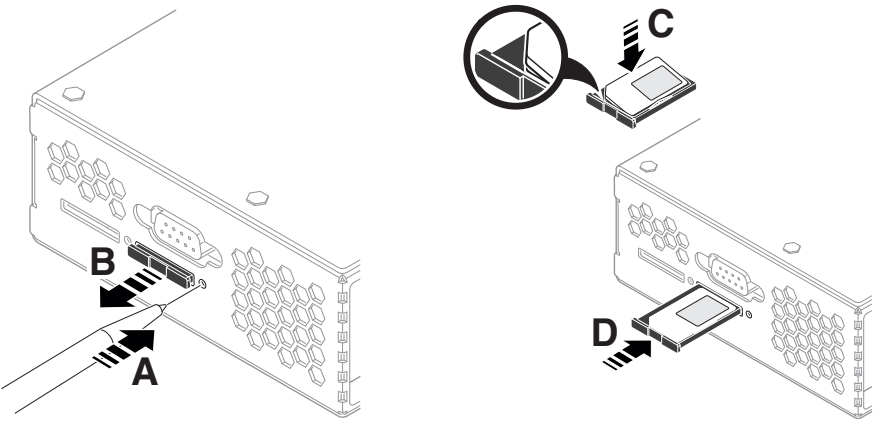

Figure 4-6 Ins

Insert the SIM card

To insert the SIM card, proceed as follows:

- Press the release button.
- Remove the SIM card holder.
- Insert the SIM card so that the SIM chip remains visible.
- Insert the SIM card holder together with the SIM card into the device until this ends flush with the housing.

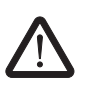

### 4.3.6 Connecting the supply voltage

**WARNING:** The device is designed for operation with a DC voltage of 11 V DC ... 36 V DC/SELV, 800 mA maximum.

Therefore, only SELV circuits with voltage limitations according to IEC 60950/EN 60950/VDE 0805 may be connected to the supply connections and the signal contact.

The supply voltage is connected via a plug-in screw terminal block, which is located on the top of the device.

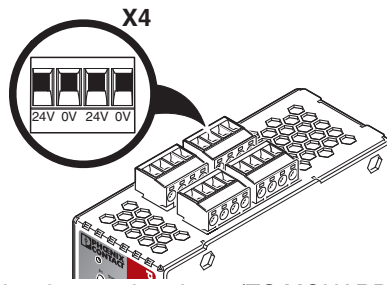

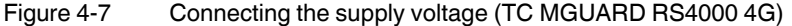

| Table 4-3 | Supply voltage TC MGUARD RS4000/RS2000 4G |
|-----------|-------------------------------------------|
|-----------|-------------------------------------------|

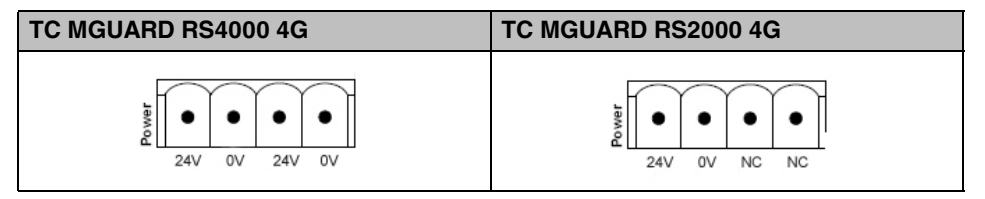

The TC MGUARD RS4000 4G has a redundant supply voltage. If you only connect one supply voltage, you will get an error message.

- Remove the plug-in screw terminal blocks for the power supply and the service contacts.
- Wire the supply voltage lines of the X4 mGuard screw terminal block. Tighten the screws on the screw terminal blocks with 0.5 ... 0.8 Nm.
- Insert the plug-in screw terminal blocks into the intended sockets on the top of the device.

Status LED P1 lights up green when the supply voltage has been connected properly. On the TC MGUARD RS4000 4G, the status indicator P2 also lights up if there is a redundant supply voltage connection.

The device boots the firmware. The Stat LED flashes green. The device is ready for operation as soon as the Ethernet socket LEDs light up. Additionally, the P1/P2 LEDs light up green and Stat LED flashes green at heartbeat.

### Redundant voltage supply (TC MGUARD RS4000 4G)

A redundant supply voltage can be connected. Both inputs are isolated. The load is not distributed. With a redundant supply, the power supply unit with the higher output voltage supplies the TC MGUARD RS4000 4G alone. The supply voltage is electrically isolated from the housing. If the supply voltage is not redundant, the TC MGUARD RS4000 4G indicates the failure of the supply voltage via the signal contact. This message can be prevented by feeding the supply voltage via both inputs or by installing an appropriate wire jumper between the connections.

# 4.4 **Preparing the configuration**

## 4.4.1 Connection requirements

- The TC MGUARD RS4000/RS2000 4G must be connected to at least one active power supply unit.
- For local configuration: The computer that is to be used for configuration must be connected to the LAN socket on the device.
- For remote configuration: The device must be configured so that remote configuration is permitted.
- The device must be connected, i.e., the required connections must be working.

# 4.5 Configuration in Router mode

On initial startup, the device can be accessed via the following address:

- https://192.168.1.1

## 4.5.1 IP address 192.168.1.1

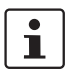

In Router mode, the device can be accessed via the LAN interface via IP address 192.168.1.1 within network 192.168.1.0/24, if one of the following conditions applies.

- The device is in the delivery state.
- The device was reset to the default settings via the web interface and restarted.
- The rescue procedure (flashing of the device) or the recovery procedure has been performed.

To access the configuration interface, it may be necessary to adapt the network configuration of your computer.

Under Windows 7, proceed as follows:

- In the Control Panel, open the "Network and Sharing Center".
- Click on "LAN connection". (The "LAN connection" item is only displayed if a connection exists from the LAN interface on the computer to a mGuard device in operation or another partner).
- Click on "Properties".
- Select the menu item "Internet protocol Version 4 (TCP/IPv4)".
- Click on "Properties".
- First select "Use the following IP address" under "Internet Protocol Version 4 Properties", then enter the following address, for example:

| IP address:      | 192.168.1.2   |
|------------------|---------------|
| Subnet mask:     | 255.255.255.0 |
| Default gateway: | 192.168.1.1   |

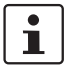

Depending on the configuration of the device, it may then be necessary to adapt the network interface of the locally connected computer or network accordingly.

# 4.6 Establishing a local configuration connection

**NOTE:** The web browser used must support SSL encryption (i.e., HTTPS).

Web-based administrator interface

(!

The device is configured via a web browser that is executed on the configuration computer.

The device can be accessed via the following address: Table 4-4 Preset address **Network mode** Management IP #1 (IP address of the internal interface) Router https://192.168.1.1/ Proceed as follows: Start a web browser. Make sure that the browser, when it is started, does not automatically establish a connection as otherwise the connection establishment to the device may be more difficult. In Internet Explorer, make the following settings: In the "Tools" menu, select "Internet Options" and click on the "Connections" tab: Under "Dial-up and Virtual Private Network settings", select "Never dial a connection". Enter the address of the device completely into the address line of the web browser (refer to Table 4-4). You access the administrator website of the device. If the administrator web page of the device cannot be accessed If you have forgotten the If the address of the device in Router, PPPoE or PPTP mode has been set to a different configured address value, and the current address is not known, the device must be reset to the default settings specified above for the IP address using the Recovery procedure (see "Performing a recovery procedure" on page 93). If the administrator web If the web browser repeatedly reports that the page cannot be displayed, try the following: page is not displayed • Disable any active firewalls. Make sure that the browser does not use a proxy server. In Internet Explorer (Version 8), make the following settings: "Tools" menu, "Internet Options", "Connections" tab. Click on "Properties" under "LAN settings". Check that "Use a proxy server for your LAN" (under "Proxy server") is not activated in the "Local Area Network (LAN) Settings" dialog box. If other LAN connections are active on the computer, deactivate them until the configuration has been completed. Under the Windows menu "Start, Settings, Control Panel, Network Connections" or "Network and Dial-up Connections", right-click on the corresponding icon and select "Disable" in the context menu. After successful connection establishment Once a connection has been established successfully, a security alert may be displayed. **Explanation:** As administrative tasks can only be performed using encrypted access, a self-signed certificate is supplied with the device.

• Click "Yes" to acknowledge the security alert.

The login window is displayed.

| User Name: |  |
|------------|--|
|            |  |
| Password:  |  |
| Login      |  |

Figure 4-8 Login

• To log in, enter the preset user name and password (please note these settings are case-sensitive):

| User Name: | admin  |
|------------|--------|
| Password:  | mGuard |

The device can then be configured via the web interface. For additional information, please refer to the software reference manual.

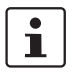

For security reasons, we recommend you change the default root and administrator passwords during initial configuration.

# 4.7 Remote configuration

| Requirement    | The device must be configured so that remote configuration is permitted.<br>The option for remote configuration is disabled by default.                                                                                                    |
|----------------|----------------------------------------------------------------------------------------------------|
|                | Switch on the remote configuration option in the web interface under "Management >> Web Settings".                                                                                                    |
| How to proceed | To configure the device via its web user interface from a remote computer, establish the connection to the device from there.                                                                                                    |
|                | Proceed as follows:                                                                                                    |
|                | Start the web browser on the remote computer.                                                                                                    |
|                | • Under address, enter the IP address where the device can be accessed externally over the Internet or WAN, together with the port number (if required).                                                                                                    |
| Example        | If the device can be accessed over the Internet, for example, via address<br>https://123.45.67.89/ and port number 443 has been specified for remote access, the fol-<br>lowing address must be entered in the web browser of the remote peer:<br>https://123.45.67.89/ |
|                | If a different port number is used, it should be entered after the IP address, e.g., https://123.45.67.89:442/                                                                                                    |
| Configuration  | The device can then be configured via the web interface. For additional information, please refer to the software reference manual.                                                                                                    |

# 4.8 Serial interface

Via the serial interface (RS232), a user can access the command line of the device. The following parameters must be configured device-specific:

- Baud rate: 57600
- Data bits / parity bit / stop bit: 8-N-1
- Hardware handshake RTS/CTS: Off (default)

# 4.9 Restart, recovery procedure, and flashing the firmware

The Reset button is used to set the device to one of the following states:

- Performing a restart
- Performing a recovery procedure
- Flashing the firmware/rescue procedure

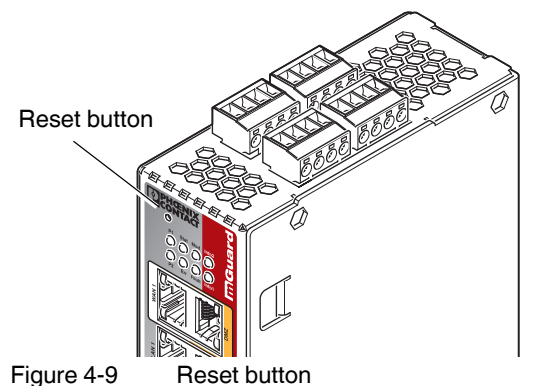

## 4.9.1 **Performing a restart**

Objective

The device is restarted with the configured settings.

Action

• Press the Reset button for around 1.5 seconds until the Err LED lights up. (Alternatively, disconnect the power supply and then connect it again.)

### 4.9.2 Performing a recovery procedure

#### Objective (8.4.0 or later)

#### mGuard firmware version 8.4.0 or later

**The complete configuration** (and not only the network configuration) is to be reset to the delivery state, as it is no longer possible to access the device.

The current configuration will be automatically be saved on the device and can be restored after the recovery procedure is finished.

When performing the recovery procedure, the default network settings are established:

Table 4-5 Preset address

| Network mode | Management IP #1 (IP address of the internal interface) |
|--------------|---------------------------------------------------------|
| Router       | https://192.168.1.1/                                    |

### Activity during the recovery procedure (mGuard firmware version 8.4.0 or later)

Before performing the recovery procedure, the current configuration of the device is stored in a newly generated configuration profile ("Recovery-DATE"). After the recovery procedure has finished, the device starts with the Factory Default settings.

The configuration profile named "Recovery DATE" subsequently appears in the list of configuration profiles and can be edited and restored with or without changes.

#### Action

Slowly press the Reset button six times.

After approximately two seconds, the Stat LED lights up green.

When the Stat LED has gone out, slowly press the Reset button again six times.
 If successful, the Stat LED lights up green.
 If unsuccessful, the Err LED lights up red.

If successful, the device restarts after two seconds and switches to Router mode. The device can then be reached again under the corresponding address.

#### mGuard firmware version 8.4.0 or later

- After the recovery procedure has finished, log in to the web interface of the device.
- Open the menu Management >> Configuration Profiles.
- Choose the configuration profile, generated during the recovery procedure: "Recovery-DATE" (e.g. "Recovery-2016.12.01-18:02:50).
- Click on the Icon 
  ,Edit profile" to analyze the configuration profile and to restore it with or without changes.
- Click on the Icon F "Save" to apply the changes.

|                  | 4.9.3                                                                                                    | Flashing the firmware/rescue procedure                                                                                                    |
|------------------|----------------------------------------------------------------------------------------------------|----------------------------------------------------------------------------------------------------|
| Objective        | The entire                                                                                                   | e mGuard firmware should be reloaded on the device.<br><b>onfigured settings are deleted.</b> The device is set to the delivery state.                                                                                                    |
| Possible reasons | The admi                                                                                                    | nistrator and root password have been lost.                                                                                                    |
| Requirements     | Requiren                                                                                                    | nents for flashing                                                                                                    |
|                  | NOTE: D<br>is only lo                                                                                        | During flashing, the firmware is always loaded from an SD card first. The firmware aded from a TFTP server if no SD card is found.                                                                                                    |
|                  | The follo<br>– All n<br>tion<br>– This<br>To flash<br>connecte                                               | wing requirements apply when loading the firmware from an SD card:<br>ecessary firmware files must be located in a common directory on the first parti-<br>of the SD card<br>partition must use a VFAT file system (standard type for SD cards).<br>the firmware from a TFTP server, a TFTP server must be installed on the locally<br>ed computer (see "Installing the DHCP and TFTP server" on page 268).                                           |
|                  | NOTE: In<br>entire ne                                                                                        | nstalling a second DHCP server in a network could affect the configuration of the twork.                                                                                                    |
|                  | <ul> <li>The n<br/>nixco</li> <li>This \$</li> <li>The r<br/>nixco</li> <li>the fc</li> <li>Firmv</li> </ul> | nGuard firmware has been obtained from your dealer's support team or the phoe-<br>ntact.net/products website and has been saved on a compatible SD card.<br>SD card has been inserted into the device.<br>elevant firmware files are available for download from the download page of phoe-<br>ntact.net/products. The files must be located under the following path names or in<br>illowing folders on the SD card:<br>vare/install-ubi.mpc83xx.p7s |

Firmware/ubifs.img.mpc83xx.p7s

### Action

To flash the firmware or to perform the rescue procedure, proceed as follows:

**NOTE:** Do not interrupt the power supply to the device during any stage of the flashing procedure. Otherwise, the device could be damaged and may have to be reactivated by the manufacturer.

- Hold down the Reset button until the Stat, Mod, and Sig LEDs light up green. Then, the device is in the recovery state.
- Release the Reset button within a second of entering the recovery state. If the Reset button is not released, the device is restarted.

The device now starts the rescue system: It searches for a DHCP server via the LAN interface in order to obtain an IP address. (Exception: if an SD card is inserted into the device with corresponding firmware, the rescue system is started from there). The Stat LED flashes.

The "install.p7s" file is loaded from the TFTP server or SD card. It contains the electronically signed control procedure for the installation process. Only files that are signed are executed.

The control procedure deletes the current contents of the Flash memory and prepares for a new firmware installation.

The Stat, Mod, and Sig LEDs form a running light.

The "jffs2.img.p7s" firmware file is downloaded from the TFTP server or SD card and written to the Flash memory. This file contains the actual mGuard operating system and is signed electronically. Only files signed by Phoenix Contact are accepted.

This process takes around 3 to 5 minutes. The Stat LED is lit continuously.

The new firmware is extracted and configured. This procedure takes 1 to 3 minutes.

As soon as the procedure is complete, the Stat, Mod, and Sig LEDs flash green simultaneously.

• Restart the device. To do so, press the Reset button.

(Alternatively, disconnect the power supply and then connect it again.)

The device is in the delivery state. You can now configure it again (see "Establishing a local configuration connection" on page 89):

| Hardware properties                                          | TC MGUARD RS4000 4G                                                                                                    | TC MGUARD RS2000 4G                                                                            |
|--------------------------------------------------------------|----------------------------------------------------------------------------------------------------|------------------------------------------------------------------------------------------------|
| Platform                                                     | Freescale network processor                                                                                               | Freescale network processor                                                                    |
| Network interfaces                                           | 4 LAN Ports (managed)   1 DMZ port  <br>1 WAN port<br>Ethernet IEEE 802.3 10/100-BaseTX<br>RJ45   full duplex   auto MDIX | 4 LAN ports (unmanaged)<br>Ethernet IEEE 802.3 10/100-BaseTX<br>RJ45   full duplex   auto MDIX |
| Wireless interface                                           | WAN   GSM   GPRS   EDGE   UMTS   CD-<br>MA2000                                                                            | WAN   GSM   GPRS   EDGE   UMTS   CD-<br>MA2000                                                 |
| SIM interfaces (1 + 2)                                       | 1.8 V I 3 V, redundant                                                                                                    | 1.8 V I 3 V, redundant                                                                         |
| Data rate                                                    | ≤ 14.4 Mbps (HSDPA)                                                                                                    | ≤ 14.4 Mbps (HSDPA)                                                                            |
| Other interfaces                                             | Serial RS-232   D-SUB 9 connector<br>3 digital inputs and 3 digital outputs                                               | Serial RS-232   D-SUB 9 connector<br>3 digital inputs and 3 digital outputs                    |
| Memory                                                       | 128 MB RAM   128 MB Flash   SD card<br>Replaceable configuration memory                                                   | 128 MB RAM   128 MB Flash   SD card<br>Replaceable configuration memory                        |
| Redundancy options                                           | Optional: VPN   router and firewall                                                                                       | -                                                                                              |
| Power supply                                                 | Voltage range 11 36 V DC, redundant                                                                                       | Voltage range 11 36 V DC, redundant                                                            |
| Power consumption                                            | typical < 200 mA (24 V DC)  <br>maximum < 800 mA (10 V DC)                                                                | typical < 200 mA (24 V DC)  <br>maximum < 800 mA (10 V DC)                                     |
| Humidity range                                               | 5% 95% (operation, storage), non-con-<br>densing                                                                          | 5% 95% (operation, storage), non-con-<br>densing                                               |
| Degree of protection                                         | IP20                                                                                                    | IP20                                                                                           |
| Temperature range                                            | -40°C +60°C (operation)<br>-40°C +70°C (storage)                                                                          | -40°C +60°C (operation)<br>-40°C +70°C (storage)                                               |
| Vibration resistance in acc. with EN 60068-2-6/IEC 60068-2-6 | 5g, 10-150 Hz, 2.5 h, in XYZ direction                                                                                    | 5g, 10-150 Hz, 2.5 h, in XYZ direction                                                         |
| Dimensions (H x W x D)                                       | 130 x 45 x 114 mm (up to DIN rail support)                                                                                | 130 x 45 x 114 mm (up to DIN rail support)                                                     |
| Weight                                                       | 850 g                                                                                                    | 835 g                                                                                          |

# 4.10 Technical data

| Firmware and power values             | TC MGUARD RS4000 4G                                                                                                    | TC MGUARD RS2000 4G                              |  |  |  |
|---------------------------------------|----------------------------------------------------------------------------------------------------|--------------------------------------------------|--|--|--|
| Firmware compatibility                | For mGuard v8.4.1 or later: Phoenix Contact recommends the use of the latest firm-<br>ware version and patch releases in each case.                                 |                                                  |  |  |  |
|                                       | For the scope of functions, please refer to t                                                                                                    | he relevant firmware data sheet.                 |  |  |  |
| Data throughput (Firewall)            | Router mode, default firewall rules, bidirect                                                                                                    | tional throughput: 110 Mbps, maximum             |  |  |  |
|                                       | Stealth mode, default firewall rules, bidirect                                                                                                    | tional throughput: 50 Mbps, maximum              |  |  |  |
|                                       | When using the DMZ as independent network zone, the maximum possible data throughput is distributed to the three zones.                                             |                                                  |  |  |  |
| Virtual Private Network (VPN)         | IPsec (IETF standard)                                                                                                    | IPsec (IETF standard)                            |  |  |  |
|                                       | Optionally up to 250 VPN tunnels                                                                                                    | Up to 2 VPN tunnels                              |  |  |  |
| Hardware-based encryption             | DES   3DES   AES-128/192/256                                                                                                    | DES   3DES   AES-128/192/256                     |  |  |  |
| Data throughput encrypted (IPsec VPN) | Router mode, default firewall rules, bidirectional throughput: 30 Mbps, maximum<br>Stealth mode, default firewall rules, bidirectional throughput: 20 Mbps, maximum |                                                  |  |  |  |
|                                       | When using the DMZ as independent network zone, the maximum possible data throughput is distributed to the three zones.                                             |                                                  |  |  |  |
| Data throughput (mobile)              | Depending on the mobile connection                                                                                                    |                                                  |  |  |  |
|                                       | ≤ 50 Mbit/s (LTE) upload<br>≤ 150 Mbit/s (LTE) download                                                                                                    |                                                  |  |  |  |
| Management support                    | Web GUI (HTTPS)   command line interface (SSH)   SNMP v1/2/3   central device management software                                                                   |                                                  |  |  |  |
| Diagnostics                           | 13 LEDs (Power 1 + 2, State, Error, Signal,<br>tus)   Service I/OI Log File   Remote Syslog                                                                         | Fault, Modem, Info, Signal Status, SIM Sta-<br>I |  |  |  |

### Emitted interference in acc. with EN 61000-6-4

### TC MGUARD RS4000 4G

### TC MGUARD RS2000 4G

Radio interference voltage in acc. with EN 55011

Emitted radio interference in acc. with EN 55011

Noise emission

Criterion A

Criterion B

EN 61000-6-4

Normal operating behavior within the specified limits

EN 55011 class A industrial area of application

EN 55011 class A industrial area of application

Criterion B Temporary impairment of operating behavior that is corrected by the device itself

### Other

Conformance

Special features

## TC MGUARD RS4000 4G CE | electrical isolation (VCC//PE)

TC MGUARD RS2000 4G

GPS / GLONASS receiver | realtime clock | Trusted Platform Module (TPM) | temperature sensor | mGuard Secure Cloud ready

## TC MGUARD RS4000/RS2000 4G

# 5 FL MGUARD RS2000 TX/TX-B

Table 5-1 Currently available products

**Product designation** 

FL MGUARD RS2000 TX/TX-B

Phoenix Contact order number 2702139

## **Product description**

The **FL MGUARD RS2000 TX/TX-B** is an industrial router which offers static routing, NAT routing, 1:1 NAT routing, and port forwarding functions.

The device supports a replaceable configuration memory in the form of an SD card (an SD card is not supplied as standard). The fanless metal housing is mounted on a DIN rail.

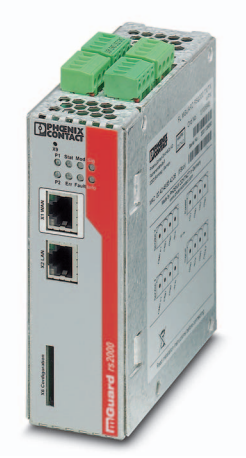

Figure 5-1 FL MGUARD RS2000 TX/TX-B

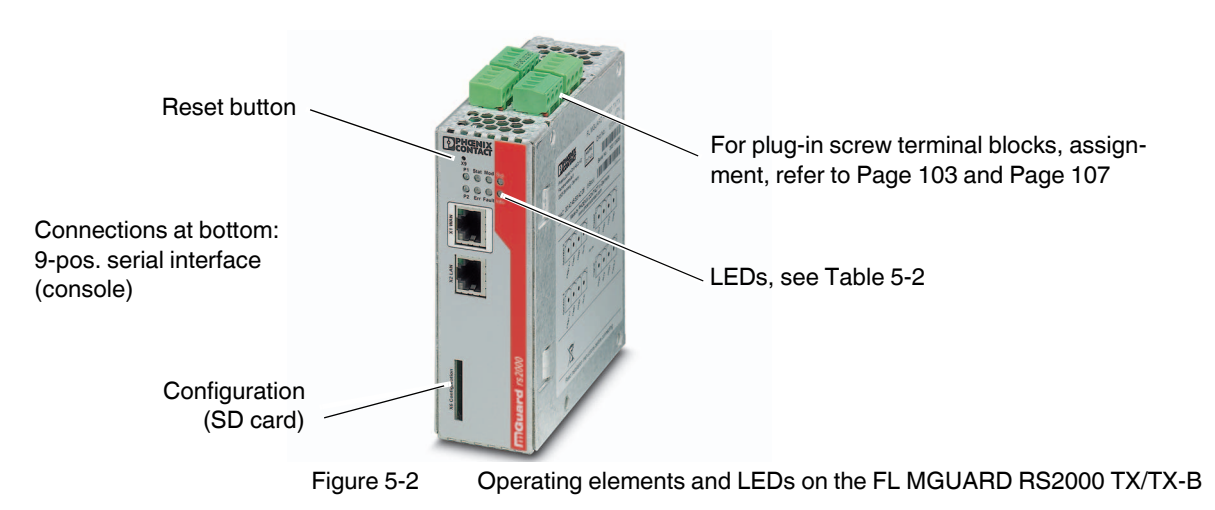

# 5.1 Operating elements and LEDs

## Table 5-2 LEDs on the FL MGUARD RS2000 TX/TX-B

| LED       | State                                         |          | Meaning                                                                                                    |  |  |  |  |  |
|-----------|-----------------------------------------------|----------|----------------------------------------------------------------------------------------------------|--|--|--|--|--|
| P1        | Green                                         | On       | Power supply 1 is active                                                                                                    |  |  |  |  |  |
| P2        | Green                                         | Off      | Redundant supply not provided                                                                                                    |  |  |  |  |  |
| STAT      | Green                                         | Flashing | Heartbeat. The device is correctly connected and operating.                                                                                                    |  |  |  |  |  |
| ERR       | Red                                           | Flashing | System error. Restart the device.                                                                                                    |  |  |  |  |  |
|           |                                               |          | <ul> <li>Press the Reset button (for 1.5 seconds).</li> </ul>                                                                                                    |  |  |  |  |  |
|           |                                               |          | <ul> <li>Alternatively, briefly disconnect the device power supply and then connect it again.</li> </ul>                                                                                                    |  |  |  |  |  |
|           |                                               |          | If the error is still present, start the recovery procedure (see Page 112) or contact your dealer.                                                                                                    |  |  |  |  |  |
| STAT+ ERR | R Flashing alter-<br>nately: green and<br>red |          | <b>Boot process</b> . When the device has just been connected to the power supply. After a few seconds, this LED changes to the heartbeat state.                                                                                                    |  |  |  |  |  |
| SIG       | -                                             |          | (Not used)                                                                                                    |  |  |  |  |  |
| FAULT     | Red                                           | On       | The signal output is open due to an error at "low" signal (see Page 105). The signal output is inactive during a restart.                                                                                                    |  |  |  |  |  |
| MOD       | Green                                         | Off      | (Connection via modem is not provided)                                                                                                    |  |  |  |  |  |
| INFO      | Green                                         | Off      | (VPN connection is not provided)                                                                                                    |  |  |  |  |  |
| LAN       | Green                                         | On       | The LAN/WAN LEDs are located in the LAN/WAN sockets (10/100 and duplex LED)                                                                                                    |  |  |  |  |  |
| WAN       | Green                                         | On       | <b>Ethernet status</b> : Indicates the status of the LAN or WAN port. As soon as the device is connected to the relevant network, a continuous light indicates that there is a connection to the network partner in the LAN or WAN. When data packets are transmitted, the LED goes out briefly. |  |  |  |  |  |

# 5.2 Startup

## 5.2.1 Safety notes

To ensure correct operation and the safety of the environment and of personnel, the device must be installed, operated, and maintained correctly.

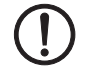

### NOTE: Risk of material damage due to incorrect wiring

Only connect the device network ports to LAN installations. Some telecommunications connections also use RJ45 sockets; these must not be connected to the RJ45 sockets of the device.

## General notes regarding usage

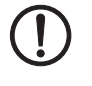

## NOTE: Select suitable ambient conditions

- Ambient temperature:
- -20°C ... +60°C
- Maximum humidity, non-condensing:
   5% ... 95%

To avoid overheating, do not expose the device to direct sunlight or other heat sources.

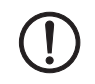

### **NOTE: Cleaning**

Clean the device housing with a soft cloth. Do not use aggressive solvents.

## 5.2.2 Checking the scope of supply

Before startup, check the scope of supply to ensure nothing is missing.

### The scope of supply includes:

- The device
- Package slip
- Plug-in screw terminal blocks for the power supply connection and inputs/outputs (inserted)

# 5.3 Installation of FL MGUARD RS2000 TX/TX-B

## 5.3.1 Mounting/removal

Mounting

The device is ready to operate when it is supplied. The recommended sequence for mounting and connection is as follows:

 Mount the FL MGUARD RS2000 TX/TX-B on a grounded 35 mm DIN rail according to DIN EN 60715.

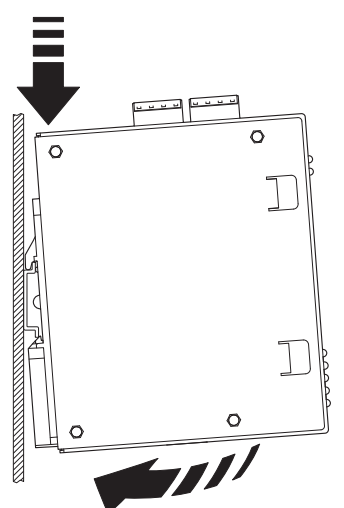

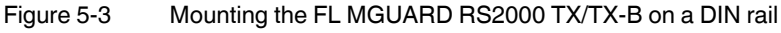

 Attach the top snap-on foot of the FL MGUARD RS2000 TX/TX-B to the DIN rail and then press the FL MGUARD RS2000 TX/TX-B down towards the DIN rail until it engages with a click.

Removal

- Remove or disconnect the connections.
- To remove the FL MGUARD RS2000 TX/TX-B from the DIN rail, insert a screwdriver horizontally in the locking slide under the housing, pull it down – without tilting the screwdriver – and then pull up the FL MGUARD RS2000 TX/TX-B.

## 5.3.2 Connecting to the network

**NOTE:** Only connect the device network ports to LAN installations. Some telecommunications connections also use RJ45 sockets; these must not be connected to the RJ45 sockets of the device.

- Connect the device to the network. To do this, you need a suitable UTP cable (CAT5) which is not included in the scope of supply.
- Connect the internal network interface LAN 1 of the device to the corresponding Ethernet network card of the configuration computer or a valid network connection of the internal network (LAN).

## 5.3.3 Service contacts

**NOTE:** Do **not** connect the voltage and ground outputs **US** (resp. **CMD V+**) and **GND** to an external voltage source.

Please note that only the "Service 1" contacts are used with firmware version up to and including 7.6.x. The "Service 2" contacts shall be made available as of firmware version 8.1.

The plug-in screw terminal blocks of the service contacts may be removed or inserted during operation of the device.

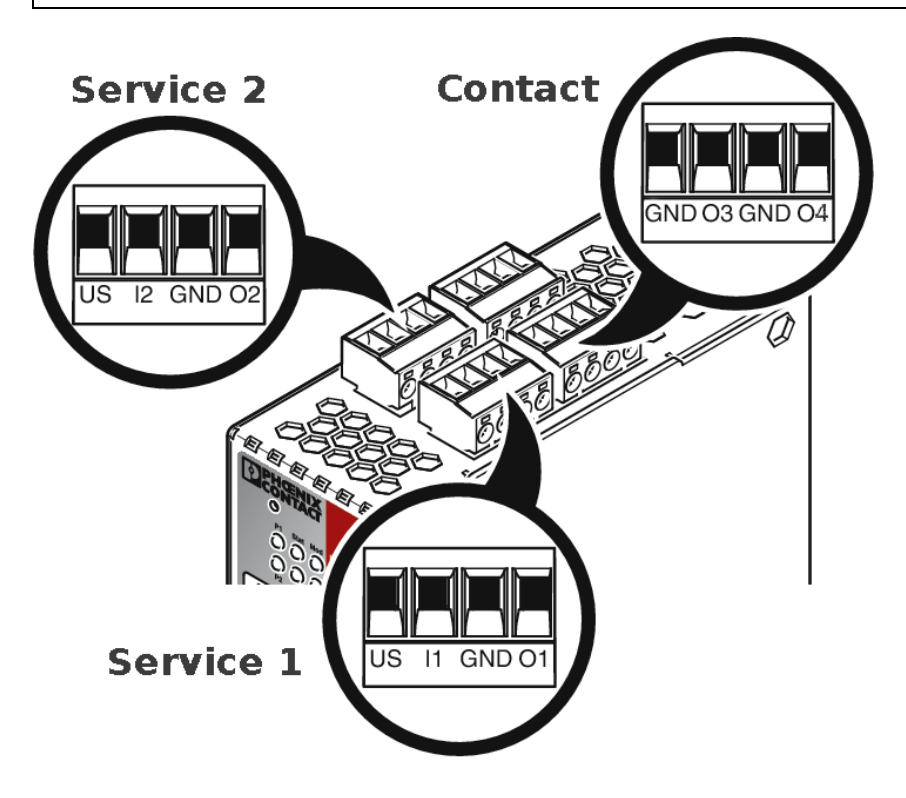

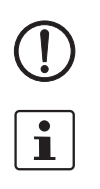

i

## FL MGUARD RS2000 TX/TX-B

|          | US                             | l1/l2               | GND                            | 01/02                               |        | 24V        | 0V       | NC                                   | NC                                  |
|----------|--------------------------------|---------------------|--------------------------------|-------------------------------------|--------|------------|----------|--------------------------------------|-------------------------------------|
|          | Voltage out-                   | Switching           | Ground out-                    | Short-cir-                          | 5      | +24 V      | 0 V      | +24 V                                | 0 V                                 |
| ce 1 + 2 | put (+)<br>Supply volt-<br>age | input 11<br>36 V DC | put (-)<br>Supply volt-<br>age | cuit-proof<br>switching<br>output * | Powe   | See Sectio | n 5.3.4  | Only for<br>FL MGUARI<br>See Section | D RS4000<br>5.3.4                   |
| ervia    |                                |                     |                                |                                     |        | GND        | O3       | GND                                  | O4                                  |
| S        | Example                        |                     | Example                        | , <b>•</b>                          | Intact | Not used   | Not used | Signal out-<br>put (-)               | Signal out-<br>put (+) <sup>†</sup> |
|          |                                | •                   |                                | , <b>.</b>                          | ပိ     |            |          |                                      | ·                                   |

\* Maximum of 250 mA at 11 ... 36 V DC

 $^\dagger\,$  11 V ... 36 V when operating correctly; disconnected in the event of a fault

The following description of the contacts is also possible:

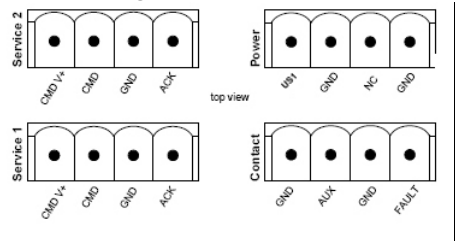

|     | CMD V+       | CMD                                                       | GND         | ACK        |      | US1                        | GND      | NC          | GND                  |
|-----|--------------|-----------------------------------------------------------|-------------|------------|------|----------------------------|----------|-------------|----------------------|
|     | Voltage out- | Switching                                                 | Ground out- | Short-cir- | 5    | +24 V                      | 0 V      | +24 V       | 0 V                  |
|     | put (+)      | t (+) input 11 put (-)<br>pply volt- 36 V DC Supply volt- | put (-)     | cuit-proof | Mo   | See Section 5.3.4 Only for |          | Only for    |                      |
| 2   | Supply volt- |                                                           | switching   | ď.         |      |                            | FL MGUAR | DRS4000     |                      |
| +   | age          |                                                           | age         | output     |      |                            |          | See Section | 5.3.4                |
| ice |              |                                                           |             |            |      |                            |          |             |                      |
| erv |              |                                                           |             |            |      | GND                        | AUX      | GND         | FAULT                |
| 0   | Example      |                                                           | Example     |            | gt   | Not used                   | Not used | Signal out- | Signal out-          |
|     |              |                                                           |             |            | onte |                            |          | put (-)     | put (+) <sup>1</sup> |
|     | •            | •                                                         |             |            | ŏ    |                            |          |             |                      |
|     |              |                                                           |             |            |      |                            |          |             |                      |

\* Maximum of 250 mA at 11 ... 36 V DC

<sup>†</sup> 11 V ... 36 V when operating correctly; disconnected in the event of a fault

A push button or an on/off switch (e.g., key switch) can be connected between service contacts US and I (resp. CMD V+ and CMD).

The **contacts O1/O2 (+)** and **O4 (+)** (resp. ACK and FAULT) are non-floating, continuously short-circuit-proof and supply a maximum of 250 mA.

|                                                      | The switching inputs and switching outputs can be connected with signals from external devices, e.g., with signals from PLCs. In this case, ensure the same potential as well as voltage and current specifications are defined.                                                                                                    |
|------------------------------------------------------|----------------------------------------------------------------------------------------------------|
|                                                      | Depending on the firmware version used, the service contacts can be used for various switching or signaling tasks.                                                                                                    |
|                                                      | Service contacts as of firmware version 8.1                                                                                                    |
| Input/CMD I1, CMD I2                                 | Via the web interface under "Management, Service I/O", you can set whether a push button<br>or an on/off switch has been connected to the inputs. One or more freely selectable VPN<br>connections or firewall rule records can be switched via the corresponding switch. A mixture<br>of VPN connections and firewall rule records is also possible. The web interface displays<br>which VPN connections and which firewall rule records are connected to this input. |
|                                                      | The push button or on/off switch is used to establish and release predefined VPN connections or the defined firewall rule records.                                                                                                    |
| Operating a connected<br>push button                 | • To switch on the selected VPN connections or firewall rule records, press and hold the push button for a few seconds and then release the push button.                                                                                                    |
|                                                      | • To switch off the selected VPN connections or firewall rule records, press and hold the push button for a few seconds and then release the push button.                                                                                                    |
| Operating a connected<br>on/off switch               | <ul> <li>To switch on the selected VPN connections or firewall rule records, set the switch to<br/>ON.</li> </ul>                                                                                                    |
|                                                      | <ul> <li>To switch off the selected VPN connections or firewall rule records, set the switch to<br/>OFF.</li> </ul>                                                                                                    |
| Signal contact (signal out-<br>put) O1, O2 resp. ACK | Via the web interface under "Management, Service I/O" you can set whether certain VPN connections or firewall rule records are monitored and displayed via the LED Info 1 (output/O1 resp. ACK) or LED Info 2 (output/O2 resp. ACK).                                                                                                    |
|                                                      | If VPN connections are being monitored, an illuminated Info LED indicates that VPN con-<br>nections are established.                                                                                                    |
| Alarm output O4 resp.<br>FAULT                       | The O4 alarm output monitors the function of the device and therefore enables remote diagnostics.                                                                                                    |
|                                                      | The Fault LED lights up red if the signal output changes to the low level due to an error (inverted control logic).                                                                                                    |
|                                                      | The O4 alarm output reports the following when "Management, Service I/O, Alarm output" has been activated.                                                                                                    |
|                                                      | <ul> <li>Monitoring of the link status of the Ethernet connections</li> <li>Monitoring of the temperature condition</li> </ul>                                                                                                    |
|                                                      | <ul> <li>Monitoring of the connection state of the internal modem</li> </ul>                                                                                                    |

#### Service contacts up to firmware version 8.0

Signal contact (signal out-The signal contact monitors the function of the FL MGUARD RS2000 TX/TX-B and thus enput) ables remote diagnostics. The FAULT LED lights up red if the signal output is open due to an error. The voltage at the signal contact corresponds to the supply voltage applied. The following is reported when monitoring the output voltage: Failure of the supply voltage. \_ Power supply of the FL MGUARD RS2000 TX/TX-B below the limit value (supply volt-\_ age lower than 11 V). Link status monitoring of the Ethernet connections, if configured. By default upon deliv-\_ ery, the connection is not monitored. Monitoring can be activated (on the web interface under "Management >> System Settings >> Signal Contact"). Error during selftest. \_ During a restart, the signal contact is switched off until the FL MGUARD RS2000 TX/TX-B has started up completely. This also applies when the signal contact is manually set to

"Closed" under "Manual settings" in the software configuration.

## 5.3.4 Connecting the supply voltage

 $\land$ 

**WARNING:** The FL MGUARD RS4000/RS2000 is designed for operation with a DC voltage of 11 V DC ... 36 V DC/SELV, 1.5 A, maximum.

Therefore, only SELV circuits with voltage limitations according to EN 60950-1 may be connected to the supply connections and the signal contact.

The supply voltage is connected via a plug-in screw terminal block, which is located on the top of the device.

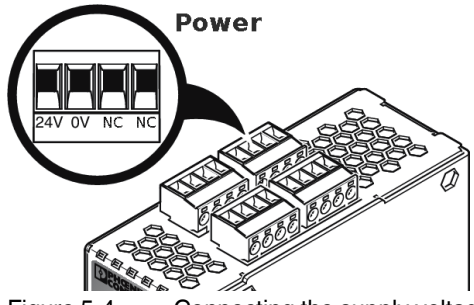

Figure 5-4 Connecting the supply voltage

Instead of the designation 24V the designation US1 is also used.

Status LED P1 lights up green when the supply voltage has been connected properly.

The device boots the firmware. Status LED STAT flashes green. The device is ready for operation as soon as the Ethernet socket LEDs light up. Additionally, status LED P1 lights up green and status LED STAT flashes green at heartbeat.

# 5.4 Preparing the configuration

## 5.4.1 Connection requirements

- The FL MGUARD RS2000 TX/TX-B must be connected to an active power supply unit.
- **For local configuration**: The computer that is to be used for configuration must be connected to the LAN socket on the device.
- The device must be connected, i.e., the required connections must be working.

## 5.4.2 Local configuration on startup

The device is configured using a web browser on the computer used for configuration.

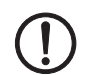

NOTE: The web browser used must support SSL encryption (i.e., HTTPS).

According to the default setting, the device can be accessed via the following addresses:

Table 5-3 Preset addresses

| Default setting          | Network mode | Management IP #1<br>(IP address of the<br>internal interface) |  |
|--------------------------|--------------|---------------------------------------------------------------|--|
| FL MGUARD RS2000 TX/TX-B | Router       | https://192.168.1.1/                                          |  |
## 5.4.3 IP address 192.168.1.1

To access the configuration interface, it may be necessary to adapt the network configuration of your computer.

Under Windows 7, proceed as follows:

- In the Control Panel, open the "Network and Sharing Center".
- Click on "LAN connection". (The "LAN connection" item is only displayed if a connection exists from the LAN interface on the computer to a mGuard device in operation or another partner).
- Click on "Properties".
- Select the menu item "Internet protocol Version 4 (TCP/IPv4)".
- Click on "Properties".
- First select "Use the following IP address" under "Internet Protocol Version 4 Properties", then enter the following address, for example:

| IP address:      | 192.168.1.2   |
|------------------|---------------|
| Subnet mask:     | 255.255.255.0 |
| Default gateway: | 192.168.1.1   |

i De

Depending on the configuration of the device, it may then be necessary to adapt the network interface of the locally connected computer or network accordingly.

#### After successful connection establishment

Once a connection has been established successfully, a security alert may be displayed.

Explanation:

As administrative tasks can only be performed using encrypted access, a self-signed certificate is supplied with the device.

• Click "Yes" to acknowledge the security alert.

| The login wi | indow is displayed. |
|--------------|---------------------|
|              | Login to: mguard    |
| User Name:   |                     |
| Password:    |                     |
|              | Login               |
|              |                     |

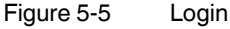

To log in, enter the preset user name and password (please note these settings are case-sensitive):

| User Name: | admin  |
|------------|--------|
| Password:  | mGuard |

The device can then be configured via the web interface. For additional information, please refer to the software reference manual.

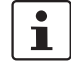

For security reasons, we recommend you change the default root and administrator passwords during initial configuration.

## 5.5 Serial interface

Via the serial interface (RS232), a user can access the command line of the device. The following parameters must be configured device-specific:

- Baud rate: 57600
- Data bits / parity bit / stop bit: 8-N-1
- Hardware handshake RTS/CTS: Off (default)

## 5.6 Restart, recovery procedure, and flashing the firmware

The Reset button is used to set the device to one of the following states:

- Performing a restart
- Performing a recovery procedure
- Flashing the firmware/rescue procedure

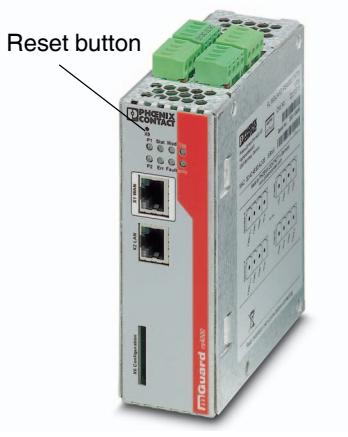

Figure 5-6 Reset button

## 5.6.1 Performing a restart

Objective

The device is restarted with the configured settings.

Action

• Press the Reset button for around 1.5 seconds until the ERR LED lights up. (Alternatively, disconnect the power supply and then connect it again.)

## 5.6.2 Performing a recovery procedure

#### Objective (up to 8.3.x) Up to m

#### Up to mGuard firmware version 8.3.x

**The network configuration** (but not the rest of the configuration) is to be reset to the delivery state, as it is no longer possible to access the device.

When performing the recovery procedure, the default network settings are established:

Table 5-4Preset addresses

| Default setting          | Network mode | Management IP #1 (IP<br>address of the internal<br>interface) |
|--------------------------|--------------|---------------------------------------------------------------|
| FL MGUARD RS2000 TX/TX-B | Router       | https://192.168.1.1/                                          |

The device is reset to Router mode with the default settings.

In addition, MAU management is switched on for Ethernet connections. HTTPS access is enabled via the local Ethernet connection (LAN).

#### Possible reasons for performing the recovery procedure:

- The configured IP address of the device differs from the default setting.
- The current IP address of the device is not known.

## Objective (8.4.0 or later) mGuard firmware version 8.4.0 or later

**The complete configuration** (and not only the network configuration) is to be reset to the delivery state, as it is no longer possible to access the device.

The current configuration will be automatically be saved on the device and can be restored after the recovery procedure is finished.

When performing the recovery procedure, the default network settings are established:

Table 5-5Preset addresses

| Default setting          | Network mode | Management IP #1 (IP<br>address of the internal<br>interface) |
|--------------------------|--------------|---------------------------------------------------------------|
| FL MGUARD RS2000 TX/TX-B | Router       | https://192.168.1.1/                                          |

#### Activity during the recovery procedure (mGuard firmware version 8.4.0 or later)

Before performing the recovery procedure, the current configuration of the device is stored in a newly generated configuration profile ("Recovery-DATE"). After the recovery procedure has finished, the device starts with the Factory Default settings.

The configuration profile named "Recovery DATE" subsequently appears in the list of configuration profiles and can be edited and restored with or without changes.

Action

- Slowly press the Reset button six times. After approximately 2 seconds, the STAT LED lights up green.
- Press the Reset button slowly again six times.
   If successful, the STAT LED lights up green.
   If unsuccessful, the ERR LED lights up red.

If successful, the device restarts after two seconds and switches to Stealth mode. The device can then be reached again under the corresponding addresses.

## mGuard firmware version 8.4.0 or later

- After the recovery procedure has finished, log in to the web interface of the device.
- Open the menu Management >> Configuration Profiles.
- Choose the configuration profile, generated during the recovery procedure: "Recovery-DATE" (e.g. "Recovery-2016.12.01-18:02:50).
- Click on the Icon 
  ,Edit profile" to analyze the configuration profile and to restore it with or without changes.
- Click on the Icon 📑 "Save" to apply the changes.

|                  |    | 5.6.3                                                                                                | Flashing the firmware/rescue procedure                                                                                                    |
|------------------|----|----------------------------------------------------------------------------------------------------|----------------------------------------------------------------------------------------------------|
| Objective        |    | The entire – All co                                                                                  | mGuard firmware should be reloaded on the device.<br>nfigured settings are deleted. The device is set to the delivery state.                                                                                                    |
| Possible reasons |    | The administrator and root password have been lost.                                                  |                                                                                                    |
| Requirements     |    | Requirements for flashing                                                                            |                                                                                                    |
|                  |    | NOTE: Do                                                                                             | uring flashing, the firmware is always loaded from an SD card first. The firmware aded from a TFTP server if no SD card is found.                                                                                                    |
|                  |    | The follow<br>– All ne<br>tion of<br>– This I<br>To flash the<br>connected                           | ving requirements apply when loading the firmware from an SD card:<br>ecessary firmware files must be located in a common directory on the first parti-<br>of the SD card.<br>Deartition must use a VFAT file system (standard type for SD cards).<br>The firmware from a TFTP server, a TFTP server must be installed on the locally<br>d computer (see "Installing the DHCP and TFTP server" on page 268).                                 |
|                  | () | NOTE: In<br>entire net                                                                               | stalling a second DHCP server in a network could affect the configuration of the work.                                                                                                    |
|                  |    | <ul> <li>The m<br/>phoen</li> <li>This S</li> <li>The re<br/>phoen<br/>or in th<br/>Firmw</li> </ul> | Guard firmware has been obtained from your dealer's support team or the<br>ixcontact.net/products website and has been saved on a compatible SD card.<br>D card has been inserted into the device.<br>elevant firmware files are available for download from the download page of<br>ixcontact.net/products. The files must be located under the following path names<br>he following folders on the SD card:<br>are/install-ubi.mpc83xx.p7s |

Firmware/ubifs.img.mpc83xx.p7s

#### Action

To flash the firmware or to perform the rescue procedure, proceed as follows:

**NOTE:** Do not interrupt the power supply to the device during any stage of the flashing procedure. Otherwise, the device could be damaged and may have to be reactivated by the manufacturer.

- Hold down the Reset button until the STAT, MOD, and SIG LEDs light up green. Then, the device is in the recovery state.
- Release the Reset button within a second of entering the recovery state. If the Reset button is not released, the device is restarted.

The device now starts the recovery system: It searches for a DHCP server via the LAN interface in order to obtain an IP address.

The STAT LED flashes.

The "install.p7s" file is loaded from the TFTP server or SD card. It contains the electronically signed control procedure for the installation process. Only files that are signed are executed.

The control procedure deletes the current contents of the Flash memory and prepares for a new firmware installation.

The STAT, MOD, and SIG LEDs form a running light.

The "jffs2.img.p7s" firmware file is downloaded from the TFTP server or SD card and written to the Flash memory. This file contains the actual mGuard operating system and is signed electronically. Only files signed by Phoenix Contact are accepted.

This process takes around 3 to 5 minutes. The STAT LED is lit continuously.

The new firmware is extracted and configured. This procedure takes 1 to 3 minutes.

As soon as the procedure is complete, the STAT, MOD, and SIG LEDs flash green simultaneously.

• Restart the device. To do this, briefly press the Reset button.

(Alternatively, disconnect the power supply and then connect it again.)

The device is in the delivery state. You can now configure it again (see "After successful connection establishment" on page 109):

 Switch to the "TFTP Server" or "DHCP Server" tab page and click on "Settings" to set the parameters as follows:

| E:\my                                                                                                    | Browse                                                                                           |
|----------------------------------------------------------------------------------------------------|--------------------------------------------------------------------------------------------------|
| Global Settings                                                                                                    | Syslog server                                                                                    |
| TFTP Security<br>C None<br>Standard<br>C High<br>C Read Only<br>TFTP confi<br>Timeout (s<br>Max Retrain<br>Tftp pot                                                                                                    | guration<br>econds) 3<br>nsmit 6<br>69                                                           |
| Advanced TFTP Options           Image: Option negotiation         Image: Option negotiation           Image: Option negotiation         Image: Option negotiation           Image: Option negotiation         Image: Option negotiation           Image: Option negotiation         Image: Option negotiation           Image: Option negotiation         Image: Option negotiation           Image: Option negotiation         Image: Option negotiation           Image: Option negotiation         Image: Option negotiation           Image: Option negotiation         Image: Option negotiation           Image: Option negotiation         Image: Option negotiation           Image: Option negotiation         Image: Option negotiation | Hide Window at startup<br>Create "dir.txt" files<br>Beep for long tranfer<br>1921169101<br>Bytes |

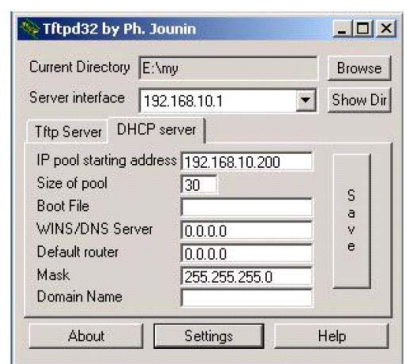

### Under Linux

All current Linux distributions include DHCP and TFTP servers.

- Install the corresponding packages according to the instructions provided for the relevant distribution.
- Configure the DHCP server by making the following settings in the /etc/dhcpd.conf file:

subnet 192.168.134.0 netmask 255.255.255.0 { range 192.168.134.100 192.168.134.119; option routers 192.168.134.1; option subnet mask 255.255.255.0; option broadcast address 192.168.134.255;}

This example configuration provides 20 IP addresses (.100 to .119). It is assumed that the DHCP server has the address 192.168.134.1 (settings for ISC DHCP 2.0).

The required TFTP server is configured in the following file: /etc/inetd.conf

• In this file, insert the corresponding line or set the necessary parameters for the TFTP service. (Directory for data: /tftpboot)

tftp dgram udp wait root /usr/sbin/in.tftpd -s /tftpboot/

The mGuard image files must be saved in the **/tftpboot** directory: **install.p7s**, **jffs2.img.p7s** 

- If a major release upgrade of the firmware is carried out by flashing, the license file purchased for the upgrade must also be stored here under the name licence.lic.
   Make sure that this is the correct license file for the device (under "Management >> Update" on the web interface).
- Then restart the inetd process to apply the configuration changes.
- When using a different mechanism, e.g., xinetd, please consult the relevant documentation.

| Hardware properties       | FL MGUARD RS2000 TX/TX-B                                                                                                    |
|---------------------------|----------------------------------------------------------------------------------------------------|
| Platform                  | Freescale network processor with 330 MHz clocking                                                                             |
| Network interfaces        | 1 LAN port   1 WAN port<br>Ethernet IEEE 802.3 10/100 Base TX<br>RJ45   full duplex   auto MDIX                               |
| Other interfaces          | Serial RS-232<br>D-SUB 9 plug<br>2 digital inputs and 2 digital outputs (not all used)                                        |
| Memory                    | 128 MB RAM   128 MB Flash<br>SD card<br>Replaceable configuration memory                                                      |
| High availability options | None                                                                                                    |
| Power supply              | Voltage range 11 36 V DC                                                                                                    |
| Power consumption         | 2.13 W, typical                                                                                                    |
| Humidity range            | 5% 95% (operation, storage), non-condensing                                                                                   |
| Degree of protection      | IP20                                                                                                    |
| Temperature range         | -20°C +60°C (operation)<br>-20°C +60°C (storage)                                                                              |
| Dimensions (H x W x D)    | 130 x 45 x 114 mm (up to DIN rail support)                                                                                    |
| Weight                    | 725 g                                                                                                    |
| Weight (incl. packaging)  | 900 g                                                                                                    |
| Firmware and power values | FL MGUARD RS2000 TX/TX-B                                                                                                    |
| Firmware compatibility    | mGuard v8.x or later: Phoenix Contact recommends the use of the latest firm-<br>ware version and patch releases in each case. |
|                           | For the scope of functions, please refer to the relevant firmware data sheet.                                                 |
| Data throughput           | Bidirectional throughput: 120 Mbps, maximum                                                                                   |
| Management support        | Web GUI (HTTPS)   command line interface (SSH)   SNMP v1/2/3   central device management software                             |
| Diagnostics               | LEDs (Power 1 + 2, State, Error, Signal, Fault, Modem, Info) signal contacts   service contacts   log file   remote syslog    |
|                           |                                                                                                    |
| Other                     | FL MGUARD RS2000 TX/TX-B                                                                                                    |
| Conformance               | CE   UL 508                                                                                                    |
| Special features          | Realtime clock   temperature sensor                                                                                           |

## 5.7 Technical data

# 6 FL MGUARD RS4000 TX/TX-P

Table 6-1 Currently available products

Product designation

Phoenix Contact order number

FL MGUARD RS4000 TX/TX-P

2702259

## **Product description**

The **FL MGUARD RS4000 TX/TX-P** is a security router with intelligent firewall and IPsec VPN (up to 250 tunnels). Providing a special DPI (Deep Packet Inspection) functionality for OPC Classic and Modbus TCP, it has been designed for use in the process industry to accommodate strict distributed security and high availability requirements. The device can be operated in redundancy mode and is approved for operation in potentially explosive environments.

The FL MGUARD RS4000 TX/TX-P supports a replaceable configuration memory in the form of an SD card. (The SD cards are not supplied as standard.) The fanless metal housing is mounted on a DIN rail.

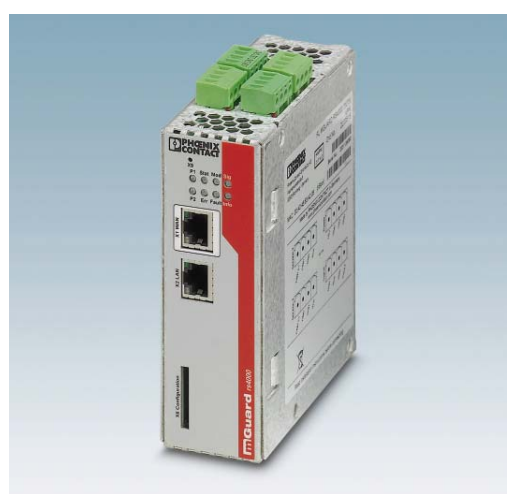

Figure 6-1 FL MGUARD RS4000 TX/TX-P

## **DPI for OPC Classic**

Deep Package Inspection for OPC Classic analyzes the transmitted packets, and modifies them, if necessary. The device can be configured so that only OPC packets can be sent via OPC Classic port 135. Deep Packet Inspection reliably detects the TCP ports negotiated between the devices during the connection opened first.

Exactly these ports are then opened through the firewall, and enabled for OPC communication. If no OPC packets are transmitted via these ports within a configurable timeout, the ports are closed again. By means of fine-tuned firewall rules, it can be defined exactly which clients may or may not communicate with which servers via OPC. This Connection Tracking function significantly enhances the security level.

## **DPI for Modbus TCP**

The device can inspect packets of incoming and outgoing Modbus TCP connections and filter them if required. The user data of incoming packets is inspected.

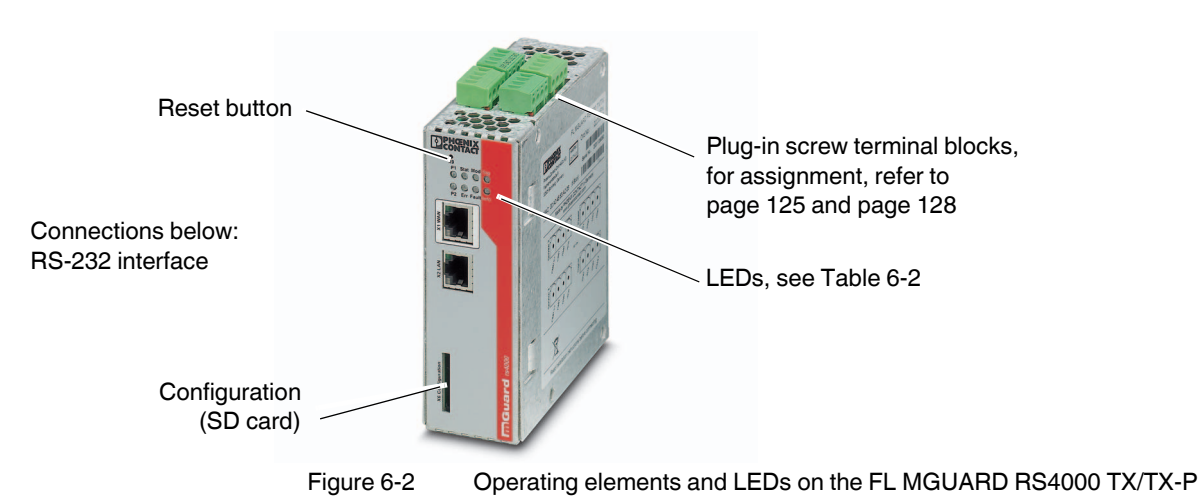

## 6.1 Operating elements and LEDs

| Table 6-2 LEDs on the FL | MGUARD RS4000 TX/TX-P |
|--------------------------|-----------------------|

| LED       | Status                    |                       | Meaning                                                                                                    |
|-----------|---------------------------|-----------------------|----------------------------------------------------------------------------------------------------|
| P1        | Green                     | On                    | Power supply 1 is active                                                                                                    |
| P2        | Green                     | On                    | Power supply 2 is active                                                                                                    |
| STAT      | Green                     | Flashing              | Heartbeat. The device is correctly connected and operating.                                                                                         |
| ERR       | Red                       | Flashing              | System error. Restart the device.                                                                                                    |
|           |                           |                       | <ul> <li>Press the reset button shortly (for 1.5 seconds).</li> </ul>                                                                               |
|           |                           |                       | <ul> <li>Alternatively, briefly disconnect the device power supply and then connect it again.</li> </ul>                                            |
|           |                           |                       | If the error is still present, start the recovery procedure (see page 136) or contact your dealer.                                                  |
| STAT+ ERR | Flashin<br>nately:<br>red | g alter-<br>green and | <b>Boot process</b> . When the device has just been connected to the power supply. After a few seconds, this LED changes to the heartbeat state.    |
| SIG       | -                         |                       | (Not used)                                                                                                    |
| FAULT     | Red                       | On                    | The signal output changes to the low level due to an error (inverted control logic) (see page 127). The signal output is inactive during a restart. |
| MOD       | Green                     | On                    | Connection via modem established                                                                                                    |

| Table 6-2 | LEDs on the FL MGUARD RS4000 TX/TX-P[] |
|-----------|----------------------------------------|
|-----------|----------------------------------------|

| LED  | Status |          | Meaning                                                                                                    |
|------|--------|----------|----------------------------------------------------------------------------------------------------|
| INFO | Green  | On       | Up to firmware version 8.0: the configured VPN connection has been established                                                                                                    |
|      |        |          | As of firmware version 8.1, the configured VPN connections are established or the firewall rule records defined at output O1 are activated                                                                                                    |
|      |        | Flashing | Up to firmware version 8.0: the configured VPN connection is being established or aborted                                                                                                    |
|      |        |          | As of firmware version 8.1: the configured VPN connections are being established or aborted or the defined firewall rule records are activated or deactivated.                                                                                                    |
| LAN  | Green  | On       | The LAN/WAN LEDs are located in the LAN/WAN sockets (10/100 and duplex LED)                                                                                                    |
| WAN  | Green  | On       | <b>Ethernet status</b> . Indicates the status of the LAN or WAN port. As soon as the device is connected to the relevant network, a continuous light indicates that there is a connection to the network partner in the LAN or WAN. When data packets are transmitted, the LED goes out briefly. |

## 6.2 Safety notes

## 6.2.1 Installation notes

- This category 3 device (ATEX directive) is designed for installation in zone 2 potentially explosive areas. It meets the requirements of EN 60079-0:2009 and EN 60079-15:2010.
- This device is not designed for use in atmospheres with danger of dust explosions.
- Installation, operation, and maintenance must be carried out by qualified electricians.
   Follow the installation instructions as described.
- When installing and operating the device, the applicable regulations and safety directives (including national safety directives) as well as general technical regulations must be observed. Safety information is provided in this package slip and on the certificates (conformity assessment, additional approvals where applicable).
- The device must not be opened or modified. Do not repair the device yourself; replace it with an equivalent device instead. Repairs must be carried out by the manufacturer. The manufacturer is not liable for damage resulting from failure to comply.
- The IP20 degree of protection (IEC 60529/EN 60529) of the device is intended for use in a clean and dry environment. Do not subject the device to mechanical and/or thermal loads that exceed the specified limits.

## 6.2.2 Installation in zone 2

- Observe the conditions specified for use in potentially explosive areas.
- Install the device in suitable approved housing that meets the requirements of EN 60079-15 and has IP54 protection at minimum. Observe the requirements of EN 60079-14.
- Only devices suitable for operation in Ex zone 2 and the conditions at the application site may be connected to the circuits in zone 2.
- In potentially explosive areas, it is only permitted to disconnect cables when the power is disconnected.
- The device must be stopped and immediately removed from the Ex area if it is damaged, was subjected to an impermissible load, stored incorrectly or if it malfunctions.
- Only use fault-free Ethernet cables with functioning latches.

## 6.3 Startup

## 6.3.1 Safety notes

To ensure correct operation and the safety of the environment and of personnel, the device must be installed, operated, and maintained correctly.

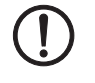

## NOTE: Risk of material damage due to incorrect wiring

Only connect the device network ports to LAN installations. Some telecommunications connections also use RJ45 sockets; these must not be connected to the RJ45 sockets of the device.

## General notes regarding usage

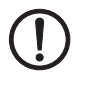

NOTE: Select suitable ambient conditions

- Ambient temperature: -40°C...+70°C
- 5 %... 95% relative humidity, temporary condensation according to 3K7/IEC EN 60721-3-3 (except for wind-driven precipitation and ice buildup)

To avoid overheating, do not expose the device to direct sunlight or other heat sources.

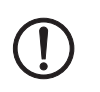

## **NOTE: Cleaning**

Clean the device housing with a soft cloth. Do not use aggressive solvents.

## 6.3.2 Checking the scope of supply

Before startup, check the scope of supply to ensure nothing is missing.

## The scope of supply includes:

- Device
- Package slip
- Plug-in screw terminal blocks for the power supply connection and inputs/outputs (inserted)

## 6.4 Installation of FL MGUARD RS4000 TX/TX-P

## 6.4.1 Mounting/removal

Mounting

The device is ready to operate when it is supplied. The recommended sequence for mounting and connection is as follows:

 Mount the FL MGUARD RS4000 TX/TX-P on a grounded 35 mm DIN rail according to DIN EN 60715.

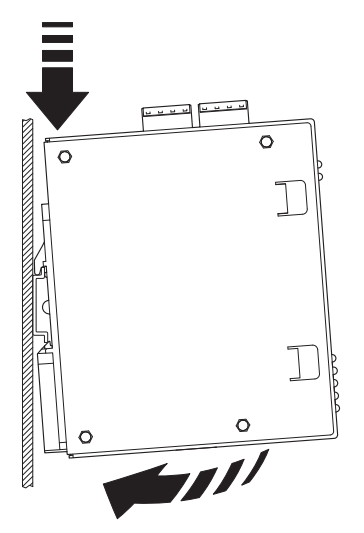

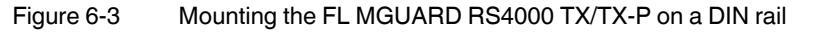

 Attach the top snap-on foot of the FL MGUARD RS4000 TX/TX-P to the DIN rail and then press the FL MGUARD RS4000 TX/TX-P down towards the DIN rail until it engages with a click.

Removal

- Remove or disconnect the connections.
- To remove the FL MGUARD RS4000 TX/TX-P from the DIN rail, insert a screwdriver horizontally in the locking slide under the housing, pull it down – without tilting the screwdriver – and then pull up the FL MGUARD RS4000 TX/TX-P.

## 6.4.2 Connecting to the network

**NOTE:** Only connect the device network ports to LAN installations. Some telecommunications connections also use RJ45 sockets; these must not be connected to the RJ45 sockets of the device.

- Connect the device to the network. To do this, you need a suitable UTP cable (CAT5) which is not included in the scope of supply.
- Connect the internal network interface LAN 1 of the device to the corresponding Ethernet network card of the configuration computer or a valid network connection of the internal network (LAN).

## 6.4.3 Service contacts

**NOTE:** Do **not** connect the voltage and ground outputs **US** (resp. **CMD V+**) and **GND** to an external voltage source.

Please note that only the "Service 1" contacts are used with firmware version up to and including 7.6.x. The "Service 2" contacts shall be made available as of firmware version 8.1.

The plug-in screw terminal blocks of the service contacts may be removed or inserted during operation of the device.

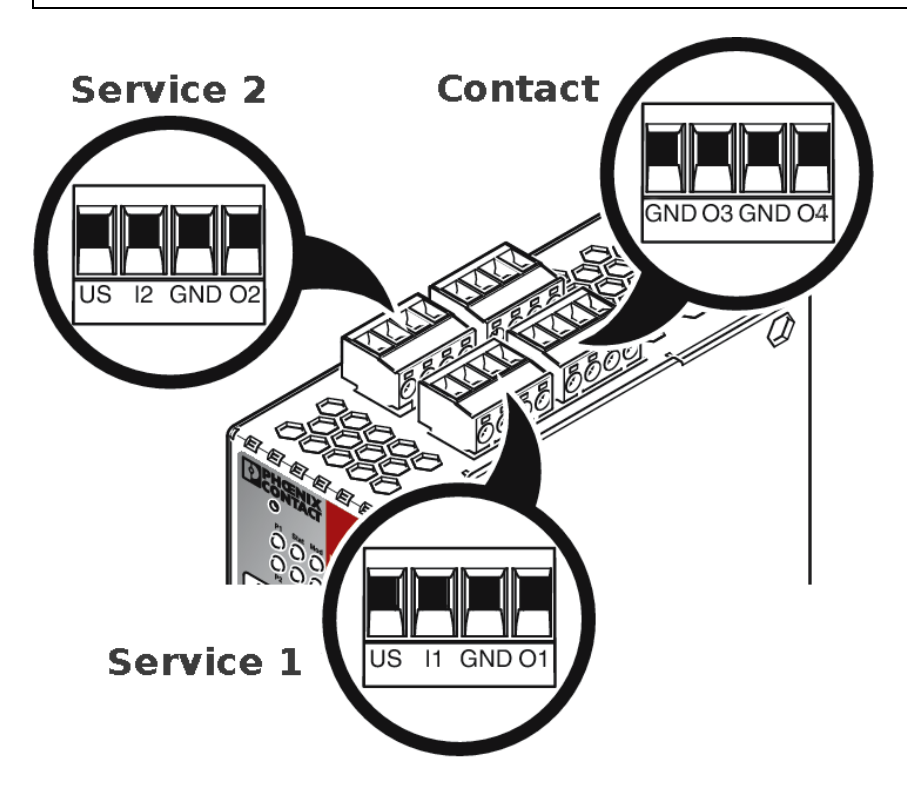

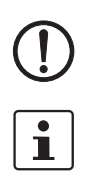

i

## FL MGUARD RS4000 TX/TX-P

|        | US                                              | l1/l2               | GND                                                | 01/02      |                   | 24V     |                                                   | 0V       | 24V                    | 0V                                  |
|--------|-------------------------------------------------|---------------------|----------------------------------------------------|------------|-------------------|---------|---------------------------------------------------|----------|------------------------|-------------------------------------|
|        | Voltage out-                                    | Switching           | Ground out-                                        | Short-cir- | ŗ                 | +24 V   |                                                   | 0 V      | +24 V                  | 0 V                                 |
| 1+2    | put (+) input 11<br>Supply volt-<br>age 36 V DC | input 11<br>36 V DC | put (-) cuit-proof<br>Supply volt-<br>age output * | Powe       | See section 6.4.4 |         | Only for<br>FL MGUARD RS4000<br>See section 6.4.4 |          |                        |                                     |
| ervice |                                                 |                     |                                                    |            |                   | GND     |                                                   | 03       | GND                    | 04                                  |
| S      | Example                                         |                     | Example                                            | · •        | ntact             | Not use | d                                                 | Not used | Signal out-<br>put (-) | Signal out-<br>put (+) <sup>†</sup> |
|        |                                                 | •                   |                                                    | /          | Ċ                 |         |                                                   |          |                        |                                     |

\* Maximum of 250 mA at 11 ... 36 V DC

 $^\dagger$  11 V ... 36 V when operating correctly; disconnected in the event of a fault

The following description of the contacts is also possible:

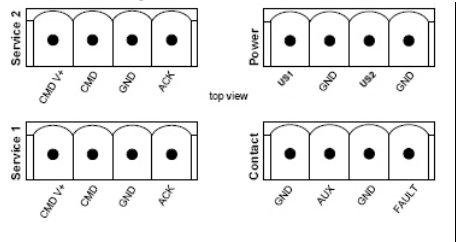

|     | CMD V+              | CMD          | GND          | ACK        |      | US1         | GND         | US2         | GND                  |
|-----|---------------------|--------------|--------------|------------|------|-------------|-------------|-------------|----------------------|
|     | Voltage out-        | Switching    | Ground out-  | Short-cir- | 7    | +24 V       | 0 V         | +24 V       | 0 V                  |
| 1+2 | put (+)             | input 11     | put (-) cuit | cuit-proof | No.  | See section | 6.4.4       | Only for    |                      |
|     | Supply volt-<br>age | Supply volt- | Supply volt- | ď.         |      |             | FL MGUAR    | DRS4000     |                      |
|     |                     |              | age          |            |      |             | See section | 6.4.4       |                      |
| ice |                     |              |              |            |      |             |             |             |                      |
| erv |                     |              |              |            |      | GND         | AUX         | GND         | FAULT                |
| 0   | Example             |              | Example      |            | gt   | Not used    | Not used    | Signal out- | Signal out-          |
|     |                     |              |              |            | onte |             |             | put (-)     | put (+) <sup>T</sup> |
|     | •                   | •            | $\bigcirc$   | ,          | ŏ    |             |             |             |                      |
|     |                     |              |              |            |      |             |             |             |                      |

\* Maximum of 250 mA at 11 ... 36 V DC

 $^\dagger$  11 V ... 36 V when operating correctly; disconnected in the event of a fault

A push button or an on/off switch (e.g., key switch) can be connected between service contacts US and I (resp. CMD V+ and CMD).

The **contacts O1/O2 (+)** and **O4 (+)** (resp. ACK and FAULT) are non-floating, continuously short-circuit-proof and supply a maximum of 250 mA.

|                                                      | The switching inputs and switching outputs can be connected with signals from external devices, e.g., with signals from PLCs. In this case, ensure the same potential as well as voltage and current specifications are defined.                                                                                                    |
|------------------------------------------------------|----------------------------------------------------------------------------------------------------|
|                                                      | Depending on the firmware version used, the service contacts can be used for various switching or signaling tasks.                                                                                                    |
|                                                      | Service contacts as of firmware version 8.1                                                                                                    |
| Input/CMD I1, CMD I2                                 | Via the web interface under "Management, Service I/O", you can set whether a push button<br>or an on/off switch has been connected to the inputs. One or more freely selectable VPN<br>connections or firewall rule records can be switched via the corresponding switch. A mixture<br>of VPN connections and firewall rule records is also possible. The web interface displays<br>which VPN connections and which firewall rule records are connected to this input. |
|                                                      | The push button or on/off switch is used to establish and release predefined VPN connections or the defined firewall rule records.                                                                                                    |
| Operating a connected<br>push button                 | • To switch on the selected VPN connections or firewall rule records, press and hold the push button for a few seconds and then release the push button.                                                                                                    |
|                                                      | • To switch off the selected VPN connections or firewall rule records, press and hold the push button for a few seconds and then release the push button.                                                                                                    |
| Operating a connected<br>on/off switch               | <ul> <li>To switch on the selected VPN connections or firewall rule records, set the switch to<br/>ON.</li> </ul>                                                                                                    |
|                                                      | <ul> <li>To switch off the selected VPN connections or firewall rule records, set the switch to<br/>OFF.</li> </ul>                                                                                                    |
| Signal contact (signal out-<br>put) O1, O2 resp. ACK | Via the web interface under "Management, Service I/O" you can set whether certain VPN connections or firewall rule records are monitored and displayed via the LED Info 1 (out-put/O1 resp. ACK) or LED Info 2 (output/O2 resp. ACK).                                                                                                    |
|                                                      | If VPN connections are being monitored, an illuminated Info LED indicates that VPN con-<br>nections are established.                                                                                                    |
| Alarm output O4 resp.<br>FAULT                       | The O4 alarm output monitors the function of the FL MGUARD RS4000/RS2000 and there-<br>fore enables remote diagnostics.                                                                                                    |
|                                                      | The Fault LED lights up red if the signal output changes to the low level due to an error (inverted control logic).                                                                                                    |
|                                                      | The O4 alarm output reports the following when "Management, Service I/O, Alarm output" has been activated.                                                                                                    |
|                                                      | <ul> <li>Failure of the redundant supply voltage</li> </ul>                                                                                                    |
|                                                      | <ul> <li>Monitoring of the link status of the Ethernet connections</li> <li>Monitoring of the temperature condition</li> </ul>                                                                                                    |
|                                                      | <ul> <li>Monitoring of the redundancy status</li> </ul>                                                                                                    |
|                                                      | <ul> <li>Monitoring of the connection state of the internal modem</li> </ul>                                                                                                    |

# $\land$

## 6.4.4 Connecting the supply voltage

**WARNING:** The device is designed for operation at DC voltages of 11 V DC ... 36 V DC/SELV.

Therefore, only SELV circuits with voltage limitations according to IEC 60950/EN 60950/VDE 0805 may be connected to the supply connections and the signal contact.

The supply voltage is connected via a plug-in screw terminal block, which is located on the top of the device.

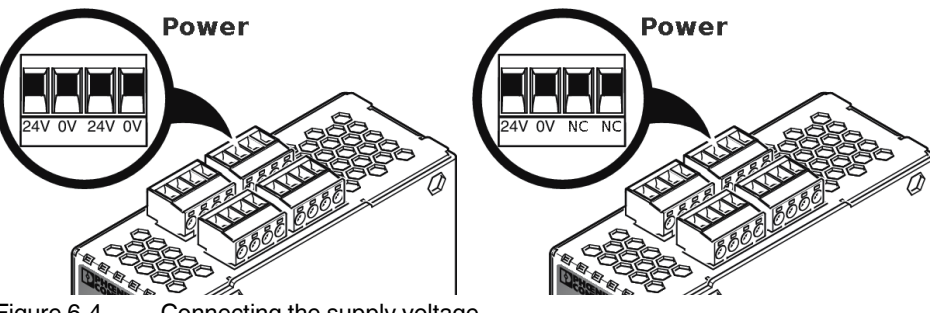

Figure 6-4 Connecting the supply voltage

Instead of the designation 24V/24V the designation US1/US2 is also used.

The device has a redundant supply voltage. If you only connect one supply voltage, you will get an error message.

- Remove the plug-in screw terminal blocks for the power supply and the service contacts.
- Do not connect the service contacts to an external voltage source.
- Wire the supply voltage lines with the corresponding screw terminal block 24V/24V (resp. US1/US2) of the device. Tighten the screws on the screw terminal blocks with 0.5 ... 0.8 Nm.
- Insert the screw terminal blocks into the intended sockets on the top of the device (see Figure 6-4).

Status LED P1 lights up green when the supply voltage has been connected properly. On the device, the status indicator P2 also lights up if there is a redundant supply voltage connection.

The device boots the firmware. Status STAT LED flashes green. The device is ready for operation as soon as the Ethernet socket LEDs light up. Additionally, status LEDs P1/P2 light up green and the status STAT LED flashes green at heartbeat.

### Redundant voltage supply

A redundant supply voltage can be connected. Both inputs are isolated. The load is not distributed. With a redundant supply, the power supply unit with the higher output voltage supplies the device alone. The supply voltage is electrically isolated from the housing.

If the supply voltage is not redundant, the device indicates the failure of the supply voltage via the signal contact. This message can be prevented by feeding the supply voltage via both inputs **24V/24V** (resp. US1/US2)) or by installing an appropriate wire jumper between connections **24V and 24V** (resp. US1 and US2).

## 6.5 Preparing the configuration

## 6.5.1 Connection requirements

- The FL MGUARD RS4000 TX/TX-P must be connected to at least one active power supply unit.
- **For local configuration**: The computer that is to be used for configuration must be connected to the LAN socket on the device.
- **For remote configuration**: The device must be configured so that remote configuration is permitted.
- The device must be connected, i.e., the required connections must be working.

## 6.5.2 Local configuration on startup (EIS)

As of firmware version 7.2, initial startup of mGuard products provided in Stealth mode is considerably easier. From this version onwards, the EIS (Easy Initial Setup) procedure enables startup to be performed via preset or user-defined management addresses without actually having to connect to an external network.

The device is configured using a web browser on the computer used for configuration.

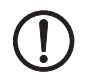

**NOTE:** The web browser used must support SSL encryption (i.e., HTTPS).

According to the default setting, the device can be accessed via the following addresses:

Table 6-3 Preset addresses

| Default setting             | Network mode | Management IP #1 | Management IP #2     |
|-----------------------------|--------------|------------------|----------------------|
| FL MGUARD RS4000<br>TX/TX-P | Stealth      | https://1.1.1.1/ | https://192.168.1.1/ |

The device is reset to the "multiple Clients" stealth configuration. You need to configure a management IP address and default gateway if you want to use VPN connections (see page 132). Alternatively, you can select a different stealth configuration or use another network mode.

## 6.6 Configuration in Stealth mode

On initial startup, the device can be accessed via two addresses:

- https://192.168.1.1/ (see page 130)
- https://1.1.1.1/ (see page 131)

Alternatively, an IP address can be assigned via BootP (see "Assigning the IP address via BootP" on page 131).

The device can be accessed via https://192.168.1.1/ if the external network interface is not connected on startup.

Computers can access the device via https://1.1.1.1/ if they are directly or indirectly connected to the LAN port of the device. For this purpose, the device with LAN port and WAN port must be integrated in an operational network in which the default gateway can be accessed via the WAN port.

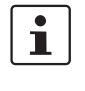

- After access via IP address 192.168.1.1 and successful login, IP address 192.168.1.1 is set as a fixed management IP address.
- After access via IP address 1.1.1.1, or after IP address assignment via BootP, access via IP address 192.168.1.1 is no longer possible.

## 6.6.1 IP address 192.168.1.1

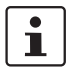

In Stealth mode, the device can be accessed via the LAN interface via IP address 192.168.1.1 within network 192.168.1.0/24, if one of the following conditions applies.

- The device is in the delivery state.
- The device was reset to the default settings via the web interface and restarted.
- The rescue procedure (flashing of the device) or the recovery procedure have been performed.

To access the configuration interface, it may be necessary to adapt the network configuration of your computer.

Under Windows 7, proceed as follows:

- In the Control Panel, open the "Network and Sharing Center".
- Click on "LAN connection". (The "LAN connection" item is only displayed if a connection exists from the LAN interface on the computer to a mGuard device in operation or another partner).
- Click on "Properties".
- Select the "Internet protocol Version 4 (TCP/IPv4)" menu item.
- Click on "Properties".
- First select "Use the following IP address" under "Internet Protocol Version 4 Properties", then enter the following address, for example:

| IP address:      | 192.168.1.2   |
|------------------|---------------|
| Subnet mask:     | 255.255.255.0 |
| Default gateway: | 192.168.1.1   |

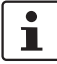

Depending on the configuration of the device, it may then be necessary to adapt the network interface of the locally connected computer or network accordingly.

## 6.6.2 IP address https://1.1.1.1/

# With a configured network interface

In order for the device to be addressed via address **https://1.1.1/**, it must be connected to a configured network interface. This is the case if it is connected in an existing network connection and if the default gateway can be accessed via the WAN port of the device at the same time.

In this case, the web browser establishes a connection to the mGuard configuration interface after the address https://1.1.1/is entered (see "Establishing a local configuration connection" on page 132). Continue from this point.

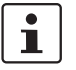

After access via IP address 1.1.1.1, access via IP address 192.168.1.1 is no longer possible.

# i

## 6.6.3 Assigning the IP address via BootP

After assigning an IP address via BootP, access via IP address 192.168.1.1 is no longer possible.

For IP address assignment, the device uses the BootP protocol. The IP address can also be assigned via BootP. On the Internet, numerous BootP servers are available. You can use any of these programs for address assignment.

Section 13.1 explains IP address assignment using the free Windows software "IP Assignment Tool" (IPAssign.exe).

## Notes for BootP

During initial startup, the device transmits BootP requests without interruption until it receives a valid IP address. After receiving a valid IP address, the device no longer sends BootP requests. Access via IP address 192.168.1.1 is then no longer possible.

After receiving a BootP reply, the device no longer sends BootP requests, not even after it has been restarted. For the device to send BootP requests again, it must either be set to the default settings or one of the procedures (recovery or flash) must be performed.

## 6.7 Establishing a local configuration connection

Web-based administrator interface

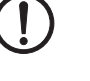

The device is configured via a web browser that is executed on the configuration computer.

**NOTE:** The web browser used must support SSL encryption (i.e., HTTPS).

The device can be accessed via one of the following addresses:

Table 6-4Preset addresses

| Default setting             | Network<br>mode | Management IP #1 | Management IP #2     |
|-----------------------------|-----------------|------------------|----------------------|
| FL MGUARD RS4000<br>TX/TX-P | Stealth         | https://1.1.1.1/ | https://192.168.1.1/ |

Proceed as follows:

- Start a web browser.
- Make sure that the browser, when it is started, does not automatically establish a connection as otherwise the connection establishment to the device may be more difficult.

In Internet Explorer, make the following settings:

- In the "Tools" menu, select "Internet Options" and click on the "Connections" tab:
- Under "Dial-up and Virtual Private Network settings", select "Never dial a connection".
- Enter the address of the device completely into the address line of the web browser (refer to Table 6-4).

You access the administrator website of the device.

### If the administrator web page of the device cannot be accessed

If you have forgotten the configured address If the address of the device in Router, PPPoE or PPTP mode has been set to a different value, and the current address is unknown, the device must be reset to the default settings specified above for the IP address using the **Recovery** procedure (see "Performing a recovery procedure" on page 136).

If the web browser repeatedly reports that the page cannot be displayed, try the following:

- Disable any active firewalls.
- Make sure that the browser does not use a proxy server.

In **Internet Explorer** (Version 8), make the following settings: "Tools" menu, "Internet Options", "Connections" tab.

Click on "Properties" under "LAN settings".

Check that "Use a proxy server for your LAN" (under "Proxy server") is not activated in the "Local Area Network (LAN) Settings" dialog box.

 If other LAN connections are active on the computer, deactivate them until the configuration has been completed.

Under the Windows menu "Start, Settings, Control Panel, Network Connections" or "Network and Dial-up Connections", right-click on the corresponding icon and select "Disable" in the context menu.

### After successful connection establishment

Once a connection has been established successfully, a security alert may be displayed.

If the administrator web

page is not displayed

## Explanation

As administrative tasks can only be performed using encrypted access, a self-signed certificate is supplied with the device.

• Click "Yes" to acknowledge the security alert.

#### The login window is displayed.

|            | Login to: mguard |
|------------|------------------|
| User Name: |                  |
| Password:  |                  |
| 1          | Login            |

#### Figure 6-5 Login

• To log in, enter the preset user name and password (please note these settings are case-sensitive):

| User name: | admin  |
|------------|--------|
| Password:  | mGuard |

The device can then be configured via the web interface. For additional information, please refer to software reference manual.

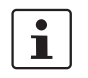

For security reasons, we recommend you change the default root and administrator passwords during initial configuration.

|                | 6.8 Remote configuration                                                                                                    |
|----------------|----------------------------------------------------------------------------------------------------|
| Requirement    | The device must be configured so that remote configuration is permitted.<br>The option for remote configuration is disabled by default.                                                                                                    |
|                | Switch on the remote configuration option in the web interface under "Management >> Web Settings".                                                                                                    |
| How to proceed | To configure the device via its web user interface from a remote computer, establish the connection to the device from there.                                                                                                    |
|                | Proceed as follows:                                                                                                    |
|                | Start the web browser on the remote computer.                                                                                                    |
|                | • Under address, enter the IP address where the device can be accessed externally over the Internet or WAN, together with the port number (if required).                                                                                                    |
| Example        | If the device can be accessed over the Internet, for example, via address<br>https://123.45.67.89/ and port number 443 has been specified for remote access, the fol-<br>lowing address must be entered in the web browser of the remote peer:<br>https://123.45.67.89/ |
|                | If a different port number is used, it should be entered after the IP address, e.g., https://123.45.67.89:442/                                                                                                    |
| Configuration  | The device can then be configured via the web interface. For additional information, please refer to software reference manual.                                                                                                    |
|                |                                                                                                    |

## 6.9 Serial interface

Via the serial interface (RS232), a user can access the command line of the device. The following parameters must be configured device-specific:

- Baud rate: 57600
- Data bits / parity bit / stop bit: 8-N-1
- Hardware handshake RTS/CTS: Off (default)

## 6.10 Restart, recovery procedure, and flashing the firmware

The reset button is used to set the device to one of the following states:

- Performing a restart
- Performing a recovery procedure
- Flashing the firmware/rescue procedure

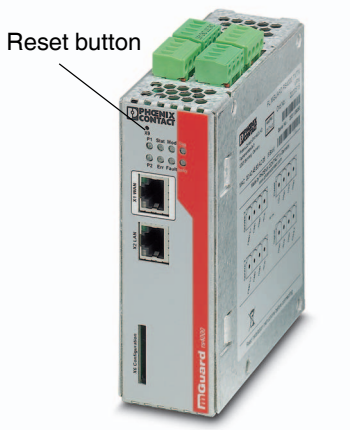

Figure 6-6 Reset button

## 6.10.1 Performing a restart

Objective

The device is restarted with the configured settings.

Action

• Press the Reset button for around 1.5 seconds until the ERR LED lights up. (Alternatively, disconnect the power supply and then connect it again.)

## 6.10.2 Performing a recovery procedure

#### Objective (up to 8.3.x)

#### Up to mGuard firmware version 8.3.x

**The network configuration** (but not the rest of the configuration) is to be reset to the delivery state, as it is no longer possible to access the device.

Use the recovery procedure in case you have forgotten the IP address under which the device can be accessed.

The following network setting is restored:

Table 6-5 Restored network setting

| Network mode | Management IP #1 | Management IP #2     |
|--------------|------------------|----------------------|
| Stealth      | https://1.1.1.1/ | https://192.168.1.1/ |

The device is reset to Stealth mode with the default setting "multiple Clients".

- The CIFS integrity monitoring function is also disabled because this only works when the management IP is active.
- In addition, MAU configuration is activated for the Ethernet connections. HTTPS access is enabled via the local Ethernet connection (LAN).
- The settings configured for VPN connections and the firewall are retained, including passwords.

#### Possible reasons for performing the recovery procedure:

- The device is in Router or PPPoE mode.
- The configured IP address of the device differs from the default setting.
- The current IP address of the device is not known.

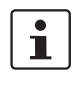

Up-to-date information on the recovery and flashing procedure can be found in the application note for your mGuard firmware version. You can find application notes under the following Internet address: <u>phoenixcontact.net/products</u>.

#### **Objective (8.4.0 or later)**

## mGuard firmware version 8.4.0 or later

The complete configuration (and not only the network configuration) is to be reset to the delivery state, as it is no longer possible to access the device.

The current configuration will be automatically be saved on the device and can be restored after the recovery procedure is finished.

When performing the recovery procedure, the default network settings are established:

Table 6-6 Restored network setting

| Network mode | Management IP #1 | Management IP #2     |
|--------------|------------------|----------------------|
| Stealth      | https://1.1.1.1/ | https://192.168.1.1/ |

### Activity during the recovery procedure (mGuard firmware version 8.4.0 or later)

Before performing the recovery procedure, the current configuration of the device is stored in a newly generated configuration profile ("Recovery-DATE"). After the recovery procedure has finished, the device starts with the Factory Default settings.

The configuration profile named "Recovery DATE" subsequently appears in the list of configuration profiles and can be edited and restored with or without changes.

- Slowly press the reset button six times.
  - After approximately 2 seconds, the STAT LED lights up green.
- When the green STAT LED has gone out, slowly press the reset button again six times. If successful, the STAT LED lights up green. If unsuccessful, the ERR LED lights up red.

If successful, the device restarts after two seconds and switches to stealth mode. The device can then be reached again under the corresponding addresses.

### mGuard firmware version 8.4.0 or later

- After the recovery procedure has finished, log in to the web interface of the device.
- Open the menu Management >> Configuration Profiles.
- Choose the configuration profile, generated during the recovery procedure: "Recovery-DATE" (e.g. "Recovery-2016.12.01-18:02:50).
- Click on the Icon 
  ,Edit profile" to analyze the configuration profile and to restore it with or without changes.
- Click on the Icon 📑 "Save" to apply the changes.

|                  | 6.10.3 Flashing the firmware/rescue procedure                                                                                                    |
|------------------|----------------------------------------------------------------------------------------------------|
| Objective        | <ul> <li>The entire mGuard firmware should be reloaded on the device.</li> <li>All configured settings are deleted. The device is set to the delivery state.</li> <li>In mGuard firmware version 5.0.0 or later, the licenses installed on the device are retained after flashing the firmware. Therefore, they do not have to be installed again.</li> </ul>                                                                                                    |
| Possible reasons | The administrator and root password have been lost.                                                                                                    |
| Requirements     | Requirements for flashing                                                                                                    |
|                  | <ul> <li>NOTE: During flashing, the firmware is always loaded from an SD card first. The firmware is only loaded from a TFTP server if no SD card is found.</li> <li>The following requirements apply when loading the firmware from an SD card:         <ul> <li>All necessary firmware files must be located in a common directory on the first partition of the SD card</li> <li>This partition must use a VFAT file system (standard type for SD cards)</li> <li>To flash the firmware from a TFTP server, a TFTP server must be installed on the locally connected computer (see "Installing the DHCP and TFTP server" on page 268).</li> </ul> </li> </ul> |
|                  | <ul> <li>NOTE: Installing a second DHCP server in a network could affect the configuration of the entire network.</li> <li>The mGuard firmware has been obtained from your dealer's support team or the phoenixcontact.net/products website and has been saved on a compatible SD card.</li> <li>This SD card has been inserted into the device.</li> <li>The relevant firmware files are available for download from the download page of phoenix</li> </ul>                                                                                                    |

 The relevant firmware files are available for download from the download page of phoenixcontact.net/products. The files must be located under the following path names or in the following folders on the SD card:

Firmware/install-ubi.mpc83xx.p7s Firmware/ubifs.img.mpc83xx.p7s

#### Action

To flash the firmware or to perform the rescue procedure, proceed as follows:

**NOTE:** Do not interrupt the power supply to the device during any stage of the flashing procedure. Otherwise, the device could be damaged and may have to be reactivated by the manufacturer.

- Hold down the reset button until the STAT, MOD, and SIG LEDs light up green. The device then is in rescue status.
- Release the reset button within one second of entering rescue status.

If the reset button is not released, the device is restarted.

The device now starts the rescue system: It first searches for an inserted SD card and for the relevant firmware there. If the device does not find an SD card, it searches for a DHCP server via the LAN interface in order to obtain an IP address.

The STAT LED flashes.

The "install.p7s" file is loaded from the TFTP server or SD card. It contains the electronically signed control procedure for the installation process. Only files that are signed are executed.

The control procedure deletes the current contents of the Flash memory and prepares for a new firmware installation.

The STAT, MOD, and SIG LEDs form a running light.

The "jffs2.img.p7s" firmware file is downloaded from the TFTP server or SD card and written to the Flash memory. This file contains the actual mGuard operating system and is signed electronically. Only files signed by Phoenix Contact are accepted.

This process takes around 3 to 5 minutes. The STAT LED is lit continuously.

The new firmware is extracted and configured. This procedure takes 1 to 3 minutes.

As soon as the procedure is complete, the STAT, MOD, and SIG LEDs flash green simultaneously.

• Restart the device. To do so, press the reset button.

(Alternatively, disconnect the power supply and then connect it again.)

The device is in the delivery state. Reconfigure it (see "Establishing a local configuration connection" on page 132).

## 6.11 Technical Data

| Hardware properties                   | FL MGUARD RS4000 TX/TX-P                                                                                                    |
|---------------------------------------|----------------------------------------------------------------------------------------------------|
| Platform                              | Freescale network processor with 330 MHz clocking                                                                                                    |
| Network interfaces                    | 1 LAN port   1 WAN port<br>Ethernet IEEE 802.3 10/100 Base TX<br>RJ45   full duplex   auto MDIX                                                                                                    |
| Other interfaces                      | Serial RS-232   D-SUB 9 plug<br>2 digital inputs and 2 digital outputs each                                                                                                    |
| Memory                                | 128 MB RAM   128 MB Flash   SD card<br>Replaceable configuration memory                                                                                                    |
| Redundancy options                    | VPN   router and firewall                                                                                                    |
| Power supply                          | Voltage range 11 36 V DC, redundant                                                                                                    |
| Power consumption                     | 2.13 W, typical                                                                                                    |
| Humidity range                        | 5 % 95% (operation, storage), non-condensing                                                                                                    |
| Degree of protection                  | IP20                                                                                                    |
| Temperature range                     | -40°C +70°C (operation)<br>-40°C +70°C (storage)                                                                                                    |
| Dimensions (H x W x D)                | 130 x 45 x 114 mm (up to DIN rail support)                                                                                                    |
| Weight                                | 730 g (TX/TX)                                                                                                    |
| Weight (incl. packaging)              | 892 g (TX/TX)                                                                                                    |
| Firmware and power values             | FL MGUARD RS4000 TX/TX-P                                                                                                    |
| Firmware compatibility                | For mGuard v8.1.0 or newer: Phoenix Contact recommends the use of the lat-<br>est firmware version and patch releases. For the scope of functions, please<br>refer to the relevant firmware data sheet. |
| Data throughput (Firewall)            | Router mode, default firewall rules, bidirectional throughput: max. 120 Mbps Stealth mode, default firewall rules, bidirectional throughput: max. 50 Mbps                                               |
| Virtual Private Network (VPN)         | IPsec (IETF standard)<br>Up to 250 VPN tunnels                                                                                                    |
| Hardware-based encryption             | DES   3DES   AES-128/192/256                                                                                                    |
| Data throughput encrypted (IPsec VPN) | Router mode, default firewall rule, bidirectional throughput: max. 30 Mbps Stealth mode, default firewall rule, bidirectional throughput max. 20 Mbps                                                   |
| Management support                    | Web GUI (HTTPS)   command line interface (SSH)   SNMP v1/2/3   central device management software                                                                                                    |
| Diagnostics                           | LEDs (Power 1 + 2, State, Error, Signal, Fault, Modem, Info) signal contacts  <br>service contacts   log file   remote syslog                                                                           |

| Miscellaneous     | FL MGUARD RS4000 TX/TX-P                                                                                                    |
|-------------------|----------------------------------------------------------------------------------------------------|
| Conformance       | CE   FCC   UL 508<br>ANSI/ISA 12.12 Class   Div. 2                                                                                                    |
| Approvals         | Class I, Zone 2, AEx nC IIC T4; Ex nA nL IIC T4<br>Class I, Division 2, Groups A, B, C and D T4<br>The following information applies when operating<br>this equipment in hazardous locations:<br>- These devices must be installed in an enclosure<br>rated IP54 and used in an area of not more than<br>pollution degree 2.<br>- Use 75°C copper conductors only.<br>- Provisions shall be made to prevent the rated voltage<br>from being exceeded by transient disturbances of<br>more than 40%. |
| Further approvals | ISA-S71.04-1985 G3 Harsh Group A                                                                                                    |
| Special features  | Realtime clock   Trusted Platform Module (TPM)   temperature sensor  <br>mGuard Remote Services Portal ready                                                                                                    |

# 7 FL MGUARD RS4000 TX/TX VPN-M

Table 7-1 Currently available products

## **Product designation**

Phoenix Contact order number

FL MGUARD RS4000 TX/TX VPN-M

2702465

### **Product description**

The **FL MGUARD RS4000 TX/TX VPN-M** is a security router with intelligent firewall and IPsec VPN (10 tunnels / optionally up to 250 tunnels). It has been designed for use in industry to accommodate strict distributed security and high availability requirements.

The FL MGUARD RS4000 TX/TX VPN-M is functionally identical to the FL MGUARD RS4000. In contrast to the FL MGUARD RS4000 it has the approval for marine and offshore applications and an extended temperature range.

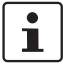

Current device specific information on the approval for marine and offshore applications can be found at <u>phoenixcontact.net/product/2702465</u>.

The FL MGUARD RS4000 TX/TX VPN-M support a replaceable configuration memory in the form of an SD card. (The SD cards are not supplied as standard.) The fanless metal housing is mounted on a DIN rail.

## The following connectivity options are available:

## FL MGUARD RS4000 TX/TX VPN-M: (LAN/WAN)

Ethernet/Ethernet + VPN

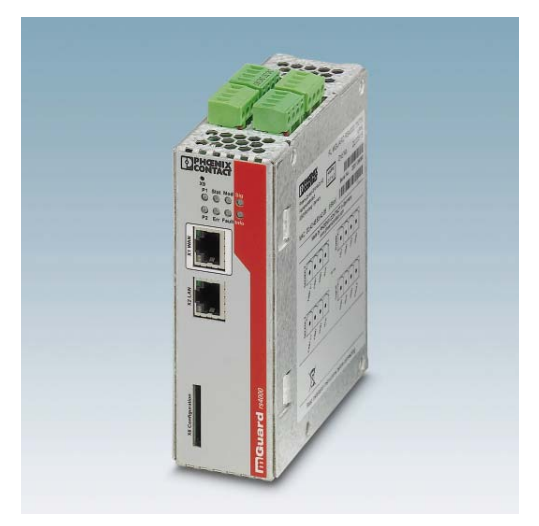

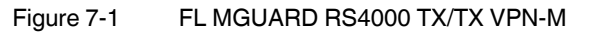

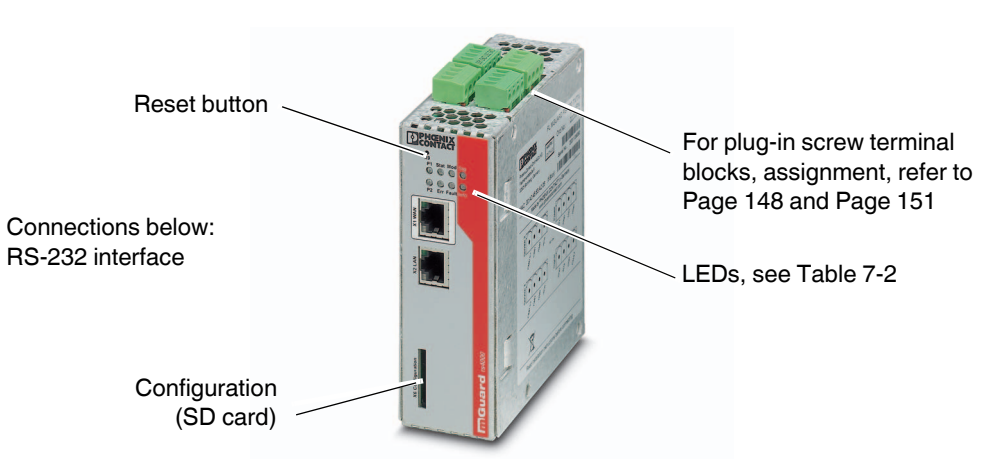

**Operating elements and LEDs** 

Figure 7-2 Operating elements and LEDs on the FL MGUARD RS4000 TX/TX VPN-M

## Table 7-2 LEDs on the FL MGUARD RS4000 TX/TX VPN-M

7.1

| LED       | State                                       |          | Meaning                                                                                                    |
|-----------|---------------------------------------------|----------|----------------------------------------------------------------------------------------------------|
| P1        | Green                                       | On       | Power supply 1 is active                                                                                                    |
| P2        | Green                                       | On       | Power supply 2 is active                                                                                                    |
| STAT      | Green                                       | Flashing | Heartbeat. The device is correctly connected and operating.                                                                                         |
| ERR       | Red                                         | Flashing | System error. Restart the device.                                                                                                    |
|           |                                             |          | <ul> <li>Press the Reset button (for 1.5 seconds).</li> </ul>                                                                                       |
|           |                                             |          | <ul> <li>Alternatively, briefly disconnect the device power supply and then connect it again.</li> </ul>                                            |
|           |                                             |          | If the error is still present, start the recovery procedure (see Page 160) or contact your dealer.                                                  |
| STAT+ ERR | Flashing alter-<br>nately: green and<br>red |          | <b>Boot process</b> . When the device has just been connected to the power supply. After a few seconds, this LED changes to the heartbeat state.    |
| SIG       | -                                           |          | (Not used)                                                                                                    |
| FAULT     | Red                                         | On       | The signal output changes to the low level due to an error (inverted control logic) (see Page 150). The signal output is inactive during a restart. |
| MOD       | Green                                       | On       | Connection via modem established                                                                                                    |
| Table 7-2 | LEDs on the FL MGUARD RS4000 TX/TX VPN-M[] |
|-----------|--------------------------------------------|
|-----------|--------------------------------------------|

| LED  | State    |    | Meaning                                                                                                    |
|------|----------|----|----------------------------------------------------------------------------------------------------|
| INFO | Green On |    | Up to firmware version 8.0: the configured VPN connection has been established                                                                                                    |
|      |          |    | As of firmware version 8.1, the configured VPN connections are established or the firewall rule records defined at output O1 are activated                                                                                                    |
|      | Flashing |    | Up to firmware version 8.0: the configured VPN connection is being established or aborted                                                                                                    |
|      |          |    | As of firmware version 8.1: the configured VPN connections are being established or aborted or the defined firewall rule records are activated or deactivated.                                                                                                    |
| LAN  | Green    | On | The LAN/WAN LEDs are located in the LAN/WAN sockets (10/100 and duplex LED)                                                                                                    |
| WAN  | Green    | On | <b>Ethernet status.</b> Indicates the status of the LAN or WAN port. As soon as the device is connected to the relevant network, a continuous light indicates that there is a connection to the network partner in the LAN or WAN. When data packets are transmitted, the LED goes out briefly. |

# 7.2 Startup

# 7.2.1 Safety notes

To ensure correct operation and the safety of the environment and of personnel, the device must be installed, operated, and maintained correctly.

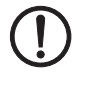

#### NOTE: Risk of material damage due to incorrect wiring

Only connect the device network ports to LAN installations. Some telecommunications connections also use RJ45 sockets; these must not be connected to the RJ45 sockets of the device.

### General notes regarding usage

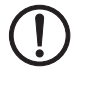

#### NOTE: Select suitable ambient conditions

- Ambient temperature:
- -40°C ... +70°C
- Maximum humidity, non-condensing 5% ... 95%

To avoid overheating, do not expose the device to direct sunlight or other heat sources.

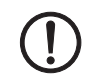

#### **NOTE: Cleaning**

Clean the device housing with a soft cloth. Do not use aggressive solvents.

# 7.2.2 Checking the scope of supply

Before startup, check the scope of supply to ensure nothing is missing.

#### The scope of supply includes:

- The device
- Package slip
- Plug-in screw terminal blocks for the power supply connection and inputs/outputs (inserted)

# 7.3 Installation of FL MGUARD RS4000 TX/TX VPN-M

### 7.3.1 Mounting/removal

Mounting

The device is ready to operate when it is supplied. The recommended sequence for mounting and connection is as follows:

• Mount the device on a grounded 35 mm DIN rail according to DIN EN 60715.

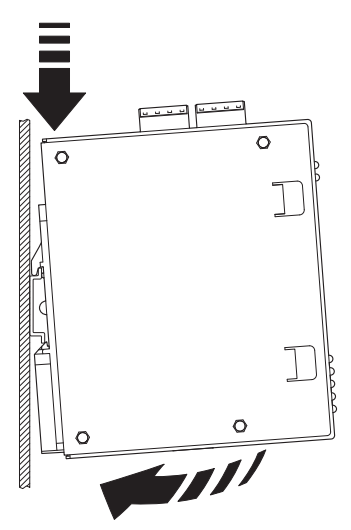

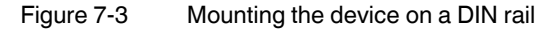

• Attach the top snap-on foot of the device to the DIN rail and then press the device down towards the DIN rail until it engages with a click.

Removal

- Remove or disconnect the connections.
- To remove the device from the DIN rail, insert a screwdriver horizontally in the locking slide under the housing, pull it down without tilting the screwdriver and then pull up the device.

# 7.3.2 Connecting to the network

**NOTE:** Only connect the device network ports to LAN installations. Some telecommunications connections also use RJ45 sockets; these must not be connected to the RJ45 sockets of the device.

- Connect the device to the network. To do this, you need a suitable UTP cable (CAT5) which is not included in the scope of supply.
- Connect the internal network interface LAN 1 of the device to the corresponding Ethernet network card of the configuration computer or a valid network connection of the internal network (LAN).

### 7.3.3 Service contacts

**NOTE:** Do **not** connect the voltage and ground outputs **US** (resp. **CMD V+**) and **GND** to an external voltage source.

The plug-in screw terminal blocks of the service contacts may be removed or inserted during operation of the device.

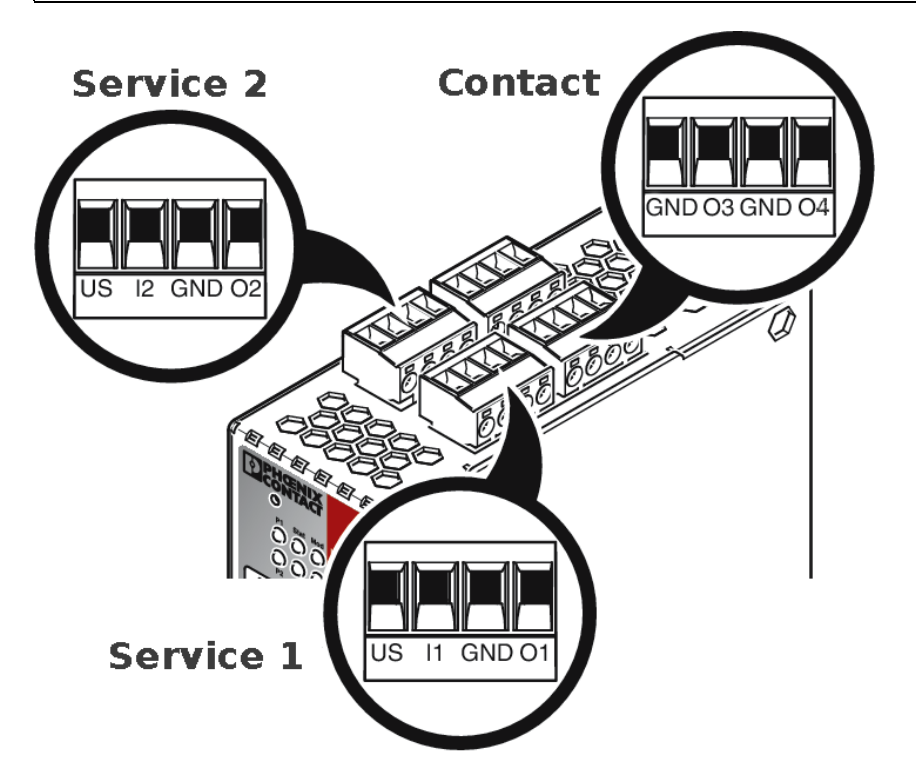

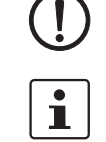

|      | US           | l1/l2               | GND          | 01/02               |        | 24V         | 0V       | 24V                    | 0V                                  |
|------|--------------|---------------------|--------------|---------------------|--------|-------------|----------|------------------------|-------------------------------------|
|      | Voltage out- | Switching           | Ground out-  | Short-cir-          | 2      | +24 V       | 0 V      | +24 V                  | 0 V                                 |
|      | put (+)      | input 11<br>36 V DC | put (-)      | cuit-proof          | 0<br>M | See Section | n 7.3.4  | Only for               |                                     |
| N    | Supply volt- | 50 V DO             | Supply volt- | output <sup>1</sup> |        |             |          | FL MGUARL              | J RS4000                            |
| +    | aye          |                     | aye          |                     |        |             |          | See Section            | 7.3.4                               |
| /ice |              |                     |              |                     |        |             | •        |                        |                                     |
| Ser. |              |                     |              |                     |        | GND         | 03       | GND                    | 04                                  |
| 0)   | Example      | •                   | Example      | •                   | Intact | Not used    | Not used | Signal out-<br>put (-) | Signal out-<br>put (+) <sup>2</sup> |
|      | •            |                     |              |                     | ပိ     |             |          |                        |                                     |

<sup>1</sup> Maximum of 250 mA at 11 ... 36 V DC

 $^2\,$  11 V  $\dots$  36 V when operating correctly; disconnected in the event of a fault

The following description of the contacts is also possible:

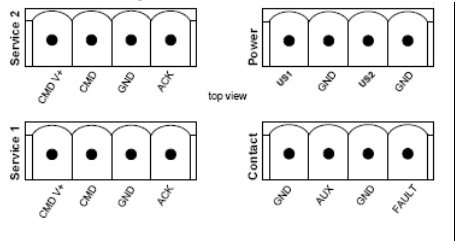

|     | CMD V+       | CMD       | GND          | ACK                 |      | US1         | GND      | US2         | GND                  |
|-----|--------------|-----------|--------------|---------------------|------|-------------|----------|-------------|----------------------|
|     | Voltage out- | Switching | Ground out-  | Short-cir-          | ř    | +24 V       | 0 V      | +24 V       | 0 V                  |
|     | put (+)      | input 11  | put (-)      | cuit-proof          | 9MO  | See Section | on 7.3.4 | Only for    |                      |
| N   | Supply volt- | 36 V DC   | Supply volt- | output <sup>1</sup> | ٩    |             |          | FL MGUARI   | D RS4000             |
| +   | age          |           | age          | output              |      |             |          | See Section | 7.3.4                |
| ice |              |           |              |                     |      |             |          |             |                      |
| erv |              |           |              |                     |      | GND         | AUX      | GND         | FAULT                |
| 0   | Example      |           | Example      |                     | ct   | Not used    | Not used | Signal out- | Signal out-          |
|     |              |           |              |                     | onte |             |          | put (-)     | put (+) <sup>2</sup> |
|     |              | -         |              | /                   | Ŭ    |             |          |             |                      |
|     |              |           |              |                     |      |             |          |             |                      |

<sup>1</sup> Maximum of 250 mA at 11 ... 36 V DC

 $^2\,$  11 V  $\dots$  36 V when operating correctly; disconnected in the event of a fault

A **push button** or an **on/off switch** (e.g., key switch) can be connected between **service contacts US** and I (resp. CMD V+ and CMD).

The **contacts O1/O2 (+)** and **O4 (+)** (resp. ACK and FAULT) are non-floating, continuously short-circuit-proof and supply a maximum of 250 mA.

|                                                      | The switching inputs and switching outputs can be connected with signals from external devices, e.g., with signals from PLCs. In this case, ensure the same potential as well as voltage and current specifications are defined.                                                                                                    |
|------------------------------------------------------|----------------------------------------------------------------------------------------------------|
|                                                      | Depending on the firmware version used, the service contacts can be used for various switching or signaling tasks.                                                                                                    |
|                                                      | Service contacts as of firmware version 8.1                                                                                                    |
| Input/CMD I1, CMD I2                                 | Via the web interface under "Management, Service I/O", you can set whether a push button<br>or an on/off switch has been connected to the inputs. One or more freely selectable VPN<br>connections or firewall rule records can be switched via the corresponding switch. A mixture<br>of VPN connections and firewall rule records is also possible. The web interface displays<br>which VPN connections and which firewall rule records are connected to this input. |
|                                                      | The push button or on/off switch is used to establish and release predefined VPN connections or the defined firewall rule records.                                                                                                    |
| Operating a connected<br>push button                 | • To switch on the selected VPN connections or firewall rule records, press and hold the push button for a few seconds and then release the push button.                                                                                                    |
|                                                      | • To switch off the selected VPN connections or firewall rule records, press and hold the push button for a few seconds and then release the push button.                                                                                                    |
| Operating a connected<br>on/off switch               | <ul> <li>To switch on the selected VPN connections or firewall rule records, set the switch to<br/>ON.</li> </ul>                                                                                                    |
|                                                      | <ul> <li>To switch off the selected VPN connections or firewall rule records, set the switch to<br/>OFF.</li> </ul>                                                                                                    |
| Signal contact (signal out-<br>put) O1, O2 resp. ACK | Via the web interface under "Management, Service I/O" you can set whether certain VPN connections or firewall rule records are monitored and displayed via the LED Info 1 (out-put/O1 resp. ACK) or LED Info 2 (output/O2 resp. ACK).                                                                                                    |
|                                                      | If VPN connections are being monitored, an illuminated Info LED indicates that VPN con-<br>nections are established.                                                                                                    |
| Alarm output O4 resp.<br>FAULT                       | The O4 alarm output monitors the function of the FL MGUARD RS4000/RS2000 and there-<br>fore enables remote diagnostics.                                                                                                    |
|                                                      | The Fault LED lights up red if the signal output changes to the low level due to an error (inverted control logic).                                                                                                    |
|                                                      | The O4 alarm output reports the following when "Management, Service I/O, Alarm output" has been activated.                                                                                                    |
|                                                      | <ul> <li>Failure of the redundant supply voltage</li> </ul>                                                                                                    |
|                                                      | <ul> <li>Monitoring of the link status of the Ethernet connections</li> </ul>                                                                                                    |
|                                                      | <ul> <li>Monitoring of the temperature condition</li> </ul>                                                                                                    |
|                                                      | <ul> <li>wonitoring of the redundancy status</li> </ul>                                                                                                    |
|                                                      | <ul> <li>information of the connection state of the internal modem</li> </ul>                                                                                                    |

#### 7.3.4 Connecting the supply voltage

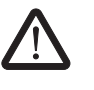

**WARNING:** The device is designed for operation at DC voltages of 11 V DC ... 36 V DC/SELV.

Therefore, only SELV circuits with voltage limitations according to IEC 60950/EN 60950/VDE 0805 may be connected to the supply connections and the signal contact.

The supply voltage is connected via a plug-in screw terminal block, which is located on the top of the device.

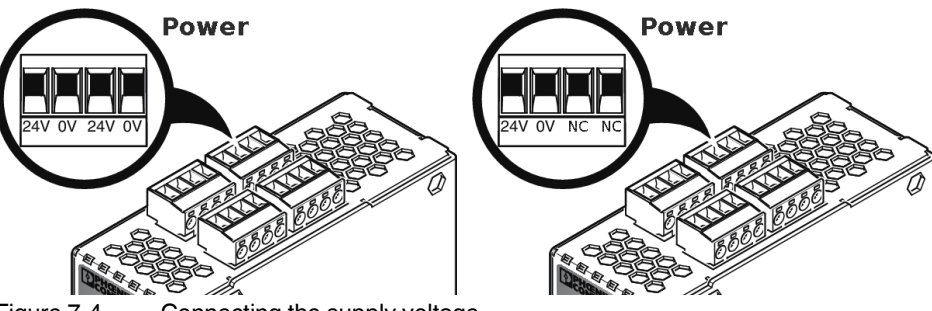

Figure 7-4 Connecting the supply voltage

Instead of the designation 24V/24V the designation US1/US2 is also used.

The device has a redundant supply voltage. If you only connect one supply voltage, you will get an error message.

- Remove the plug-in screw terminal blocks for the power supply and the service contacts.
- Do not connect the service contacts to an external voltage source.
- Wire the supply voltage lines with the corresponding screw terminal block 24V/24V (resp. US1/US2) of the device. Tighten the screws on the screw terminal blocks with 0.5 ... 0.8 Nm.
- Insert the screw terminal blocks into the intended sockets on the top of the device (see Figure 7-4).

Status LED P1 lights up green when the supply voltage has been connected properly. On the device, the status indicator P2 also lights up if there is a redundant supply voltage connection.

The device boots the firmware. Status STAT LED flashes green. The device is ready for operation as soon as the Ethernet socket LEDs light up. Additionally, status LEDs P1/P2 light up green and the status STAT LED flashes green at heartbeat.

#### **Redundant voltage supply**

A redundant supply voltage can be connected. Both inputs are isolated. The load is not distributed. With a redundant supply, the power supply unit with the higher output voltage supplies the device alone. The supply voltage is electrically isolated from the housing.

If the supply voltage is not redundant, the device indicates the failure of the supply voltage via the signal contact. This message can be prevented by feeding the supply voltage via both inputs **24V/24V** (resp. US1/US2)) or by installing an appropriate wire jumper between connections **24V and 24V** (resp. US1 and US2).

# 7.4 Preparing the configuration

# 7.4.1 Connection requirements

- The device must be connected to at least one active power supply unit.
- **For local configuration**: The computer that is to be used for configuration must be connected to the LAN socket on the device.
- For remote configuration: The device must be configured so that remote configuration is permitted.
- The device must be connected, i.e., the required connections must be working.

# 7.4.2 Local configuration on startup (EIS)

As of firmware version 7.2, initial startup of mGuard products provided in Stealth mode is considerably easier. From this version onwards, the EIS (Easy Initial Setup) procedure enables startup to be performed via preset or user-defined management addresses without actually having to connect to an external network.

The device is configured using a web browser on the computer used for configuration.

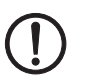

**NOTE:** The web browser used must support SSL encryption (i.e., HTTPS).

According to the default setting, the device can be accessed via the following addresses:

| Table 7-3 Preset a | addresses |
|--------------------|-----------|
|--------------------|-----------|

| Default setting                 | Network mode | Management IP #1 | Management IP #2     |
|---------------------------------|--------------|------------------|----------------------|
| FL MGUARD RS4000<br>TX/TX VPN-M | Stealth      | https://1.1.1.1/ | https://192.168.1.1/ |

The device is preset to the "multiple Clients" stealth configuration. You need to configure a management IP address and default gateway if you want to use VPN connections (see Page 156). Alternatively, you can select a different stealth configuration or use another network mode.

# 7.5 Configuration in Stealth mode

On initial startup, the device can be accessed via two addresses:

- https://192.168.1.1/ (see Page 154)
- https://1.1.1.1/ (see Page 154)

Alternatively, an IP address can be assigned via BootP (see "Assigning the IP address via BootP" on page 155).

The device can be accessed via https://192.168.1.1/ if the external network interface is not connected on startup.

Computers can access the device via https://1.1.1.1/ if they are directly or indirectly connected to the LAN port of the device. For this purpose, the device with LAN port and WAN port must be integrated in an operational network in which the default gateway can be accessed via the WAN port.

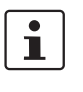

\_

- After access via IP address 192.168.1.1 and successful login, IP address 192.168.1.1 is set as a fixed management IP address.
- After access via IP address 1.1.1.1 or after IP address assignment via BootP, the product can no longer be accessed via IP address 192.168.1.1.

i

### 7.5.1 IP address 192.168.1.1

In Stealth mode, the device can be accessed via the LAN interface via IP address 192.168.1.1 within network 192.168.1.0/24, if one of the following conditions applies.

- The device is in the delivery state.
- The device was reset to the default settings via the web interface and restarted.
- The rescue procedure (flashing of the device) or the recovery procedure has been performed.

To access the configuration interface, it may be necessary to adapt the network configuration of your computer.

Under Windows 7, proceed as follows:

- In the Control Panel, open the "Network and Sharing Center".
- Click on "LAN connection". (The "LAN connection" item is only displayed if a connection exists from the LAN interface on the computer to a mGuard device in operation or another partner).
- Click on "Properties".
- Select the menu item "Internet protocol Version 4 (TCP/IPv4)".
- Click on "Properties".
- First select "Use the following IP address" under "Internet Protocol Version 4 Properties", then enter the following address, for example:

| IP address:      | 192.168.1.2   |
|------------------|---------------|
| Subnet mask:     | 255.255.255.0 |
| Default gateway: | 192.168.1.1   |

Depending on the configuration of the device, it may then be necessary to adapt the network interface of the locally connected computer or network accordingly.

### 7.5.2 IP address https://1.1.1.1/

# With a configured network interface

In order for the device to be addressed via address **https://1.1.1/**, it must be connected to a configured network interface. This is the case if it is connected in an existing network connection and if the default gateway can be accessed via the WAN port of the device at the same time.

In this case, the web browser establishes a connection to the mGuard configuration interface after the address https://1.1.1.1/ is entered (see "Establishing a local configuration connection" on page 156). Continue from this point.

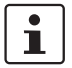

i

After access via IP address 1.1.1.1, the product can no longer be accessed via IP address 192.168.1.1

# 7.5.3 Assigning the IP address via BootP

1

After assigning an IP address via BootP, the product can no longer be accessed via IP address 192.168.1.1

For IP address assignment, the device uses the BootP protocol. The IP address can also be assigned via BootP. On the Internet, numerous BootP servers are available. You can use any of these programs for address assignment.

Section 13.1 explains IP address assignment using the free Windows software "IP Assignment Tool" (IPAssign.exe).

#### Notes for BootP

During initial startup, the device transmits BootP requests without interruption until it receives a valid IP address. After receiving a valid IP address, the device no longer sends BootP requests. The product can then no longer be accessed via IP address 192.168.1.1.

After receiving a BootP reply, the device no longer sends BootP requests, not even after it has been restarted. For the device to send BootP requests again, it must either be set to the default settings or one of the procedures (recovery or flash) must be performed.

# 7.6 Establishing a local configuration connection

Web-based administrator interface

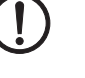

The device is configured via a web browser that is executed on the configuration computer.

**NOTE:** The web browser used must support SSL encryption (i.e., HTTPS).

The device can be accessed via one of the following addresses:

Table 7-4Preset addresses

| Default setting                  | Network<br>mode | Management IP #1 | Management IP #2     |
|----------------------------------|-----------------|------------------|----------------------|
| FL MGUARD RS4000 TX<br>/TX VPN-M | Stealth         | https://1.1.1.1/ | https://192.168.1.1/ |

Proceed as follows:

- Start a web browser.
- Make sure that the browser, when it is started, does not automatically establish a connection as otherwise the connection establishment to the device may be more difficult.

In Internet Explorer, make the following settings:

- In the "Tools" menu, select "Internet Options" and click on the "Connections" tab:
- Under "Dial-up and Virtual Private Network settings", select "Never dial a connection".
- Enter the address of the device completely into the address line of the web browser (refer to Table 7-4).

You access the administrator website of the device.

#### If the administrator web page of the device cannot be accessed

If you have forgotten the configured address If the address of the device in Router, PPPoE or PPTP mode has been set to a different value, and the current address is not known, the device must be reset to the default settings specified above for the IP address using the **Recovery** procedure (see "Performing a recovery procedure" on page 160).

If the web browser repeatedly reports that the page cannot be displayed, try the following:

- Check whether the default gateway of the connected configuration computer is initialized (see "Local configuration on startup (EIS)" on page 152).
- Disable any active firewalls.
- Make sure that the browser does not use a proxy server.

In **Internet Explorer** (Version 8), make the following settings: "Tools" menu, "Internet Options", "Connections" tab.

Click on "Properties" under "LAN settings".

Check that "Use a proxy server for your LAN" (under "Proxy server") is not activated in the "Local Area Network (LAN) Settings" dialog box.

 If other LAN connections are active on the computer, deactivate them until the configuration has been completed.

Under the Windows menu "Start, Settings, Control Panel, Network Connections" or "Network and Dial-up Connections", right-click on the corresponding icon and select "Disable" in the context menu.

If the administrator web

page is not displayed

#### After successful connection establishment

Once a connection has been established successfully, a security alert may be displayed.

**Explanation:** 

As administrative tasks can only be performed using encrypted access, a self-signed certificate is supplied with the device.

Click "Yes" to acknowledge the security alert.

The login window is displayed.

|            | Login to: mguard |
|------------|------------------|
| User Name: |                  |
| Password:  |                  |
|            | Login            |
|            |                  |

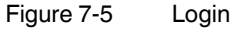

٠

 To log in, enter the preset user name and password (please note these settings are case-sensitive):

| User Name: | admin  |
|------------|--------|
| Password:  | mGuard |

The device can then be configured via the web interface. For additional information, please refer to the software reference manual.

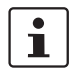

For security reasons, we recommend you change the default root and administrator passwords during initial configuration.

|                | 7.7 Remote configuration                                                                                                    |
|----------------|----------------------------------------------------------------------------------------------------|
| Requirement    | The device must be configured so that remote configuration is permitted.<br>The option for remote configuration is disabled by default.                                                                                                    |
|                | Switch on the remote configuration option in the web interface under "Management >> Web Settings".                                                                                                    |
| How to proceed | To configure the device via its web user interface from a remote computer, establish the connection to the device from there.                                                                                                    |
|                | Proceed as follows:                                                                                                    |
|                | Start the web browser on the remote computer.                                                                                                    |
|                | <ul> <li>Under address, enter the IP address where the device can be accessed externally over<br/>the Internet or WAN, together with the port number (if required).</li> </ul>                                                                                          |
| Example        | If the device can be accessed over the Internet, for example, via address<br>https://123.45.67.89/ and port number 443 has been specified for remote access, the fol-<br>lowing address must be entered in the web browser of the remote peer:<br>https://123.45.67.89/ |
|                | If a different port number is used, it should be entered after the IP address, e.g., https://123.45.67.89:442/                                                                                                    |
| Configuration  | The device can then be configured via the web interface. For additional information, please refer to the software reference manual.                                                                                                    |
|                |                                                                                                    |

# 7.8 Serial interface

Via the serial interface (RS232), a user can access the command line of the device. The following parameters must be configured device-specific:

- Baud rate: 57600
- Data bits / parity bit / stop bit: 8-N-1
- Hardware handshake RTS/CTS: Off (default)

# 7.9 Restart, recovery procedure, and flashing the firmware

The Reset button is used to set the device to one of the following states:

- Performing a restart
- Performing a recovery procedure
- Flashing the firmware/rescue procedure

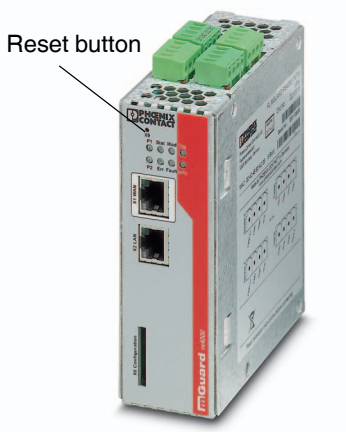

Figure 7-6 Reset button

# 7.9.1 Performing a restart

Objective

The device is restarted with the configured settings.

Action

• Press the Reset button for around 1.5 seconds until the ERR LED lights up. (Alternatively, disconnect the power supply and then connect it again.)

#### 7.9.2 Performing a recovery procedure

Objective (up to 8.3.x)

#### Up to mGuard firmware version 8.3.x

**The network configuration** (but not the rest of the configuration) is to be reset to the delivery state, as it is no longer possible to access the device.

When performing the recovery procedure, the default network settings are established:

| Table 7-5 | Preset addresses |
|-----------|------------------|
|           |                  |

| Default setting                 | Network<br>mode | Management IP #1 | Management IP #2     |
|---------------------------------|-----------------|------------------|----------------------|
| FL MGUARD RS4000<br>TX/TX VPN-M | Stealth         | https://1.1.1.1/ | https://192.168.1.1/ |

The device is reset to Stealth mode with the default setting "multiple Clients".

- The CIFS integrity monitoring function is also disabled because this only works when the management IP is active.
- In addition, MAU management is switched on for Ethernet connections. HTTPS access is enabled via the local Ethernet connection (LAN).
- The settings configured for VPN connections and the firewall are retained, including passwords.

#### Possible reasons for performing the recovery procedure:

- The device is in Router or PPPoE mode.
- The configured IP address of the device differs from the default setting.
- The current IP address of the device is not known.

following Internet address: phoenixcontact.net/products.

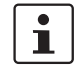

#### Objective (8.4.0 or later)

#### mGuard firmware version 8.4.0 or later

**The complete configuration** (and not only the network configuration) is to be reset to the delivery state, as it is no longer possible to access the device.

Up-to-date information on the recovery and flashing procedure can be found in the application note for your mGuard firmware version. You can find application notes under the

The current configuration will be automatically be saved on the device and can be restored after the recovery procedure is finished.

When performing the recovery procedure, the default network settings are established:

Table 7-6 Preset addresses

| Default setting                 | Network<br>mode | Management IP #1 | Management IP #2     |
|---------------------------------|-----------------|------------------|----------------------|
| FL MGUARD RS4000<br>TX/TX VPN-M | Stealth         | https://1.1.1.1/ | https://192.168.1.1/ |

#### Activity during the recovery procedure (mGuard firmware version 8.4.0 or later)

Before performing the recovery procedure, the current configuration of the device is stored in a newly generated configuration profile ("Recovery-DATE"). After the recovery procedure has finished, the device starts with the Factory Default settings.

The configuration profile named "Recovery DATE" subsequently appears in the list of configuration profiles and can be edited and restored with or without changes.

- Slowly press the Reset button six times.
  - After approximately 2 seconds, the STAT LED lights up green.
  - Press the Reset button slowly again six times.
  - If successful, the STAT LED lights up green. If unsuccessful, the ERR LED lights up red.

If successful, the device restarts after two seconds and switches to Stealth mode. The device can then be reached again under the corresponding addresses.

#### mGuard firmware version 8.4.0 or later

- After the recovery procedure has finished, log in to the web interface of the device.
- Open the menu Management >> Configuration Profiles.
- Choose the configuration profile, generated during the recovery procedure: "Recovery-DATE" (e.g. "Recovery-2016.12.01-18:02:50).
- Click on the Icon 
  ,Edit profile" to analyze the configuration profile and to restore it with or without changes.
- Click on the Icon 📑 "Save" to apply the changes.

|                  | 7.9.3 Flashing the firmware/rescue procedure                                                                                                    |
|------------------|----------------------------------------------------------------------------------------------------|
| Objective        | <ul> <li>The entire mGuard firmware should be reloaded on the device.</li> <li>All configured settings are deleted. The device is set to the delivery state.</li> <li>In Version mGuard firmware version 5.0.0 or later, the licenses installed on the device are retained after flashing the firmware. Therefore, they do not have to be installed again.</li> </ul>                                                                                                    |
| Possible reasons | The administrator and root password have been lost.                                                                                                    |
| Requirements     | Requirements for flashing                                                                                                    |
| (!               | <b>NOTE:</b> During flashing, the firmware is always loaded from an SD card first. The firmware is only loaded from a TFTP server if no SD card is found.                                                                                                    |
|                  | <ul> <li>The following requirements apply when loading the firmware from an SD card:</li> <li>All necessary firmware files must be located in a common directory on the first partition of the SD card</li> <li>This partition must use a VFAT file system (standard type for SD cards).</li> </ul>                                                                                                    |
|                  | To flash the firmware from a TFTP server, a TFTP server must be installed on the locally connected computer (see "Installing the DHCP and TFTP server" on page 268).                                                                                                    |
| (!)              | <b>NOTE:</b> Installing a second DHCP server in a network could affect the configuration of the entire network.                                                                                                    |
|                  | <ul> <li>The mGuard firmware has been obtained from your dealer's support team or the <u>phoenixcontact.net/products</u> website and has been saved on a compatible SD card.</li> <li>This SD card has been inserted into the device.</li> <li>The relevant firmware files are available for download from the download page of <u>phoenixcontact.net/products</u>. The files must be located under the following path names or in the following folders on the SD card:<br/>Firmware/install-ubi.mpc83xx.p7s</li> </ul> |

Firmware/ubifs.img.mpc83xx.p7s

#### FL MGUARD RS4000 TX/TX VPN-M

#### Action

To flash the firmware or to perform the rescue procedure, proceed as follows:

**NOTE:** Do not interrupt the power supply to the device during any stage of the flashing procedure. Otherwise, the device could be damaged and may have to be reactivated by the manufacturer.

- Hold down the Reset button until the STAT, MOD, and SIG LEDs light up green. Then, the device is in the recovery state.
- Release the Reset button within a second of entering the recovery state. If the Reset button is not released, the device is restarted.

The device now starts the recovery system: It searches for a DHCP server via the LAN interface in order to obtain an IP address.

The STAT LED flashes.

The "install.p7s" file is loaded from the TFTP server or SD card. It contains the electronically signed control procedure for the installation process. Only files that are signed are executed.

The control procedure deletes the current contents of the Flash memory and prepares for a new firmware installation.

The STAT, MOD, and SIG LEDs form a running light.

The "jffs2.img.p7s" firmware file is downloaded from the TFTP server or SD card and written to the Flash memory. This file contains the actual mGuard operating system and is signed electronically. Only files signed by Phoenix Contact are accepted.

This process takes around 3 to 5 minutes. The STAT LED is lit continuously.

The new firmware is extracted and configured. This procedure takes 1 to 3 minutes.

As soon as the procedure is complete, the STAT, MOD, and SIG LEDs flash green simultaneously.

Restart the device. To do this, briefly press the Reset button.

(Alternatively, disconnect the power supply and then connect it again.)

The device is in the delivery state. You can now configure it again (see "Establishing a local configuration connection" on page 156).

# 7.10 Technical data

| Hardware properties                   | FL MGUARD RS4000 TX/TX VPN-M                                                                                                    |
|---------------------------------------|----------------------------------------------------------------------------------------------------|
| Platform                              | Freescale network processor with 330 MHz clocking                                                                                                    |
| Network interfaces                    | 1 LAN port   1 WAN port<br>Ethernet IEEE 802.3 10/100-BaseTX<br>RJ45   full duplex   auto MDIX                                                                        |
| Other interfaces                      | Serial RS-232 I D-SUB 9 connector<br>2 digital inputs and 2 digital outputs                                                                                           |
| Memory                                | 128 MB RAM   128 MB Flash   SD card<br>Replaceable configuration memory                                                                                               |
| Redundancy options                    | Optional: VPN I router and firewall                                                                                                    |
| Power supply                          | Voltage range 11 36 V DC, redundant                                                                                                    |
| Power consumption                     | 2.13 W, typical                                                                                                    |
| Humidity range                        | 5% 95% (operation, storage), non-condensing                                                                                                    |
| Degree of protection                  | IP20                                                                                                    |
| Temperature range                     | -40°C +70°C (operation)<br>-40°C +70°C (storage)                                                                                                    |
| Dimensions (H x W x D)                | 130 x 45 x 114 mm (up to DIN rail support)                                                                                                    |
| Weight                                | 725 g (TX/TX)                                                                                                    |
| Weight (incl. packaging)              | 900 g (TX/TX)                                                                                                    |
| Firmware and power values             | FL MGUARD RS4000 TX/TX VPN-M                                                                                                    |
| Firmware compatibility                | For mGuard v8.1.8 or later: Phoenix Contact recommends the use of the latest firm-<br>ware version and patch releases in each case.                                   |
| Data throughput (Firewall)            | Router mode, default firewall rules, bidirectional throughput: 120 Mbps, maximum<br>Stealth mode, default firewall rules, bidirectional throughput: 50 Mbps, maximum. |
| Virtual Private Network (VPN)         | IPsec (IETF standard)<br>Optionally up to 250 VPN tunnels                                                                                                    |
| Hardware-based encryption             | DES   3DES   AES-128/192/256                                                                                                    |
| Data throughput encrypted (IPsec VPN) | Router mode, default firewall rules, bidirectional throughput: 30 Mbps, maximum Stealth mode, default firewall rules, bidirectional throughput: 20 Mbps, maximum      |
| Management support                    | Web GUI (HTTPS) I command line interface (SSH) I SNMP v1/2/3 I central device management software                                                                     |
| Diagnostics                           | LEDs (Power 1 + 2, State, Error, Signal, Fault, Modem, Info) signal contacts   service contacts   log file   remote syslog                                            |
| Other                                 | FL MGUARD RS4000 TX/TX VPN-M                                                                                                    |
| Conformance                           | CE   FCC   UL 508<br>ANSI/ISA 12.12 Class   Div. 2                                                                                                    |
| Special features                      | Realtime clock   Trusted Platform Module (TPM)   temperature sensor  <br>mGuard Remote Services Portal ready                                                          |

# 8 FL MGUARD GT/GT

Table 8-1 Currently available products

| Product designation | Phoenix Contact order number |
|---------------------|------------------------------|
| FL MGUARD GT/GT     | 2700197                      |
| FL MGUARD GT/GT VPN | 2700198                      |

#### **Product description**

The **FL MGUARD GT/GT** supports hybrid use as a router/firewall/VPN router both via Ethernet and for serial dial-up connections. The device is designed for DIN rail mounting (according to DIN EN 60715) and is therefore ideal for use in industrial applications.

VPN tunnels can be initiated using software or hardware switches. A redundant supply voltage can be connected (9 V DC ... 36 V DC).

The FL MGUARD GT/GT is available in two device versions:

- As a security appliance FL MGUARD GT/GT
- As a security appliance with VPN support FL MGUARD GT/GT VPN

To aid understanding, FL MGUARD GT/GT is used for the two device versions in this user manual. The properties described also apply to the FL MGUARD GT/GT VPN. Differences from the FL MGUARD GT/GT are indicated, if applicable.

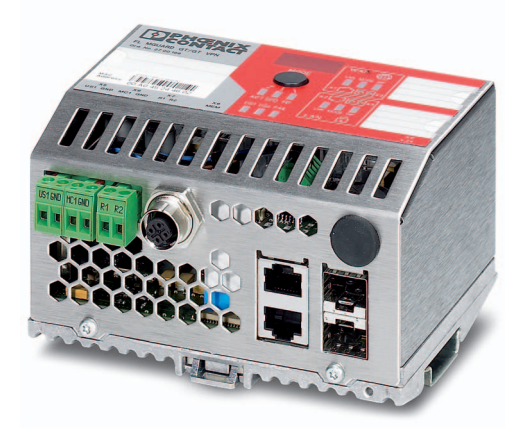

Figure 8-1 FL MGUARD GT/GT

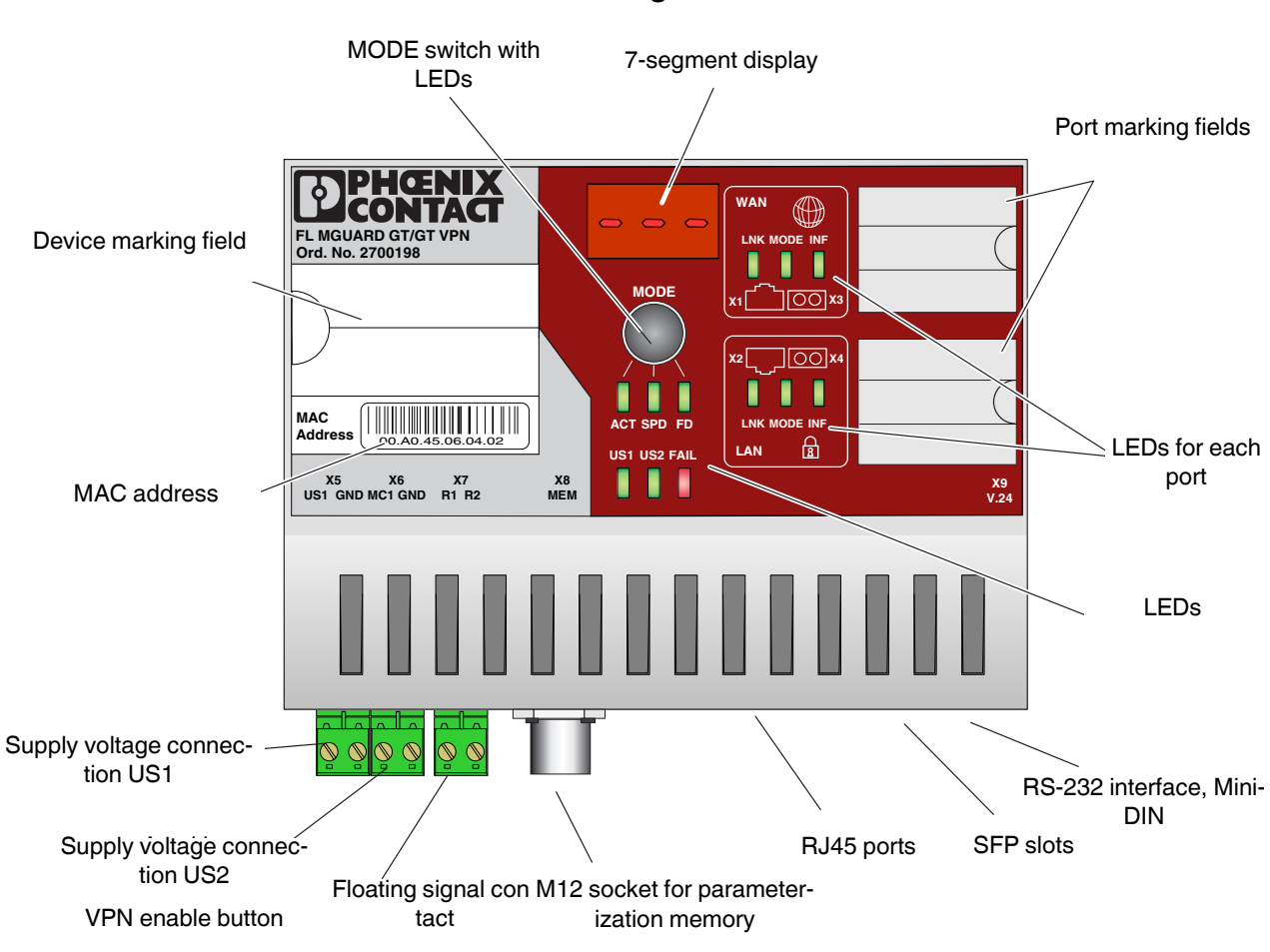

# 8.1 Operating elements and LEDs

# 8.1.1 Status and diagnostics indicators

Figure 8-2 Operating elements and LEDs on the FL MGUARD GT/GT

| Table 8-2 | LEDs on the FL MGUARD GT/GT  |
|-----------|------------------------------|
|           | LEDS OF THE FEIMOURIND OF AT |

| LED                                                                        | State |     | Meaning                                                |
|----------------------------------------------------------------------------|-------|-----|--------------------------------------------------------|
| US1                                                                        | Green | On  | Supply voltage 1 within the tolerance range            |
|                                                                            |       | Off | Supply voltage 1 too low                               |
| US2                                                                        | Green | On  | Supply voltage 2 within the tolerance range            |
|                                                                            |       | Off | Supply voltage 2 too low                               |
| FAIL                                                                       | Red   | On  | Signal contact open, i.e., an error has occurred       |
|                                                                            |       | Off | Signal contact closed, i.e., an error has not occurred |
| A Link LED is located on the front of the device for the LAN and WAN port. |       |     |                                                        |
| LNK                                                                        | Green | On  | Link active                                            |
| (Link)                                                                     |       | Off | Link not active                                        |

| LED                                                                                                    | State      |                                | Meaning                                                                                                |
|----------------------------------------------------------------------------------------------------|------------|--------------------------------|----------------------------------------------------------------------------------------------------|
| Another LED is located on the front of the device for the LAN and WAN port. The function of the second LED (MODE) for each port can be set using the MODE switch (see also example below). There are three options (during the boot process the mode and port LEDs are permanently on): |            |                                |                                                                                                    |
| ACT                                                                                                    | Green      | On                             | Receiving telegrams                                                                                    |
| (Activity)                                                                                                    |            | Off                            | Not receiving telegrams                                                                                |
| SPD                                                                                                    | Green/     | On (orange)                    | 1000 Mbps                                                                                              |
| (Speed) orange                                                                                                    | On (green) | 100 Mbps (for RJ45 ports only) |                                                                                                    |
|                                                                                                    |            | Off                            | 10 Mbps if Link LED is active (for RJ45 ports only)                                                    |
| FD                                                                                                    | Green      | On                             | Full duplex                                                                                            |
| (Duplex)                                                                                                    |            | Off                            | Half duplex                                                                                            |
| ACT/SPD/FD                                                                                                    | Yellow     | Flashing                       | The device is in Smart mode (see "Restart, recovery procedure, and flashing the firmware" on page 186) |
| INF                                                                                                    | Green      | On                             | VPN tunnel established                                                                                 |
| (Duplex)                                                                                                    |            | Flashing                       | VPN tunnel initialized                                                                                 |
|                                                                                                    |            | Off                            | No VPN tunnel                                                                                          |

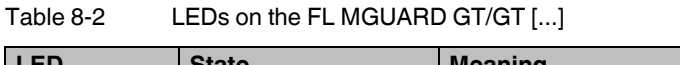

Α В MODE MODE 00 × 100 x: 00 X4 00 X4 x2 LNK MODE INF LNK MODE INF ACT SPD FD ACT SPD FD ß LAN LAN US1 US2 FAIL US1 US2 FAIL X8 MFM X8 MFM

Figure 8-3

Example of FL MGUARD GT/GT status indicators

#### Example:

In Figure 8-3, the LED indicators have the following meaning:

A: The MODE switch has been set to display the duplex mode (FD); the mode LEDs now indicate that the LAN port is in half duplex mode and the WAN port is in full duplex mode.

B: The switch has been set to display the Activity (ACT); the mode LEDs now indicate that incoming data packets are detected on both ports.

# 8.1.2 Messages in the 7-segment display

### During error-free operation:

| Display | Meaning                                                                                                    |
|---------|----------------------------------------------------------------------------------------------------|
| bo      | Extracting/starting firmware (boot)                                                                                                    |
| 01      | The device is in normal operating mode and tries to obtain network pa-<br>rameters from a BootP/DHCP server using DHCP requests                       |
| 03      | Downloading firmware via TFTP                                                                                                    |
| 04      | Loading firmware in the Flash memory that was loaded via the network                                                                                  |
| 05      | The recently loaded firmware was successfully saved in the Flash memory                                                                               |
| 06      | New firmware was successfully saved in the Flash memory, a rollout script was downloaded via TFTP and executed                                        |
| 08      | The device is in Rescue mode and tries to obtain network parameters from a BootP/DHCP server using DHCP requests in order to request a firmware image |
|         | Initializing firmware                                                                                                    |
|         | Firmware running in normal mode                                                                                                    |
| rB      | Device rebooting                                                                                                    |
| Or      | Recovery procedure is deactivated according to the installed customized default profile                                                               |
| 0d      | Customized default profile cannot be applied (e.g., it is not installed)                                                                              |

### Messages during operation with the memory module:

| Display | Meaning                                                                                    |
|---------|--------------------------------------------------------------------------------------------|
| 5c      | Save configuration data on the MEM PLUG                                                    |
| EC      | Equal configuration - the configurations on the MEM PLUG and the de-<br>vice are the same  |
| dC      | Different configuration - the configurations on the MEM PLUG and the device are different  |
| 0C      | The MEM PLUG is empty                                                                      |
| FC      | Not enough memory on the memory module to save the configuration                           |
| HC      | This MEM PLUG is not compatible with the device, e.g., a wireless ID plug or an MRP master |

### Messages in Smart mode:

For Smart Mode, see "Restart, recovery procedure, and flashing the firmware" on page 186

| Display | Meaning                                 |
|---------|-----------------------------------------|
| 51      | Smart mode "No changes"                 |
| 55      | Smart mode "Recovery procedure"         |
| 56      | Smart mode "Flash procedure"            |
| 57      | Smart mode "Customized default profile" |

| Display | Meaning                                                                                                    | Remedy                                                                                                    |
|---------|----------------------------------------------------------------------------------------------------|----------------------------------------------------------------------------------------------------|
| 41      | RAM test error                                                                                                | <ul> <li>Perform a voltage reset</li> </ul>                                                                                                    |
| 42      | Flash test error                                                                                              | <ul> <li>Perform a voltage reset</li> </ul>                                                                                                    |
| 07      | Error when executing the rollout script                                                                       | <ul> <li>Check the rollout script for errors</li> </ul>                                                                                                    |
| 17      | Firmware transfer via TFTP or<br>Xmodem failed (display changes<br>from "03" to "17")                         | <ul> <li>Check the physical connection.</li> <li>Establish a point-to-point connection.</li> <li>Make sure that the file (with the specified file name) exists and is in the correct directory.</li> <li>Check the IP address of the TFTP server.</li> <li>Activate the TFTP server.</li> <li>Repeat the download.</li> </ul> |
| 19      | File transfer was completed suc-<br>cessfully, but the file is not a valid<br>firmware version for the device | <ul> <li>Provide a valid firmware version with the previously specified file name.</li> <li>Repeat the download.</li> </ul>                                                                                                    |
| 30      | Device temperature too high or too<br>low                                                                     | <ul> <li>The device has left the temperature range set in the web inter-<br/>face.</li> </ul>                                                                                                    |
| 49      | SFP module not supported or faulty                                                                            | <ul> <li>Replace the SFP module with a supported and/or fully function-<br/>al SFP module</li> </ul>                                                                                                    |
| HC      | This MEM PLUG is not compatible<br>with the device, e.g., a wireless ID<br>plug or an MRP master              | - Use a suitable MEM PLUG                                                                                                    |

### In the event of an error:

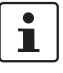

The points under "Remedy" are recommendations; they do not all have to be carried out for every error.

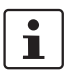

For all other message codes that are not listed here, please contact Phoenix Contact.

# 8.2 Startup

### 8.2.1 Safety notes

To ensure correct operation and the safety of the environment and of personnel, the device must be installed, operated, and maintained correctly.

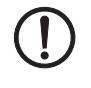

#### NOTE: Risk of material damage due to incorrect wiring

Only connect the device network ports to LAN installations. Some telecommunications connections also use RJ45 sockets; these must not be connected to the RJ45 sockets of the device.

#### General notes regarding usage

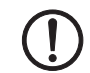

#### NOTE: Select suitable ambient conditions

- Ambient temperature:
   -20°C to 60°C
- Maximum humidity, non-condensing: 95%

To avoid overheating, do not expose the device to direct sunlight or other heat sources.

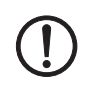

#### NOTE: Cleaning

Clean the device housing with a soft cloth. Do not use aggressive solvents.

# 8.2.2 Checking the scope of supply

Before startup, check the scope of supply to ensure nothing is missing.

#### The scope of supply includes:

- The device
- Package slip
- Terminal block for the power supply connection (inserted)
- Terminal block for the signal contact, button

# 8.3 Installation of FL MGUARD GT/GT

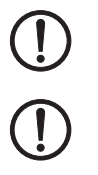

NOTE: The housing must not be opened.

**NOTE:** The shielding ground of the connected twisted pair cables is electrically connected to the front plate.

### 8.3.1 Mounting/removal

#### Mounting

The device is ready to operate when it is supplied. The recommended sequence for mounting and connection is as follows:

- Pull out the terminal block from the bottom of the FL MGUARD GT/GT and wire the connections as required.
- Tighten the screws on the screw terminal blocks with at least 0.22 Nm. Wait to insert the terminal block base.
- Mount the FL MGUARD GT/GT on a grounded 35 mm DIN rail according to DIN EN 60715.

The device is grounded by snapping it onto a grounded DIN rail.

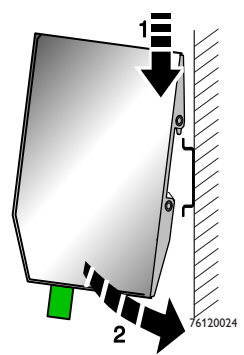

Figure 8-4

Mounting the FL MGUARD GT/GT on a DIN rail

- Attach the top snap-on foot of the FL MGUARD GT/GT to the DIN rail and then press the FL MGUARD GT/GT down towards the DIN rail until it engages with a click.
- Insert the required wired terminal blocks.
- Make any necessary network connections at the LAN port or WAN port (see "Connecting to the network" on page 172).
- Connect the corresponding device at the serial port as required (see "RS-232 interface for external management" on page 180).

Removal

- Remove or disconnect the connections.
- To remove the FL MGUARD GT/GT from the DIN rail, insert a screwdriver horizontally in the locking slide under the housing, pull it down – without tilting the screwdriver – and then pull up the FL MGUARD GT/GT.

#### 8.3.2 Connecting to the network

The network can be connected with twisted pair cables via the RJ45 ports or via SFP slots with fiber optics.

The LAN or WAN RJ45 ports are disabled after the next reboot of the device if an SFP module is inserted in the corresponding slot.

#### 8.3.2.1 RJ45 ports

The FL MGUARD GT/GT has two RJ45 ports, which support both 10/100 Mbps and 1000 Mbps and can be configured via the web interface.

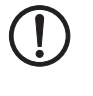

#### NOTE: Risk of material damage due to incorrect wiring

Only connect the device network ports to LAN installations. Some telecommunications connections also use RJ45 sockets; these must not be connected to the RJ45 sockets of the device.

When connecting to the network, use cables with bend protection on the plugs.

#### LAN port

 Connect the local computer or the local network to the LAN port of the device using a UTP Ethernet cable (≥ CAT5) or using SFP plug-in modules (see "SFP slots" on page 174).

If your computer is already connected to a network, patch the FL MGUARD GT/GT between the existing network connection.

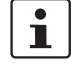

Please note that configuration can only be completed via the LAN interface and that the firewall of the FL MGUARD GT/GT blocks all IP data traffic from the WAN to the LAN interface.

#### WAN port

- Use a UTP cable (≥ CAT5) or establish the connection using SFP plug-in modules (see "SFP slots" on page 174).
- Connect the external network via the WAN socket, e.g., WAN, Internet. (Connections to the remote device or network are established via this network.)

i

Driver installation is not required.

For security reasons, we recommend you change the default root and administrator passwords during initial configuration.

#### Assignment of the RJ45 Ethernet plugs

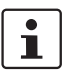

Please note that for operation with 1000 Mbps (Gigabit), cables with four twisted pairs (eight wires), which meet the requirements of **CAT5e** as a minimum, must be used.

Table 8-3 Pin assignment of RJ45 plugs

| Pin | 10Base-T/10 Mbps | 100Base-T/100 Mbps | 1000Base-T/1000 Mbps   |
|-----|------------------|--------------------|------------------------|
| 1   | TD+ (transmit)   | TD+ (transmit)     | BI_DA+ (bidirectional) |
| 2   | TD- (transmit)   | TD- (transmit)     | BI_DA- (bidirectional) |
| 3   | RD+ (receive)    | RD+ (receive)      | BI_DB+ (bidirectional) |
| 4   | -                | -                  | BI_DC+ (bidirectional) |
| 5   | -                | -                  | BI_DC- (bidirectional) |
| 6   | RD- (receive)    | RD- (receive)      | BI_DB- (bidirectional) |
| 7   | -                | -                  | BI_DD+ (bidirectional) |
| 8   | -                | -                  | BI_DD- (bidirectional) |

#### SFP slots

Inserted SFP modules are detected automatically when the device is switched on and the corresponding RJ45 port is disabled. Configuration of the SFP modules is not required because the modules are configured automatically (as of firmware 8.1.x).

The device supports both SFP modules with 100 and 1000 Mbps. Reboot the device when you change the speed of the used SPFs.

Use of the following SFP modules is recommended:

- FL SFP SX, 2891754
- FL SFP LX, 2891767
- FL SFP LH, 2989912
- FL SFP FX, 2891081
- FL SFP FX SM, 2891082

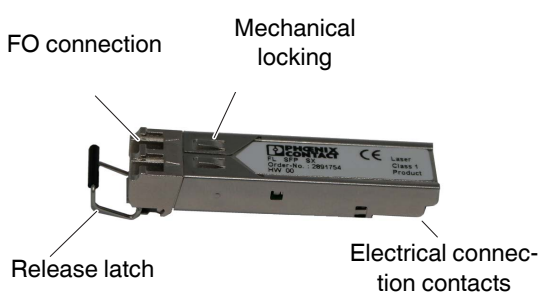

#### **Elements of the SFP modules**

The SFP slots are used by SFP modules (FO fiberglass modules in SFP format). By selecting the SFP modules, the user can specify whether the switch has multi-mode or single-mode fiber optic ports, for example.

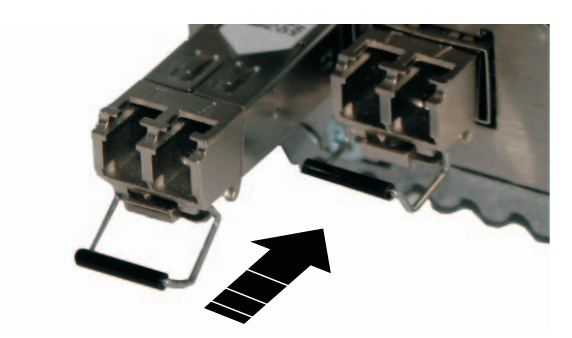

#### Inserting the SFP modules

- Insert the SFP modules in the relevant slots.
- Ensure correct mechanical alignment of the SFP modules.

#### **Connecting the FO cable**

 Ensure correct mechanical alignment when inserting the fiber optic plugs.

#### Removing the fiber optic plugs

Press the arresting latch (A) and pull out the plug (B).

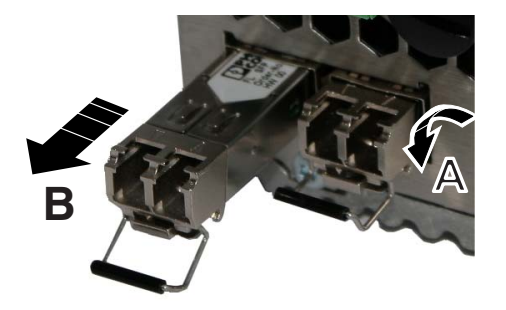

#### **Removing the SFP modules**

- Remove the fiber optic plug before removing the SFP module.
- Turn the release latch (A) down and pull out the SFP module (B).

# 8.3.3 Connecting service contacts

#### Signal contact

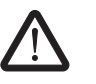

**WARNING:** Only SELV circuits with voltage limitations according to EN 60950-1 may be connected to the signal contact.

The signal contact monitors the FL MGUARD GT/GT and thus enables remote diagnostics. Interruption of the contact via the floating signal contact (relay contact, closed current circuit) indicates the following:

- Failure of at least one of the two supply voltages.
- Power supply of the FL MGUARD GT/GT below the specified limit value (supply voltage 1 and/or 2 is less than 18 V).
- The faulty link status of at least one port. The link status message for each port can be masked on the FL MGUARD GT/GT via the management software.
  - By default upon delivery, there is no connection monitoring.
- Error during selftest.

During a restart, the signal contact is interrupted until the device has started up completely. This also applies when the signal contact is manually set to "Closed" in the software configuration.

The switch has a floating signal contact. An error is indicated when the contact is opened.

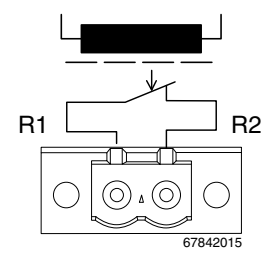

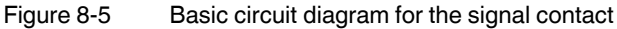

|                                                                                                    | VPN enable contact (only FL MGUARD GT/GT VPN)                                                                                                    |  |
|----------------------------------------------------------------------------------------------------|----------------------------------------------------------------------------------------------------|--|
| Always supply the VPN enable button from the voltage source that supplies t<br>FL MGUARD GT/GT VPN. |                                                                                                    |  |
|                                                                                                    | A <b>button</b> or an <b>on/off switch</b> (e.g., key switch) can be connected to VPN enable contacts <b>MC1 and GND</b> .                                                                                                    |  |
|                                                                                                    | The <b>button</b> or <b>on/off switch</b> is used to establish and release a predefined VPN connection.<br>The output indicates the status of the VPN connection (in the web interface under "IPsec<br>VPN >> Global >> Options").   |  |
| Operating a connected button                                                                        | • To establish the VPN connection, hold down the button for a few seconds until the sig-<br>nal LED flashes. Only then release the button.                                                                                           |  |
|                                                                                                    | Flashing indicates that the device has received the command to establish the VPN con-<br>nection and is establishing the VPN connection. As soon as the VPN connection is es-<br>tablished, the signal LED remains lit continuously. |  |
|                                                                                                    | • To release the VPN connection, hold down the button for a few seconds until the signal LED flashes or goes out. Only then release the button.                                                                                      |  |
|                                                                                                    | As soon as the signal LED goes out, the VPN connection is released.                                                                                                    |  |
| Operating a connected<br>on/off switch                                                              | <ul> <li>To establish the VPN connection, set the switch to the ON position.</li> <li>To release the VPN connection, set the switch to the OFF position.</li> </ul>                                                                  |  |
| INF LED                                                                                             | If the INF LED does not light up, this generally indicates that the defined VPN connection is not present. Either the VPN connection was not established or it has failed due to an error.                                           |  |
|                                                                                                    | If the INF LED is illuminated, the VPN connection is present.                                                                                                    |  |
|                                                                                                    | If the INF LED is flashing, the VPN connection is being established or released.                                                                                                    |  |

# 8.3.4 Connecting the supply voltage

 $\triangle$ 

The device is designed for operation with a DC voltage of 18 V DC  $\dots$  32 V DC/SELV, 0.5 A maximum.

Therefore, only SELV circuits with voltage limitations according to IEC 60950/EN 60950/VDE 0805 may be connected to the supply connections and the signal contact.

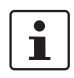

Please note that there are several options when connecting the supply voltage and the optional VPN enable button/signal contact:

- Easy connection of the supply voltage
- Redundant connection of the supply voltage

FL MGUARD GT/GT VPN - you can connect a VPN enable button to the MCI/GND connection terminal blocks.

The MC1/GND connection terminal blocks can be used either for the connection of a (redundant) power supply or a VPN enable button.

#### 8.3.4.1 Easy connection of the supply voltage

Signal contact without VPN enable button

The supply voltage is connected via a terminal block with screw locking, which is located under the front of the device.

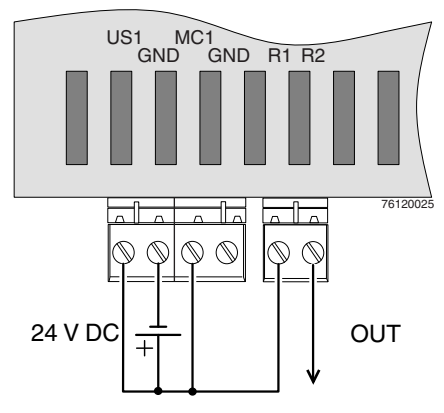

Figure 8-6 Easy connection of the supply voltage/signal contact without VPN enable button

#### 8.3.4.2 Redundant connection of the supply voltage

Signal contact without VPN enable button

A redundant supply voltage can be connected. Both inputs are isolated. The load is not distributed. With a redundant supply, the power supply unit with the higher output voltage supplies the FL MGUARD GT/GT alone. The supply voltage is electrically isolated from the housing.

If the supply voltage is not redundant, the FL MGUARD GT/GT indicates the failure of the supply voltage via the signal contact. This message can be prevented by feeding the supply voltage via both inputs.

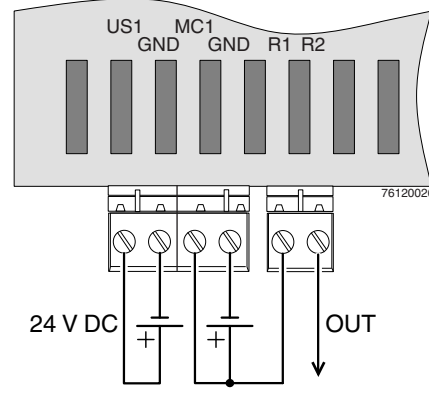

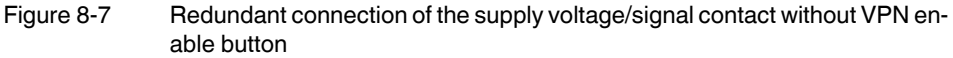

#### 8.3.4.3 Easy connection of the supply voltage with VPN enable button

1

Always supply the VPN enable button from the voltage source that supplies the FL MGUARD GT/GT VPN.

To enable a VPN enable button/switch connected externally to the device to establish/release a VPN tunnel, this switch/button should be connected to MC1/GND.

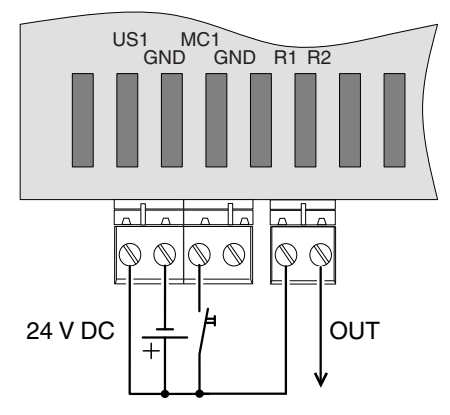

Figure 8-8 Easy connection of the supply voltage with VPN enable button

#### 8.3.4.4 Redundant connection of the supply voltage with VPN enable button

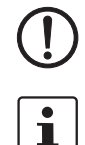

**NOTE:** Only use power supplies that are suitable for parallel operation.

Always supply the VPN enable contact from the voltage source that supplies the **FL MGUARD GT/GT VPN**.

To enable a VPN enable button/switch connected externally to the device to establish/release a VPN tunnel, this switch/button should be connected to MC1/GND.

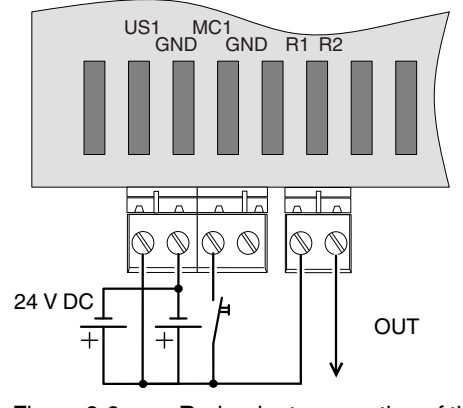

Figure 8-9

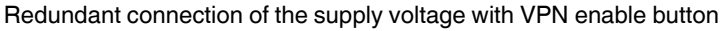

# 8.3.5 RS-232 interface for external management

The 6-pos. Mini-DIN socket provides a serial interface to connect a local management station. It can be used to connect a VT100 terminal or a PC with corresponding terminal emulation to the management interface.

Set the following transmission parameters:

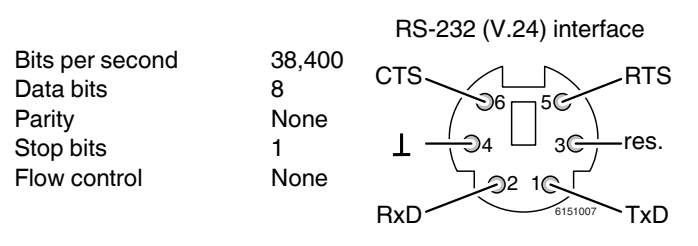

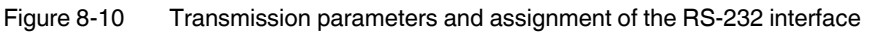
### 8.4 Preparing the configuration

### 8.4.1 Connection requirements

- The FL MGUARD GT/GT must be connected to at least one active power supply unit.
- **For local configuration**: The computer that is to be used for configuration must be connected to the LAN socket on the device.
- **For remote configuration**: The device must be configured so that remote configuration is permitted.
- The device must be connected, i.e., the required connections must be working.

### 8.4.2 Local configuration on startup (EIS)

As of firmware version 7.2, initial startup of mGuard products provided in Stealth mode is considerably easier. From this version onwards, the EIS (Easy Initial Setup) procedure enables startup to be performed via preset or user-defined management addresses without actually having to connect to an external network.

The device is configured using a web browser on the computer used for configuration.

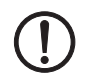

NOTE: The web browser used must support SSL encryption (i.e., HTTPS).

According to the default setting, the device can be accessed via the following address:

|--|

| Default setting | Network<br>mode | Management IP address #1 (IP address of the internal interface) |
|-----------------|-----------------|-----------------------------------------------------------------|
| FL MGUARD GT/GT | Router          | https://192.168.1.1/                                            |

### 8.4.3 Configuration in Router mode

i

By default upon delivery, following reset to the default settings or after flashing the device, the device can be accessed within the network 192.168.1.0/24 via the LAN interface under IP address 192.168.1.1.

To access the configuration interface, it may be necessary to adapt the network configuration of your computer.

Under Windows 7, proceed as follows:

- In the Control Panel, open the "Network and Sharing Center".
- Click on "LAN connection". (The "LAN connection" item is only displayed if a connection exists from the LAN interface on the computer to a mGuard device in operation or another partner).
- Click on "Properties".
- Select the menu item "Internet protocol Version 4 (TCP/IPv4)".
- Click on "Properties".
- First select "Use the following IP address" under "Internet Protocol Version 4 Properties", then enter the following address, for example:

| IP address:      | 192.168.1.2   |
|------------------|---------------|
| Subnet mask:     | 255.255.255.0 |
| Default gateway: | 192.168.1.1   |

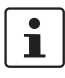

Depending on the configuration of the device, it may then be necessary to adapt the network interface of the locally connected computer or network accordingly.

### 8.5 Establishing a local configuration connection

Web-based administrator interface

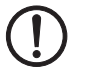

The device is configured via a web browser that is executed on the configuration computer.

**NOTE:** The web browser used must support SSL encryption (i.e., HTTPS).

The device can be accessed via one of the following addresses:

Table 8-5Preset addresses

| Default setting | Network<br>mode | Management IP address #1 (IP address of the internal interface) |
|-----------------|-----------------|-----------------------------------------------------------------|
| FL MGUARD GT/GT | Router          | https://192.168.1.1/                                            |

Proceed as follows:

- Start a web browser.
- Make sure that the browser, when it is started, does not automatically establish a connection as otherwise the connection establishment to the device may be more difficult.

In Internet Explorer, make the following settings:

- In the "Tools" menu, select "Internet Options" and click on the "Connections" tab:
- Under "Dial-up and Virtual Private Network settings", select "Never dial a connection".
- Enter the address of the device completely into the address line of the web browser (refer to Table 8-5).

You access the administrator website of the device.

#### If the administrator web page of the device cannot be accessed

If you have forgotten the configured address

If the administrator web

page is not displayed

If the address of the device in Router, PPPoE or PPTP mode has been set to a different value, and the current address is not known, the device must be reset to the default settings specified above for the IP address using the **Recovery** procedure.

If the web browser repeatedly reports that the page cannot be displayed, try the following:

- Check whether the default gateway of the connected configuration computer is initialized (see "Local configuration on startup (EIS)" on page 181).
- Disable any active firewalls.
- Make sure that the browser does not use a proxy server.
- In **Internet Explorer** (Version 8), make the following settings: "Tools" menu, "Internet Options", "Connections" tab.

Click on "Properties" under "LAN settings".

Check that "Use a proxy server for your LAN" (under "Proxy server") is not activated in the "Local Area Network (LAN) Settings" dialog box.

 If other LAN connections are active on the computer, deactivate them until the configuration has been completed.

Under the Windows menu "Start, Settings, Control Panel, Network Connections" or "Network and Dial-up Connections", right-click on the corresponding icon and select "Disable" in the context menu.

#### After successful connection establishment

Once a connection has been established successfully, a security alert may be displayed.

### FL MGUARD GT/GT

### **Explanation:**

As administrative tasks can only be performed using encrypted access, a self-signed certificate is supplied with the device.

• Click "Yes" to acknowledge the security alert.

The login window is displayed.

|            | Login to: mguard |
|------------|------------------|
| User Name: |                  |
| Password:  |                  |
|            | Login            |
|            |                  |

#### Figure 8-11 Login

To log in, enter the preset user name and password (please note these settings are case-sensitive):

| User Name: | admin  |
|------------|--------|
| Password:  | mGuard |

The device can then be configured via the web interface. For additional information, please refer to the software reference manual.

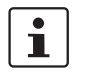

For security reasons, we recommend you change the default root and administrator passwords during initial configuration.

## 8.6 Remote configuration

| Requirement    | The device must be configured so that remote configuration is permitted.<br>The option for remote configuration is disabled by default.<br>Switch on the remote configuration option in the web interface under "Management >> Web<br>Settings".                        |
|----------------|----------------------------------------------------------------------------------------------------|
| How to proceed | To configure the device via its web user interface from a remote computer, establish the connection to the device from there.                                                                                                    |
|                | Proceed as follows:                                                                                                    |
|                | Start the web browser on the remote computer.                                                                                                    |
|                | • Under address, enter the IP address where the device can be accessed externally over the Internet or WAN, together with the port number (if required).                                                                                                    |
| Example        | If the device can be accessed over the Internet, for example, via address<br>https://123.45.67.89/ and port number 443 has been specified for remote access, the fol-<br>lowing address must be entered in the web browser of the remote peer:<br>https://123.45.67.89/ |
|                | If a different port number is used, it should be entered after the IP address, e.g., https://123.45.67.89:442/                                                                                                    |
| Configuration  | The device can then be configured via the web interface. For additional information, please refer to the software reference manual.                                                                                                    |
|                |                                                                                                    |

### 8.7 Serial interface

Via the serial interface (RS232), a user can access the command line of the device. The following parameters must be configured device-specific:

- Baud rate: 38400
- Data bits / parity bit / stop bit: 8-N-1
- Hardware handshake RTS/CTS: Off (default)

### 8.8 Restart, recovery procedure, and flashing the firmware

Smart mode enables the user to execute special functions without having to access the management interfaces.

The FL MGUARD GT/GT offers the following setting options via Smart mode:

- Performing a restart
- Performing a recovery procedure
- Perform flashing the firmware/rescue procedure

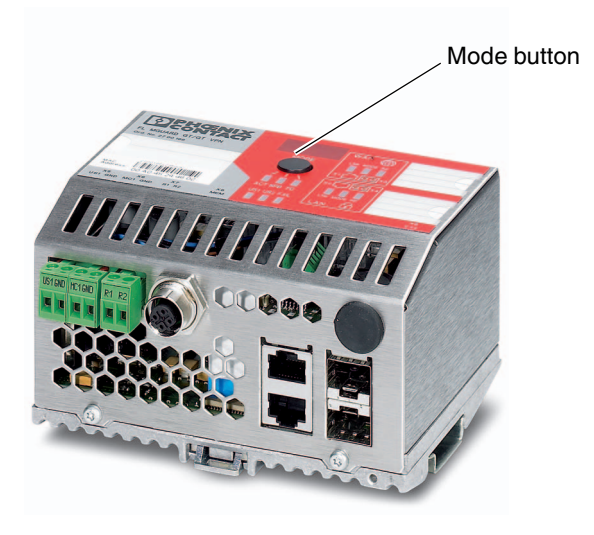

Figure 8-12 Mode button

### 8.8.1 Function selection by means of mode button (Smart mode)

#### **Activating Smart mode**

The Mode button is used to call/exit Smart mode and to select the desired function. The three mode LEDs indicate the mode that is currently set and the mode which will apply when exiting Smart mode.

#### **Calling Smart mode**

- Disconnect the device from the power supply.
- As soon as the supply voltage is switched on, hold down the Mode button for **more than ten seconds**. The three mode LEDs flash briefly three times and indicate that Smart mode is active.
- When Smart mode is started, the device is initially in the "Exit without changes" state ("51" in the display).

#### Selecting the desired setting

 To select the different settings, press the Mode button briefly and select the desired operating mode using a binary light pattern of the mode LEDs and a code on the 7-segment display.

#### Exiting Smart mode and activating the selection

To exit, press and hold down the Mode button for at least five seconds. The previously selected function is executed.

### Possible functions in Smart mode

The device supports the selection of the following functions in Smart mode (see also example below):

Table 8-6Functions in Smart mode

| Function                         | 7-segment<br>display | ACT<br>LED 1 | SPD<br>LED 2 | FD<br>LED 3 |
|----------------------------------|----------------------|--------------|--------------|-------------|
| Exit Smart mode without changes  | 51                   | Off          | Off          | On          |
| Activate the recovery procedure  | 55                   | On           | Off          | On          |
| Activate the flash procedure     | 56                   | On           | On           | Off         |
| Apply customized default profile | 57                   | On           | On           | On          |

### 8.8.2 **Performing a restart**

**Objective** The device is restarted with the configured settings.

Action See "Function selection by means of mode button (Smart mode)" for how to start the function type.

(Alternatively, disconnect the power supply and then connect it again.)

### 8.8.3 Performing a recovery procedure

#### Objective (to 8.3.x) To mGuard firmware version 8.3.x

**The network configuration** (but not the rest of the configuration) is to be reset to the delivery state, as it is no longer possible to access the device.

Use the recovery procedure if you do not know the IP address under which the device can be accessed.

The following network setting is restored:

Table 8-7 Restored network setting

| Network Mode | Management IP #1 (IP address for internal interface) |
|--------------|------------------------------------------------------|
| Router       | https://192.168.1.1/                                 |

The device is reset to router mode with the fixed IP address.

- The CIFS integrity monitoring function is also disabled because this only works in Stealth mode when the management IP is active.
- In addition, MAU configuration is activated for the Ethernet connections. HTTPS access is enabled via the local Ethernet connection (LAN).
- The settings configured for VPN connections and the firewall are retained, including passwords.

#### Possible reasons for performing the recovery procedure:

- The device is in Router or PPPoE mode.
- The configured IP address of the device differs from the default setting.

### FL MGUARD GT/GT

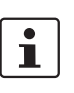

\_

The current IP address of the device is not known.

Up-to-date information on the recovery and flashing procedure can be found in the application note for your mGuard firmware version. You can find application notes under the following Internet address: <u>phoenixcontact.net/products</u>.

### Objective (from 8.4.0)

#### From mGuard firmware version 8.4.0

**The total configuration** (not only the network configuration) is to be reset to the delivery state, as it is no longer possible to access the device.

The current configuration is automatically saved on the device and can be restored after a successful recovery procedure.

The following network setting is restored:

| Fable 8-8 Restored network setti | ng |
|----------------------------------|----|
|----------------------------------|----|

| Network Mode | Management IP #1 (IP address for internal interface) |
|--------------|------------------------------------------------------|
| Router       | https://192.168.1.1/                                 |

#### Recovery procedure steps from mGuard firmware version 8.4.0

Before performing the recovery procedure, the current device configuration is stored in a newly created configuration profile ("Recovery DATE"). Following the recovery procedure, the device starts with the default settings.

The configuration profile with the designation "Recovery DATE" subsequently appears in the list of configuration profiles and can be edited and restored with or without changes.

Action

See "Function selection by means of mode button (Smart mode)" for how to start the function type.

If successful, the device restarts after two seconds and switches to Router mode. The device can then be reached again under the corresponding address (192.168.1.1).

#### From mGuard firmware version 8.4.0

- After completing the recovery procedure, log on to the web interface of the device.
- Open the Management >> Configuration Profiles menu.
- Select the configuration profile created during the recovery procedure named "Recovery-DATE" (e.g. "Recovery-2016.12.01-18:02:50").
- Click on the redit profile" icon to analyze the configuration profile and subsequently restore it with or without changes.
- Click on the R "Save" icon to apply the changes.

|                  |   | 8.8.4                                                                                                    | Perform flashing the firmware/rescue procedure                                                                                                    |  |
|------------------|---|----------------------------------------------------------------------------------------------------|----------------------------------------------------------------------------------------------------|--|
| Objective        |   | <ul> <li>The entire mGuard firmware should be reloaded on the device.</li> <li>All configured settings are deleted. The device is set to the delivery state.</li> <li>As of mGuard firmware version 5.0.0, the licenses installed on the device are retained after flashing the firmware. Therefore, they do not have to be installed again.</li> </ul> |                                                                                                    |  |
| Possible reasons |   | The administrator and root password have been lost.                                                                                                    |                                                                                                    |  |
| Prerequisites    |   |                                                                                                    |                                                                                                    |  |
|                  | ( | NOTE: To<br>be installe                                                                                                    | flash the firmware, a DHCP and TFTP server or a BootP and TFTP server must<br>ad on the locally connected computer.                                                                                                    |  |
|                  |   | Install the er" on pag                                                                                                    | DHCP and TFTP server, if necessary (see "Installing the DHCP and TFTP serv-<br>je 190).                                                                                                    |  |
|                  | ( | NOTE: Instended                                                                                                    | stalling a second DHCP server in a network could affect the configuration of the work.                                                                                                    |  |
| Action           |   |                                                                                                    |                                                                                                    |  |
|                  |   | <b>NOTE:</b> Do procedure the manuf                                                                                                    | o not interrupt the power supply to the device during any stage of the flashing<br>! Otherwise, the device could be damaged and may have to be reactivated by<br>facturer.                                               |  |
|                  |   | See "Funct<br>tion type.                                                                                                    | tion selection by means of mode button (Smart mode)" for how to start the func-                                                                                                    |  |
|                  |   | Upon succ<br>the LAN int                                                                                                    | ess, the device launches the rescue system: It searches for a DHCP server via terface in order to obtain an IP address.                                                                                                  |  |
|                  |   | The ACT, S                                                                                                    | SPD, and FD LEDs are flashing.                                                                                                    |  |
|                  |   | The install.<br>signed con<br>cuted.                                                                                                    | mpc83xx.p7s file is loaded from the TFTP server. It contains the electronically trol procedure for the installation process. Only files that are signed are exe-                                                         |  |
|                  |   | The contro<br>new firmwa                                                                                                    | l procedure deletes the current contents of the Flash memory and prepares for a are installation.                                                                                                    |  |
|                  |   | The jffs2.in<br>the Flash n<br>electronica                                                                                                    | ng.mpc83xx.p7s firmware file is downloaded from the TFTP server and written to<br>nemory. This file contains the actual mGuard operating system and is signed<br>Ily. Only files signed by Phoenix Contact are accepted. |  |

The process takes several minutes, during which the numbers on the 7-segment display change constantly and the ACT, SPD and FD LEDs flash continuously. If **05** is shown in the display and the LEDs simultaneously flash green, the flash process has been concluded.

Subsequently, restart the device. To do so, press the **Mode button**. The device is in the delivery state. Reconfigure the mGuard device (see "Establishing a local configuration connection" on page 183).

105656\_en\_05

### 8.8.5 Installing the DHCP and TFTP server

 $\mathbb{D}$ 

Installing a second DHCP server in a network could affect the configuration of the entire network.

### **Under Windows**

Install the program provided in the download area at phoenixcontact.net/products.

- If the Windows computer is connected to a network, disconnect it from the network.
- Copy the firmware to an empty folder on the Windows computer.
- Start the TFTPD32.EXE program.

The host IP to be specified is: **192.168.10.1**. It must also be used as the address for the network card.

- Click on Browse to switch to the folder where the mGuard image files are saved: install.p7s, jffs2.img.p7s
- If a major release upgrade of the firmware is carried out by flashing, the license file purchased for the upgrade must also be stored here under the name **licence.lic**.

Make sure that this is the correct license file for the device (under "Management >> Update" on the web interface).

| Current Directo                                                                                                    | IV E:\my                                                                                                    | Browse                                                                                                    |
|----------------------------------------------------------------------------------------------------|----------------------------------------------------------------------------------------------------|----------------------------------------------------------------------------------------------------|
| Server interfac                                                                                                    | 192.168.10.1                                                                                                    | Show Dir                                                                                                   |
| Tftp Server                                                                                                    | DHCP server                                                                                                    |                                                                                                    |
|                                                                                                    |                                                                                                    |                                                                                                    |
| Connection<br>Read reque<br>(install.p7s><br>Connection<br>Read reque<br>(iffs2.img.p7                                                                                                    | eceived from 192.168.10.200 on port 1024 [26/1<br>t for file <install.p7s>. Mode octet [26/11 09:41:1<br/>sent 4 blks, 2048 bytes in 1 s. 0 blk resent [26/1<br/>eceived from 192.168.10.200 on port 1024 [26/1<br/>t for file <iffs2.img.p7s>. Mode octet [26/11 09:43<br/>s&gt;: sent 14614 blks, 7482368 bytes in 11 s. 0 blk</iffs2.img.p7s></install.p7s>    | 1 09:41:19.774]<br>3.774]<br>1 09:41:20.786]<br>1 09:43:17.053]<br>t17.053]<br>resent [26/11 09:43:28.008] |
| Connection<br>Read reque<br><install.p7s><br/>Connection<br/>Read reque<br/><jffs2.img.p7< th=""><td>eceived from 192.168.10.200 on port 1024 [26/1<br/>t for file <install.p7s>. Mode octet [26/11 09.41:<br/>sent 4 bits, 2048 bytes in 1 s. 0 bitk resent [26/1<br/>eceived from 192.168.10.200 on port 1024 [26/1<br/>t for file <jifts2.img.p7s>. Mode octet [26/11 09.43<br/>s&gt;: sent 14614 bits, 7482368 bytes in 11 s. 0 bitk</jifts2.img.p7s></install.p7s></td><th>1 09:41:19.774)<br/>3.774)<br/>1 09:41:20.786]<br/>1 09:43:17.053]<br/>1 7.053]<br/>resent [26/11 09:43:28.008]</th></jffs2.img.p7<></install.p7s> | eceived from 192.168.10.200 on port 1024 [26/1<br>t for file <install.p7s>. Mode octet [26/11 09.41:<br/>sent 4 bits, 2048 bytes in 1 s. 0 bitk resent [26/1<br/>eceived from 192.168.10.200 on port 1024 [26/1<br/>t for file <jifts2.img.p7s>. Mode octet [26/11 09.43<br/>s&gt;: sent 14614 bits, 7482368 bytes in 11 s. 0 bitk</jifts2.img.p7s></install.p7s> | 1 09:41:19.774)<br>3.774)<br>1 09:41:20.786]<br>1 09:43:17.053]<br>1 7.053]<br>resent [26/11 09:43:28.008] |

Figure 8-13 Entering the host IP

 Switch to the "TFTP Server" or "DHCP Server" tab page and click on "Settings" to set the parameters as follows:

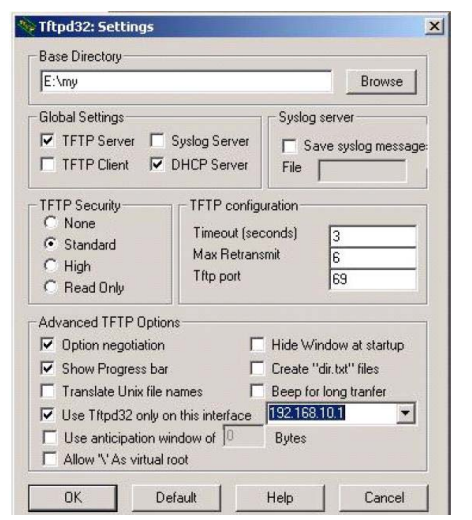

| Current Directory E:\my<br>Server interface 192.168.10.1                                                 |               | Browse                                                                              |                  |
|----------------------------------------------------------------------------------------------------|---------------|-------------------------------------------------------------------------------------|------------------|
|                                                                                                    |               | .168.10.1                                                                           | Show Di          |
| Tftp Server DH                                                                                           | ICP s         | erver                                                                               |                  |
| IP pool starting a<br>Size of pool<br>Boot File<br>WINS/DNS Ser<br>Default router<br>Mask<br>Domain Name | addre:<br>ver | 192.168.10.200           30           0.0.0           0.0.0           255.255.255.0 | S<br>a<br>v<br>e |

Figure 8-14 Settings

#### **Under Linux**

All current Linux distributions include DHCP and TFTP servers.

- Install the corresponding packages according to the instructions provided for the relevant distribution.
- Configure the DHCP server by making the following settings in the /etc/dhcpd.conf file:

subnet 192.168.134.0 netmask 255.255.255.0 { range 192.168.134.100 192.168.134.119; option routers 192.168.134.1; option subnet mask 255.255.255.0; option broadcast address 192.168.134.255;}

This example configuration provides 20 IP addresses (.100 to .119). It is assumed that the DHCP server has the address 192.168.134.1 (settings for ISC DHCP 2.0).

The required TFTP server is configured in the following file: /etc/inetd.conf

• In this file, insert the corresponding line or set the necessary parameters for the TFTP service. (Directory for data: /tftpboot)

tftp dgram udp wait root /usr/sbin/in.tftpd -s /tftpboot/

The mGuard image files must be saved in the /tftpboot directory:

### install.p7s, jffs2.img.p7s

- If a major release upgrade of the firmware is carried out by flashing, the license file purchased for the upgrade must also be stored here under the name licence.lic.
   Make sure that this is the correct license file for the device (under "Management >> Update" on the web interface).
- Then restart the inetd process to apply the configuration changes.
- If a different mechanism should be used, e.g., xinetd, please consult the relevant documentation.

## 8.9 Technical data

| General data                                              | FL MGUARD GT/GT                                                                                                    |
|-----------------------------------------------------------|----------------------------------------------------------------------------------------------------|
| Function                                                  | Security applicance, firewall, routing, 1:1 NAT; VPN (optional), conforms to standard IEEE 802.3/802.3u/802.3ab                                              |
| Firewall principle                                        | Stateful inspection                                                                                                    |
| SNMP                                                      | Version 2c, 3                                                                                                    |
| Data throughput (Firewall)                                | Router mode, default firewall rules, bidirectional throughput: max. 350 Mbps Stealth mode, default firewall rules, bidirectional throughput: max. 120 Mbps   |
| Hardware-based encryption                                 | DES   3DES   AES-128/192/256                                                                                                    |
| Data throughput encrypted (IPsec VPN)                     | Router mode, default firewall rules, bidirectional throughput: max. 110 Mbps<br>Stealth mode, default firewall rules, bidirectional throughput: max. 60 Mbps |
| Management support                                        | Web GUI (HTTPS) I command line interface (SSH) I SNMP v1/2/3 lcentral device management software I optional key switch (VPN)                                 |
| Housing dimensions (width x height x depth) in mm         | 128 x 110 x 69 (depth from top edge of DIN rail)<br>128 x 150 x 69 (depth from top edge of DIN rail)<br>with FL MEM PLUG (accessories)                       |
| Permissible operating temperature                         | -20°C 60°C                                                                                                    |
| Permissible storage temperature                           | -40°C +85°C                                                                                                    |
| Degree of protection                                      | IP20, IEC 60529                                                                                                    |
| Protection class                                          | Class 3 VDE 0106; IEC 60536                                                                                                    |
| Humidity                                                  |                                                                                                    |
| Operation                                                 | 5% 95%, non-condensing                                                                                                    |
| Storage                                                   | 5% 95%, non-condensing                                                                                                    |
| Air pressure                                              |                                                                                                    |
| Operation                                                 | 86 kPa 108 kPa, 1500 m above sea level                                                                                                    |
| Storage                                                   | 66 kPa 108 kPa, 3500 m above sea level                                                                                                    |
| Ambient compatibility                                     | Free from substances that would hinder coating with paint or varnish accord-<br>ing to VW specification                                                      |
| Mounting position                                         | Perpendicular to a standard DIN rail                                                                                                    |
| Connection to protective earth ground                     | By snapping onto a grounded DIN rail                                                                                                    |
| Weight                                                    | 660 g, typical                                                                                                    |
|                                                           |                                                                                                    |
| Supply voltage (US1/US2 redundant)                        | FL MGUARD GT/GT                                                                                                    |
| Connection                                                | Via plug-in screw terminal block; max. conductor cross section = 2.5 mm <sup>2</sup>                                                                         |
| Nominal value                                             | 24 V DC                                                                                                    |
| Permissible voltage range                                 | 18.0 V DC to 32.0 V DC                                                                                                    |
| Permissible ripple (within the permissible voltage range) | 3.6 V <sub>PP</sub>                                                                                                    |
| Test voltage                                              | 500 V DC for one minute                                                                                                    |
| Current consumption on US at 24 V DC, maximum             | 270 mA                                                                                                    |
| Maximum power consumption at nominal voltage              | 6.5 W                                                                                                    |
| Interfaces                                                | FL MGUARD GT/GT                                                                                                    |
| Number of Ethernet ports                                  | 2, should be operated as RJ45 port or SFP port                                                                                                    |
| RS-232 configuration interface                            |                                                                                                    |
| Connection format                                         | Mini-DIN socket                                                                                                    |

### FL MGUARD GT/GT

| Interfaces []                                   | FL MGUARD GT/GT                                                                                    |
|-------------------------------------------------|----------------------------------------------------------------------------------------------------|
| Floating signal contact                         |                                                                                                    |
| Voltage                                         | 24 V DC                                                                                            |
| Current carrying capacity                       | 100 mA                                                                                             |
|                                                 |                                                                                                    |
| Ethernet interfaces                             | FL MGUARD GT/GT                                                                                    |
| Properties of RJ45 ports                        |                                                                                                    |
| Quantity                                        | 2 with autocrossing and auto negotiation                                                           |
| Connection format                               | 8-pos. RJ45 socket on the switch                                                                   |
| Connection medium                               | Twisted-pair cable with a conductor cross section of 0.14 $\rm mm^2$ to 0.22 $\rm mm^2$            |
| Cable impedance                                 | 100 Ohm                                                                                            |
| Transmission speed                              | 10/100/1000 Mbps                                                                                   |
| Maximum network segment expansion               | 100 m                                                                                              |
| Properties of the SFP interfaces                |                                                                                                    |
| Quantity                                        | 2                                                                                                  |
| Connection format                               | SFP slot module                                                                                    |
| Connection medium                               | Fiber optics                                                                                       |
| Connection                                      | LC format                                                                                          |
| Data transmission speed                         | 100 Mbps or 1000 Mbps (depending on SFP module used)                                               |
| Maximum network expansion                       | Depending on the SFP module used                                                                   |
| Optical fiber type                              | Depending on the SFP module used                                                                   |
|                                                 |                                                                                                    |
| Mechanical tests                                | FL MGUARD GT/GT                                                                                    |
| Shock testing according to IEC 60068-2-27       | Operation: 30g/11 ms,<br>Half-sine shock pulse<br>Storage/transport: 50g,<br>Half-sine shock pulse |
| Vibration resistance according to IEC 60068-2-6 | Operation/storage/transport: 5g, 57 Hz 150 Hz                                                      |
| Free fall according to IEC 60068-2-32           | 1 m                                                                                                |

### FL MGUARD GT/GT

### Conformance with EMC Directive 2004/108/EC and Low-Voltage Directive 2006/95/EC

| Immunity test according to EN 61000            | Test intensity        |                          |                    |   |
|------------------------------------------------|-----------------------|--------------------------|--------------------|---|
| Electrostatic discharge (ESD)                  | EN 61000-4-2          | Criterion B <sup>2</sup> | Contact discharge  | 2 |
|                                                |                       |                          | Air discharge      | 2 |
|                                                |                       |                          | Indirect discharge | 3 |
| Electromagnetic HF field                       | EN 61000-4-3          | Criterion A <sup>3</sup> |                    | 3 |
| Fast transients (burst)                        | EN 61000-4-4          | Criterion B <sup>2</sup> | Data cables        | 2 |
|                                                |                       |                          | Voltage supply     | 3 |
| Surge current loads (surge)                    | EN 61000-4-5          | Criterion B <sup>2</sup> | Data cables        | 2 |
|                                                |                       |                          | Voltage supply     | 1 |
| Conducted interference                         | EN 61000-4-6          | Criterion A <sup>3</sup> | Test intensity 3   |   |
| Noise emission test according to EN 61000-6-4  |                       |                          |                    |   |
| Noise emission of housing                      | EN 55011 <sup>4</sup> | Class A <sup>5</sup>     |                    |   |
| Noise emission                                 | EN 55022              | Class B <sup>6</sup>     |                    |   |
| <sup>1</sup> EN 61000 corresponds to IEC 61000 |                       |                          |                    |   |
|                                                |                       |                          |                    |   |

<sup>2</sup> Criterion B: Temporary adverse effects on the operating behavior, which the device corrects automatically.

<sup>3</sup> Criterion A: Normal operating behavior within the specified limits.

- <sup>4</sup> EN 55011 corresponds to CISPR11
- <sup>5</sup> Class A: Industrial application, without special installation measures
- <sup>6</sup> Class B: residential

### Additional certification

RoHS

#### FL MGUARD GT/GT

EEE 2002/95/EC - WEEE 2002/96/EC

# 9 FL MGUARD PCI(E)4000

| Table 9-1 | Currently available products |
|-----------|------------------------------|
|-----------|------------------------------|

| Product designation   | Phoenix Contact order number |
|-----------------------|------------------------------|
| FL MGUARD PCI4000     | 2701274                      |
| FL MGUARD PCI4000 VPN | 2701275                      |
| FL MGUARD PCIE4000    | 2701277                      |
| FL MGUARD PCIE4000    | 2701278                      |

### **Product description**

The **FL MGUARD PCI(E)4000** has the design of a PCI-compatible plug-in board. It is available in two versions:

- FL MGUARD PCI4000 (VPN) for devices or machines with PCI bus
- FL MGUARD PCIE4000 for devices or machines with PCI Express bus

To aid understanding, FL MGUARD PCI4000 is used for the two device versions in this user manual.

The FL MGUARD PCI4000 is suitable for distributed protection of industrial and panel PCs, individual machines or industrial robots. It has a configuration memory in the form of a replaceable SD card, which can be easily accessed on the front.

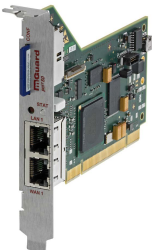

Figure 9-1

FL MGUARD PCI4000

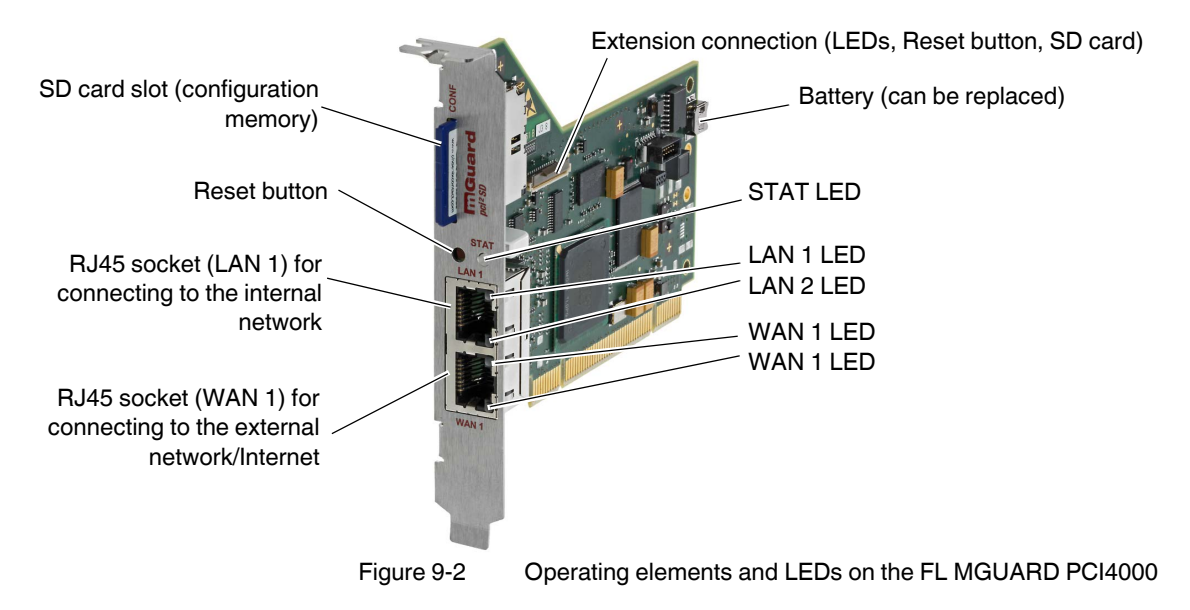

## 9.1 Operating elements and LEDs

Table 9-2 LEDs on the FL MGUARD PCI4000

| LEDs                    | State                                                           |               | Meaning                                                                                                    |
|-------------------------|-----------------------------------------------------------------|---------------|----------------------------------------------------------------------------------------------------|
| WAN 1                   | Green                                                           | On            | Full duplex                                                                                                    |
| LAN 1                   |                                                                 | Off           | Half duplex                                                                                                    |
| WAN 2                   | Yellow                                                          | On            | 10 Mbps                                                                                                    |
| LAN 2                   | 2 Flash-<br>ing                                                 |               | 10 Mbps, data transmission active                                                                                                    |
|                         | Green                                                           | On            | 100 Mbps                                                                                                    |
|                         |                                                                 | Flash-<br>ing | 100 Mbps, data transmission active                                                                                                    |
| LAN 1<br>LAN 2<br>WAN 1 | <ol> <li>Various LED light</li> <li>codes</li> <li>1</li> </ol> |               | <b>Recovery procedure/flashing</b><br>See "Restart, recovery procedure, and flashing the firmware" on page 208.                                                                                                    |
| STAT                    | Red/green                                                       | Flash-<br>ing | <b>Boot process.</b> When the device has just been connected to the power supply. After a few seconds, this LED changes to the heartbeat state.                                                                                                    |
|                         | Green                                                           | Flash-<br>ing | Heartbeat. The device is connected correctly and ready to operate.                                                                                                    |
|                         | Red                                                             | Flash-<br>ing | <ul> <li>System error. Restart the device.</li> <li>Press the Reset button (for 1.5 seconds).</li> <li>Alternatively, briefly disconnect the device power supply and then connect it again.</li> <li>If the error is still present, start the recovery procedure (see "Performing a recovery procedure" on page 209) or contact your dealer.</li> </ul> |

## 9.2 Startup

### 9.2.1 Safety notes

To ensure correct operation and the safety of the environment and of personnel, the device must be installed, operated, and maintained correctly.

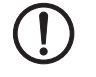

### NOTE: Risk of material damage due to incorrect wiring

Only connect the device network ports to LAN installations. Some telecommunications connections also use RJ45 sockets; these must not be connected to the RJ45 sockets of the device.

### General notes regarding usage

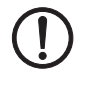

### **NOTE: Connection notes**

- A free PCI slot (3.3 V or 5 V) must be available on your PC when using the FL MGUARD PCI4000.
- Do not bend connecting cables. Only use the network plug for connection to a network.

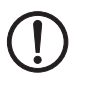

### NOTE: Select suitable ambient conditions

- Ambient temperature:
  - 0°C ... +60°C (FL MGUARD PCI4000 with battery)
  - 0°C ... +70°C (FL MGUARD PCI4000 without battery)
- Maximum humidity, non-condensing:
  - 5% ... 95%

To avoid overheating, do not expose the device to direct sunlight or other heat sources.

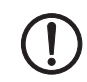

### NOTE: Cleaning

Clean the device housing with a soft cloth. Do not use aggressive solvents.

### 9.2.2 Checking the scope of supply

Before startup, check the scope of supply to ensure nothing is missing.

### The scope of supply includes:

- FL MGUARD PCI4000
- Package slip

## 9.3 Installation of FL MGUARD PCI4000

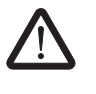

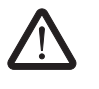

**WARNING:** This is a Class A item of equipment. This equipment can cause radio interference in residential areas; in this case, the operator may be required to implement appropriate measures.

**WARNING:** Safe isolation of live circuits is only guaranteed if connected devices fulfill requirements specified by VDE 0106-101 (safe isolation). The supply lines must be isolated or laid separately to live circuits.

### 9.3.1 Installing the hardware

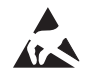

### NOTE: Electrostatic discharge

Before installation, touch the metal frame of the PC in which the FL MGUARD PCI4000 is to be installed, in order to remove electrostatic discharge.

The device contains components that can be damaged or destroyed by electrostatic discharge. When handling the device, observe the necessary safety precautions against electrostatic discharge (ESD) according to EN 61340-5-1 and IEC 61340-5-1.

### FL MGUARD PCI4000: structure Extension connection (LEDs, Reset button, SD card) SD card slot (configuration Battery (can be replaced) memory) Reset button RJ45 socket (LAN 1) for connecting to the internal network Use a UTP cable (CAT5). The cable is not supplied as standard. RJ45 socket (WAN 1) for connecting to the external network/Internet. Use a UTP cable (CAT5). The cable is not supplied as standard. Figure 9-3 FL MGUARD PCI4000 structure

Install the FL MGUARD PCI4000 in a free PCI or PCI Express slot. Observe the notes in the documentation for your system.

## 9.4 Preparing the configuration

### 9.4.1 Connection requirements

- **For local configuration**: The computer used for configuration must meet the following requirements:
  - The computer must be connected to the device LAN connection or to the device via the local network.
- **For remote configuration**: The device must be configured so that remote configuration is permitted.
- The device must be connected, i.e., the required connections must be working.

### 9.4.2 Local configuration on startup (EIS)

As of firmware version 7.2, initial startup of mGuard products provided in Stealth mode is considerably easier. From this version onwards, the EIS (Easy Initial Setup) procedure enables startup to be performed via preset or user-defined management addresses without actually having to connect to an external network.

The device is configured using a web browser on the computer used for configuration.

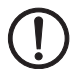

**NOTE:** The web browser used must support SSL encryption (i.e., HTTPS).

According to the default setting, the device can be accessed via the following addresses:

Table 9-3 Preset addresses

| Default setting   | Network<br>mode | Management IP #1 | Management IP #2     |
|-------------------|-----------------|------------------|----------------------|
| FL MGUARD PCI4000 | Stealth         | https://1.1.1.1/ | https://192.168.1.1/ |

The device is preset to the "multiple Clients" stealth configuration. You need to configure a management IP address and default gateway if you want to use VPN connections (see Page 205). Alternatively, you can select a different stealth configuration or use another network mode.

## 9.5 Configuration in Stealth mode

The FL MGUARD PCI4000 can be started up in three different ways:

- Start up the device in Stealth mode (standard)
- Start up the device via temporary management IP address
- Start up device via BootP

### 9.5.1 Start up the device in Stealth mode (standard)

Insert the FL MGUARD PCI4000 between an existing network connection.

To connect to the LAN and WAN interfaces, a suitable UTP cable (CAT5) is required. The cables are not supplied as standard.

- Connect the internal network interface (LAN 1) of the FL MGUARD PCI4000 to the corresponding Ethernet network card of the configuration computer or a valid network connection of the internal network.
- Connect the external network interface (WAN 1) of the FL MGUARD PCI4000 to the external network, e.g., Internet.

The STAT status LED lights up green when the supply voltage has been connected properly.

The device boots the firmware. The STAT status LED flashes green during this time.

The device is ready for operation as soon as the lower Ethernet socket LEDs light up. In addition, the STAT status LED flashes green at heartbeat.

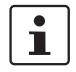

If the lower LEDs in the Ethernet sockets do not light up, this indicates a missing connection to the internal or external network. If no LED lights up, the supply voltage is missing.

The device is configured via a web browser that is executed on the locally connected computer.

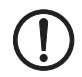

NOTE: The web browser used must support SSL encryption (i.e., HTTPS).

The device is preset and can be accessed via address https://1.1.1.1/

#### Configuring the FL MGUARD PCI4000

• Enter the following address into the browser: https://1.1.1.1/

The connection to the FL MGUARD PCI4000 is established. (If not, see Section 9.5.2).

A security message indicating a possible invalid/not trusted certificate is displayed. This message results from the use of an mGuard certificate from Phoenix Contact that is not yet known to the browser but necessary for encryption of the communication.

- Acknowledge this message with "Accept this certificate always/temporarily" (Mozilla Firefox), "Continue loading this website" (Internet Explorer), "Continue anyway" (Google Chrome).
- Click "Yes" to acknowledge the security alert.

The login window is displayed.

|            | Login to: mguard |
|------------|------------------|
| User Name: |                  |
| Password:  |                  |
|            | Login            |

Figure 9-4 Login

 To log in, enter the preset user name and password (please note these settings are case-sensitive):

| User Name: | admin  |
|------------|--------|
| Password:  | mGuard |

To configure the device, make the desired or necessary settings on the individual pages of the mGuard web interface.

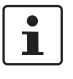

For security reasons, we recommend you change the default root and administrator passwords during initial configuration (in the web interface under "Authentication >> Administrative Users").

### 9.5.2 Starting up the FL MGUARD PCI4000 via a temporary management IP address

If the FL MGUARD PCI4000 is connected without a functioning external network in initial startup mode, the device **cannot** be accessed via address https://1.1.1.1/.

In this case, the FL MGUARD PCI4000 is accessible automatically via management IP address 192.168.1.1/24. This applies to the internal (LAN 1) and the external (WAN 1) network interfaces. An address conflict with the external network interface is not possible as long as WAN 1 is not connected to a functioning network. This management IP address is normally non-persistent.

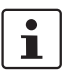

However, if the external network interface (WAN 1) is connected after booting the FL MGUARD PCI4000, the management IP address remains valid. In this case, an address conflict with an existing address in the external network is possible.

### Starting up the FL MGUARD PCI4000 without external network

- Connect the internal network interface (LAN 1) of the FL MGUARD PCI4000 to the corresponding Ethernet network card of the configuration computer or a valid network connection of the internal network.
- Disconnect the external network interface (WAN 1) of the FL MGUARD PCI4000 from the external network (WAN).
- Switch on the system. The STAT LED lights up green when the supply voltage has been connected properly.

The device boots the firmware. The STAT LED flashes green.

#### Adapting the configuration computer

In order to access the FL MGUARD PCI4000 for configuration, the configuration computer must be adapted to the management IP address of the FL MGUARD PCI4000.

Example of Microsoft Windows XP:

 Set the following in the "Internet Protocol (TCP/IP) Properties" of the relevant network interface of the configuration computer:

| IP address:      | 192.168.1.10  |
|------------------|---------------|
| Subnet mask:     | 255.255.255.0 |
| Default gateway: | 192.168.1.2   |

- Enter the address assigned into the browser: https://192.168.1.1/
- Configure the device as described in "Configuring the FL MGUARD PCI4000" on page 201.

### 9.5.3 Starting up FL MGUARD PCI4000 via BootP

In initial startup mode, the FL MGUARD PCI4000 additionally starts a BootP client on the internal network interface (LAN 1). The BootP client is compatible with the "IPAssign" BootP servers from Phoenix Contact as well as "DHCPD" under Linux.

This software can be downloaded free of charge at phoenixcontact.net/products.

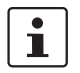

IP address assignment using IPAssign is described in detail in "Assigning the IP address using IPAssign.exe" on page 265.

If an non-configured FL MGUARD PCI4000 accesses a BootP server after booting, the BootP protocol assigns an IP address, a subnet mask, and optionally a default gateway of the internal network interface to the FL MGUARD PCI4000. These parameters are saved in the device which can then be immediately accessed under these parameters.

• Enter the address assigned via BootP in the browser: e.g., https://192.168.1.1/

Configure the device as described in "Configuring the FL MGUARD PCI4000" on page 201.

### 9.5.4 Assigning the IP address via BootP

1

After assigning an IP address via BootP, the product can no longer be accessed via IP address 192.168.1.1

For IP address assignment, the device uses the BootP protocol. The IP address can also be assigned via BootP. On the Internet, numerous BootP servers are available. You can use any of these programs for address assignment.

Section 13.1 explains IP address assignment using the free Windows software "IP Assignment Tool" (IPAssign.exe).

### Notes for BootP

During initial startup, the device transmits BootP requests without interruption until it receives a valid IP address. After receiving a valid IP address, the device no longer sends BootP requests. The product can then no longer be accessed via IP address 192.168.1.1.

After receiving a BootP reply, the device no longer sends BootP requests, not even after it has been restarted. For the device to send BootP requests again, it must either be set to the default settings or one of the procedures (recovery or flash) must be performed.

### 9.6 Establishing a local configuration connection

NOTE: The web browser used must support SSL encryption (i.e., HTTPS).

Web-based administrator interface

If the administrator web

page is not displayed

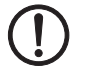

The device is configured via a web browser that is executed on the configuration computer.

The device can be accessed via the following address:

Table 9-4 Preset addresses

| Default setting   | Network<br>mode | Management IP #1 | Management IP #2     |
|-------------------|-----------------|------------------|----------------------|
| FL MGUARD PCI4000 | Stealth         | https://1.1.1.1/ | https://192.168.1.1/ |

Proceed as follows:

- Start a web browser.
- Make sure that the browser, when it is started, does not automatically establish a connection as otherwise the connection establishment to the device may be more difficult.

In Internet Explorer, make the following settings:

- In the "Tools" menu, select "Internet Options" and click on the "Connections" tab:
- Under "Dial-up and Virtual Private Network settings", select "Never dial a connection".
- Enter the address of the device completely into the address line of the web browser (refer to Table 9-4).

You access the administrator website of the device.

#### If the administrator web page of the device cannot be accessed

If you have forgotten the configured address If the address of the device in Router, PPPoE or PPTP mode has been set to a different value, and the current address is not known, the device must be reset to the default settings specified above for the IP address using the **Recovery** procedure (see "Performing a recovery procedure" on page 209).

If the web browser repeatedly reports that the page cannot be displayed, try the following:

- Check whether the default gateway of the connected configuration computer is initialized (see "Local configuration on startup (EIS)" on page 199).
- Disable any active firewalls.
- Make sure that the browser does not use a proxy server.

In **Internet Explorer** (Version 8), make the following settings: "Tools" menu, "Internet Options", "Connections" tab.

Click on "Properties" under "LAN settings".

Check that "Use a proxy server for your LAN" (under "Proxy server") is not activated in the "Local Area Network (LAN) Settings" dialog box.

 If other LAN connections are active on the computer, deactivate them until the configuration has been completed.

Under the Windows menu "Start, Settings, Control Panel, Network Connections" or "Network and Dial-up Connections", right-click on the corresponding icon and select "Disable" in the context menu.

### After successful connection establishment

Once a connection has been established successfully, a security alert may be displayed.

### FL MGUARD PCI(E)4000

**Explanation:** 

As administrative tasks can only be performed using encrypted access, a self-signed certificate is supplied with the device.

• Click "Yes" to acknowledge the security alert.

The login window is displayed.

|            | Login to: mguard |
|------------|------------------|
| User Name: |                  |
| Password:  |                  |
|            | Login            |
|            | Login            |

### Figure 9-5 Login

• To log in, enter the preset user name and password (please note these settings are case-sensitive):

| User Name: | admin  |
|------------|--------|
| Password:  | mGuard |

The device can then be configured via the web interface. For additional information, please refer to the software reference manual.

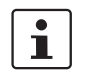

For security reasons, we recommend you change the default root and administrator passwords during initial configuration.

# 9.7 Remote configuration

| Requirement    | The device must be configured so that remote configuration is permitted.<br>The option for remote configuration is disabled by default.<br>Switch on the remote configuration option in the web interface under "Management >> Web<br>Settings".                                                                                                    |
|----------------|----------------------------------------------------------------------------------------------------|
| How to proceed | <ul> <li>To configure the device via its web user interface from a remote computer, establish the connection to the device from there.</li> <li>Proceed as follows: <ul> <li>Start the web browser on the remote computer.</li> </ul> </li> <li>Under address, enter the IP address where the device can be accessed externally over the Internet or WAN, together with the port number (if required).</li> </ul> |
| Example        | If the device can be accessed over the Internet, for example, via address<br>https://123.45.67.89/ and port number 443 has been specified for remote access, the fol-<br>lowing address must be entered in the web browser of the remote peer:<br>https://123.45.67.89/<br>If a different port number is used, it should be entered after the IP address, e.g.,<br>https://123.45.67.89:442/                      |
| Configuration  | The device can then be configured via the web interface. For additional information, please refer to the software reference manual.                                                                                                    |

## 9.8 Restart, recovery procedure, and flashing the firmware

The Reset button is used to set the device to one of the following states:

- Performing a restart
- Performing a recovery procedure
- Flashing the firmware/rescue procedure

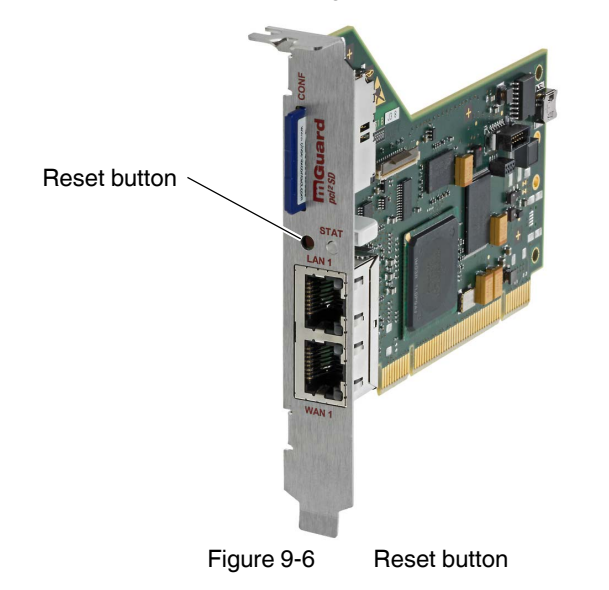

### 9.8.1 Performing a restart

Objective

The device is restarted with the configured settings.

Action

- Press the Reset button until the STAT LED lights up orange.
- Alternatively, restart the computer that contains the FL MGUARD PCI card.

### 9.8.2 Performing a recovery procedure

#### Objective (up to 8.3.x)

#### Up to mGuard firmware version 8.3.x

**The network configuration** (but not the rest of the configuration) is to be reset to the delivery state, as it is no longer possible to access the device.

When performing the recovery procedure, the default network settings are established:

| Default setting   | Network<br>mode | Management IP #1 | Management IP #2     |
|-------------------|-----------------|------------------|----------------------|
| FL MGUARD PCI4000 | Stealth         | https://1.1.1.1/ | https://192.168.1.1/ |

The device is reset to Stealth mode with the default setting "multiple Clients".

- The CIFS integrity monitoring function is also disabled because this only works when the management IP is active.
- In addition, MAU management is switched on for Ethernet connections. HTTPS access is enabled via the local Ethernet connection (LAN).
- The settings configured for VPN connections and the firewall are retained, including passwords.

#### Possible reasons for performing the recovery procedure:

- The device is in Router or PPPoE mode.
- The configured IP address of the device differs from the default setting.
- The current IP address of the device is not known.

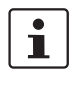

Up-to-date information on the recovery and flashing procedure can be found in the application note for your mGuard firmware version. You can find application notes under the following Internet address: <u>phoenixcontact.net/products</u>.

#### Objective (8.4.0 or later)

#### mGuard firmware version 8.4.0 or later

**The complete configuration** (and not only the network configuration) is to be reset to the delivery state, as it is no longer possible to access the device.

The current configuration will be automatically be saved on the device and can be restored after the recovery procedure is finished.

When performing the recovery procedure, the default network settings are established:

| Table 9-6 | Preset addresses |
|-----------|------------------|
|-----------|------------------|

| Default setting   | Networ k<br>mode | Management IP #1 | Management IP #2     |
|-------------------|------------------|------------------|----------------------|
| FL MGUARD PCI4000 | Stealth          | https://1.1.1.1/ | https://192.168.1.1/ |

#### Activity during the recovery procedure (mGuard firmware version 8.4.0 or later)

Before performing the recovery procedure, the current configuration of the device is stored in a newly generated configuration profile ("Recovery-DATE"). After the recovery procedure has finished, the device starts with the Factory Default settings.

The configuration profile named "Recovery DATE" subsequently appears in the list of configuration profiles and can be edited and restored with or without changes.

| Action | <ul> <li>Slowly press the Reset button six times.<br/>After approximately 2 seconds, the STAT LED lights up green.</li> <li>Press the Reset button slowly again six times.<br/>If successful, the STAT LED lights up green.<br/>If unsuccessful, the STAT LED lights up red.</li> </ul>                                                                                                    |
|--------|----------------------------------------------------------------------------------------------------|
|        | If successful, the device restarts after two seconds and switches to Stealth mode. The device can then be reached again under the corresponding addresses.                                                                                                    |
|        | mGuard firmware version 8.4.0 or later                                                                                                    |
|        | <ul> <li>After the recovery procedure has finished, log in to the web interface of the device.</li> <li>Open the menu Management &gt;&gt; Configuration Profiles.</li> <li>Choose the configuration profile, generated during the recovery procedure: "Recovery-DATE" (e.g. "Recovery-2016.12.01-18:02:50).</li> <li>Click on the lcon  , Edit profile" to analyze the configuration profile and to restore it with or without changes.</li> <li>Click on the lcon  , Save" to apply the changes.</li> </ul> |
|        |                                                                                                    |

### 9.8.3 Flashing the firmware/rescue procedure

| Objective        | <ul> <li>The entire mGuard firmware should be reloaded on the device.</li> <li>All configured settings are deleted. The device is set to the delivery state.</li> <li>In mGuard firmware version 5.0.0 or later, the licenses installed on the device are re tained after flashing the firmware. Therefore, they do not have to be installed again.</li> </ul> |  |
|------------------|----------------------------------------------------------------------------------------------------|--|
| Possible reasons | The administrator and root password have been lost.                                                                                                    |  |
| Requirements     | Requirements for flashing                                                                                                    |  |
| (]               | <b>NOTE:</b> During flashing, the firmware is always loaded from an SD card first. The firmware is only loaded from a TFTP server if no SD card is found.                                                                                                    |  |
|                  | The following requirements apply when loading the firmware from an SD card:                                                                                                    |  |

- All necessary firmware files must be located in a common directory on the first partition of the SD card.
- This partition must use a VFAT file system (standard type for SD cards).

To flash the firmware from a TFTP server, a TFTP server must be installed on the locally connected computer (see "Installing the DHCP and TFTP server" on page 268).

**NOTE:** Installing a second DHCP server in a network could affect the configuration of the entire network.

During flashing, the firmware is always loaded from an SD card first. The firmware is only loaded from a TFTP server if no SD card is found.

### The following requirements apply when loading the firmware from an SD card:

- All necessary firmware files must be located in a common directory on the first partition of the SD card.
- This partition must use a VFAT file system (standard type for SD cards).
- The mGuard firmware has been obtained from your dealer's support team or the <u>phoenixcontact.net/products</u> website and has been saved on a compatible SD card.
- This SD card has been inserted into the device.
- The relevant firmware files are available for download from the download page of <u>phoenixcontact.net/products</u>. The files must be located under the following path names or in the following folders on the SD card: Firmware/install-ubi.mpc83xx.p7s
   Firmware/ubifs.img.mpc83xx.p7s

Action

- Press and hold down the Reset button on the front plate.
   The STAT LED on the front plate briefly lights up orange.
   Then the STAT LED and the upper two LEDs of the Ethernet sockets light up green one after the other.
- Release the Reset button during the green light phase. The flashing procedure is started.

## 9.9 Technical data

| Hardware properties                   |                              | FL MGUARD PCI4000   FL MGUARD PCIE4000                                                                                                    |
|---------------------------------------|------------------------------|----------------------------------------------------------------------------------------------------|
| Platform                              |                              | Freescale network processor with 330 MHz clocking                                                                                                    |
| Network interfaces                    |                              | 1 LAN port   1 WAN port<br>Ethernet IEEE 802.3 10/100 Base TX  <br>RJ45   full duplex   auto MDIX                                                            |
| Other interfaces                      |                              | Serial RS-232, internal connector                                                                                                    |
| Memory                                |                              | 128 MB RAM   128 MB Flash SD card   replaceable configuration memory                                                                                         |
| Drives                                |                              | -                                                                                                    |
| Redundancy options                    |                              | Optional: VPN I router                                                                                                    |
| Power supply                          |                              | 3.3 V or 5 V                                                                                                    |
|                                       |                              | via PCI (FL MGUARD PCI4000) or PCI Express bus<br>(FL MGUARD PCIE4000)                                                                                       |
| Power consumption                     |                              | Typical, 3.7 W 4.2 W                                                                                                    |
| Humidity range                        |                              | 5% 95% during operation and storage, non-condensing                                                                                                    |
| Degree of protection                  |                              | Depending on installation type and on the host system                                                                                                    |
| Temperature range                     | Without battery (HT version) | 0°C +70°C (operation)                                                                                                    |
|                                       |                              | -20°C +70°C (storage)                                                                                                    |
|                                       | With battery                 | 0°C +60°C (operation)                                                                                                    |
|                                       |                              | -20°C +60°C (storage)                                                                                                    |
| Dimensions (H x W x D)                |                              | 95 mm X 18 mm X 130 mm                                                                                                    |
| Weight                                |                              | 131 g                                                                                                    |
| Weight (incl. packaging)              |                              | 200 g                                                                                                    |
| Firmware and power values             |                              | FL MGUARD PCI4000   FL MGUARD PCIE4000                                                                                                    |
| Firmware compatibility                |                              | For mGuard v7.5.0 or later: Phoenix Contact recommends the use of the lat-<br>est firmware version and patch releases in each case.                          |
|                                       |                              | For the scope of functions, please refer to the relevant firmware data sheet.                                                                                |
| Data throughput (Firewall)            |                              | Router mode, default firewall rules, bidirectional throughput: max. 120 Mbps<br>Stealth mode, default firewall rules, bidirectional throughput: max. 50 Mbps |
| Hardware-based encryption             |                              | DES   3DES   AES-128/192/256                                                                                                    |
| Data throughput encrypted (IPsec VPN) |                              | Router mode, default firewall rules, bidirectional throughput: max. 30 Mbps<br>Stealth mode, default firewall rules, bidirectional throughput: max. 20 Mbps  |
| Management support                    |                              | Web GUI (HTTPS)   command line interface (SSH)   SNMP v1/2/3   central device management software                                                            |
| Diagnostics                           |                              | LEDs (2 x LAN, 2 x WAN in combination) for Ethernet status and speed; 1<br>LED for Power, Error, State, Fault, Info)   log file   remote-syslog              |
| Other                                 |                              | FL MGUARD PCI4000   FL MGUARD PCIE4000                                                                                                    |
| Conformance                           |                              | CEIFCC                                                                                                    |
| Special features                      |                              | Realtime clock   Trusted Platform Module (TPM)   temperature sensor  <br>mGuard Remote Services Portal ready                                                 |

# 10 FL MGUARD SMART2

Table 10-1 Currently available products

| Product designation  | Phoenix Contact order number |
|----------------------|------------------------------|
| FL MGUARD SMART2     | 2700640                      |
| FL MGUARD SMART2 VPN | 2700639                      |

### **Product description**

The **FL MGUARD SMART2** is the smallest device version. For example, it can be inserted between the computer or local network and an available router, without having to make configuration changes or perform driver installations on the existing system. It is designed for instant use in the office or when traveling.

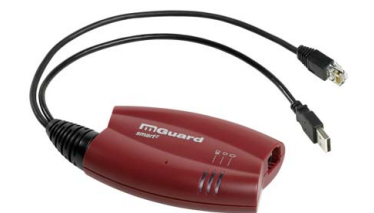

Figure 10-1 FL MGUARD SMART2

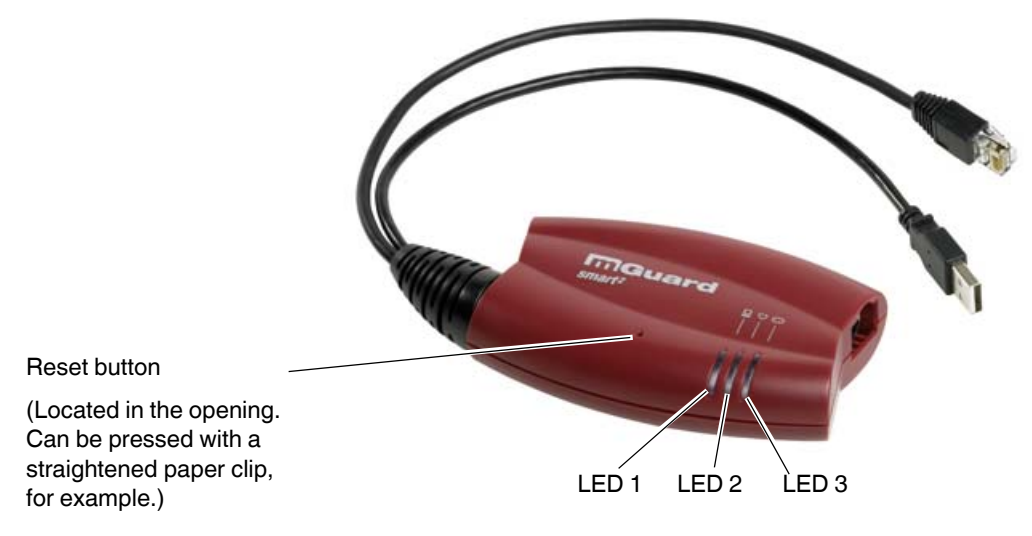

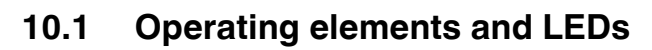

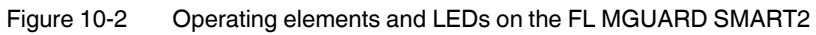

| Table 10-2 | LEDs on the FL MGUARD SMART2 |
|------------|------------------------------|
|            |                              |

| LED                     | State             |          | Meaning                                                                                                    |
|-------------------------|-------------------|----------|----------------------------------------------------------------------------------------------------|
| 1                       | Green             | On       | LAN: connection to the network partner is present                                                                                                |
|                         |                   | Flashing | LAN: data transmission is active                                                                                                    |
| 2                       | Red/gree<br>n     | Flashing | <b>Boot process</b> . When the device has just been connected to the power supply. After a few seconds, this LED changes to the heartbeat state. |
|                         | Green             | Flashing | Heartbeat. The device is correctly connected and operating.                                                                                      |
|                         | Red               | Flashing | System error. Restart the device.                                                                                                    |
|                         |                   |          | Press the Reset button (for 1.5 seconds).                                                                                                    |
|                         |                   |          | • Alternatively, briefly disconnect the device power supply and then connect it again.                                                           |
|                         |                   |          | If the error is still present, start the recovery procedure (see "Performing a recovery pro-<br>cedure" on page 225) or contact your dealer.     |
| 3                       | Green             | On       | WAN: connection to the network partner is present                                                                                                |
|                         |                   | Flashing | WAN: data transmission is active                                                                                                    |
| 1, 2, 3 Variou<br>codes | Various LED light |          | Recovery mode. After pressing the Reset button.                                                                                                  |
|                         | codes             |          | See "Restart, recovery procedure, and flashing the firmware" on page 224.                                                                        |

## 10.2 Startup

### 10.2.1 Safety notes

To ensure correct operation and the safety of the environment and of personnel, the device must be installed, operated, and maintained correctly.

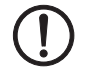

### NOTE: Risk of material damage due to incorrect wiring

Only connect the device network ports to LAN installations. Some telecommunications connections also use RJ45 sockets; these must not be connected to the RJ45 sockets of the device.

### General notes regarding usage

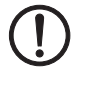

### NOTE: Select suitable ambient conditions

- Ambient temperature:
  - 0°C ... +40°C
- Maximum humidity, non-condensing 20% ... 90%

To avoid overheating, do not expose the device to direct sunlight or other heat sources.

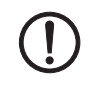

### NOTE: Cleaning

Clean the device housing with a soft cloth. Do not use aggressive solvents.

### 10.2.2 Checking the scope of supply

Before startup, check the scope of supply to ensure nothing is missing.

### The scope of supply includes:

- FL MGUARD SMART2
- Package slip

## 10.3 Connecting the FL MGUARD SMART2

### LAN port

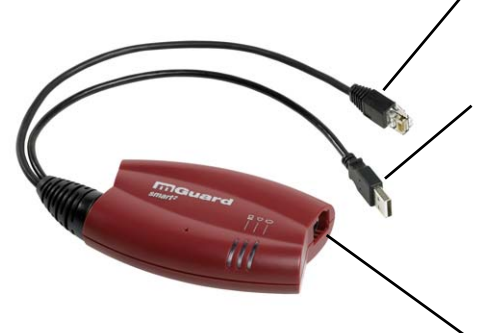

Ethernet plug for direct connection to the device or network to be protected (**local** device or network).

### USB plug

For connection to the USB interface of a computer.

For the power supply (default settings).

The FL MGUARD SMART2 (not the FL MGUARD SMART) can be configured so that a serial console is available via the USB plug.

### WAN port

Socket for connection to the external network, e.g., WAN, Internet. (Connections to the remote device or network are established via this network.)

Use a UTP cable (CAT5).

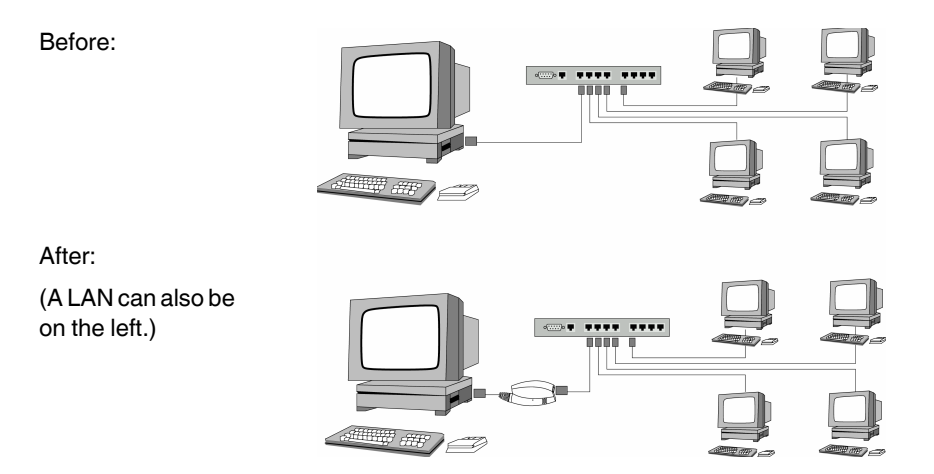

Figure 10-3 FL MGUARD SMART2: Connection in the network

1

If your computer is already connected to a network, insert the FL MGUARD SMART2 between the network interface of the computer (i.e., its network card) and the network. Driver installation is not required.

For security reasons, we recommend you change the default root and administrator passwords during initial configuration.

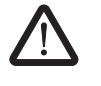

**WARNING:** This is a Class A item of equipment. This equipment can cause radio interference in residential areas; in this case, the operator may be required to implement appropriate measures.
# **10.4** Preparing the configuration

#### 10.4.1 Connection requirements

- The FL MGUARD SMART2 must be switched on, i.e., it must be connected to a computer (or power supply unit) that is switched on via a USB cable in order for it to be supplied with power.
- **For local configuration**: The computer used for configuration:
  - Must be connected to the LAN port of the device
  - Or must be connected to the device via the local network
- For remote configuration: The device must be configured so that remote configuration is permitted.
- The device must be connected, i.e., the required connections must be working.

## 10.4.2 Local configuration on startup (EIS)

As of firmware version 7.2, initial startup of mGuard products provided in Stealth mode is considerably easier. From this version onwards, the EIS (Easy Initial Setup) procedure enables startup to be performed via preset or user-defined management addresses without actually having to connect to an external network.

The device is configured using a web browser on the computer used for configuration.

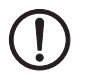

NOTE: The web browser used must support SSL encryption (i.e., HTTPS).

According to the default setting, the device can be accessed via the following addresses:

| Table 10-3 | Preset addresses |
|------------|------------------|
|            |                  |

| Default setting  | Network<br>mode | Management IP #1 | Management IP #2     |
|------------------|-----------------|------------------|----------------------|
| FL MGUARD SMART2 | Stealth         | https://1.1.1.1/ | https://192.168.1.1/ |

The device is preset to the "multiple Clients" stealth configuration. You need to configure a management IP address and default gateway if you want to use VPN connections (see Page 221). Alternatively, you can select a different stealth configuration or use another network mode.

# 10.5 Configuration in Stealth mode

On initial startup, the device can be accessed via two addresses:

- https://192.168.1.1/ (see Page 219)
- https://1.1.1.1/ (see Page 219)

Alternatively, an IP address can be assigned via BootP (see "Assigning the IP address via BootP" on page 220).

The device can be accessed via https://192.168.1.1/ if the external network interface is not connected on startup.

Computers can access the device via https://1.1.1.1/ if they are directly or indirectly connected to the LAN port of the device. For this purpose, the device with LAN port and WAN port must be integrated in an operational network in which the default gateway can be accessed via the WAN port.

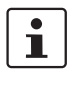

\_

After access via IP address 192.168.1.1 and successful login, IP address 192.168.1.1 is set as a fixed management IP address.

After access via IP address 1.1.1.1 or after IP address assignment via BootP, the product can no longer be accessed via IP address 192.168.1.1.

#### 10.5.1 IP address 192.168.1.1

1

In Stealth mode, the device can be accessed via the LAN interface via IP address 192.168.1.1 within network 192.168.1.0/24, if one of the following conditions applies.

- The device is in the delivery state.
- The device was reset to the default settings via the web interface and restarted.
- The rescue procedure (flashing of the device) or the recovery procedure has been performed.

To access the configuration interface, it may be necessary to adapt the network configuration of your computer.

Under **Windows 7**, proceed as follows:

- In the Control Panel, open the "Network and Sharing Center".
- Click on "LAN connection". (The "LAN connection" item is only displayed if a connection exists from the LAN interface on the computer to a mGuard device in operation or another partner).
- Click on "Properties".
- Select the menu item "Internet protocol Version 4 (TCP/IPv4)".
- Click on "Properties".
- First select "Use the following IP address" under "Internet Protocol Version 4 Properties", then enter the following address, for example:

| IP address:      | 192.168.1.2   |
|------------------|---------------|
| Subnet mask:     | 255.255.255.0 |
| Default gateway: | 192.168.1.1   |

Depending on the configuration of the device, it may then be necessary to adapt the network interface of the locally connected computer or network accordingly.

#### 10.5.2 IP address https://1.1.1.1/

# With a configured network interface

In order for the device to be addressed via address **https://1.1.1/**, it must be connected to a configured network interface. This is the case if it is connected in an existing network connection and if the default gateway can be accessed via the WAN port of the device at the same time.

In this case, the web browser establishes a connection to the mGuard configuration interface after the address https://1.1.1.1/ is entered (see "Establishing a local configuration connection" on page 221). Continue from this point.

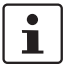

i

After access via IP address 1.1.1.1, the product can no longer be accessed via IP address 192.168.1.1

# 10.5.3 Assigning the IP address via BootP

1

After assigning an IP address via BootP, the product can no longer be accessed via IP address 192.168.1.1

For IP address assignment, the device uses the BootP protocol. The IP address can also be assigned via BootP. On the Internet, numerous BootP servers are available. You can use any of these programs for address assignment.

Section 13.1 explains IP address assignment using the free Windows software "IP Assignment Tool" (IPAssign.exe).

#### Notes for BootP

During initial startup, the device transmits BootP requests without interruption until it receives a valid IP address. After receiving a valid IP address, the device no longer sends BootP requests. The product can then no longer be accessed via IP address 192.168.1.1.

After receiving a BootP reply, the device no longer sends BootP requests, not even after it has been restarted. For the device to send BootP requests again, it must either be set to the default settings or one of the procedures (recovery or flash) must be performed.

# 10.6 Establishing a local configuration connection

**NOTE:** The web browser used must support SSL encryption (i.e., HTTPS).

Web-based administrator interface

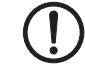

The device is configured via a web browser that is executed on the configuration computer.

The device can be accessed via one of the following addresses:

Table 10-4 Preset addresses

| Default setting  | Network<br>mode | Management IP #1 | Management IP #2     |
|------------------|-----------------|------------------|----------------------|
| FL MGUARD SMART2 | Stealth         | https://1.1.1.1/ | https://192.168.1.1/ |

Proceed as follows:

- Start a web browser.
- Make sure that the browser, when it is started, does not automatically establish a connection as otherwise the connection establishment to the device may be more difficult.

In Internet Explorer, make the following settings:

- In the "Tools" menu, select "Internet Options" and click on the "Connections" tab:
- Under "Dial-up and Virtual Private Network setting", select "Never dial a connection".
- Enter the address of the device completely into the address line of the web browser (refer to Table 10-4).

You access the administrator website of the device.

#### If the administrator web page of the device cannot be accessed

If you have forgotten the lf the a configured address value,

If the administrator web

page is not displayed

If the address of the device in Router, PPPoE or PPTP mode has been set to a different value, and the current address is not known, the device must be reset to the default settings specified above for the IP address using the **Recovery** procedure (see "Performing a recovery procedure" on page 225).

If the web browser repeatedly reports that the page cannot be displayed, try the following:

- Check whether the default gateway of the connected configuration computer is initialized (see "Local configuration on startup (EIS)" on page 217).
- Disable any active firewalls.
- Make sure that the browser does not use a proxy server.

In **Internet Explorer** (Version 8), make the following settings: "Tools" menu, "Internet Options", "Connections" tab.

Click on "Properties" under "LAN settings".

Check that "Use a proxy server for your LAN" (under "Proxy server") is not activated in the "Local Area Network (LAN) Settings" dialog box.

 If other LAN connections are active on the computer, deactivate them until the configuration has been completed.

Under the Windows menu "Start, Settings, Control Panel, Network Connections" or "Network and Dial-up Connections", right-click on the corresponding icon and select "Disable" in the context menu.

#### After successful connection establishment

Once a connection has been established successfully, a security alert may be displayed.

#### **FL MGUARD SMART2**

**Explanation:** 

As administrative tasks can only be performed using encrypted access, a self-signed certificate is supplied with the device.

• Click "Yes" to acknowledge the security alert.

The login window is displayed.

| Login to: mguard |       |
|------------------|-------|
| User Name:       |       |
| Password:        |       |
|                  | Login |
|                  |       |

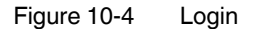

 To log in, enter the preset user name and password (please note these settings are case-sensitive):

| User Name: | admin  |
|------------|--------|
| Password:  | mGuard |

The device can then be configured via the web interface. For additional information, please refer to the software reference manual.

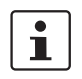

For security reasons, we recommend you change the default root and administrator passwords during initial configuration.

# 10.7 Remote configuration

| Requirement    | The device must be configured so that remote configuration is permitted.<br>The option for remote configuration is disabled by default.                                                                                                    |
|----------------|----------------------------------------------------------------------------------------------------|
|                | Switch on the remote configuration option in the web interface under "Management $>>$ Web Settings".                                                                                                    |
| How to proceed | To configure the device via its web user interface from a remote computer, establish the connection to the device from there.                                                                                                    |
|                | <ul> <li>Proceed as follows:</li> <li>Start the web browser on the remote computer.</li> <li>Under address, enter the IP address where the device can be accessed externally over the Internet or WAN, together with the port number (if required).</li> </ul> |
| Example        | If the device can be accessed over the Internet, for example, via address https://123.45.67.89/ and port number 443 has been specified for remote access, the following address must be entered in the web browser of the remote peer: https://123.45.67.89/   |
|                | If a different port number is used, it should be entered after the IP address, e.g., https://123.45.67.89:442/                                                                                                    |
| Configuration  | The device can then be configured via the web interface. For additional information, please refer to the software reference manual.                                                                                                    |

# 10.8 Restart, recovery procedure, and flashing the firmware

The Reset button is used to set the device to one of the following states:

- Performing a restart
- Performing a recovery procedure
- Flashing the firmware/rescue procedure

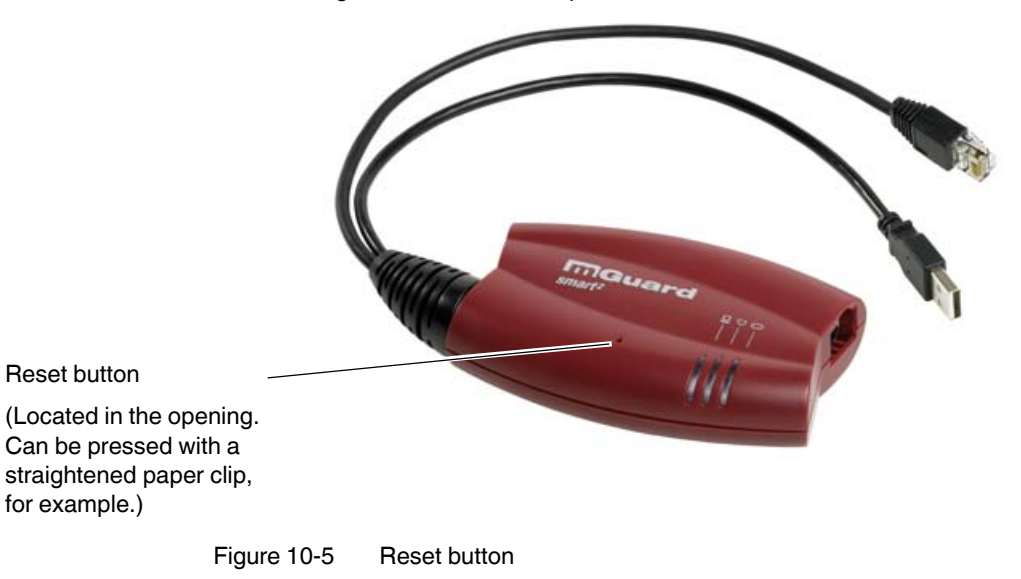

#### 10.8.1 Performing a restart

Objective

Action

The device is restarted with the configured settings.

• Press the Reset button for around 1.5 seconds until the middle LED lights up in red. (Alternatively, you can disconnect and insert the USB cable, as it is only used for the power supply.)

#### 10.8.2 Performing a recovery procedure

#### Objective (up to 8.3.x)

#### Up to mGuard firmware version 8.3.x

**The network configuration** (but not the rest of the configuration) is to be reset to the delivery state, as it is no longer possible to access the device.

When performing the recovery procedure, the default network settings are established:

| Table 10-5 | Preset addresses |
|------------|------------------|
|            |                  |

| Default setting  | Network<br>mode | Management IP #1 | Management IP #2     |
|------------------|-----------------|------------------|----------------------|
| FL MGUARD SMART2 | Stealth         | https://1.1.1.1/ | https://192.168.1.1/ |

The device is reset to Stealth mode with the default setting "multiple Clients".

- The CIFS integrity monitoring function is also disabled because this only works when the management IP is active.
- In addition, MAU management is switched on for Ethernet connections. HTTPS access is enabled via the local Ethernet connection (LAN).
- The settings configured for VPN connections and the firewall are retained, including passwords.

#### Possible reasons for performing the recovery procedure:

- The device is in Router or PPPoE mode.
- The configured IP address of the device differs from the default setting.
- The current IP address of the device is not known.

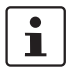

Up-to-date information on the recovery and flashing procedure can be found in the application note for your mGuard firmware version.

You can find application notes under the following Internet address: phoenixcontact.net/products.

#### Objective (8.4.0 or later)

#### mGuard firmware version 8.4.0 or later

**The complete configuration** (and not only the network configuration) is to be reset to the delivery state, as it is no longer possible to access the device.

The current configuration will be automatically be saved on the device and can be restored after the recovery procedure is finished.

When performing the recovery procedure, the default network settings are established:

Table 10-6Preset addresses

| Default setting  | Network<br>mode | Management IP #1 | Management IP #2     |
|------------------|-----------------|------------------|----------------------|
| FL MGUARD SMART2 | Stealth         | https://1.1.1.1/ | https://192.168.1.1/ |

#### Activity during the recovery procedure (mGuard firmware version 8.4.0 or later)

Before performing the recovery procedure, the current configuration of the device is stored in a newly generated configuration profile ("Recovery-DATE"). After the recovery procedure has finished, the device starts with the Factory Default settings.

The configuration profile named "Recovery DATE" subsequently appears in the list of configuration profiles and can be edited and restored with or without changes.

| Action | <ul> <li>Slowly press the Reset button six times.<br/>After approximately 2 seconds, the middle LED lights up green.</li> <li>Press the Reset button slowly again six times.<br/>If successful, the middle LED lights up green.<br/>If unsuccessful, the middle LED lights up red.</li> </ul>                          |  |  |
|--------|----------------------------------------------------------------------------------------------------|--|--|
|        | If successful, the device restarts after two seconds and switches to Stealth mode. The device can then be reached again under the corresponding addresses.                                                                                                    |  |  |
|        | mGuard firmware version 8.4.0 or later                                                                                                    |  |  |
|        | <ul> <li>After the recovery procedure has finished, log in to the web interface of the device.</li> <li>Open the menu Management &gt;&gt; Configuration Profiles.</li> <li>Choose the configuration profile, generated during the recovery procedure: "Recovery-DATE" (e.g. "Recovery-2016.12.01-18:02:50).</li> </ul> |  |  |
|        | <ul> <li>Click on the Icon , Edit profile to analyze the configuration profile and to restore it<br/>with or without changes.</li> </ul>                                                                                                    |  |  |
|        | <ul> <li>Click on the Icon R "Save" to apply the changes.</li> </ul>                                                                                                    |  |  |
|        |                                                                                                    |  |  |

|                  |         | 10.9.2 Elections the firmware/resource presedure                                                  |
|------------------|---------|---------------------------------------------------------------------------------------------------|
|                  |         | 10.6.5 Flashing the firmware/rescue procedure                                                     |
| Objective        |         | The entire mGuard firmware should be reloaded on the device.                                      |
|                  |         | <ul> <li>All configured settings are deleted. The device is set to the delivery state.</li> </ul> |
|                  |         | - In mGuard firmware version 5.0.0 or later, the licenses installed on the device are re-         |
|                  |         | tained after flashing the firmware. Therefore, they do not have to be installed again.            |
| Possible reasons |         | The administrator and root password have been lost.                                               |
| Requirements     |         |                                                                                                   |
| nequirements     | $\sim$  |                                                                                                   |
|                  | (1)     | <b>NOTE:</b> To flash the firmware, a DHCP and TFTP server or a BootP and TFTP server must        |
|                  | $\odot$ | be installed on the locally connected computer.                                                   |
|                  |         | Install the DHCP and TFTP server, if necessary (see "Installing the DHCP and TFTP serv-           |
|                  |         | er" on page 268).                                                                                 |
|                  |         | <b>NOTE:</b> Installing a second DHCP server in a network could affect the configuration of the   |
|                  | (!)     | entire network.                                                                                   |
|                  | Ŭ       |                                                                                                   |
| Action           |         |                                                                                                   |
|                  |         | <b>NOTE:</b> Do not interrupt the power supply to the device during any stage of the flashing     |
|                  | U       | procedure. Otherwise, the device could be damaged and may have to be reactivated by               |
|                  | •       | the manufacturer.                                                                                 |
|                  |         | • Hold down the Reset button until the LEDs light up green. Then, the device is in the re-        |
|                  |         | covery state.                                                                                     |
|                  |         | <ul> <li>Release the Reset button within a second of entering the recovery state.</li> </ul>      |
|                  |         | If the Reset button is not released, the device is restarted.                                     |
|                  |         | The device now starts the recovery system: It searches for a DHCP server via the LAN              |
|                  |         | interface in order to obtain an IP address.                                                       |
|                  |         | The middle LED flashes.                                                                           |
|                  |         | The "install.p/s" file is loaded from the TFTP server or SD card. It contains the electron-       |
|                  |         | executed                                                                                          |
|                  |         | The control procedure deletes the current contents of the Flash memory and prepares               |
|                  |         | for a new firmware installation.                                                                  |
|                  |         | The three green LEDs form a running light.                                                        |
|                  |         | The "jffs2.img.p7s" firmware file is downloaded from the TFTP server or SD card and               |
|                  |         | written to the Flash memory. This file contains the actual mGuard operating system and            |
|                  |         | is signed electronically. Only files signed by Phoenix Contact are accepted.                      |
|                  |         | This process takes around 3 to 5 minutes. The middle LED is lit continuously.                     |
|                  |         | The new firmware is extracted and configured. This procedure takes 1 to 3 minutes.                |
|                  |         | <ul> <li>As soon as the procedure is complete, all LEDs flash green simultaneously.</li> </ul>    |
|                  |         | <ul> <li>Restart the device. To do this, briefly press the <b>Reset button</b>.</li> </ul>        |
|                  |         | Alternatively, you can disconnect and insert the USB cable, as it is only used for the            |

power supply.

The device is in the delivery state. You can now configure it again (see "Establishing a local configuration connection" on page 221):

# 10.9 Technical data

| Hardware properties                   | FL MGUARD SMART2                                                                                                    |
|---------------------------------------|----------------------------------------------------------------------------------------------------|
| Platform                              | Freescale network processor<br>with 330 MHz clocking                                                                                                    |
| Network interfaces                    | 1 LAN port   1 WAN port<br>Ethernet IEEE 802.3 10/100 Base TX  <br>RJ45   full duplex   auto MDIX                                                            |
| Other interfaces                      | Serial via USB connection                                                                                                    |
| Drives                                | -                                                                                                    |
| Redundancy options                    | Depending on the firmware used                                                                                                    |
| Power supply                          | Via USB interface (5 V at 500 mA)<br>Optional: external power supply unit (110 V 230 V)                                                                      |
| Power consumption                     | 2.5 W, maximum                                                                                                    |
| Temperature range                     | 0°C +40°C (operation)<br>-20°C +60°C (storage)                                                                                                    |
| Humidity range                        | 20% 90% during operation, non-condensing                                                                                                    |
| Degree of protection                  | IP30                                                                                                    |
| Dimensions (H x W x D)                | 27 x 77 x 115 mm                                                                                                    |
| Weight                                | 185 g                                                                                                    |
|                                       |                                                                                                    |
| Firmware and power values             | FL MGUARD SMART2                                                                                                    |
| Firmware compatibility                | For mGuard v7.2 or later: Phoenix Contact recommends the use of the latest firmware version and patch releases in each case.                                 |
|                                       | For the scope of functions, please refer to the relevant firmware data sheet.                                                                                |
| Data throughput (Firewall)            | Router mode, default firewall rules, bidirectional throughput: max. 120 Mbps<br>Stealth mode, default firewall rules, bidirectional throughput: max. 50 Mbps |
| Hardware-based encryption             | DES   3DES   AES-128/192/256                                                                                                    |
| Data throughput encrypted (IPsec VPN) | Router mode, default firewall rules, bidirectional throughput: max. 30 Mbps<br>Stealth mode, default firewall rules, bidirectional throughput: max. 20 Mbps  |
| Management support                    | Web GUI (HTTPS)   command line interface (SSH)   SNMP v1/2/3   central device management software                                                            |
| Diagnostics                           | 3 LEDs (in combination for boot process, heartbeat, system error, Ethernet status, Recovery mode)   Log File   Remote Syslog                                 |
|                                       |                                                                                                    |
| Other                                 | FL MGUARD SMART2                                                                                                    |
| Conformance                           | CEIFCC                                                                                                    |
| Special features                      | Realtime clock   Trusted Platform Module (TPM)   temperature sensor                                                                                          |

# **11 FL MGUARD CENTERPORT**

Table 11-1 Currently available products

**Product designation** 

Phoenix Contact order number

FL MGUARD CENTERPORT

2702547

#### **Product description**

The **FL MGUARD CENTERPORT** is a high-end firewall and a VPN gateway in 19" format. It is suitable as a central network infrastructure for remote service solutions. With its Gigabit Ethernet interfaces and corresponding throughput as the router and as the stateful inspection firewall, the device can also be used in the backbone in industrial networks.

As a gateway, the FL MGUARD CENTERPORT supports the VPN connection to any number of systems in the VPN tunnel groups with optionally up to three thousand simultaneously active tunnels, which all belong to the same unique public IP address.

The FL MGUARD CENTERPORT performs secure remote services, such as remote support, remote diagnostics, remote maintenance, and condition monitoring for a large number of machines and systems via the Internet. An encrypted VPN data throughput of 600 Mbps is possible at one interface.

The FL MGUARD CENTERPORT is compatible with all mGuard field devices and the mGuard device manager (mdm / FL MGUARD DM). VPN licenses can be installed later, if required.

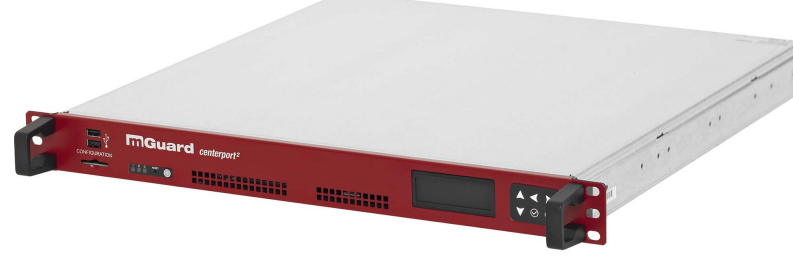

Figure 11-1 FL MGUARD CENTERPORT

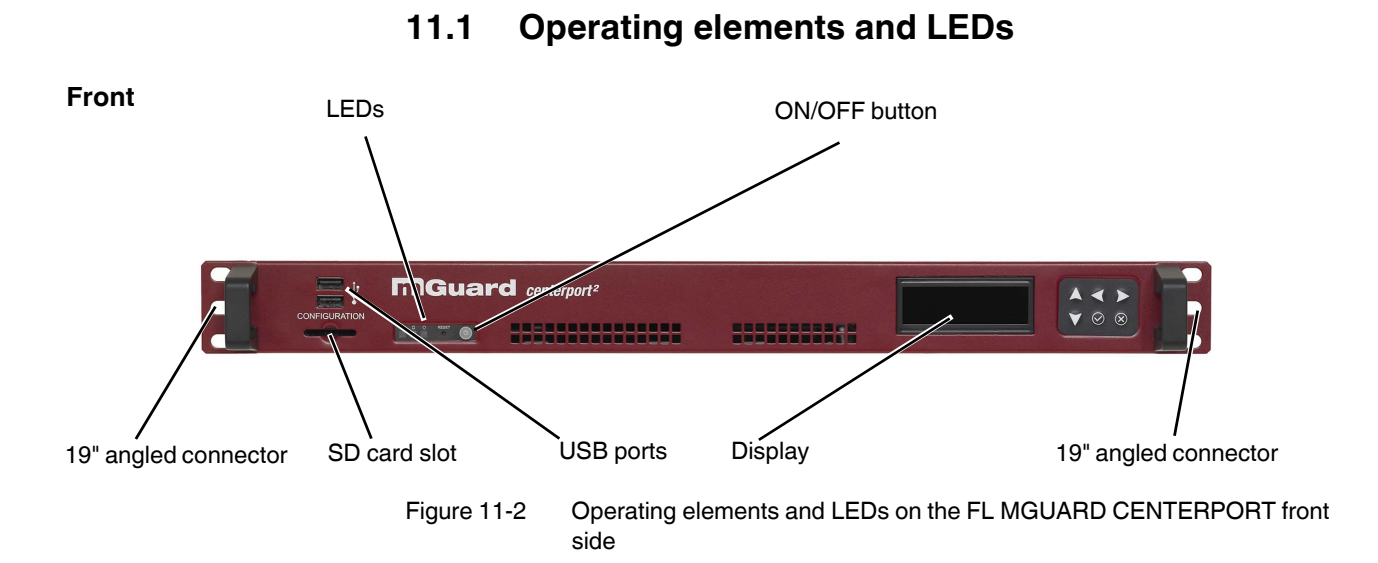

# Table 11-2 LEDs on the FL MGUARD CENTERPORT

| LED    | State | Meaning                                |
|--------|-------|----------------------------------------|
| Green  | On    | Lights up if the system is switched on |
| Orange | On    | Lights up while hard disk is accessed  |

#### 230 PHOENIX CONTACT

# 11.2 Startup

### 11.2.1 Safety notes

#### Personnel

Installation, startup and maintenance of the product may only be performed by qualified specialist personnel who have been authorized for this by the operator. Specialist personnel must have read and understood the instructions in this manual and act accordingly.

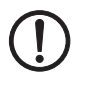

#### NOTE: Risk of material damage due to incorrect wiring

Only connect the device network ports to LAN installations. Some telecommunications connections also use RJ45 sockets; these must not be connected to the RJ45 sockets of the device.

#### General notes regarding usage

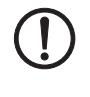

#### NOTE: Select suitable ambient conditions

- Ambient temperature: 0°C ... +45°C
- Maximum humidity, non-condensing: 20% ... 90%

To avoid overheating, do not expose the device to direct sunlight or other heat sources.

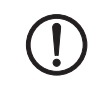

#### NOTE: Risk of material damage caused by cleaning agents

Clean the device housing with a soft cloth. Do not use aggressive solvents.

#### 11.2.2 Checking the scope of supply

Before startup, check the scope of supply to ensure nothing is missing.

#### The scope of supply includes:

- FL MGUARD CENTERPORT
- Package slip
- 2 x AC mains connecting cables
- 19" server rails/telescopic rails (2 x short, 2 x long)
- Screw set
- Installation instructions for 19" frame/industrial cabinet (Quickrails installation instructions)

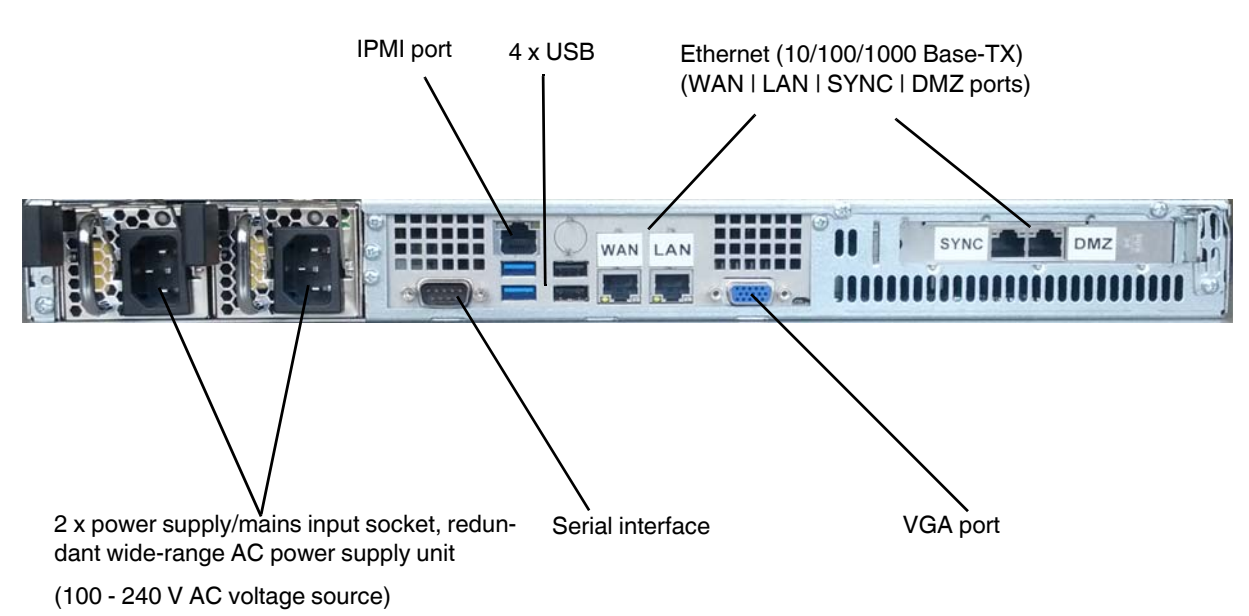

# 11.3 Installing and booting the FL MGUARD CENTERPORT

Back

Figure 11-3 FL MGUARD CENTERPORT back

## 11.3.1 Connecting the device

- 1. Optional: Install the device in a 19" frame/industrial cabinet ("Installation in a 19" frame/industrial cabinet" on page 234).
- 2. Connect the two mains input sockets to the mains or power supply source (100 240 V AC) using a mains connecting cable.
- 3. Connect the network connections (see "Connecting the network connections" on page 233).
- 4. Optional: Connect a PC monitor to the VGA port (not supplied as standard).
- 5. Optional: Connect a PC keyboard to one of the USB connections (not supplied as standard).

The keyboard and monitor do not need to be connected to start and operate the device. The monitor and keyboard must only be connected

- in order to use one of the boot options upon starting (booting) the device (see "Boot options when monitor and keyboard are connected" on page 234).
- in order to perform a rescue procedure or recovery procedure. See "Restart, recovery procedure, and flashing the firmware" on page 240.

### **11.3.2** Connecting the network connections

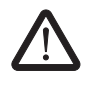

#### WARNING: Only connect the device network ports to LAN installations.

Some telecommunications connections also use RJ45 sockets; these must not be connected to the RJ45 sockets of the device.

#### LAN port

- Use a UTP cable (CAT5).
- Connect the LAN port of the device to the corresponding Ethernet network card of the local configuration computer or a network connection of the local network (LAN).

#### WAN port

- Use a UTP cable (CAT5).
- Connect the WAN port of the device to the external network or the Internet. (Connections to the remote device or network are established via this network.)

#### SYNC port

- Use a UTP cable (CAT5).
- Connect the SYNC port of the device to the SYNC port of a second FL MGUARD CENTERPORT in order to create a redundancy pair. A redundancy license for the second FL MGUARD CENTERPORT must be purchased separately.

#### DMZ port

- Use a UTP cable (CAT5).
- Connect the DMZ port of the device to a network connection of the local network (LAN). This network is used for communication according to the firewall rules of the demilitarized zone (DMZ).

#### **IPMI port**

• Use a UTP cable (CAT5).

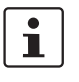

By default, the **IPMI port** is deactivated and not documented at this point. The IPMI port functions can be activated in the BIOS setup of the motherboard. Should you have any questions on the documentation, please contact Super Micro Computer, Inc. (http://www.supermicro.com).

#### Serial interface

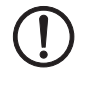

**NOTE:** The serial interface (D-SUB socket) must not be connected directly to telecommunications connections. To connect a serial terminal or a modem, use a serial cable with D-SUB connector. The maximum cable length of the serial cable is 30 m.

The serial interface (serial port) can be used as follows:

To configure the device via the serial interface. There are two options:

- A PC is connected directly to the serial interface of the device (via the serial interface of the PC). The PC user can then use a terminal program to configure the device via the command line.
- Or a modem is connected to the serial interface of the device. This modem is connected to the telephone network (fixed-line or GSM network). The user of a remote PC, which is also connected to the telephone network via a modem, can then establish a PPP (Point-to Point Protocol) dial-up line connection to the device and configure it via a web browser.

**To manage data traffic** via the serial interface instead of via the WAN interface of the device. In this case, a modem should be connected to the serial interface.

## 11.3.3 Installation in a 19" frame/industrial cabinet

The mains connecting cables of the power supply units are used as mains disconnect points. Sockets that can easily be accessed and that are close to the device must therefore be used for the mains plug. Unplug the mains plug to disconnect the device from the mains. If the device is installed in a control cabinet where the sockets cannot be accessed, an adequate disconnecting device must be installed during installation (e.g., an approved disconnector).

Sufficient air circulation must be ensured. If several FL MGUARD CENTERPORT devices are stacked, one or 19" fan trays must be provided to discharge the accumulated warm air. The control cabinets used must conform to the requirements of fire-protection casings and mechanical protection according to EN 60950-1.

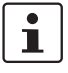

For information on installing the FL MGUARD CENTERPORT, please refer to the "Quickrails installation instructions" provided with the device.

#### 11.3.4 Starting (booting) the FL MGUARD CENTERPORT

- Switch on the device by pressing the ON/OFF button.
- After switching on the device, the status LED lights up (green). Another LED (orange) lights up each time accessing the non-volatile memory.
- The device boots the firmware and is ready to operate.
- The display shows status messages of the mGuard firmware.

#### 11.3.4.1 Boot options - when monitor and keyboard are connected

If a monitor and a keyboard are connected to the device, the following options are available:

- Following switch-on
- Following a restart

the boot messages from the BIOS are initially displayed on the monitor.

If the boot menu is to be displayed, press one of the direction keys several times:  $\uparrow$ ,  $\downarrow$ ,  $\leftarrow$  or  $\rightarrow$ .

| QEMU (on pc-10471)                                                                                                    |  |
|----------------------------------------------------------------------------------------------------|--|
| GNU GRUB version 0.97 (637K lower / 130040K upper memory)                                                                                                    |  |
| Boot rootfs1<br>Boot rootfs2<br>Check the file system(s) of firmware on rootfs1<br>Check the file system(s) of firmware on rootfs2<br>Start rescue procedure via DHCP/BOOTP+TFTP<br>Start rescue procedure from CD / DVD, USB stick or SD Card_ |  |
| Use the ↑ and ↓ keys to select which entry is highlighted.<br>Press enter to boot the selected OS or 'p' to enter a<br>password to unlock the next set of features.                                                                             |  |

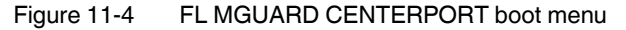

To select and apply one of the boot options, proceed as follows:

- 1. Select one of the displayed options with the direction keys  $\downarrow$  or  $\uparrow$ .
- 2. Then press the **Enter** button.

#### Boot options

#### Boot rootfs1

Start the primary firmware version on the device (A). This is the default setting: it is applied if the user does not intervene during startup.

#### Boot rootfs2

Not supported by the current firmware version.

#### Check the file system(s) of firmware on rootfs1

If required, checks and repairs all firmware file systems.

This menu item is only to be used in special cases when the user has the appropriate knowledge or upon instruction from the dealer support team. The mGuard firmware checks and repairs the file systems, if required, even during the normal startup process. The firmware uses its file systems in a highly robust manner when the mass storage device cache is switched off, so that there is not usually any need for repairs.

#### Check the file system(s) of firmware on rootfs2

Not supported by the current firmware version.

#### Start rescue procedure via DHCP/BootP+TFTP Start rescue procedure from CD / DVD, USB stick or SD Card

"Restart, recovery procedure, and flashing the firmware" on page 240

105656\_en\_05

# **11.4** Preparing the configuration

#### **11.4.1** Connection requirements

- For the device, the two power supply units must be connected to the power supply source/to the mains. (If only one power supply unit is connected, the device can actually be operated, but it will output an acoustic signal.)
- For local configuration: The computer that is to be used for configuration must be connected to the LAN port on the device.
- For remote configuration: The device must be configured so that remote configuration is permitted.
- The device must be connected, i.e., the required connections must be working.

### **11.4.2** Local configuration on startup (router mode)

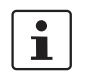

By default upon delivery, following reset to the default settings or after flashing the device, the device can be accessed within the network 192.168.1.0/24 via the LAN interface under IP address 192.168.1.1.

To access the configuration interface, it may be necessary to adapt the network configuration of your computer.

Example

Under Windows 7, proceed as follows:

- In the Control Panel, open the "Network and Sharing Center".
- Click on "LAN connection". (The "LAN connection" item is only displayed if a connection exists from the LAN interface on the computer to a mGuard device in operation or another partner).
- Click on "Properties".
- Select the "Internet protocol Version 4 (TCP/IPv4)" menu item.
- Click on "Properties".
- First select "Use the following IP address" under "Internet Protocol Version 4 Properties", then enter the following address, for example:

| IP address:      | 192.168.1.2   |
|------------------|---------------|
| Subnet mask:     | 255.255.255.0 |
| Default gateway: | 192.168.1.1   |

1

Depending on the configuration of the device, it may then be necessary to adapt the network interface of the locally connected computer or network accordingly.

# 11.5 Establishing a local configuration connection

NOTE: The web browser used must support SSL encryption (i.e., HTTPS).

Web-based administrator interface

If the administrator web

page is not displayed

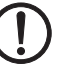

The device is configured via a web browser that is executed on the configuration computer.

The device can be accessed via one of the following addresses:

| Preset addresses |
|------------------|
|------------------|

| Default setting      | Network<br>mode | Management IP #1 (IP address of the internal interface) |
|----------------------|-----------------|---------------------------------------------------------|
| FL MGUARD CENTERPORT | Router          | https://192.168.1.1/                                    |

Proceed as follows:

- Start a HTTP-capable web browser.
- Make sure that the browser, when it is started, does not automatically establish a connection as otherwise the connection establishment to the device may be more difficult.

In Internet Explorer, make the following settings:

- In the "Tools" menu, select "Internet Options" and click on the "Connections" tab:
- Under "Dial-up and Virtual Private Network settings", select "Never dial a connection".
- Enter the address of the device completely into the address line of the web browser (refer to Table 11-3).

You access the administrator website of the device.

#### If the administrator web page of the device cannot be accessed

If you have forgotten the configured address If the address of the device in Router, PPPoE or PPTP mode has been set to a different value, and the current address is not known, the device must be reset to the default settings specified above for the IP address using the **Recovery** procedure (see "Performing a recovery procedure" on page 240).

If the web browser repeatedly reports that the page cannot be displayed, try the following:

- Disable any active firewalls.
- Make sure that the browser does not use a proxy server.

In **Internet Explorer** (Version 8), make the following settings: "Tools" menu, "Internet Options", "Connections" tab.

Click on "Properties" under "LAN settings".

Check that "Use a proxy server for your LAN" (under "Proxy server") is not activated in the "Local Area Network (LAN) Settings" dialog box.

• If other LAN connections are active on the computer, deactivate them until the configuration has been completed.

Under the Windows menu "Start, Settings, Control Panel, Network Connections" or "Network and Dial-up Connections", right-click on the corresponding icon and select "Disable" in the context menu.

#### After successful connection establishment

Once a connection has been established successfully, a security alert may be displayed.

Explanation

As administrative tasks can only be performed using encrypted access, a self-signed certificate is supplied with the device.

• Always click "Yes" to acknowledge the security alert.

The login window is displayed.

|   | _         |         |  |
|---|-----------|---------|--|
| U | ser Name: |         |  |
| P | assword:  |         |  |
|   | (         | ( and a |  |

#### Figure 11-5 Login

• Enter your user name and password which are specified for this access type.

For access type "Administration", the user name and password are set by default (please note these settings are case-sensitive):

| UserName: | admin  |
|-----------|--------|
| Password: | mGuard |

The device can then be configured via the web interface. For additional information, please refer to software reference manual.

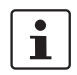

For security reasons, we recommend you change the default root and administrator passwords during initial configuration.

# 11.6 Remote configuration

| Requirement    | The device must be configured so that remote configuration is permitted.<br>The option for remote configuration is disabled by default.<br>Switch on the remote configuration option in the web interface under "Management >> Web<br>Settings".             |
|----------------|----------------------------------------------------------------------------------------------------|
| How to proceed | To configure the device via its web user interface from a remote computer, establish the connection to the device from there.<br>Proceed as follows:                                                                                                    |
|                | <ul> <li>Under address, enter the IP address where the device can be accessed externally over<br/>the Internet or WAN, together with the port number (if required).</li> </ul>                                                                               |
| Example        | If the device can be accessed over the Internet, for example, via address https://123.45.67.89/ and port number 443 has been specified for remote access, the following address must be entered in the web browser of the remote peer: https://123.45.67.89/ |
|                | If a different port number is used, it should be entered after the IP address, e.g., https://123.45.67.89:442/                                                                                                    |
| Configuration  | The device can then be configured via the web interface. For additional information, please refer to software reference manual.                                                                                                    |
|                | 11.7 Serial interface                                                                                                    |

Via the serial interface (RS232), a user can access the command line of the device. The following parameters must be configured device-specific:

- Baud rate: 57600
- Data bits / parity bit / stop bit: 8-N-1
- Hardware handshake RTS/CTS: Off (default)

# 11.8 Restart, recovery procedure, and flashing the firmware

The device must be restarted in order to perform a recovery procedure or to flash the firm-ware.

#### 11.8.1 Performing a restart

**Objective** The device is restarted with the configured settings.

Action

- Press the ON/OFF button of the device already started for approximately 5 s to switch off the device. (Alternatively, disconnect the power supply and then connect it again.)
  - Then press the ON/OFF button again shortly to restart the device.

#### 11.8.2 Performing a recovery procedure

#### Objective (up to 8.3.x) Up to mGuard firmware version 8.3.x

**The network configuration** (but not the rest of the configuration) is to be reset to the delivery state, as it is no longer possible to access the device.

Use the recovery procedure in case you have forgotten the IP address under which the device can be accessed.

The following network setting is restored:

| Table 11-4 | Restored network setting |
|------------|--------------------------|
|------------|--------------------------|

| Network mode | Management IP #1 (IP address of the internal interface) |
|--------------|---------------------------------------------------------|
| Router       | https://192.168.1.1/                                    |

The device is reset to router mode with the fixed IP address.

- The CIFS integrity monitoring function is also disabled because this only works when the management IP is active.
- In addition, MAU configuration is activated for the Ethernet connections. HTTPS access is enabled via the local Ethernet connection (LAN).
- The settings configured for VPN connections and the firewall are retained, including passwords.

**NOTE:** After the recovery procedure has been performed successfully, a previously created configuration profile in the device should be loaded and activated again. Then the network settings must be adapted.

#### Possible reasons for performing the recovery procedure:

- The device is in PPPoE mode.
- The configured IP address of the device differs from the default setting.
- The current IP address of the device is not known.

i

Up-to-date information on the recovery and flashing procedure can be found in the application note for your mGuard firmware version. (Application notes are available in the download area at <u>www.innominate.comphoenixcontact.net/products.</u>)

#### Objective (8.4.0 or later) mGuard firmware version 8.4.0 or later

The complete configuration (and not only the network configuration) is to be reset to the delivery state, as it is no longer possible to access the device.

The current configuration will be automatically be saved on the device and can be restored after the recovery procedure is finished.

When performing the recovery procedure, the default network settings are established

Table 11-5 Restored network setting

| Network mode | Management IP #1 (IP address of the internal interface) |
|--------------|---------------------------------------------------------|
| Router       | https://192.168.1.1/                                    |

Activity during the recovery procedure (mGuard firmware version 8.4.0 or later)

Before performing the recovery procedure, the current configuration of the device is stored in a newly generated configuration profile ("Recovery-DATE"). After the recovery procedure has finished, the device starts with the Factory Default settings.

The configuration profile named "Recovery DATE" subsequently appears in the list of configuration profiles and can be edited and restored with or without changes.

Action

Requirement: a monitor and a keyboard are connected to the device.

Press the following keyboard shortcut: <Alt>+<SysRq>+<a>.

(On English keyboards the German **<S-Abf>** corresponds to **<SysRq>**. However, some keyboards do not feature the **<SysRq>** key. In this case, use the **<Print>** key.)

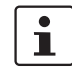

After pressing the keyboard shortcut once, the same shortcut must be pressed again within 30 s in order to start the recovery procedure.

Once the recovery procedure has been performed successfully, a corresponding message appears on the monitor.

#### mGuard firmware version 8.4.0 or later

- After the recovery procedure has finished, log in to the web interface of the device.
- Open the menu Management >> Configuration Profiles.
- Choose the configuration profile, generated during the recovery procedure: "Recovery-DATE" (e.g. "Recovery-2016.12.01-18:02:50).
- Click on the Icon , Edit profile to analyze the configuration profile and to restore it with or without changes.
- Click on the Icon R "Save" to apply the changes.

|                  |     | 11.8.3                                                                                                    | Flashing the firmware/rescue procedure                                                                                                    |
|------------------|-----|----------------------------------------------------------------------------------------------------|----------------------------------------------------------------------------------------------------|
| Objective        |     | The entire<br>– <b>All co</b><br>– In mG<br>tained                                                                                                    | mGuard firmware should be reloaded on the device.<br><b>nfigured settings are deleted.</b> The device is set to the delivery state.<br>uard firmware version 5.0.0 or later, the licenses installed on the device are re-<br>after flashing the firmware. Therefore, they do not have to be installed again.                                                                                                    |
| Possible reasons |     | The admin                                                                                                    | istrator and root password have been lost.                                                                                                    |
| Requirements     |     | There are t<br>- Via the<br>- Via the<br>- Via the                                                                                                    | three options for flashing the firmware:<br>e network (DHCP and TFTP server)<br>e USB port (USB Flash drive or USB CD/DVD drive)<br>e SD memory card                                                                                                    |
|                  | i   | The follow<br>Flash dri                                                                                                    | ving requirements apply when loading the firmware from an <b>SD card</b> , a <b>USB</b> ve:                                                                                                    |
|                  |     | <ul> <li>All ne tion o ing fo /Firm /Firm</li> </ul>                                                                                                    | ecessary firmware files must be located in a common directory on the first parti-<br>of the SD card or the USB Flash memory under the following path or in the follow-<br>older:<br>ware/install.x86_64.p7s<br>ware/firmware.img.x86_64.p7s                                                                                                    |
|                  | 1   | The follov<br>– A TF<br>the D                                                                                                    | ving requirements apply when loading the firmware from a <b>TFTP server</b> :<br>TP server must be installed on the locally connected computer (see "Installing<br>HCP and TFTP server" on page 268).                                                                                                    |
|                  | 1   | – The r<br><u>phoe</u>                                                                                                    | elevant <b>firmware files</b> are available for download from the download page of nixcontact.net/products.                                                                                                    |
| Preparation      |     | <ul> <li>The m<br/>nixcor<br/>choice</li> <li>If your<br/>cense<br/>e.g., fr</li> <li>SD ca</li> <li>USB p<br/>the US</li> <li>Netwo<br/>dress.</li> </ul> | Guard firmware has been obtained from your dealer's support team or the phoe-<br>ntact.net/products website and has been saved on the installation medium of your<br>e or on the local installation computer.<br>current firmware version is newer than the version by default upon delivery, a li-<br>must be obtained for using this update. This applies to major release upgrades,<br>rom Version 6.x.y to Version 7.x.y to Version 8.x.y, etc.<br>ard option: The SD card has been inserted into the device.<br>bort option: A USB Flash drive or a USB CD/DVD driver has been connected to<br>SB port of the device.<br>bork option: DHCP and TFTP servers can be accessed under the same IP ad- |
| Action           |     | To flash th                                                                                                    | e firmware or to perform the rescue procedure, proceed as follows:                                                                                                    |
|                  | (!) | NOTE: A<br>The mGu<br>In Versior<br>after flash                                                                                                    | Il configured settings are deleted.<br>ard is set to the delivery state.<br>In 5.0.0 or later of the mGuard, the licenses installed on the mGuard are retained<br>ning the firmware. Therefore, they do not have to be installed again.                                                                                                    |
|                  | (!) | NOTE: De<br>procedure<br>the manu                                                                                                    | o not interrupt the power supply to the device during any stage of the flashing<br>e. Otherwise, the device could be damaged and may have to be reactivated by<br>facturer.                                                                                                    |

- 1. Restart/boot the device.
- As soon as the device boots, press one of the arrow keys on the keyboard several times until the boot process is interrupted: ↑, ↓, ← or →.
- 3. The boot menu is displayed.

| ٢ | QEMU (on pc-10471)                                                                                                    | <b>↑</b> _ Π |
|---|----------------------------------------------------------------------------------------------------|--------------|
|   | GNU GRUB version 0.97 (637K lower / 130040K upper memory)                                                                                                    |              |
|   | Boot rootfs1<br>Boot rootfs2<br>Check the file system(s) of firmware on rootfs1<br>Check the file system(s) of firmware on rootfs2<br>Start rescue procedure via DHCP/BOOTP+TFTP<br>Start rescue procedure from CD / DVD, USB stick or SD Card_ |              |
|   | Use the $\uparrow$ and $\downarrow$ keys to select which entry is highlighted.<br>Press enter to boot the selected OS or 'p' to enter a<br>password to unlock the next set of features.                                                         |              |

Figure 11-6 FL MGUARD CENTERPORT boot menu

 Select one of the options to perform the rescue procedure using the arrow keys ↓ or ↑: Start rescue procedure via DHCP / BOOTP+TFTP OB

Start rescue procedure from CD / DVD, USB stick or SD Card To apply the selection, press the Enter key.

The options include:

#### Start rescue procedure via DHCP/BootP+TFTP

Effect: The device downloads the necessary files from the TFTP server:

- install.x86\_64.p7s
- firmware.img.x86\_64.p7s

#### Start rescue procedure from CD/DVD, USB stick or SD Card

#### **General requirements:**

- 1. A CD/DVD drive connected to the USB port or
- 2. A USB stick (USB Flash drive) connected to the USB port or
- 3. An SD memory card inserted into the SD card drive

After the rescue procedure has been started by pressing the Enter key, the required data is downloaded from the medium that was connected/inserted to/into the device.

#### Start rescue procedure from CD/DVD

**Requirement**: The firmware of the mGuard has been previously burnt to CD/DVD (see below under "Burning the mGuard firmware to CD/DVD-ROM" on page 245). **Effect**: The mGuard device downloads all necessary files from the inserted CD/DVD. With this in mind, while the boot menu is displayed and before applying this selection, insert the CD/DVD with the mGuard firmware into the CD/DVD drive. (For security reasons, the FL MGUARD CENTERPORT does not boot from the CD/DVD).

 Once the rescue procedure is complete, a corresponding message appears on the monitor. Follow any further on-screen instructions.

#### Start rescue procedure from USB stick (USB Flash drive)

**Requirement**: The firmware of the mGuard has been previously copied to a USB storage medium (USB stick, USB Flash drive).

/Firmware/install.x86\_64.p7s

/Firmware/firmware.img.x86\_64.p7s

**Effect**: The mGuard device downloads all necessary files from the connected USB storage medium. (For security reasons, the FL MGUARD CENTERPORT does not boot from the USB storage medium).

 Once the rescue procedure is complete, a corresponding message appears on the monitor. Follow any further on-screen instructions.

#### Start rescue procedure from SD Card

**Requirement**: The firmware of the mGuard has been previously copied to the SD card: /Firmware/install.x86\_64.p7s

/Firmware/firmware.img.x86\_64.p7s

**Effect**: The mGuard device downloads all necessary files from the inserted SD card. With this in mind, while the boot menu is displayed at the latest and before applying this selection, insert the SD card with the stored firmware into the device. (For security reasons, the FL MGUARD CENTERPORT does not boot from an SD card).

 Once the rescue procedure is complete, a corresponding message appears on the monitor. Follow any further on-screen instructions.

The device is in the delivery state. You can now configure it again (see "Establishing a local configuration connection" on page 237):

#### Burning the mGuard firmware to CD/DVD-ROM

The firmware for the mGuard can be burnt to CD/DVD. A zip file is available for download from the download page of <u>phoenixcontact.net/products</u>.

Burn the content of this zip archive as a data CD/DVD. The following files must be located in the following folders/under the following path names on the CD/DVD:

- /Firmware/install.x86\_64.p7s
- /Firmware/firmware.img.x86\_64.p7s

### **FL MGUARD CENTERPORT**

# 11.9 Technical data

| Hardware properties                   | FL MGUARD CENTERPORT                                                                                                    |
|---------------------------------------|----------------------------------------------------------------------------------------------------|
| Platform                              | Multi-core x86 processor architecture                                                                                                    |
| Network interfaces                    | 1 LAN port   1 WAN port   1 SYNC port   1 DMZ port<br>Ethernet IEEE 802.3 10/100/1000 Base TX  <br>RJ45   full/half duplex   auto MDIX                                  |
| Other interfaces                      | VGA console   serial RS-232,<br>D-SUB 9 connector   6 x USB                                                                                                    |
| Drives                                | 1 HDD   1 SD card                                                                                                    |
| Redundancy options                    | Optional VPN license I router and firewall                                                                                                    |
| Power supply                          | 2 x 100 V AC 240 V AC, 300 W at 50/60 Hz, redundant                                                                                                    |
| Power consumption                     | Dependent on the expansion stage                                                                                                    |
| Humidity range                        | 20% 90% during operation, non-condensing<br>10% 90% out of service                                                                                                    |
| Degree of protection                  | Front IP20                                                                                                    |
| Temperature range                     | 0°C +45°C (operation)<br>-20°C +70°C (storage)                                                                                                    |
| Dimensions (H x W x D)                | 44 mm x 447 mm x 458 mm (1 HU x 19" x 18.5")                                                                                                    |
| Weight                                | 17 kg                                                                                                    |
|                                       |                                                                                                    |
| Firmware and power values             | FL MGUARD CENTERPORT                                                                                                    |
| Firmware compatibility                | mGuard v8.1.2 or later;<br>Phoenix Contact recommends using the latest patch releases;<br>For the scope of functions, please refer to the relevant firmware data sheet. |
| Data throughput (router   firewall)   | 2,000 Mbps bidirectional   2,000 Mbps bidirectional                                                                                                    |
|                                       | When using the DMZ as independent network zone, the maximum possible data throughput is distributed to the three zones.                                                 |
| Hardware-based encryption             | DES   3DES   AES-128/192/256                                                                                                    |
| Data throughput encrypted (IPsec VPN) | 600 Mbps bidirectional (router mode)                                                                                                    |
|                                       | When using the DMZ as independent network zone, the maximum possible data throughput is distributed to the three zones.                                                 |
| Management support                    | Web GUI (HTTPS)   command line interface (SSH)   SNMP v1/2/3  <br>central device management software                                                                    |
| Diagnostics                           | Dot matrix display   LEDs   boot menu   log file   remote Syslog                                                                                                    |
|                                       |                                                                                                    |
| Other                                 | FL MGUARD CENTERPORT                                                                                                    |
| Conformance                           | FCC, CE, developed according to UL requirements                                                                                                    |

# 12 FL MGUARD DELTA TX/TX

Table 12-1 Currently available products

| Product designation       | Phoenix Contact order number |  |
|---------------------------|------------------------------|--|
| FL MGUARD DELTA TX/TX     | 2700967                      |  |
| FL MGUARD DELTA TX/TX VPN | 2700968                      |  |

#### **Product description**

The **FL MGUARD DELTA TX/TX** is ideal for use in desktop applications, in distribution compartments, and other environments close to production processes with low requirements for industrial hardening.

Individual devices or network segments can be safely networked and comprehensively protected. The FL MGUARD DELTA TX/TX can be used as a firewall between office and production networks as well as a security router for small and medium-sized workgroups.

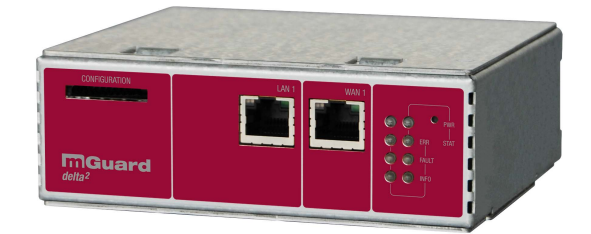

Figure 12-1 FL MGUARD DELTA TX/TX

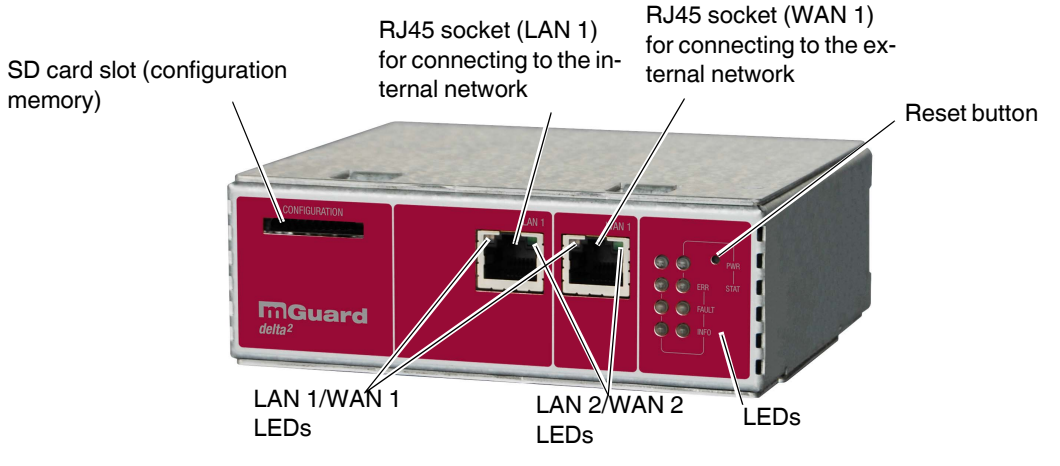

# 12.1 Operating elements and LEDs

Figure 12-2 Operating elements and LEDs on the

#### Table 12-2LEDs on the FL MGUARD DELTA TX/TX

| LEDs                                               | State               |               | Meaning                                   |  |
|----------------------------------------------------|---------------------|---------------|-------------------------------------------|--|
| WAN 1                                              | Green               | On            | Full duplex                               |  |
| LAN 1                                              |                     | Off           | Half duplex                               |  |
| WAN 2                                              | Yellow              | On            | 10 Mbps                                   |  |
| LAN 2 Flash- 10 Mbps, data transmission active ing |                     | Flash-<br>ing | 10 Mbps, data transmission active         |  |
| Green On 100 Mbps                                  |                     | On            | 100 Mbps                                  |  |
|                                                    |                     | Flash-<br>ing | 100 Mbps, data transmission active        |  |
| PWR                                                | Green               | On            | Supply voltage OK                         |  |
| STAT                                               | Green               | Flash-<br>ing | ash-<br>g The mGuard is ready to operate. |  |
| ERR                                                | Red On System error |               |                                           |  |
| FAULT                                              | Red                 | On            | mGuard in the booting or flashing state   |  |
| INFO                                               |                     |               | Not used                                  |  |

# 12.2 Startup

### 12.2.1 Safety notes

To ensure correct operation and the safety of the environment and of personnel, the device must be installed, operated, and maintained correctly.

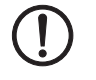

#### NOTE: Risk of material damage due to incorrect wiring

Only connect the device network ports to LAN installations. Some telecommunications connections also use RJ45 sockets; these must not be connected to the RJ45 sockets of the device.

#### General notes regarding usage

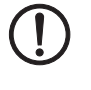

#### NOTE: Select suitable ambient conditions

- Ambient temperature:
  - 0°C ... +40°C
- Maximum humidity, non-condensing:
  - 5% ... 95%

To avoid overheating, do not expose the device to direct sunlight or other heat sources.

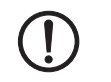

### NOTE: Cleaning

Clean the device housing with a soft cloth. Do not use aggressive solvents.

# 12.2.2 Checking the scope of supply

Before startup, check the scope of supply to ensure nothing is missing.

#### The scope of supply includes:

- FL MGUARD DELTA TX/TX
- Package slip
- 12 V DC power supply including different country adapters

# 12.3 Connecting the FL MGUARD DELTA TX/TX

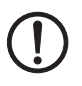

#### NOTE: Notes on mounting and installation

Only connect the RJ45 Ethernet ports of the device to matching network installations. Some telecommunications connections also use RJ45 sockets. You may not connect these to the RJ45 ports of the device.

Safe isolation of live circuits is only guaranteed if connected devices fulfill requirements specified by VDE 0106-101 (safe isolation). The supply lines must be isolated or laid separately to live circuits.

#### 12.3.1 Connecting to the network

- Connect the device to the network. To do this, you need a suitable UTP cable (CAT5) which is not included in the scope of supply.
- Connect the internal network interface LAN 1 of the device to the corresponding Ethernet network card of the configuration computer or a valid network connection of the internal network (LAN).

#### 12.3.2 Connecting the supply voltage

• Connect the wide-range power supply unit of the device to a suitable power supply. Connect the low-voltage plug of the power supply unit on the back of the device.

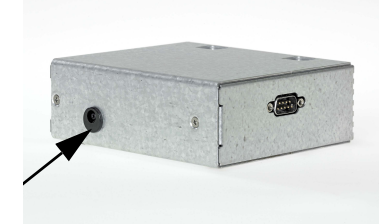

Figure 12-3 Low-voltage plug of the power supply unit

The status LED PWR lights up green when the supply voltage has been connected properly.

The device boots the firmware. Status LED STAT flashes green.

The device is ready for operation as soon as the LAN/WAN LEDs of the Ethernet socket light up.

Additionally, the status LED PWR lights up green and the status LED STAT flashes green at heartbeat.

# 12.4 Preparing the configuration

### 12.4.1 Connection requirements

#### FL MGUARD DELTA TX/TX

- The FL MGUARD DELTA TX/TX must be connected to its power supply.
- **For local configuration**: The computer that is to be used for configuration must be connected to the LAN socket on the device.
- **For remote configuration**: The device must be configured so that remote configuration is permitted.
- The device must be connected, i.e., the required connections must be working.

## 12.4.2 Local configuration on startup (EIS)

As of firmware version 7.2, initial startup of mGuard products provided in Stealth mode is considerably easier. From this version onwards, the EIS (Easy Initial Setup) procedure enables startup to be performed via preset or user-defined management addresses without actually having to connect to an external network.

The device is configured using a web browser on the computer used for configuration.

**NOTE:** The web browser used must support SSL encryption (i.e., HTTPS).

According to the default setting, the device can be accessed via the following addresses:

| Table 12-3 | Preset addresses |
|------------|------------------|
|------------|------------------|

| Default setting          | Network<br>mode | Management IP #1 | Management IP #2     |
|--------------------------|-----------------|------------------|----------------------|
| FL MGUARD DELTA<br>TX/TX | Stealth         | https://1.1.1.1/ | https://192.168.1.1/ |

The device is preset to the "multiple Clients" stealth configuration. You need to configure a management IP address and default gateway if you want to use VPN connections (in the web interface under "Network >> Interfaces >> General"). Alternatively, you can select a different stealth configuration or use another network mode.

# 12.5 Configuration in Stealth mode

On initial startup, the device can be accessed via two addresses:

- https://192.168.1.1/ (see Page 253)
- https://1.1.1.1/ (see Page 253)

Alternatively, an IP address can be assigned via BootP (see "Assigning the IP address via BootP" on page 254).

The device can be accessed via https://192.168.1.1/ if the external network interface is not connected on startup.

Computers can access the device via https://1.1.1.1/ if they are directly or indirectly connected to the LAN port of the device. For this purpose, the device with LAN port and WAN port must be integrated in an operational network in which the default gateway can be accessed via the WAN port.

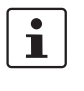

\_

- After access via IP address 192.168.1.1 and successful login, IP address 192.168.1.1 is set as a fixed management IP address.
- After access via IP address 1.1.1.1 or after IP address assignment via BootP, the FL MGUARD can no longer be accessed via IP address 192.168.1.1.
#### 12.5.1 IP address 192.168.1.1

i

In Stealth mode, the device can be accessed via the LAN interface via IP address 192.168.1.1 within network 192.168.1.0/24, if one of the following conditions applies.

- The device is in the delivery state.
- The device was reset to the default settings via the web interface and restarted.
- The rescue procedure (flashing of the device) or the recovery procedure has been performed.

To access the configuration interface, it may be necessary to adapt the network configuration of your computer.

Under **Windows 7**, proceed as follows:

- In the Control Panel, open the "Network and Sharing Center".
- Click on "LAN connection". (The "LAN connection" item is only displayed if a connection exists from the LAN interface on the computer to a mGuard device in operation or another partner).
- Click on "Properties".
- Select the menu item "Internet protocol Version 4 (TCP/IPv4)".
- Click on "Properties".
- First select "Use the following IP address" under "Internet Protocol Version 4 Properties", then enter the following address, for example:

| IP address:      | 192.168.1.2   |
|------------------|---------------|
| Subnet mask:     | 255.255.255.0 |
| Default gateway: | 192.168.1.1   |

Depending on the configuration of the device, it may then be necessary to adapt the network interface of the locally connected computer or network accordingly.

#### 12.5.2 IP address https://1.1.1.1/

# With a configured network interface

In order for the device to be addressed via address **https://1.1.1.1/**, it must be connected to a configured network interface. This is the case if it is connected in an existing network connection and if the default gateway can be accessed via the WAN port of the device at the same time.

In this case, the web browser establishes a connection to the mGuard configuration interface after the address https://1.1.1.1/ is entered (see "Establishing a local configuration connection" on page 255). Continue from this point.

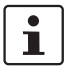

i

After access via IP address 1.1.1.1, the FL MGUARD can no longer be accessed via IP address 192.168.1.1

### 12.5.3 Assigning the IP address via BootP

i

After assigning an IP address via BootP, the FL MGUARD can no longer be accessed via IP address 192.168.1.1

For IP address assignment, the device uses the BootP protocol. The IP address can also be assigned via BootP. On the Internet, numerous BootP servers are available. You can use any of these programs for address assignment.

Section 13.1 explains IP address assignment using the free Windows software "IP Assignment Tool" (IPAssign.exe).

#### Notes for BootP

During initial startup, the device transmits BootP requests without interruption until it receives a valid IP address. After receiving a valid IP address, the device no longer sends BootP requests. The FL MGUARD can then no longer be accessed via IP address 192.168.1.1.

After receiving a BootP reply, the device no longer sends BootP requests, not even after it has been restarted. For the device to send BootP requests again, it must either be set to the default settings or one of the procedures (recovery or flash) must be performed.

### 12.6 Establishing a local configuration connection

**NOTE:** The web browser used must support SSL encryption (i.e., HTTPS).

Web-based administrator interface

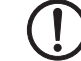

The device is configured via a web browser that is executed on the configuration computer.

The device can be accessed via one of the following addresses:

Table 12-4 Preset addresses

| Default setting       | Network<br>mode | Management IP #1 | Management IP #2     |
|-----------------------|-----------------|------------------|----------------------|
| FL MGUARD DELTA TX/TX | Stealth         | https://1.1.1.1/ | https://192.168.1.1/ |

Proceed as follows:

- Start a web browser.
- Make sure that the browser, when it is started, does not automatically establish a connection as otherwise the connection establishment to the device may be more difficult.

In Internet Explorer, make the following settings:

- In the "Tools" menu, select "Internet Options" and click on the "Connections" tab:
- Under "Dial-up and Virtual Private Network settings", select "Never dial a connection".
- Enter the address of the device completely into the address line of the web browser (refer to Table 12-4).

You access the administrator website of the device.

#### If the administrator web page of the device cannot be accessed

If you have forgotten the configured address If the address of the device in Router, PPPoE or PPTP mode has been set to a different value, and the current address is not known, the device must be reset to the default settings specified above for the IP address using the **Recovery** procedure (see "Performing a recovery procedure" on page 259).

If the web browser repeatedly reports that the page cannot be displayed, try the following:

- Check whether the default gateway of the connected configuration computer is initialized (see "Local configuration on startup (EIS)" on page 251).
- Disable any active firewalls.
- Make sure that the browser does not use a proxy server.

In **Internet Explorer** (Version 8), make the following settings: "Tools" menu, "Internet Options", "Connections" tab.

Click on "Properties" under "LAN settings".

Check that "Use a proxy server for your LAN" (under "Proxy server") is not activated in the "Local Area Network (LAN) Settings" dialog box.

 If other LAN connections are active on the computer, deactivate them until the configuration has been completed.

Under the Windows menu "Start, Settings, Control Panel, Network Connections" or "Network and Dial-up Connections", right-click on the corresponding icon and select "Disable" in the context menu.

#### After successful connection establishment

Once a connection has been established successfully, a security alert may be displayed.

If the administrator web

page is not displayed

#### FL MGUARD DELTA TX/TX

**Explanation:** 

As administrative tasks can only be performed using encrypted access, a self-signed certificate is supplied with the device.

• Click "Yes" to acknowledge the security alert.

The login window is displayed.

| Login to: mguard |       |  |  |
|------------------|-------|--|--|
| User Name:       |       |  |  |
| Password:        |       |  |  |
|                  | Login |  |  |
|                  | Login |  |  |

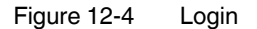

 To log in, enter the preset user name and password (please note these settings are case-sensitive):

| User Name: | admin  |
|------------|--------|
| Password:  | mGuard |

The device can then be configured via the web interface. For additional information, please refer to the software reference manual.

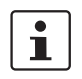

For security reasons, we recommend you change the default root and administrator passwords during initial configuration.

# 12.7 Remote configuration

| Requirement    | The device must be configured so that remote configuration is permitted.<br>The option for remote configuration is disabled by default.<br>Switch on the remote configuration option in the web interface under "Management >> Web<br>Settings".               |
|----------------|----------------------------------------------------------------------------------------------------|
| How to proceed | To configure the device via its web user interface from a remote computer, establish the connection to the device from there.                                                                                                    |
|                | <ul> <li>Proceed as follows:</li> <li>Start the web browser on the remote computer.</li> <li>Under address, enter the IP address where the device can be accessed externally over the Internet or WAN, together with the port number (if required).</li> </ul> |
| Example        | If the device can be accessed over the Internet, for example, via address https://123.45.67.89/ and port number 443 has been specified for remote access, the following address must be entered in the web browser of the remote peer: https://123.45.67.89/   |
|                | If a different port number is used, it should be entered after the IP address, e.g., https://123.45.67.89:442/                                                                                                    |
| Configuration  | The device can then be configured via the web interface. For additional information, please refer to the software reference manual.                                                                                                    |

### **12.8** Serial interface

Via the serial interface (RS232), a user can access the command line of the device. The following parameters must be configured device-specific:

- Baud rate: 57600
- Data bits / parity bit / stop bit: 8-N-1
- Hardware handshake RTS/CTS: Off (default)

### 12.9 Restart, recovery procedure, and flashing the firmware

Reset button

The Reset button is used to set the device to one of the following states:

- Performing a restart
- Performing a recovery procedure
- Flashing the firmware/rescue procedure

Figure 12-5 Reset button

### 12.9.1 Performing a restart

Objective

The device is restarted with the configured settings.

Action

• Press the Reset button for around 1.5 seconds until the ERR LED lights up. (Alternatively, disconnect the power supply and then connect it again.)

#### 12.9.2 Performing a recovery procedure

#### Objective (up to 8.3.x)

#### Up to mGuard firmware version 8.3.x

**The network configuration** (but not the rest of the configuration) is to be reset to the delivery state, as it is no longer possible to access the device.

When performing the recovery procedure, the default network settings are established:

| Default setting       | Network<br>mode | Management IP #1 | Management IP #2     |
|-----------------------|-----------------|------------------|----------------------|
| FL MGUARD DELTA TX/TX | Stealth         | https://1.1.1.1/ | https://192.168.1.1/ |

The device is reset to Stealth mode with the default setting "multiple Clients".

- The CIFS integrity monitoring function is also disabled because this only works when the management IP is active.
- In addition, MAU management is switched on for Ethernet connections. HTTPS access is enabled via the local Ethernet connection (LAN).
- The settings configured for VPN connections and the firewall are retained, including passwords.

#### Possible reasons for performing the recovery procedure:

- The device is in Router or PPPoE mode.
- The configured IP address of the device differs from the default setting.
- The current IP address of the device is not known.

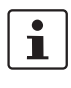

Up-to-date information on the recovery and flashing procedure can be found in the application note for your mGuard firmware version. You can find application notes under the following Internet address: <u>phoenixcontact.net/products</u>.

#### Objective (8.4.0 or later)

#### mGuard firmware version 8.4.0 or later

**The complete configuration** (and not only the network configuration) is to be reset to the delivery state, as it is no longer possible to access the device.

The current configuration will be automatically be saved on the device and can be restored after the recovery procedure is finished.

When performing the recovery procedure, the default network settings are established:

Table 12-6Preset addresses

| Default setting       | Network<br>mode | Management IP #1 | Management IP #2     |
|-----------------------|-----------------|------------------|----------------------|
| FL MGUARD DELTA TX/TX | Stealth         | https://1.1.1.1/ | https://192.168.1.1/ |

#### Activity during the recovery procedure (mGuard firmware version 8.4.0 or later)

Before performing the recovery procedure, the current configuration of the device is stored in a newly generated configuration profile ("Recovery-DATE"). After the recovery procedure has finished, the device starts with the Factory Default settings.

The configuration profile named "Recovery DATE" subsequently appears in the list of configuration profiles and can be edited and restored with or without changes.

| Action | <ul> <li>Slowly press the Reset button six times.</li> </ul>                                                                                                    |
|--------|----------------------------------------------------------------------------------------------------|
|        | After approximately 2 seconds, the STAT LED lights up green.                                                                                                    |
|        | <ul> <li>Slowly press the Reset button again six times.</li> </ul>                                                                                              |
|        | If successful, the STAT LED lights up green.                                                                                                    |
|        | If unsuccessful, the ERR LED lights up red.                                                                                                    |
|        | If successful, the device restarts after two seconds and switches to Stealth mode. The de-<br>vice can then be reached again under the corresponding addresses. |
|        | mGuard firmware version 8.4.0 or later                                                                                                    |
|        | • After the recovery procedure has finished, log in to the web interface of the device.                                                                         |
|        | <ul> <li>Open the menu Management &gt;&gt; Configuration Profiles.</li> </ul>                                                                                   |
|        | • Choose the configuration profile, generated during the recovery procedure: "Recovery-DATE" (e.g. "Recovery-2016.12.01-18:02:50).                              |
|        | <ul> <li>Click on the Icon</li></ul>                                                                                                    |
|        | <ul> <li>Click on the Icon ,Save" to apply the changes.</li> </ul>                                                                                              |

### 12.9.3 Flashing the firmware/rescue procedure

| Objective        | <ul> <li>The entire mGuard firmware should be reloaded on the device.</li> <li>All configured settings are deleted. The device is set to the delivery state.</li> <li>In mGuard firmware version 5.0.0 or later, the licenses installed on the device are retained after flashing the firmware. Therefore, they do not have to be installed again.</li> </ul> |
|------------------|----------------------------------------------------------------------------------------------------|
| Possible reasons | The administrator and root password have been lost.                                                                                                    |
| Requirements     | Requirements for flashing                                                                                                    |
| (]               | <b>NOTE:</b> During flashing, the firmware is always loaded from an SD card first. The firmware is only loaded from a TFTP server if no SD card is found.                                                                                                    |
| _                | The following requirements apply when loading the firmware from an SD card:                                                                                                    |
|                  | - All necessary firmware files must be located in a common directory on the first partition of the SD card.                                                                                                    |
|                  | - This partition must use a VFAT file system (standard type for SD cards).                                                                                                    |
|                  | To flash the firmware from a TFTP server, a TFTP server must be installed on the locally connected computer (see "Installing the DHCP and TFTP server" on page 268).                                                                                                    |
| (!)              | <b>NOTE:</b> Installing a second DHCP server in a network could affect the configuration of the entire network.                                                                                                    |
|                  | <ul> <li>The mGuard firmware has been obtained from your dealer's support team or the phoen<br/>nixcontact.net/products website and has been saved on a compatible SD card.</li> </ul>                                                                                                    |

- This SD card has been inserted into the device.
- The relevant firmware files are available for download from the download page of <u>phoenixcontact.net/products</u>. The files must be located under the following path names or in the following folders on the SD card:

Firmware/install-ubi.mpc83xx.p7s Firmware/ubifs.img.mpc83xx.p7s Action

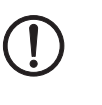

To flash the firmware or to perform the rescue procedure, proceed as follows:

**NOTE:** Do not interrupt the power supply to the device during any stage of the flashing procedure. Otherwise, the device could be damaged and may have to be reactivated by the manufacturer.

- Hold down the Reset button until the STAT, MOD, and SIG LEDs light up green. Then, the device is in the recovery state.
- Release the Reset button within a second of entering the recovery state. If the Reset button is not released, the device is restarted.

The device now starts the recovery system: It searches for a DHCP server via the LAN interface in order to obtain an IP address.

The STAT LED flashes.

The "install.p7s" file is loaded from the TFTP server or SD card. It contains the electronically signed control procedure for the installation process. Only files that are signed are executed.

The control procedure deletes the current contents of the Flash memory and prepares for a new firmware installation.

The STAT, MOD, and SIG LEDs form a running light.

The "jffs2.img.p7s" firmware file is downloaded from the TFTP server or SD card and written to the Flash memory. This file contains the actual mGuard operating system and is signed electronically. Only files signed by Phoenix Contact are accepted.

This process takes around 3 to 5 minutes. The STAT LED is lit continuously.

The new firmware is extracted and configured. This procedure takes 1 to 3 minutes.

As soon as the procedure is complete, the STAT, MOD, and SIG LEDs flash green simultaneously.

Restart the device. To do this, briefly press the Reset button.

(Alternatively, disconnect the power supply and then connect it again.)

The device is in the delivery state. You can now configure it again (see "Establishing a local configuration connection" on page 255):

## 12.10 Technical data

| Hardware properties                   | FL MGUARD DELTA TX/TX                                                                                                    |
|---------------------------------------|----------------------------------------------------------------------------------------------------|
| Platform                              | Freescale network processor                                                                                                    |
| Network interfaces                    | 1   AN port   1 WAN port                                                                                                    |
|                                       | Ethernet IEEE 802.3 10/100 Base TX I                                                                                                |
|                                       | RJ45   full duplex   auto MDIX                                                                                                    |
| Other interfaces                      | Serial RS-232, D-SUB 9 connector                                                                                                    |
| Memory                                | 128 MB RAM I 128 MB Flash                                                                                                    |
|                                       | SD card, replaceable configuration memory                                                                                           |
| Redundancy options                    | Optional: VPN   router                                                                                                    |
| Power supply                          | External power supply unit 12 V/0.85 A DC   100 – 240 V/0.4 A AC                                                                    |
| Power consumption                     | 2.13 W, typical                                                                                                    |
| Humidity range                        | 5% 95% during operation, non-condensing                                                                                             |
| Degree of protection                  | IP20                                                                                                    |
| Temperature range                     | 0°C +40°C (operation)                                                                                                    |
|                                       | 0°C +60°C (storage)                                                                                                    |
| Dimensions (H x W x D)                | 45 x 130 x 114 mm                                                                                                    |
| Weight                                | 725 g                                                                                                    |
| Weight (incl. packaging)              | 1025 g                                                                                                    |
| Firmware and power values             | FL MGUARD DELTA TX/TX                                                                                                    |
| Firmware compatibility                | For mGuard v7.4.0 or later: Phoenix Contact recommends the use of the lat-<br>est firmware version and patch releases in each case. |
|                                       | For the scope of functions, please refer to the relevant firmware data sheet.                                                       |
| Data throughput (Firewall)            | Router mode, default firewall rules, bidirectional throughput: max. 120 Mbps                                                        |
|                                       | Stealth mode, default firewall rules, bidirectional throughput: max. 50 Mbps                                                        |
| Virtual Private Network (VPN)         | IPsec (IETF standard), VPN models up to 10 tunnels,                                                                                 |
|                                       | Optionally up to 250 VPN tunnels                                                                                                    |
| Hardware-based encryption             | DES   3DES   AES-128/192/256                                                                                                    |
| Data throughput encrypted (IPsec VPN) | Router mode, default firewall rules, bidirectional throughput: max. 30 Mbps                                                         |
|                                       | Stealth mode, default firewall rules, bidirectional throughput: max. 20 Mbps                                                        |
| Management support                    | Web GUI (HTTPS)   command line interface (SSH)   SNMP v1/2/3   central<br>device management software                                |
| Diagnostics                           | LEDs (Power, State, Error, Signal, Fault, Info)   log file   remote syslog                                                          |
| Other                                 | FL MGUARD DELTA TX/TX                                                                                                    |
| Conformance                           | CEIFCC                                                                                                    |
| Special features                      | Realtime clock   Trusted Platform Module (TPM)   temperature sensor  <br>mGuard Remote Services Portal ready                        |

# 13 Assigning IP addresses and setting up DHCP/TFTP servers

### 13.1 Assigning the IP address using IPAssign.exe

#### Step 1: Downloading and executing the program

- On the Internet, select the link phoenixcontact.net/products.
- Enter the keyword "ipassign" in the search field.
- Chose the desired or any other product.

The desired program can be found under "Download" and "Software".

- Double-click on the "IPAssign.exe" file.
- In the window that opens, click on "Run".

#### Step 2: "IP Assignment Tool"

The program opens and the start screen of the addressing tool appears.

The program is mainly in English. However, the program buttons change according to the country-specific settings.

The start screen displays the IP address of the PC. This helps when addressing the mGuard in the subsequent steps.

• Click on "Next".

#### Step 3: "IP Address Request Listener"

All devices sending a BootP request are listed in the window which opens. These devices are waiting for a new IP address.

| Phoenix Contact - IP Assignment Tool                        |                                  |             |                            |                         |                   |
|-------------------------------------------------------------|----------------------------------|-------------|----------------------------|-------------------------|-------------------|
| IP Address Request Listener<br>Please select a MAC Address. |                                  |             | P                          |                         |                   |
|                                                             | The list box below dis           | plays all f | MAC Addresses that we h    | ave received BOOTP      | requests from.    |
|                                                             | MAC Address                      | Count       | Last Request Time          |                         |                   |
|                                                             | 00:a0:45:04:08:a3                | 2           | 14:33:06                   |                         |                   |
|                                                             | (f you do not see the<br>device. | Mac add     | ress of the device you are | e looking for, try cycl | ing power to that |
|                                                             | Show Only Phoen                  | ix Contac   | t Devices                  |                         |                   |
|                                                             |                                  |             | < Zu                       | urück Weiter >          | Abbrechen         |

Figure 13-1 "IP Address Request Listener" window

In this example, the mGuard has MAC ID 00.A0.45.04.08.A3.

- Select the device to which you would like to assign an IP address.
- Click on "Next".

#### Step 4: "Set IP address"

The following information is displayed in the window which opens:

- IP address of the PC
- MAC address of the selected device
- IP parameters of the selected device
  - (IP address, subnet mask, and gateway address)
- Any incorrect settings

| Phoenix Contact - IP Assignment Tool                               |                     |           |
|--------------------------------------------------------------------|---------------------|-----------|
| Set IP Address<br>Please specify an IP Address to use.             |                     | P         |
| This PC's IP Address<br>Please specify the IP Address to be used b | 192.168.1.100       |           |
| Selected MAC Address                                               | 00:a0:45:04:08:a3   |           |
| IP Address                                                         | 192 . 168 . 22 . 21 |           |
| Subnet Mask                                                        | 255 . 255 . 255 . 0 |           |
| Gateway Address                                                    | 0.0.0.0             |           |
| WARNING: this address is in a different Su                         | ibnet.              |           |
| Once you have entered a valid IP address                           | , click Next.       |           |
|                                                                    |                     |           |
|                                                                    | < Zurück Weiter >   | Abbrechen |

Figure 13-2 "Set IP Address" window with incorrect settings

• Adjust the IP parameters according to your requirements.

If inconsistencies are no longer detected, a message appears indicating that a valid IP address has been set.

• Click on "Next".

#### Step 5: "Assign IP address"

The program attempts to transmit the IP parameters set to the mGuard.

| Phoenix Contact - IP Assignment Tool                                                    |                                                                                               |
|-----------------------------------------------------------------------------------------|-----------------------------------------------------------------------------------------------|
| Assign IP Address<br>Attempting to Assign IP Address.                                   | P                                                                                             |
| The wizard is attempting to Assign the specified IP A                                   | \ddress.                                                                                      |
| Attempting to assign MAC Address:                                                       | Wait Time: 6<br>If it has been more than a minute or                                          |
| the following:<br>IP Address: 192.168.1.21<br>IP Mask: 255.255.0<br>IP Gateway: 0.0.0.0 | two and the IP is still not assigned,<br>please try rebooting or power<br>cycling your device |
| Once your device has received it's IP Address, this wizar<br>page.                      | d will automatically go to the next                                                           |
| < <u>2</u> u                                                                            | rück Weiter > Abbrechen                                                                       |
|                                                                                         |                                                                                               |

Figure 13-3 "Assign IP address" window

Following successful transmission, the next window opens.

#### Step 6: Finishing IP address assignment

The window that opens informs you that address assignment has been successfully completed. It gives an overview of the IP parameters that have been transmitted to the device with the MAC address shown.

To assign IP parameters for additional devices:

• Click on "Back".

To exit IP address assignment:

Click on "Finish".

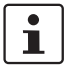

•

If required, the IP parameters set here can be changed on the mGuard web interface under "Network >> Interfaces".

### 13.2 Installing the DHCP and TFTP server

Installing a second DHCP server in a network could affect the configuration of the entire network.

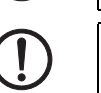

#### Third-party software

Phoenix Contact assumes no guarantee or liability for the use of third-party products. References to third-party software are not a recommendation. They represent examples of generally usable programs.

#### **Under Windows**

If you want to use the third-party program "TFTPD32.exe", obtain the program from a trusted source and proceed as follows:

- If the Windows computer is connected to a network, disconnect it from the network.
- Copy the firmware to an empty folder on the Windows computer.
- Start the "TFTPD32.exe" programm.

The host IP to be specified is: **192.168.10.1**. It must also be used as the address for the network card.

- Click on Browse to switch to the folder where the mGuard image files are saved: install.p7s, jffs2.img.p7s
- If a major release upgrade of the firmware is carried out by flashing, the license file purchased for the upgrade must also be stored here under the name licence.lic or the serial number of the corresponding device <serialnumber>.lic (e.g. 2138413892.lic)
   Make sure that this is the correct license file for the device (under "Management >> Update" on the web interface).

| Tftpd32 by Pl                                                                                                    | h. Jounin                                                                                                    |                                                                                                    |                                                                                                    |                                 |
|----------------------------------------------------------------------------------------------------|----------------------------------------------------------------------------------------------------|----------------------------------------------------------------------------------------------------|----------------------------------------------------------------------------------------------------|---------------------------------|
| Current Directory                                                                                                    | E:\my                                                                                                    |                                                                                                    |                                                                                                    | Browse                          |
| Server interface                                                                                                    | 192.168.10.1                                                                                                    |                                                                                                    | <b>•</b>                                                                                                    | Show Dir                        |
| Tftp Server DH                                                                                                    | ICP server                                                                                                    |                                                                                                    |                                                                                                    |                                 |
| Lonnection rec<br>Read request f<br><install.p7s>: s<br/>Connection rec<br/>Read request f<br/><iffs2.img.p7s></iffs2.img.p7s></install.p7s> | erved from 192<br>or file <install.p<br>ent 4 blks, 2044<br/>erved from 192<br/>or file <iffs2.img<br>sent 14614 bl</iffs2.img<br></install.p<br> | 2:168:10.200 on port 1024 [<br>7s>. Mode octet [26/11 09-<br>8 bytes in 1 s. 0 blk resent [<br>2.168.10.200 on port 1024 [<br>2.p7s>. Mode octet [26/11 0<br>ks, 7482368 bytes in 11 s. 0 | 26/11 03:41:19.774<br>41:19.774]<br>26/11 09:41:20.78(<br>26/11 09:43:17.053)<br>9:43:17.053]<br>0 blk resent [26/11 | 4)<br>5]<br>3]<br>09:43:28.008] |
|                                                                                                    |                                                                                                    |                                                                                                    |                                                                                                    | <del>ن</del> ه ا                |
| Durrent Action                                                                                                    | <jffs2.< th=""><td>img.p7s&gt;: sent 14614 blks, ]</td><th>7482368 bytes in 1</th><td>1 s. 0 blk resent</td></jffs2.<>                            | img.p7s>: sent 14614 blks, ]                                                                                                    | 7482368 bytes in 1                                                                                                   | 1 s. 0 blk resent               |

Figure 13-4 Entering the host IP

• Switch to the "TFTP Server" or "DHCP Server" tab page and click on "Settings" to set the parameters as follows:

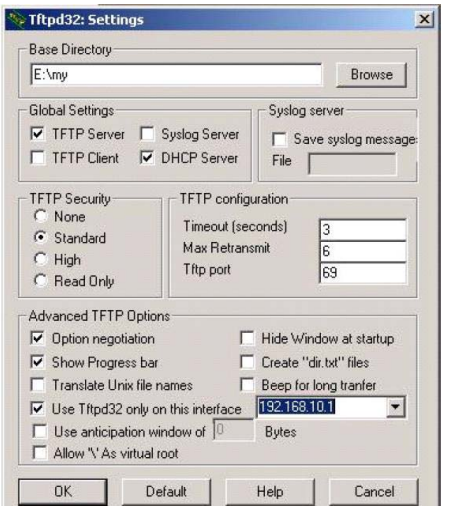

| Current Directory                                                                         | E:\my                        | Browse                       |
|-------------------------------------------------------------------------------------------|------------------------------|------------------------------|
| Server interface                                                                          | 192.168.10.1                 | <ul> <li>Show Dir</li> </ul> |
| Tftp Server DH                                                                            | ICP server                   |                              |
| IP pool starting a<br>Size of pool<br>Boot File<br>WINS/DNS Ser<br>Default router<br>Mask | ver 0.0.0.0<br>255.255.255.0 | S<br>a<br>v<br>e             |

Figure 13-5 Settings

#### **Under Linux**

All current Linux distributions include DHCP and TFTP servers.

- Install the corresponding packages according to the instructions provided for the relevant distribution.
- Configure the DHCP server by making the following settings in the /etc/dhcpd.conf file:

subnet 192.168.134.0 netmask 255.255.255.0 { range 192.168.134.100 192.168.134.119; option routers 192.168.134.1; option subnet mask 255.255.255.0; option broadcast address 192.168.134.255;}

This example configuration provides 20 IP addresses (.100 to .119). It is assumed that the DHCP server has the address 192.168.134.1 (settings for ISC DHCP 2.0).

The required TFTP server is configured in the following file: /etc/inetd.conf

 In this file, insert the corresponding line or set the necessary parameters for the TFTP service. (Directory for data: /tftpboot)

tftp dgram udp wait root /usr/sbin/in.tftpd -s /tftpboot/

The mGuard image files must be saved in the /tftpboot directory:

#### install.p7s, jffs2.img.p7s

- If a major release upgrade of the firmware is carried out by flashing, the license file purchased for the upgrade must also be stored here under the name licence.lic or the serial number of the corresponding device <serialnumber>.lic (e.g. 2138413892.lic).
   Make sure that this is the correct license file for the device (under "Management >> Update" on the web interface).
- Then restart the inetd process to apply the configuration changes.
- When using a different mechanism, e.g., xinetd, please consult the relevant documentation.